# ețiqa+ GUIDE

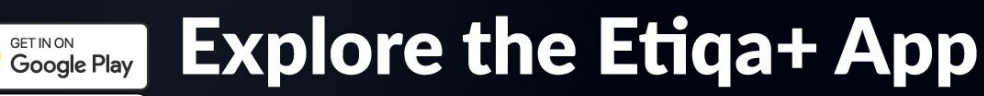

Enjoy cash rebates on motor plans, 24/7 roadside assistance, medical services, faster claims and more!

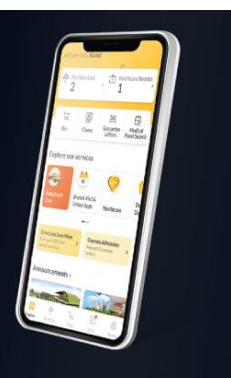

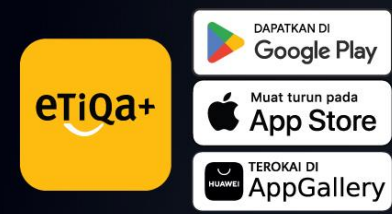

App Store

eTiQa+

## Terokai aplikasi Etiqa+ yang terbaru

Nikmati rebat tunai untuk pelan motor, bantuan tepi jalan 24 jam, perkhidmatan perubatan, tuntutan pantas dan banyak lagi!

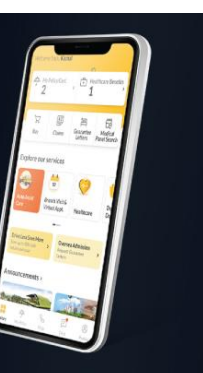

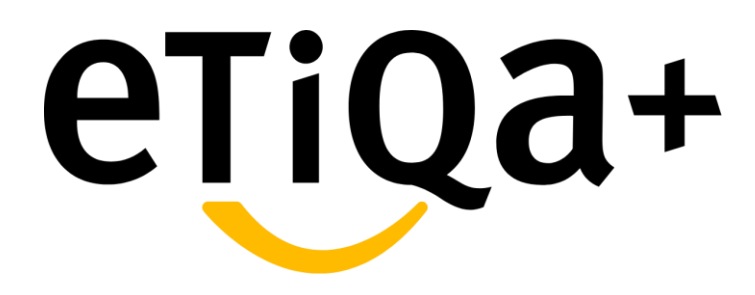

Before Login & Sign Up

# Without Login/Sign Up

#### Use Auto Assist Care Button

- You may request for immediate assistance for towing or other emergency assistance
- You may filled in required details such as your location and vehicle type
- You also able to locate our nearest panel for further assistance

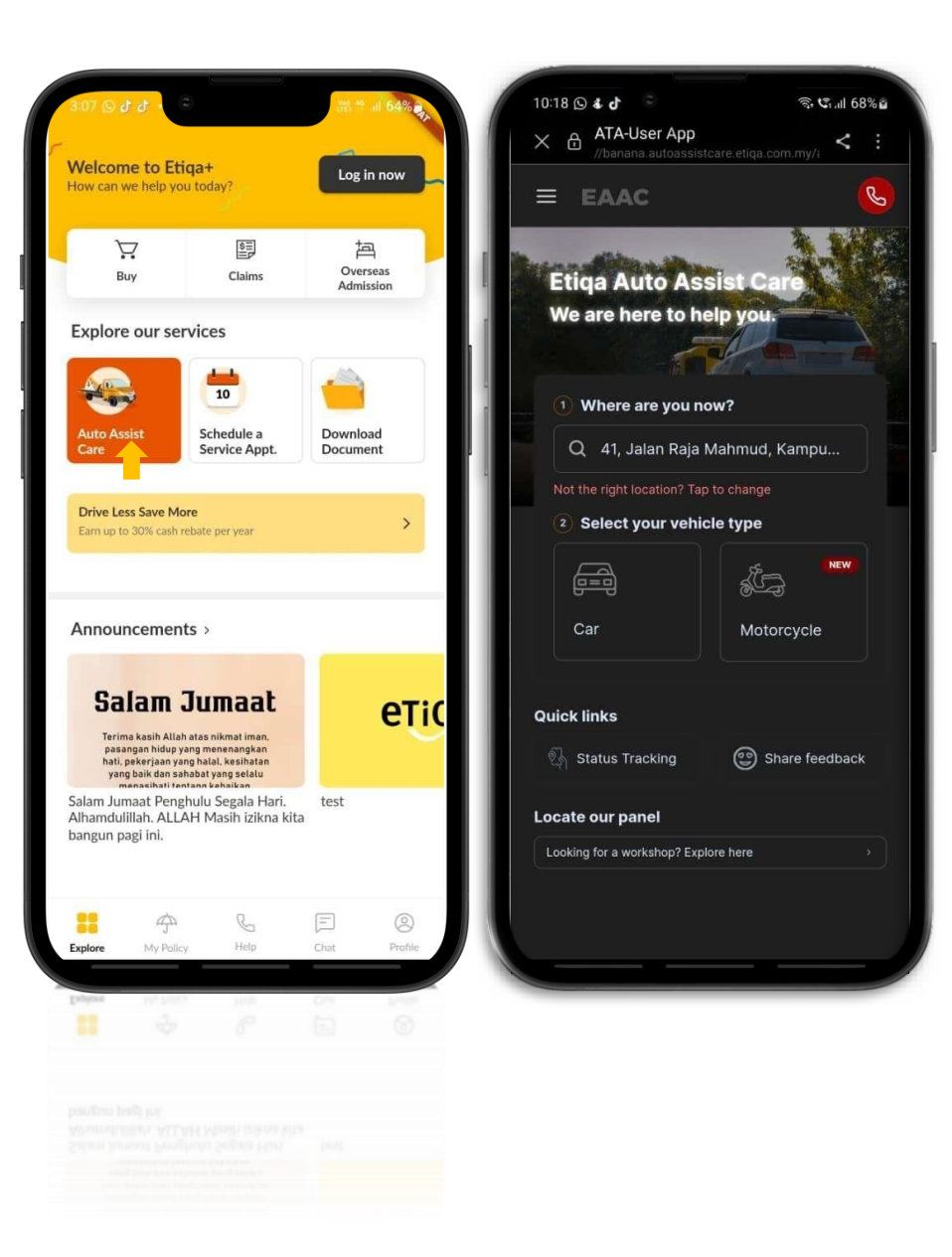

#### Use Auto Assist Care Button

- You may choose the service type based on their issues
- You may need to fill in all required details as shown in image attached
- You may verify all the details and tap on button "Yes, let's proceed'
- Your request will be directly sent to respective team for their further action

| روته B © <b>4 d</b> © ≋ C,<br>X ATA-User App<br>//banana autoassistcare etiqa com.my/i | all 68% <b>b</b> | X ATA-                                  | m.my/i < :   | X ATA-u                                                                                                    |
|----------------------------------------------------------------------------------------|------------------|-----------------------------------------|--------------|----------------------------------------------------------------------------------------------------|
| EAAC                                                                                   | 0                | = EAAC                                  | <u>6</u>     | = EAAC                                                                                                    |
| What seems to be the issue                                                             | ?                | We're almost done! Com<br>details below | plete the    | Type of service<br>I have a flat tyre                                                                                 |
| 2<br>Service Type Details Confirm                                                      | liation          | 1 2<br>Service Type Details             | Confirmation | Location<br>41, Jalan Raja Mahmud, Kampung Baru, 50300<br>Kuala Lumpur, Wilayah Persekutuan Kuala<br>Lumpur, Malaysia |
| I had an accident                                                                      | >                | Type of services *                      |              | Destination                                                                                                    |
| I cannot start my vehicle                                                              | >                | I have a flat tyre                      |              | <br>Vehicle registration number<br>ABCD123R                                                                           |
| l have a flat tyre                                                                     | >                | 41, Jalan Raja Mahmud, Kampu            | ng Baru, 50  | Mobile number                                                                                                    |
| I'm having a brake issue                                                               | >                | Vehicle Registration Number *           |              | 60124996918                                                                                                    |
|                                                                                        |                  | ABC123D                                 |              | Alternate mobile number<br>60124996918,                                                                               |
|                                                                                        |                  | Enter your vehicle number without empty | ipace.       | Email address                                                                                                    |
| Smoke is coming out from my engine                                                     | >                | Mobile Number *                         |              |                                                                                                    |
| I'm locked out of my vehicle                                                           | <b>&gt;</b>      | +60 V 123456789                         |              | Name<br>Hidayah                                                                                                    |
|                                                                                        |                  |                                         |              | Yes, let's proceed                                                                                                    |
| < Back                                                                                 |                  | < Back Send                             | to Etiqa >   | I need to make changes                                                                                                |

Schedule a Service Appointment

- You may request to schedule a Service
   Appointment for their policy
- You required to fill in the contact details such as First Name, Last Name, Email and Phone Number
- Fill in the policy/certificate details such as Type of Insurance and Purpose of the Visit
- You may filled in the details based on their needs

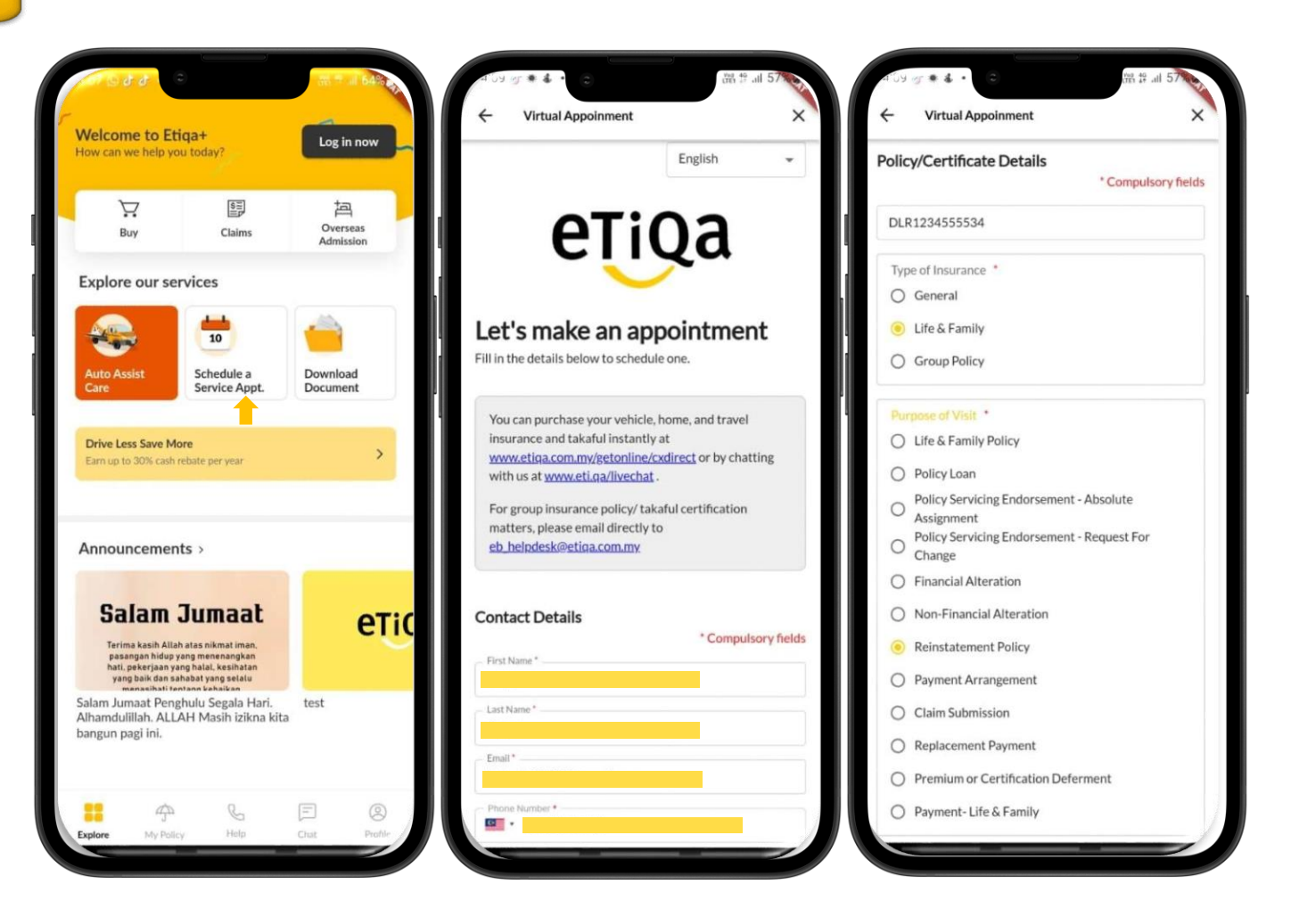

#### Schedule a Service Appointment

- You may filled in the Appointment Details that contains of location of the Appointment will held and Appointment Type
- You may filled in the Appointment Date and Appointment Time
- You will directed to Summary of the Service Appointment and may tap on "Confirm Appointment"
- Message "Your Booking is Confirmed" will popup to indicate that your booking is successful

| pointm          | ent D   | etails      |                |         |             |              |         | 2                                             | 4:00 PM                                              | 4:30 PM                                                                    |              | 4:00 PM                                      | 4:30 PM                                        |
|-----------------|---------|-------------|----------------|---------|-------------|--------------|---------|-----------------------------------------------|------------------------------------------------------|----------------------------------------------------------------------------|--------------|----------------------------------------------|------------------------------------------------|
| leet-up C       | ustom   | er Serv     | ice at E       | tiqa B  | ranch       |              | -       |                                               |                                                      |                                                                            | _ 11         |                                              |                                                |
| lataran M       | layban  | ĸ           |                |         |             |              | •       | The safety of priority.                       | of our custome                                       | ers and staff is our utmo                                                  | pst          | The safety of our custom priority.           | iers and staff is our utmo                     |
| pointme<br>pe   | nt      | Mee<br>Brar | t-up Cu<br>nch | ustome  | er Serv     | vice at Etic | a       | All staff at o<br>hope you ar                 | our branches a<br>re too, in the sp                  | re fully vaccinated, and<br>pirit of #kitajagakita.                        | fwe          |                                              |                                                |
| opointme        | nt Date | 1           |                |         |             |              | -       | Before you                                    | visit our branc                                      | ch, please ensure that y                                                   | ou:          |                                              | 2/-                                            |
|                 |         |             |                |         |             |              |         | Fully vacc                                    | inated                                               |                                                                            |              |                                              | 6                                              |
|                 | Augus   | 2023        |                |         | ς           | >            |         | • Do NOT h                                    | ave any Covid                                        | I-19 symptoms                                                              |              |                                              |                                                |
| Mo              | Tu<br>1 | We<br>2     | Th<br>3        | Fr<br>4 | 5a<br>5     | Su<br>6      |         | ARE categ profile                             | gorised under '                                      | "low risk" in the MySej                                                    | ahtera       | Your Book<br>We look forward to              | ing is Confirmed<br>see you. View the details  |
| 7               | 8       | 9           | 10             | 11      |             |              |         | <ul> <li>Have NOT<br/>who is Covid</li> </ul> | l come into clo<br>d-19 positive                     | ose contact with some                                                      | ne           | your<br><hidayah30<br>or on o</hidayah30<br> | booking at<br>1297@gmail.com><br>ur Etiqa+ app |
| 14              | 15      | 16          | 17             | 18      |             |              |         | If you do no                                  | t meet any of t                                      | the above, kindly resch                                                    | edule        |                                              |                                                |
| 21              | 22      | 23          | 24             | 25      |             |              |         | your appoin<br>video appoi<br>Service (EV     | ntment to a late<br>ntment with o<br>CS) for a safer | er time and date OR bo<br>our Etiqa Virtual Custor<br>& more convenient op | ner<br>tion. |                                              | Back                                           |
| 20              | 29      | 30          | 31             |         |             |              |         | We apprecia                                   | ate your unde                                        | rstanding on this matte                                                    | er.          |                                              |                                                |
| pointme         | nt Tim  | 1           |                |         |             |              |         |                                               |                                                      |                                                                            |              |                                              |                                                |
| 9:00 AM 9:30 AM |         |             |                | Confirm | Appointment |              | Confirm | Appointment                                   |                                                      |                                                                            |              |                                              |                                                |
|                 | 10-00   | A.M.        |                | 1       | 0.20 4      | м            |         |                                               |                                                      |                                                                            |              |                                              |                                                |

#### List of Etiqa products to buy

- For customers who intend to buy our various insurance products online, they can tap on the "Buy" button.
- It will show a list of various insurance products that customers can choose from based on their preferences and needs.
- E.g., A customer may tap on Travel
   Product if they intend to buy Travel
   products, and it will take the customer to
   the Etiqa website for further steps.
- The customer may follow the steps to fill in all the details on the website to purchase travel products.

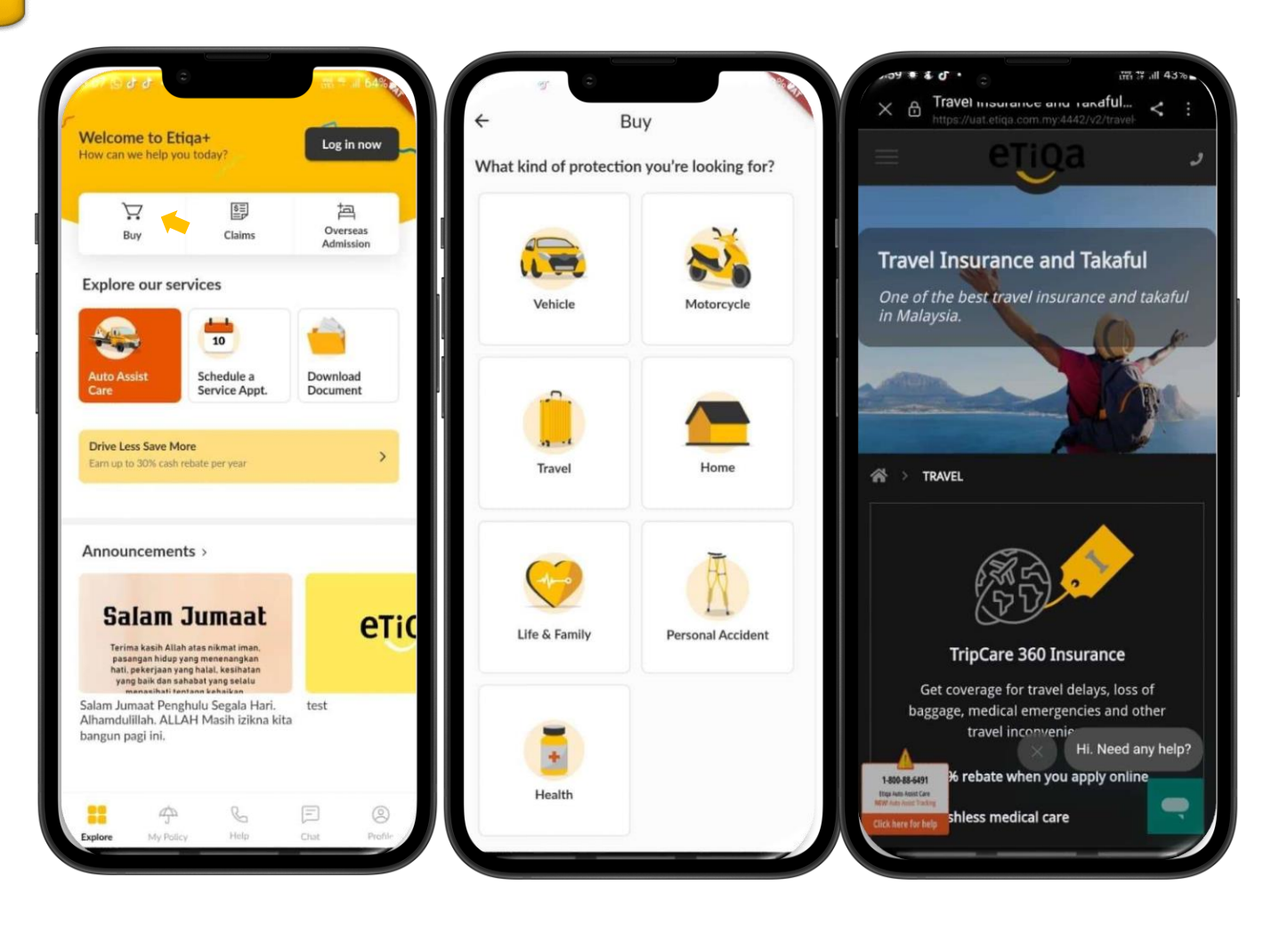

#### **Overseas Admission**

- Tap on Overseas Admission
   Assistance for Trip Care 360 GL
   Request:
- Send an email for a callback by the Travel Assistance team to call the customer back.

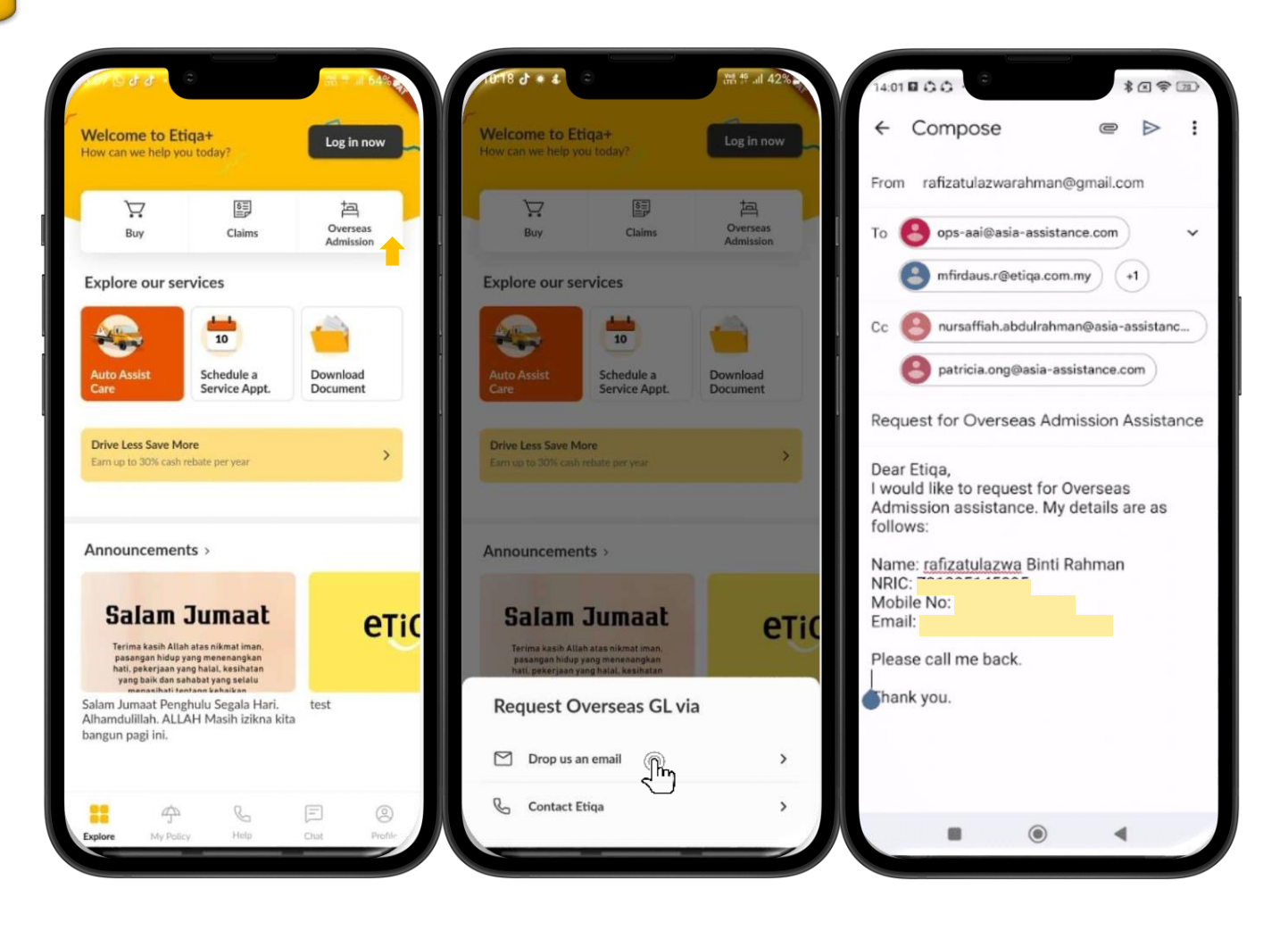

#### **Overseas Admission**

- Tap on Overseas Admission Assistance for Trip Care 360 GL Request:
- Contact Travel Assistance team to request for travel assistance.

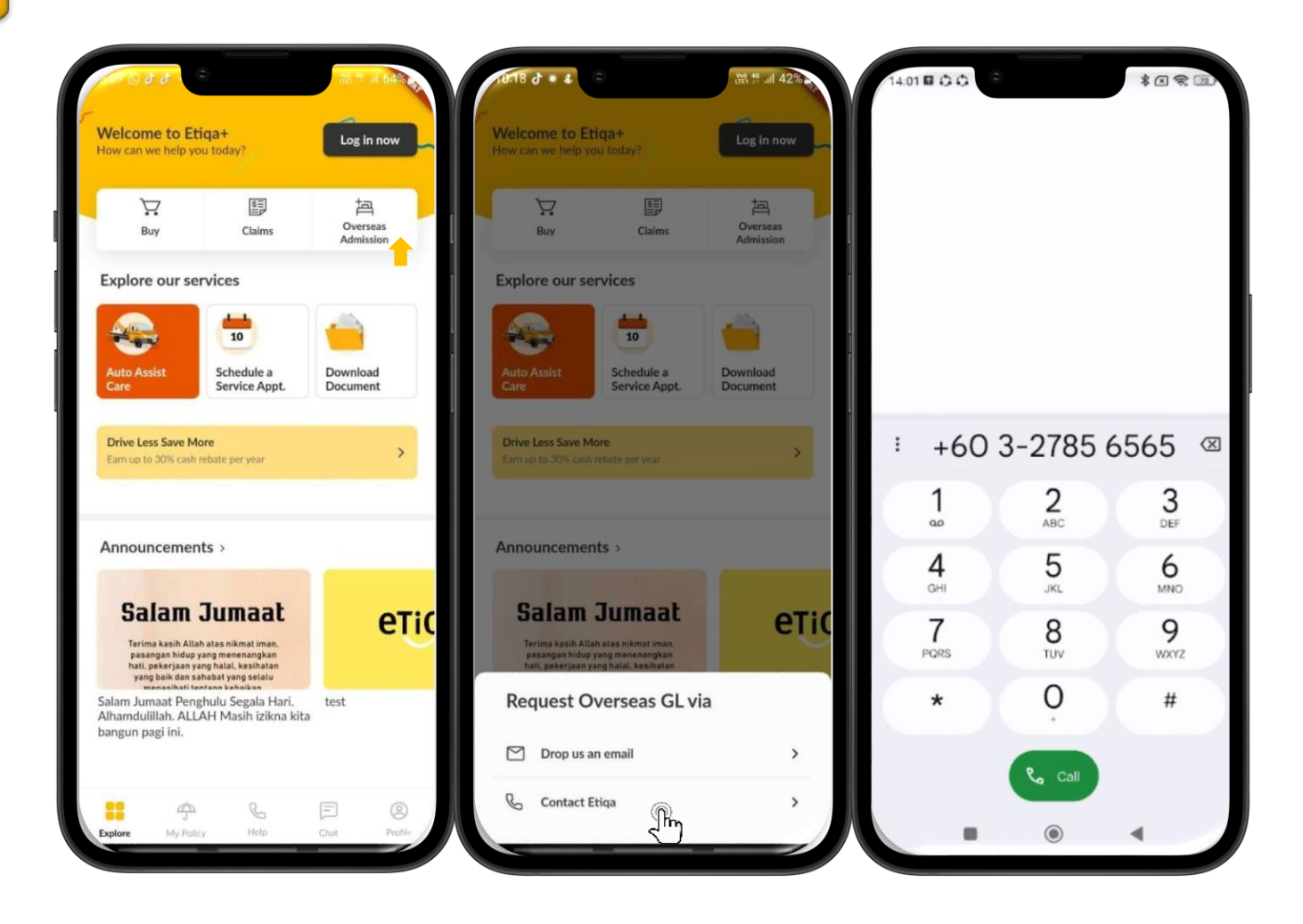

# Without Login/Sign Up

#### **Multiple Customer Touchpoints**

- Tap on the Help button.
- It will bring you to the Help Centre page, and at this page, you are able to choose the assistance type that you require.
- For Emergency Support, you can tap on the button Auto Assist Care or Overseas Admission.

#### Use Auto Assist Care Button

- You may request for immediate assistance for towing or other emergency assistance
- You may filled in required details such as your location and vehicle type
- You also able to locate our nearest panel for further assistance

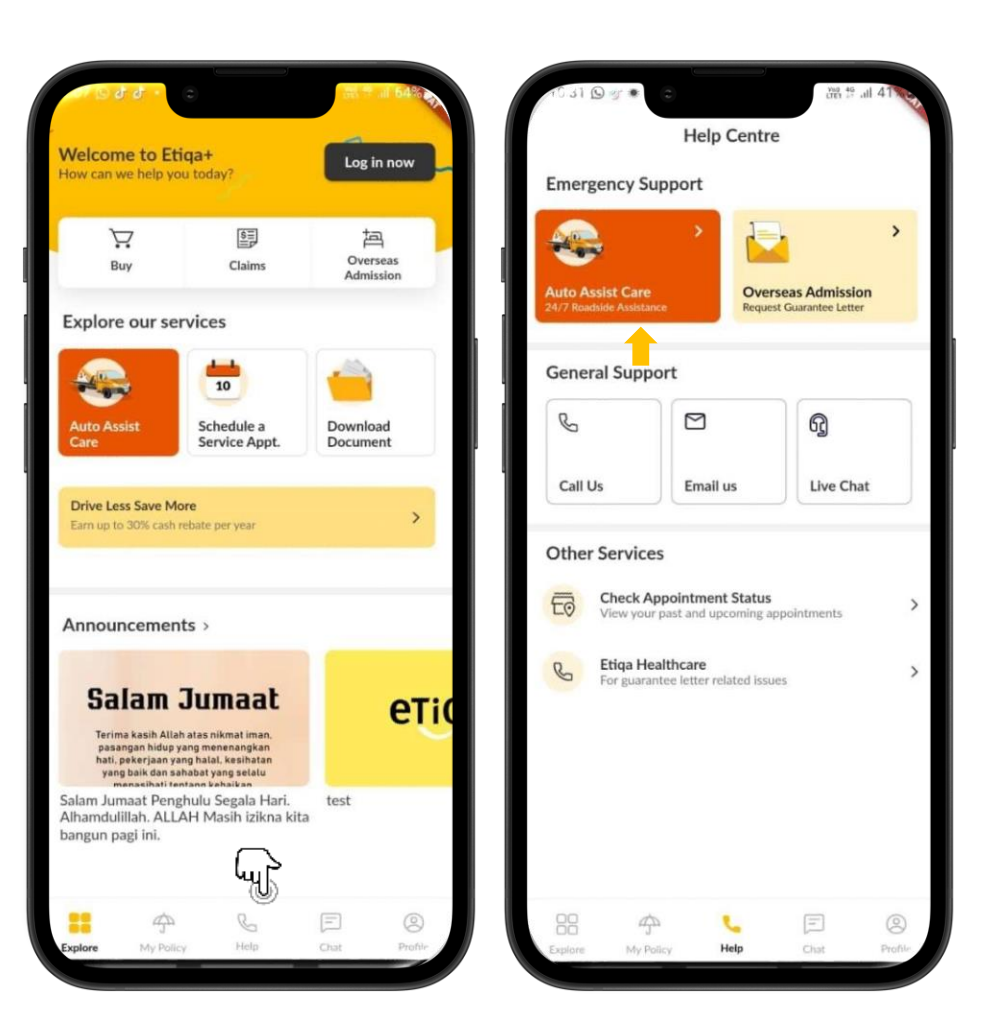

#### Use Auto Assist Care Button

- You may choose the service type based on their issues
- You may need to fill in all required details as shown in image attached
- You may verify all the details and tap on button "Yes, let's proceed'
- Your request will be directly sent to respective team for their further action

| .v18 ⊙ <b>4 0</b> 8⊓v.                                   | CII 68%         | 5 5 4 Q 870.                                   | হ: ৫॥ 68%⊾      | 019 Q & d · a                                                                                 | ন্থ গে.॥ 69% -                 |
|----------------------------------------------------------|-----------------|------------------------------------------------|-----------------|-----------------------------------------------------------------------------------------------|--------------------------------|
| X 🗄 ATA-User App<br>//banana.autoassistcare.etiqa.com.my | , <b>&lt;</b> : | X ATA-User App<br>//banana.autoassistcare.etii | qa.com.my/i < ∷ | X ATA-User App<br>//banana.autoassistcare.etiqa                                               | a.com.my/i < 🗄                 |
| = EAAC                                                   | 6               | = EAAC                                         | <u>S</u>        | = EAAC                                                                                        | <u></u>                        |
| What seems to be the iss                                 | ue?             | We're almost done! C<br>details belo           | complete the    | <b>Type of service</b><br>I have a flat tyre                                                  |                                |
| 2     Service Type Details Cor                           | 3<br>nfirmation | 1 2<br>Service Type Details                    | Confirmation    | Location<br>41, Jalan Raja Mahmud, Kampu<br>Kuala Lumpur, Wilayah Perseku<br>Lumpur, Malaysia | ing Baru, 50300<br>ituan Kuala |
| I had an accident                                        | >               | Type of services *                             |                 | Destination                                                                                   |                                |
| I cannot start my vehicle                                | >               | I have a flat tyre                             |                 | Vehicle registration number<br>ABCD123R                                                       |                                |
| I have a flat tyre                                       | >               | 41, Jalan Raja Mahmud, Kar                     | mpung Baru, 50  | Mobile number<br>60124996918                                                                  |                                |
| I'm having a brake issue                                 | >               | Vehicle Registration Number *                  |                 | Alternate mobile number                                                                       |                                |
| I ran out of petrol                                      | >               | ABC123D                                        |                 | 60124996918,                                                                                  |                                |
| Smoke is coming out from my engin                        | e >             | Enter your vehicle number without en           | npty space.     |                                                                                               |                                |
| I'm locked out of my vehicle                             | <b>&gt;</b>     | +60 🗸 123456789                                |                 | <b>Name</b><br>Hidayah                                                                        |                                |
|                                                          |                 | Alternate Mobile Number                        |                 | Yes, let's proce                                                                              | ed                             |
| < Back                                                   |                 | K Back                                         | end to Etiqa >  | I need to make cha                                                                            | inges                          |

#### **Multiple Customer Touchpoints**

- Tap on the Help button.
- It will bring you to the Help Centre page, and at this page, you are able to choose the assistance type that you require.
- For Emergency Support, you can tap on the button Auto Assist Care or Overseas Admission.

#### **Use Overseas Admission**

- Tap on Overseas Admission Assistance for Trip Care 360 GL Request:
- Send an email for a callback by the Travel Assistance team to call the customer back.

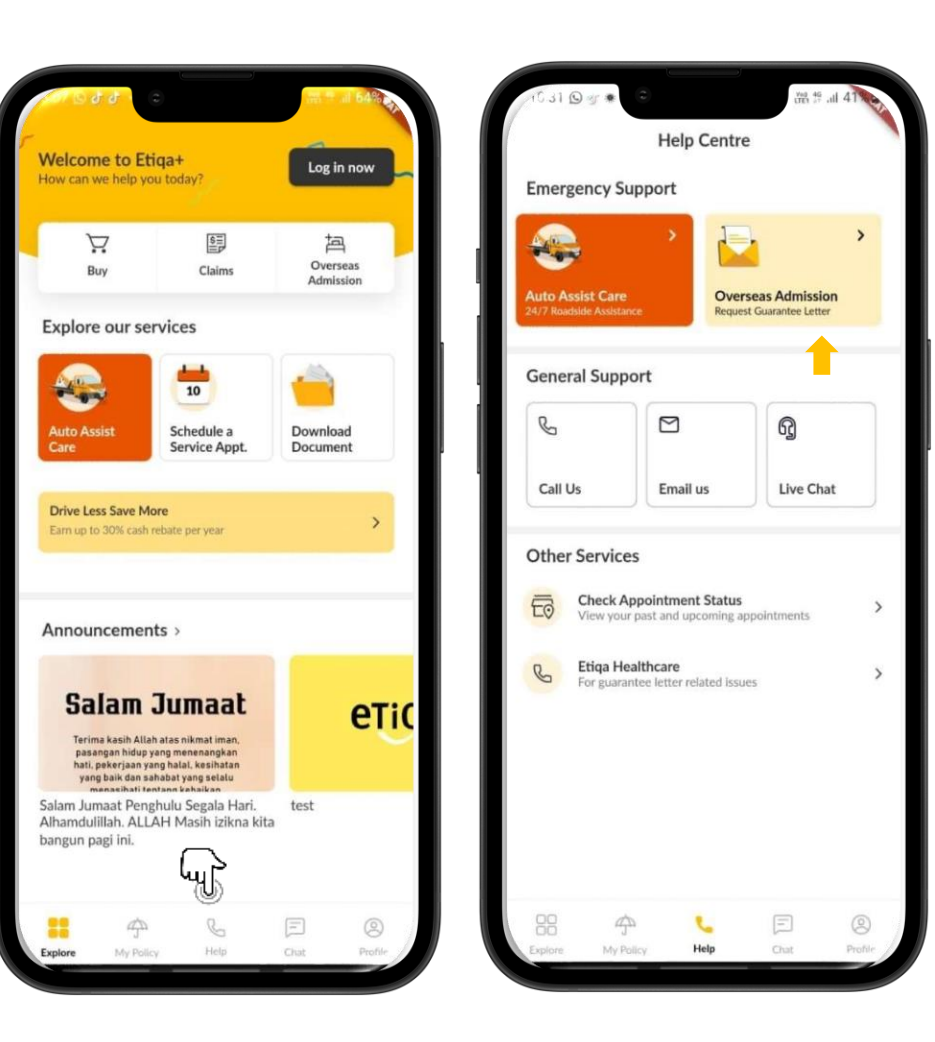

#### **Overseas Admission**

- Tap on Overseas Admission Assistance for Trip Care 360 GL Request:
- Send an email for a callback by the Travel Assistance team to call the customer back.

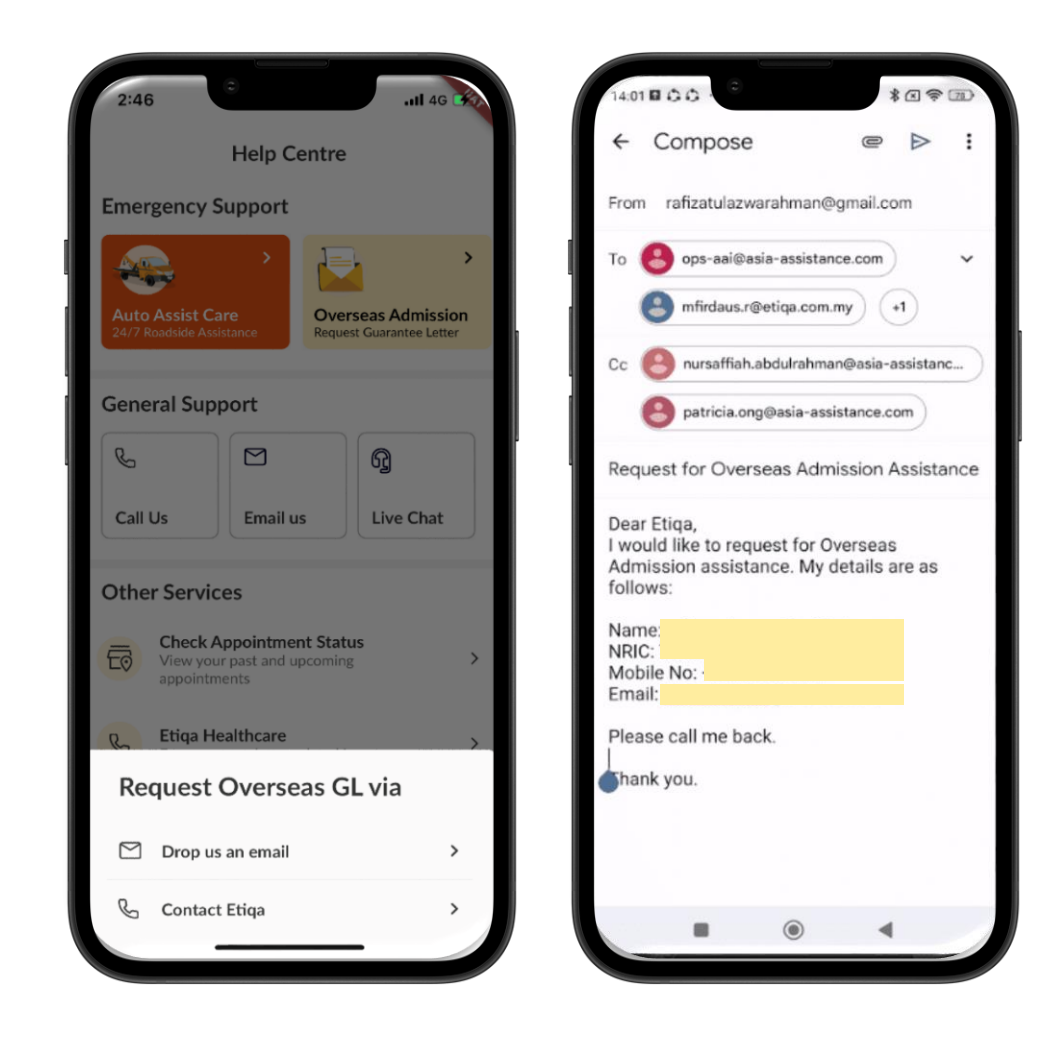

#### **Overseas Admission**

- Tap on Overseas Admission Assistance for Trip Care 360 GL Request:
- Send an email for a callback by the Travel Assistance team to call the customer back.

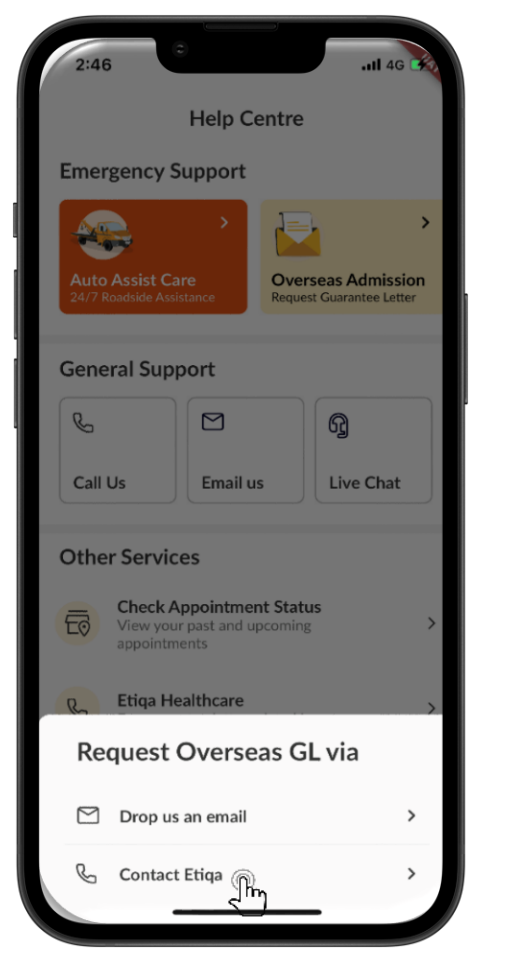

| 14.01 8 0 0 1 0            |                     | * .       | 7           |
|----------------------------|---------------------|-----------|-------------|
|                            |                     |           |             |
| ſ                          |                     |           |             |
|                            |                     |           |             |
|                            |                     |           |             |
|                            |                     |           |             |
| : +60 3                    | 8-2785              | 6565      | $\boxtimes$ |
| 1                          | 2<br>ABC            | 3<br>DEF  |             |
| <b>4</b><br><sub>GHI</sub> | 5<br>JKL            | 6<br>MNO  |             |
| 7<br>PORS                  | 8<br>TUV            | 9<br>wxyz |             |
| *                          | 0                   | #         |             |
|                            | € <sub>6</sub> Call |           |             |
|                            | ۲                   | •         |             |
|                            |                     |           |             |

## Without Login/Sign Up

- Tap on the Help button.
- For General support, you can choose to:
  - > Call our Call Center at 1300-13-8888.
  - Email us at etiqamysupport@etiqa.com.my for further assistance based on your issues.
  - Or chat with us at Etiqa Live Chat for real-time assistance.
- For Other Services:
  - You can tap on "Check Appointment Status" to view your past and upcoming appointments.
  - Aside from that, you can also tap on the "Etiqa Healthcare" button to call Etiqa Healthcare at 1800-88-9998 for guarantee letter-related issues.

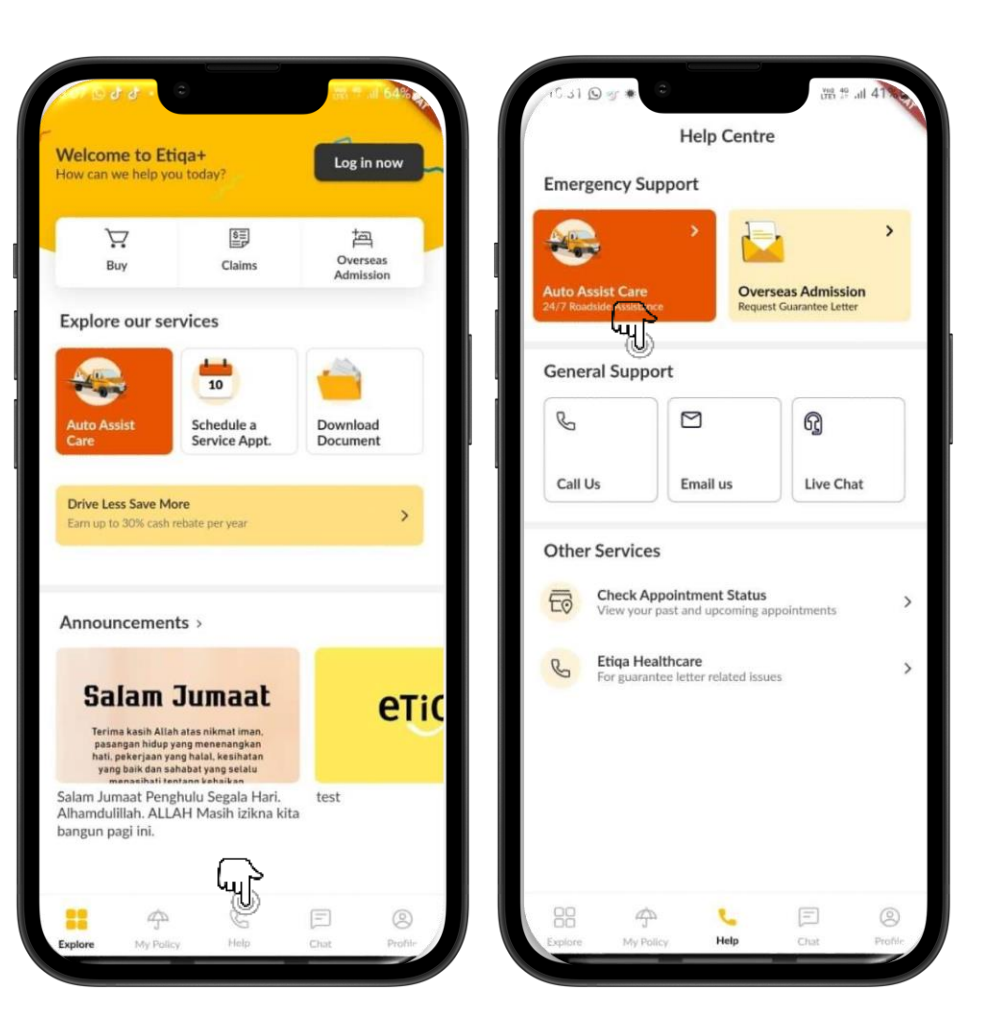

# Without Login/Sign Up

#### **Multiple Customer Touchpoints**

- Tap on the Help button.
- For General support, you can choose to:

(Langer)

➤ Call our Call Center at 1300-13-8888.

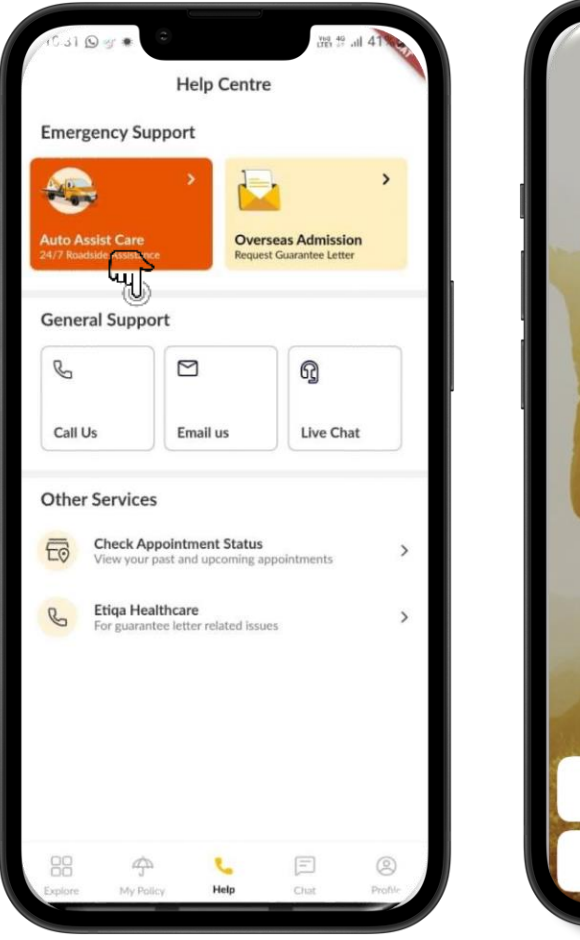

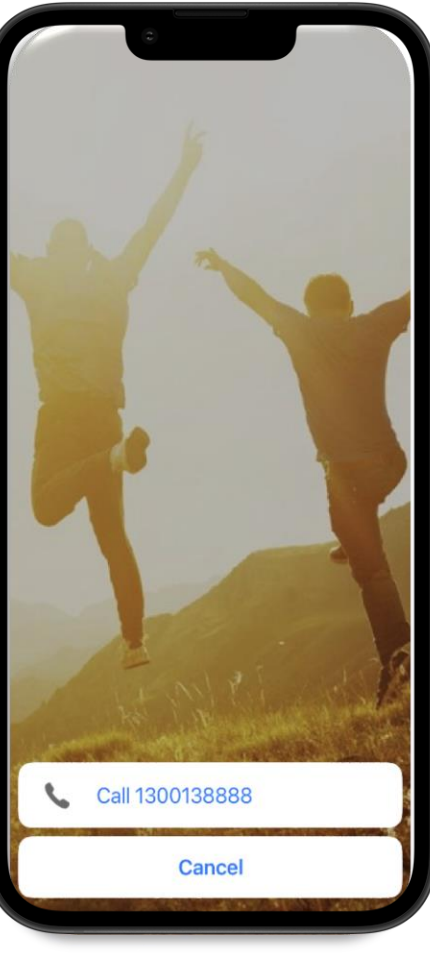

# Without Login/Sign Up

- Tap on the Help button.
- For General support, you can choose to:
  - Email us at etiqamysupport@etiqa.com.my for further assistance based on your issues.

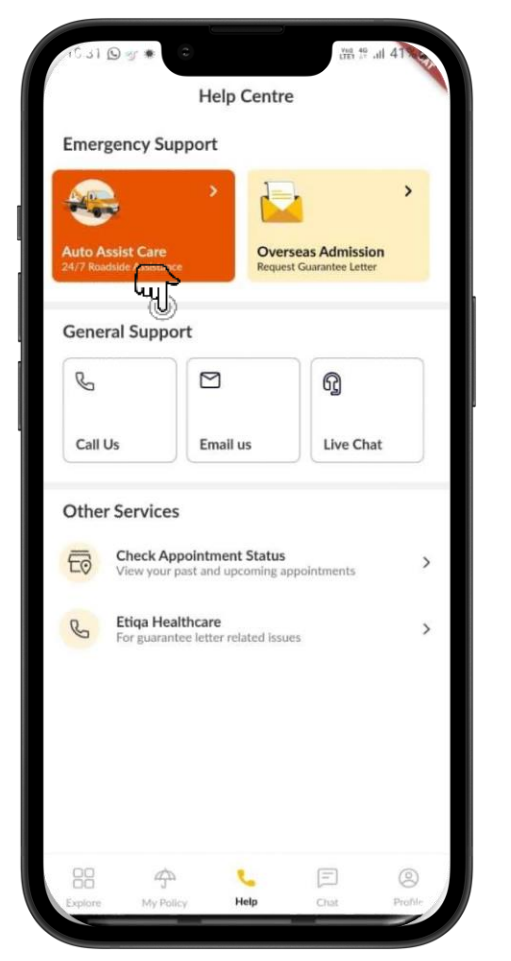

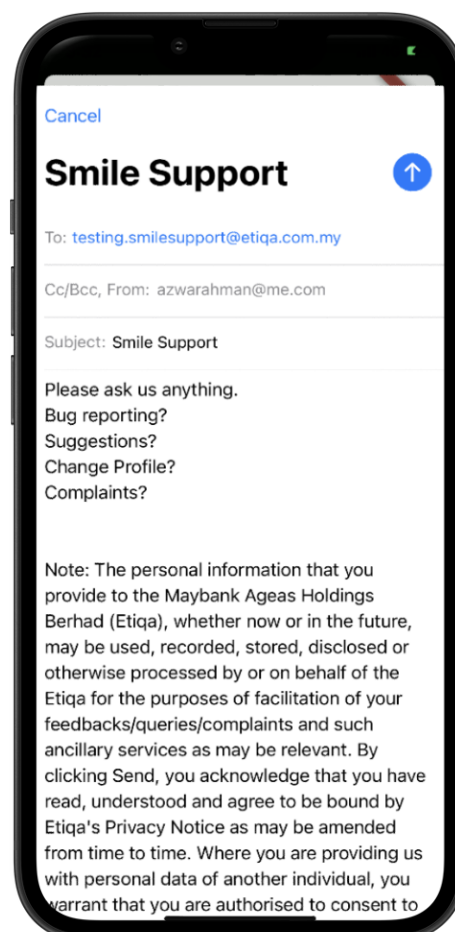

- Tap on the Help button.
- For General support, you can choose to:
  - > Or chat with us at Etiqa Live Chat for real-time assistance.

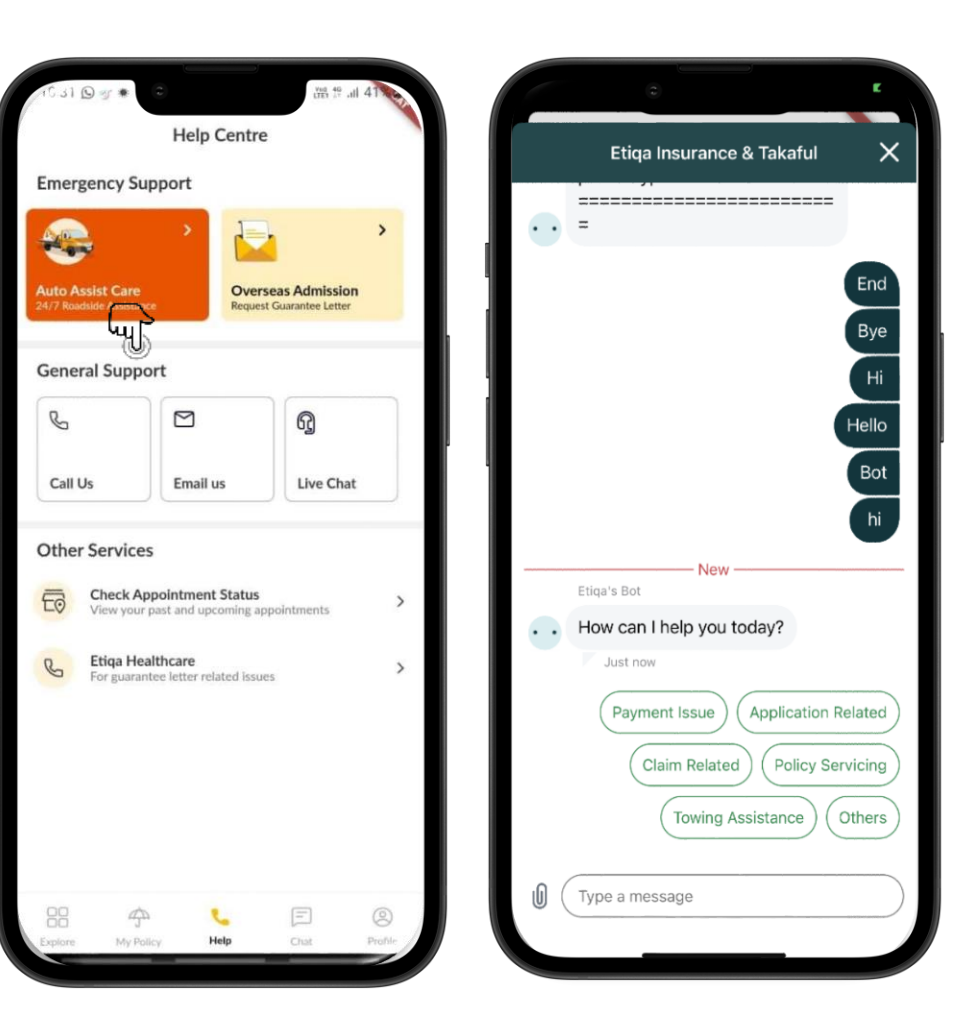

- Tap on the Help button.
- For Other Services:
  - You can tap on "Check Appointment Status" to view your past and upcoming appointments.
  - Aside from that, you can also tap on the "Etiqa Healthcare" button to call Etiqa Healthcare at 1800-88-9998 for guarantee letter-related issues.

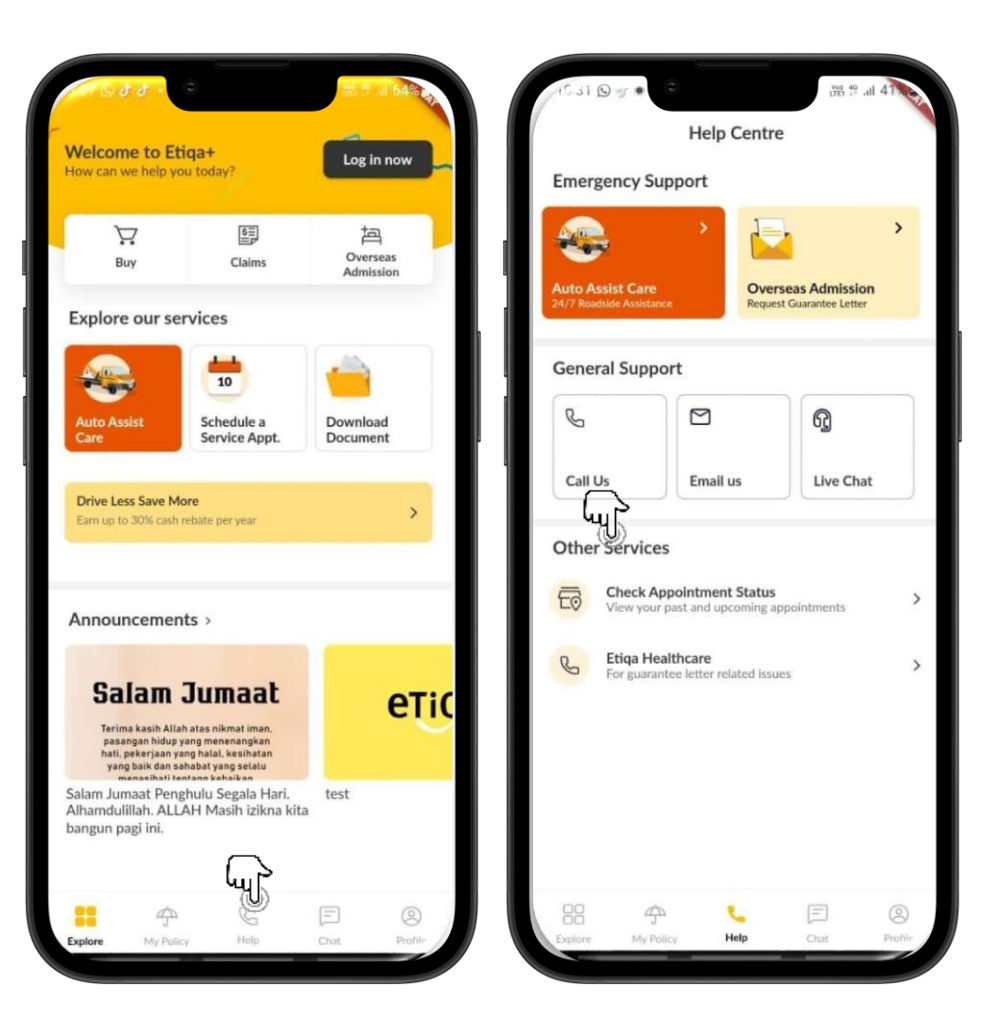

#### • For Other Services:

 You can tap on "Check Appointment Status" to view your past and upcoming appointments.

#### Use Schedule A Service Appointment

- You may request to schedule a Service
   Appointment for their policy
- You required to fill in the contact details such as First Name, Last Name, Email and Phone Number
- Fill in the policy/certificate details such as
   Type of Insurance and Purpose of the Visit
- You may filled in the details based on their needs

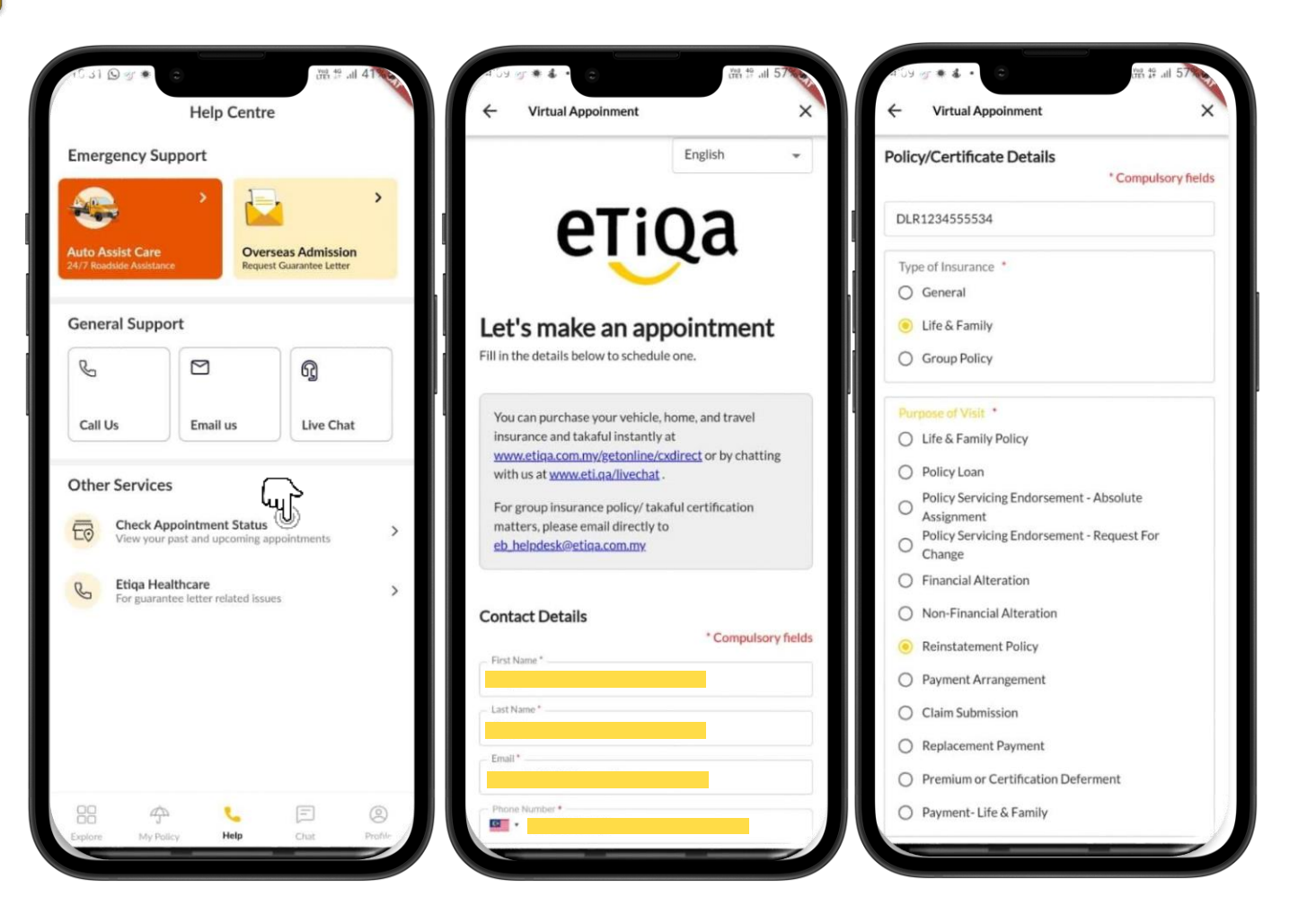

Without Login/Sign Up

#### • For Other Services:

Aside from that, you can also tap on the
 "Etiqa Healthcare" button to call Etiqa
 Healthcare at 1800-88-9998 for guarantee
 letter-related issues.

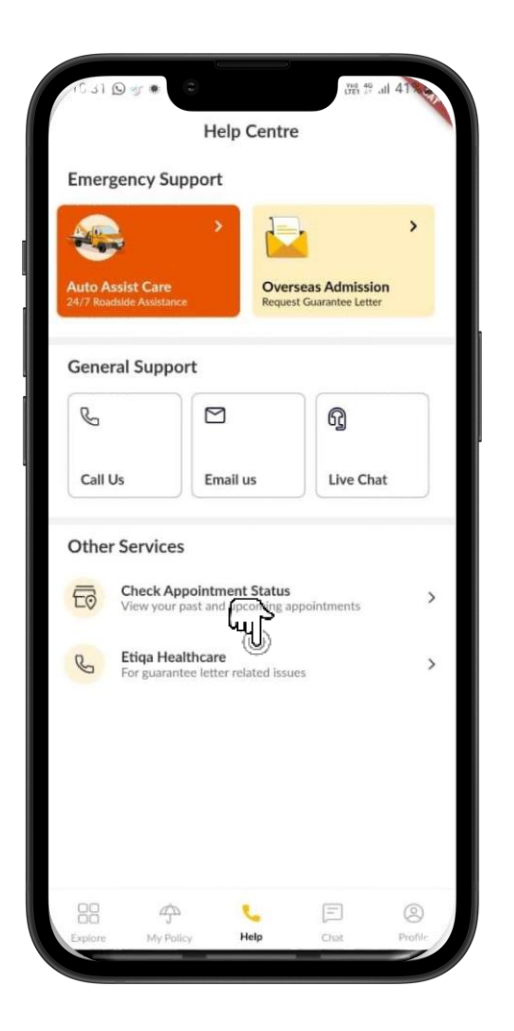

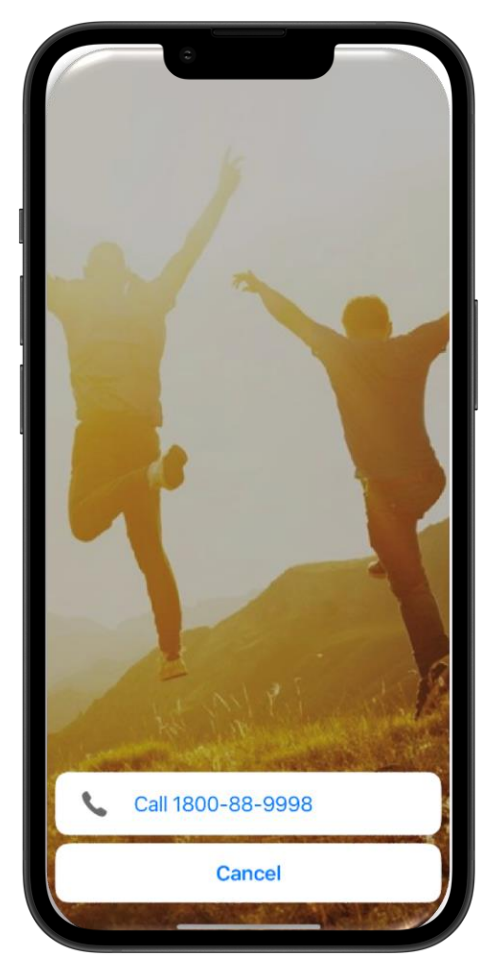

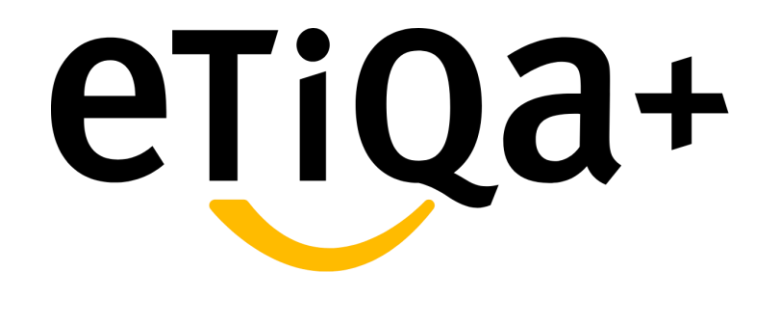

Sign Up

## First time login to Etiqa+App

- Download the Etiqa+ from the App Store,
   Play Store, or Huawei App Gallery.
- In order to Log in or Sign Up, you may tap the Log in now button.
- It will direct you to the Login page, and you may login if you have already registered for the Etiqa+ App.
- If you are a first-time user, you are required to tap on **Create an account**.

| 00                            | 5 J - C                                                                                                    |                                                                          | 2.7 s                 | 64%                                                                                                    |            | କ ଓ ଲା 69 କ                  |
|-------------------------------|----------------------------------------------------------------------------------------------------|--------------------------------------------------------------------------|-----------------------|----------------------------------------------------------------------------------------------------|------------|------------------------------|
| Velcon<br>ow can v            | ne to Etiqa-<br>we help you too                                                                                                    | t<br>day?                                                                | Log in                | now                                                                                                    | Ň          |                              |
| В<br>В                        | <b>F</b><br>luy                                                                                                    | Claims                                                                   | 回<br>Overse<br>Admiss | as<br>ion                                                                                                    |            |                              |
| xplore                        | e our servic                                                                                                    | es                                                                       |                       |                                                                                                    | eTiQ       | a+                           |
|                               |                                                                                                    | 10                                                                       | <b>(</b>              |                                                                                                    |            |                              |
| uto As<br>are                 | sist Se<br>Se                                                                                                    | chedule a<br>ervice Appt.                                                | Download<br>Documen   | d<br>t                                                                                                    | Welco      | ome to a whole new<br>rience |
| <b>Drive Le</b><br>iam up t   | ess Save More<br>o 30% cash rebate                                                                                                    | : per year                                                               |                       | >                                                                                                    | Log in nov | N                            |
|                               |                                                                                                    |                                                                          |                       |                                                                                                    | Userna     | me<br>Forgot Username?       |
| nnou                          | ncements >                                                                                                    |                                                                          |                       | _                                                                                                    |            |                              |
| Sa                            | lam Ju                                                                                                    | maat                                                                     |                       | OTIC                                                                                                    | -          | LUGIN                        |
| Terin<br>pasa<br>hati,<br>yan | na kasih Allah atas<br>angan hidup yang m<br>pekerjaan yang hal<br>ig baik dan sahabat                                                                                                    | nikmat iman,<br>ienenangkan<br>lal, kesihatan<br>yang selalu<br>kebaikan |                       | enc                                                                                                    | L          | Create an account            |
| alam Jui<br>Ihamdu<br>angun p | maat Penghulu<br>lillah. ALLAH M<br>lagi ini.                                                                                                    | i Segala Hari.<br>Aasih izikna kit                                       | test<br>a             |                                                                                                    |            |                              |
|                               | -An                                                                                                    | C                                                                        | [=-]                  | 8                                                                                                    |            | Need assistance? Contact Us  |
| Sector Sector                 | Service and the service of the service of the servi |                                                                          |                       | the second second second second second second second second second second second second second second second se |            |                              |

- If your are new user to Etiqa+ App, you may create a new account and are required to fill in the required details, such as ID type, NRIC number, mobile number, and email address.
- Once done, you may tick the consent statement and tap the Register button.
- An OTP code will be sent to your mobile number. Key in the OTP to verify it.
- You will be directed to setup your new login credentials i.e. Username, Password and also Secret Word.
- Once you tap on the confirm button, you will be directed to the next page and message "Account created.
   Verify your email or log in now" will be shown. You may proceed to tap on the Login button to login Etiqa+

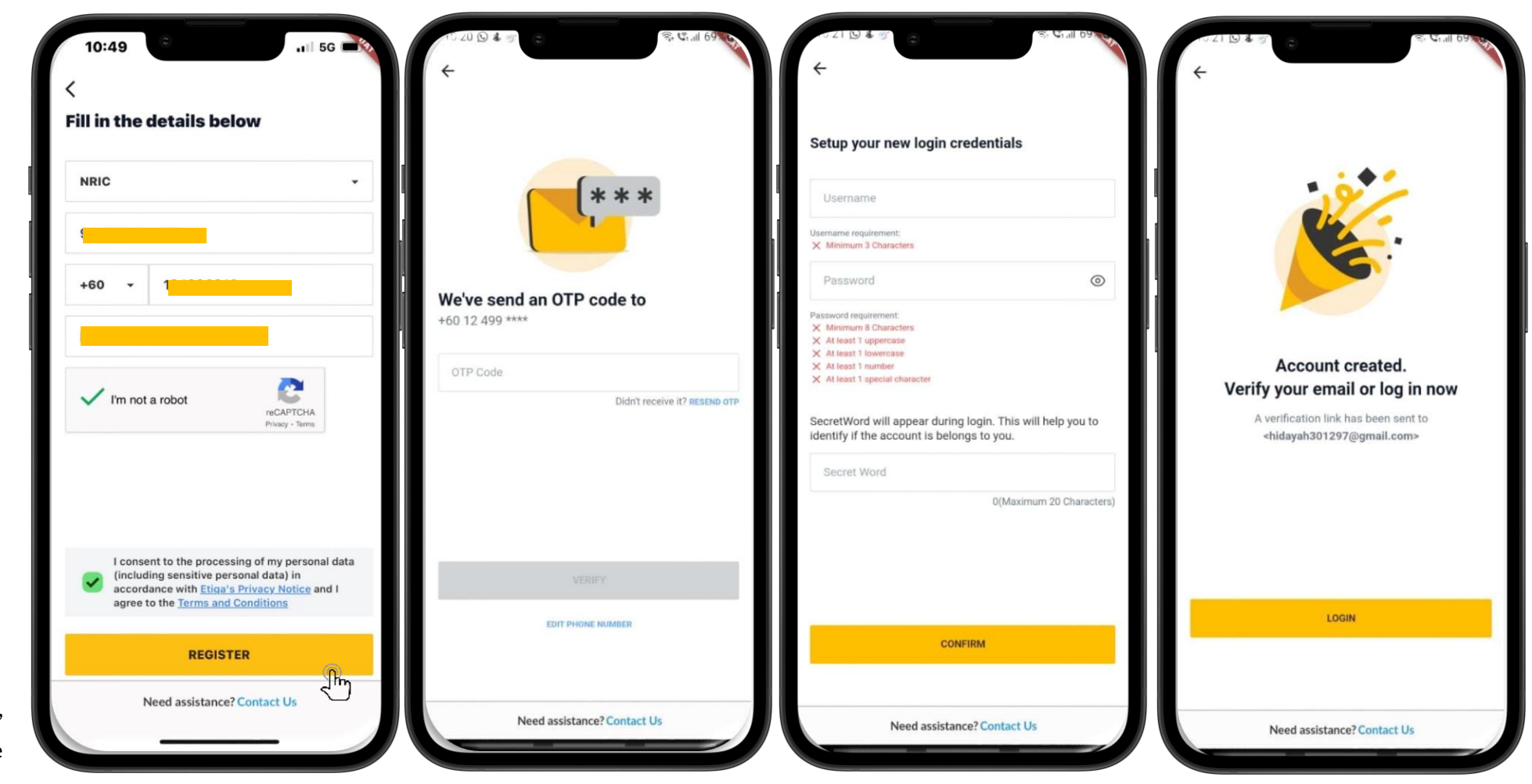

## First time login to Etiqa+App

- If you are existing Smile or CWP user, you will encountered the screen as shown upon you try to create a new account
- You may tap on the "Proceed" button and it will navigate you to validate the user by sending the OTP and you may tap on the Verify button
- You may need to setup your new login credentials i.e. Username, Password and the Secret Word.
- Once you tap on the Confirm button, prompt message indicate you have successfully created the account.
   You may proceed to login Etiqa+ App as existing user.

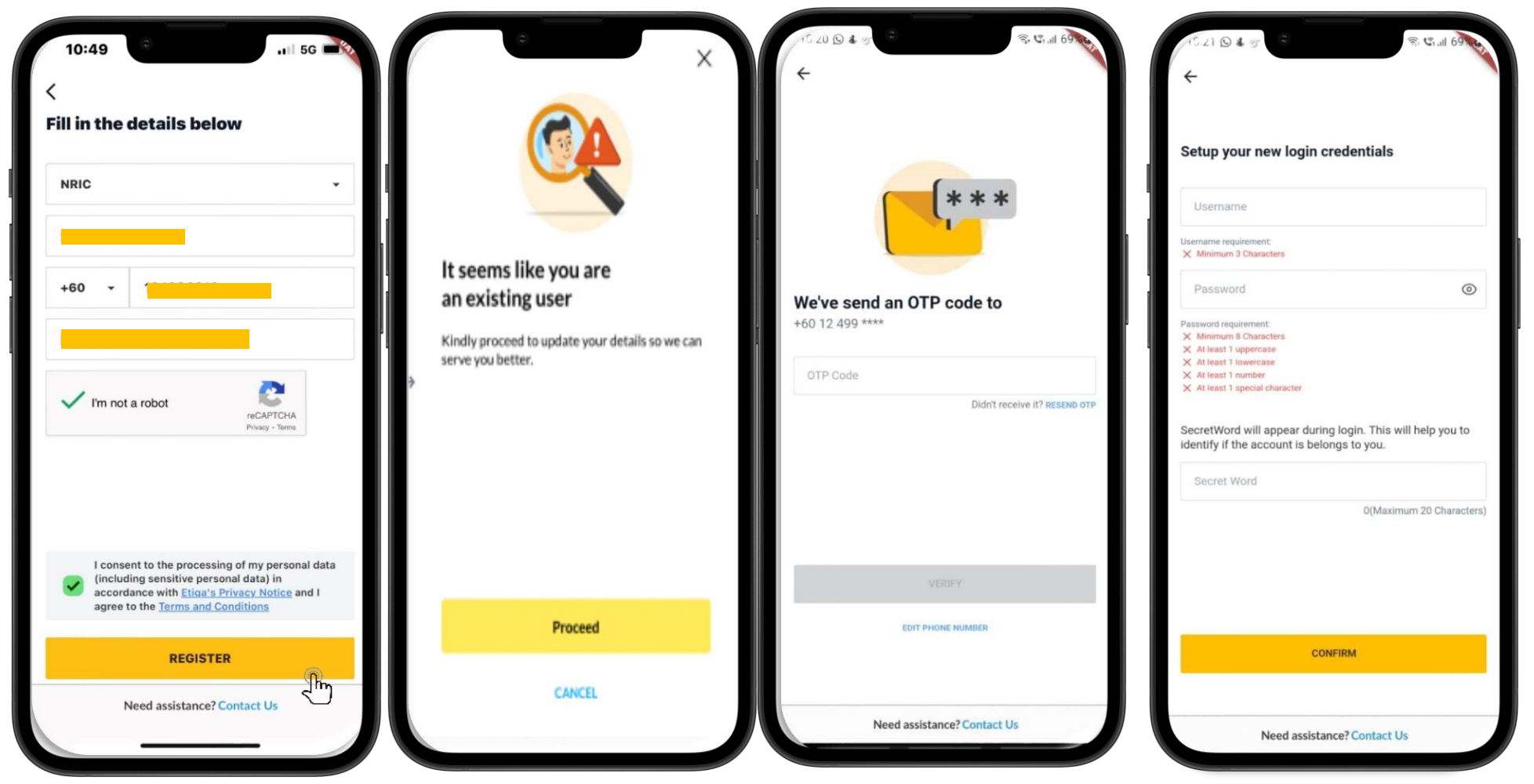

### First time login to Etiqa+App

- A message appeared: "Account created.
   Verify your email or log in now" will be shown, and you may tap on Login to proceed to log in to the Etiqa+ App as existing user.
- You may proceed to login to the Etiqa+ App to further explore and navigate around your policy or any feature there.

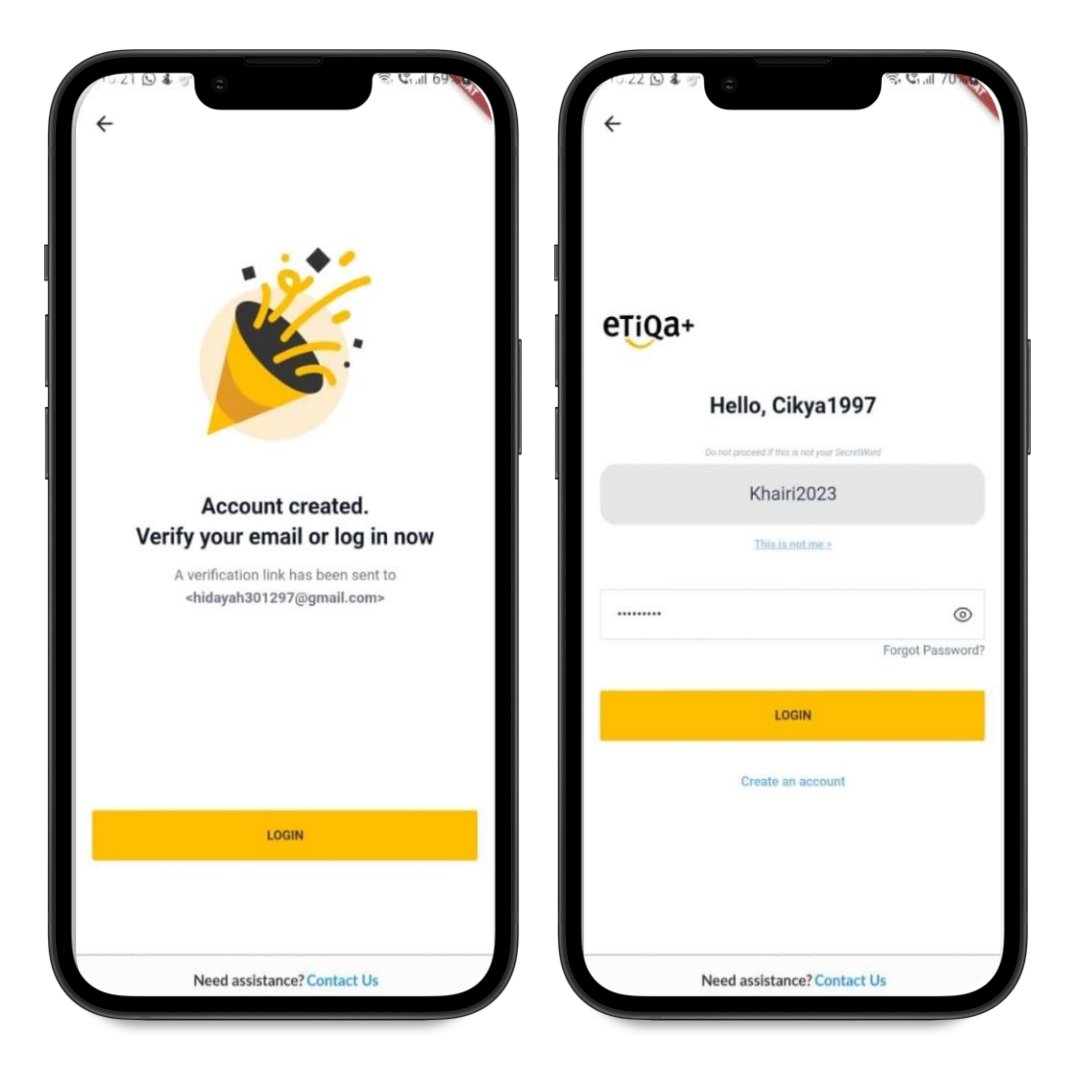

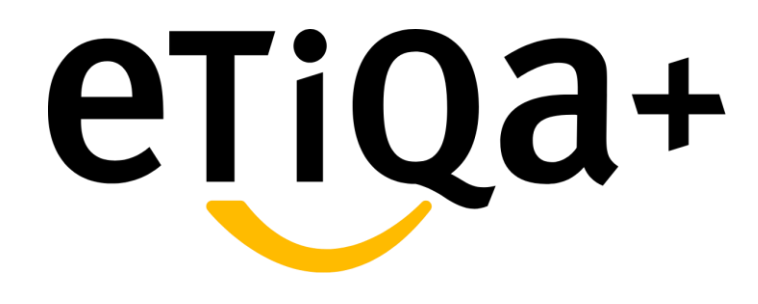

User's Profile

#### **User's Profile**

- You can view your details by tapping on the Profile at the bottom right of the app.
- You will see various general types, as shown in the image.
- On the Edit Your Profile page, you are only able to edit your username.
- Aside from that, if you need to edit the details, you may email the request to etiqamysupport@etiqa.com.my. The team will assist further with your request.

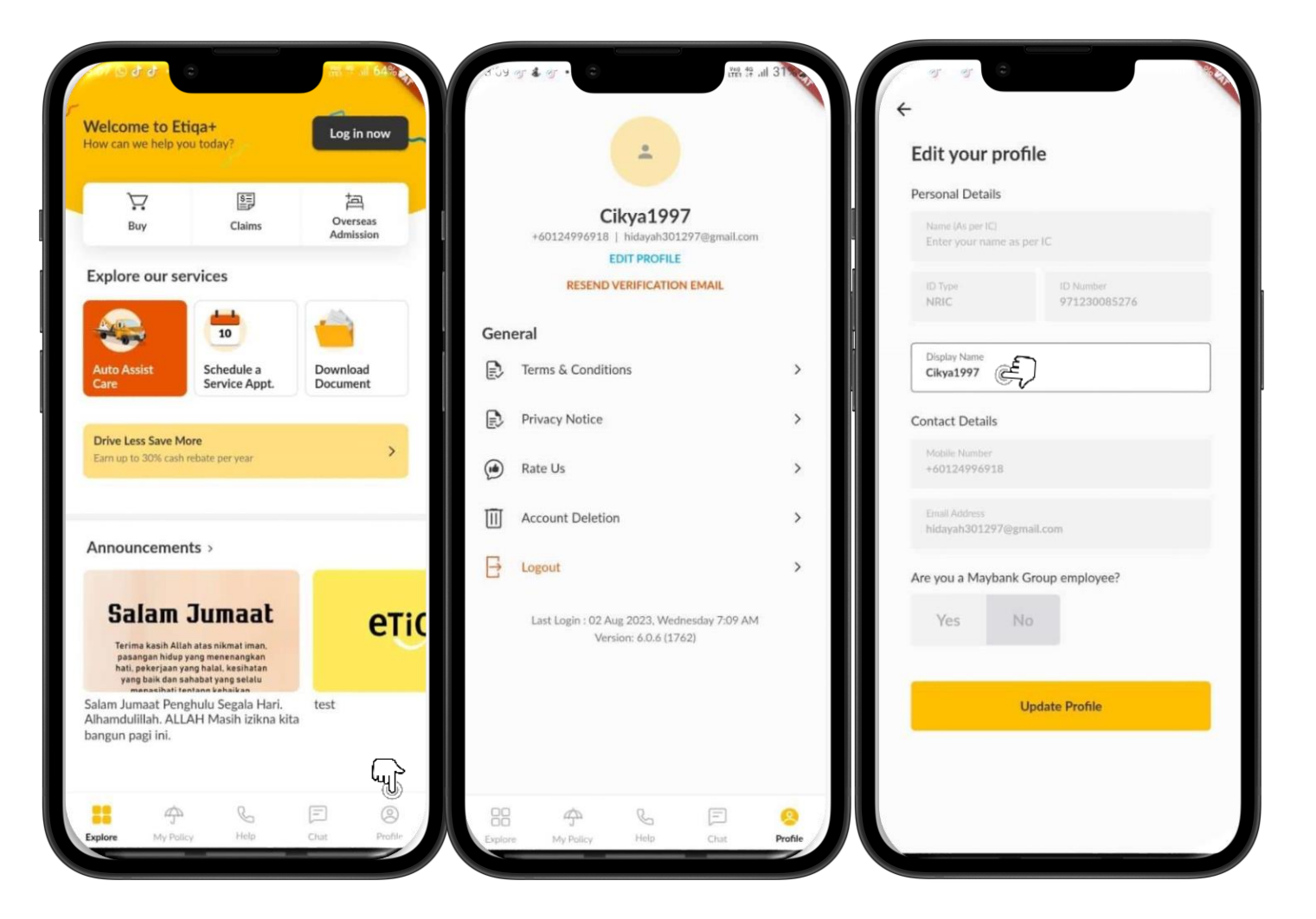

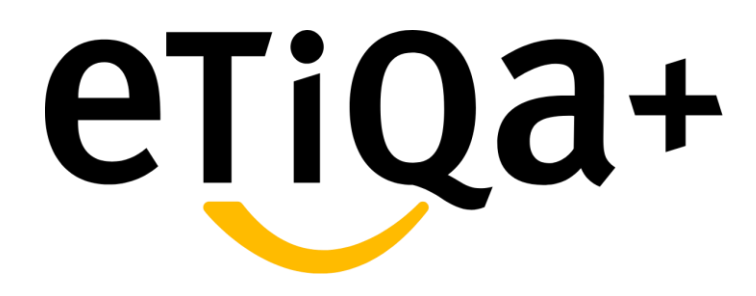

My Policy/Certificate

- You may tap on "My Policy/Certificate" at the above of the app page or "My Policy" at below of the page and it will direct you to view their Individual or Mutiara policy
- Once you directed to the My Policy, they will see a few of policy category at the top of the App page such as Vehicle,
   Life/Family/Medical, Personal Accident,
   Travel and Others
- E.g., For those customer who have
   Vehicle policy, they may tap on the
   Vehicle part and it will show list of your
   Active or Expired policy there
- If you have Drive Less Save More coverage, you also able to see the coverage below of your policy
- You may refer image shown for further reference.

| Welcome back, testing                                                                                                    |                           | 0                                             |                                                             | -                        | N N                           |                                        |
|----------------------------------------------------------------------------------------------------|---------------------------|-----------------------------------------------|-------------------------------------------------------------|--------------------------|-------------------------------|----------------------------------------|
| My Policy/Certificate                                                                                                    | $\sim$                    | (L-00)                                        |                                                             |                          | Selected Policy De            | tails                                  |
| Active Plans                                                                                                    |                           | Vehicle L                                     | .lfe / Family / Perso<br>Medical Accid                      | nal Trav<br>ent          | Type<br>EGIB                  |                                        |
| 10                                                                                                    |                           | Active                                        | Exp                                                         | pired                    | Life Insured Name<br>ETIQAMSK |                                        |
| Buy Claims Guarante                                                                                                    | e Medical<br>Panel Search | Private Car<br>Vehicle No.<br>SSS60           |                                                             | In Force                 | Policy Type                   |                                        |
| Explore our services for                                                                                                    |                           | Policy No.<br>A0021544                        | Expiry Date<br>21 Apr 2024                                  | >                        | Effective Date<br>05 Apr 2023 | Expiry Date<br>04 Apr 2024             |
| Auto Assist Schedule a                                                                                                    | Healthcare                | Private Car<br>Vehicle No.<br>SSS70           |                                                             | In Force                 | Premium<br>RM 739.85          | Premium mode<br>Direct - No Instalment |
| Contract Apple                                                                                                    |                           | Policy No.<br>A0021545                        | Expiry Date<br>04 Apr 2024                                  | >                        | -                             | le                                     |
| Announcements >                                                                                                    |                           | Drive Loss Save                               | Mara                                                        | More info ①              | Coverage Details              |                                        |
| Salam Jumaat                                                                                                    | етіс                      | Service is not availa<br>apologize for the in | able due to system maintenar<br>iconvenience.Try again from | nce. We<br>7 am onwards. | Inclusion of Special Peri     | ls<br>Status                           |
| Terima kasih Allah atas nikmat iman,<br>pasangan hidup yang menenangkan<br>hati, pekerjaan yang halal, kesihatan<br>yang baik dan sahabat yang selalu<br>menacihati fentana kebaikan |                           | Private Car<br>Vehicle No.                    |                                                             | In Force                 | Drive Less Save More          | In Force                               |
| alam Jumaat Penghulu Segala Hari.<br>Nhamdulillah. ALLAH Masih izikna kita<br>Dangun pagi ini.                                                                                       | test                      | Certificate No.<br>X0075978                   | Explry Date<br>03 Apr 2024                                  | >                        | Sum covered<br>RM 0.00        | Status<br>PENDING ACTIVATION           |
| նոր                                                                                                    |                           |                                               |                                                             | More info ③              |                               |                                        |
| U                                                                                                    |                           |                                               |                                                             |                          |                               |                                        |

- For those customer who have
- Life/Family/Medical policy, they may tap on the Life/Family/Medical part and it will show list of your Active or Expired policy there.
- Customer also can tap the arrow and it will navigate to your policy details
- Customer able to view your policy details at this page .
- If you intend to renew your expiry policy, you may tap on "Pay" and it will directed you to the website for further steps.
- The "Pay" button will reflect 2 days after the due date of your policy until day 55.
- Customer may select payment mode by using credit/debit card.

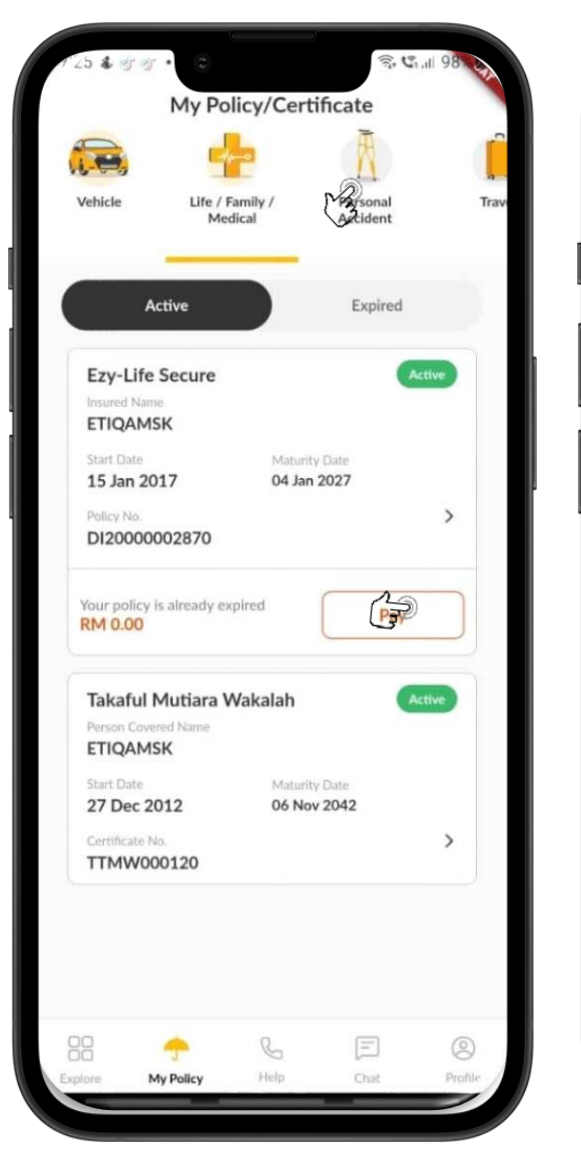

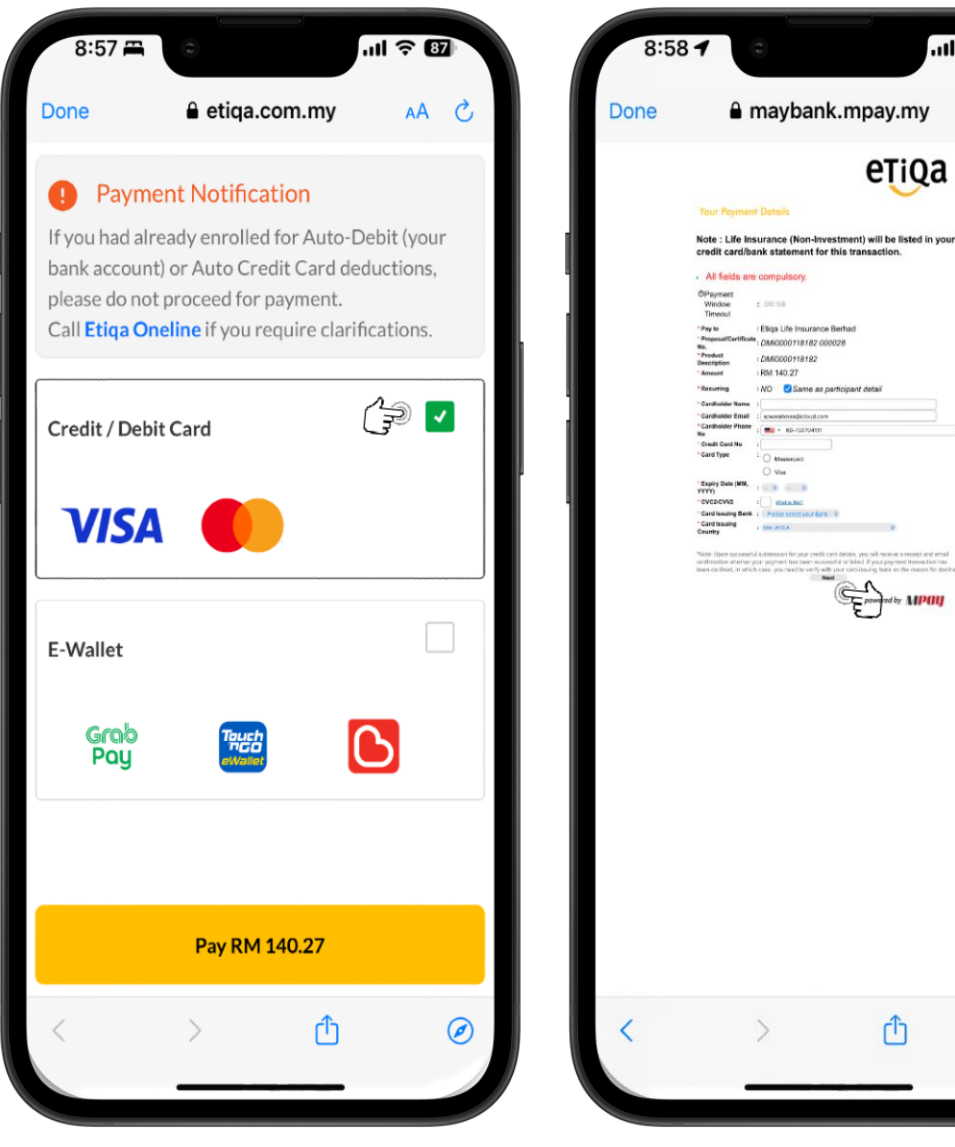

ul ? 87

AA C

- Customer may select payment mode by using e-wallet.
- Type of e-wallet that can be use are either Grab Pay, Touch n Go or Boost

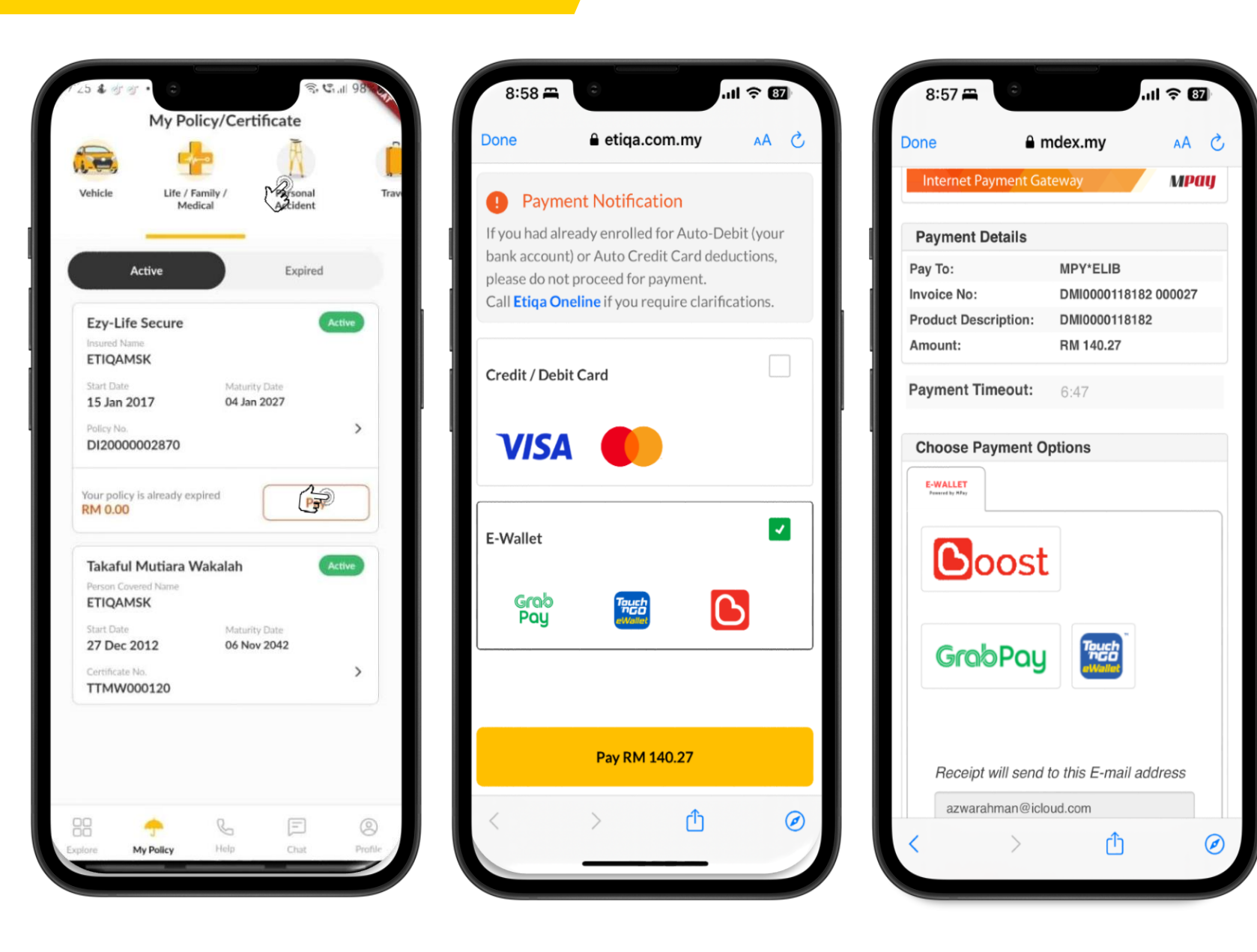

- For those customer who have Personal Accident policy, they may tap on the Personal Accident part and it will show list of your Active or Expired policy there
- You will see the product name, start and expiry date and also your policy number
- Customer also can tap the arrow and it will navigate to your policy details
- Customer able to view your policy details at this page.

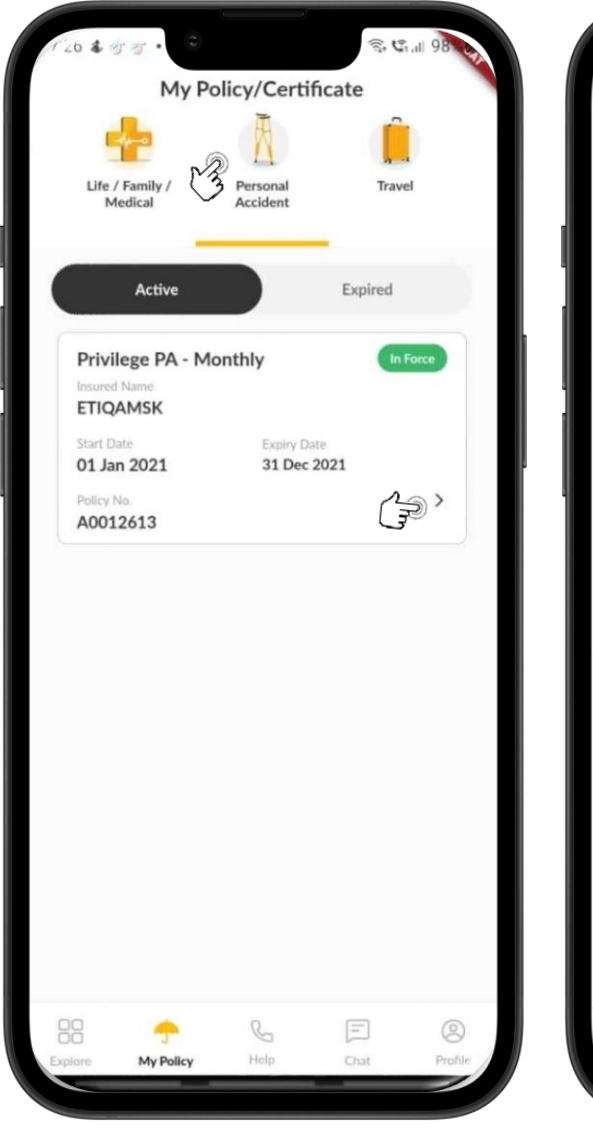

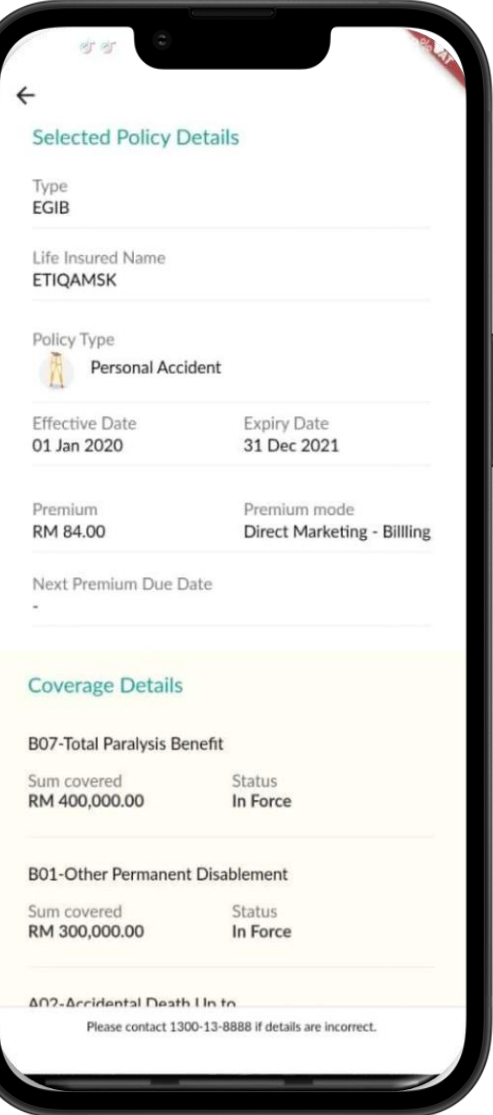

- For those customer who have Travel policy, they may tap on the Travel part and it will show list of your Active or Expired policy there
- You will see the product name, start and expiry date and also your policy number
- Customer also can tap the arrow and it will navigate to your policy details
- Customer able to view your policy details at this page.
- If customer intend to do submission for Travel, they can submit their claim thru Whatsapp as shown in the image.

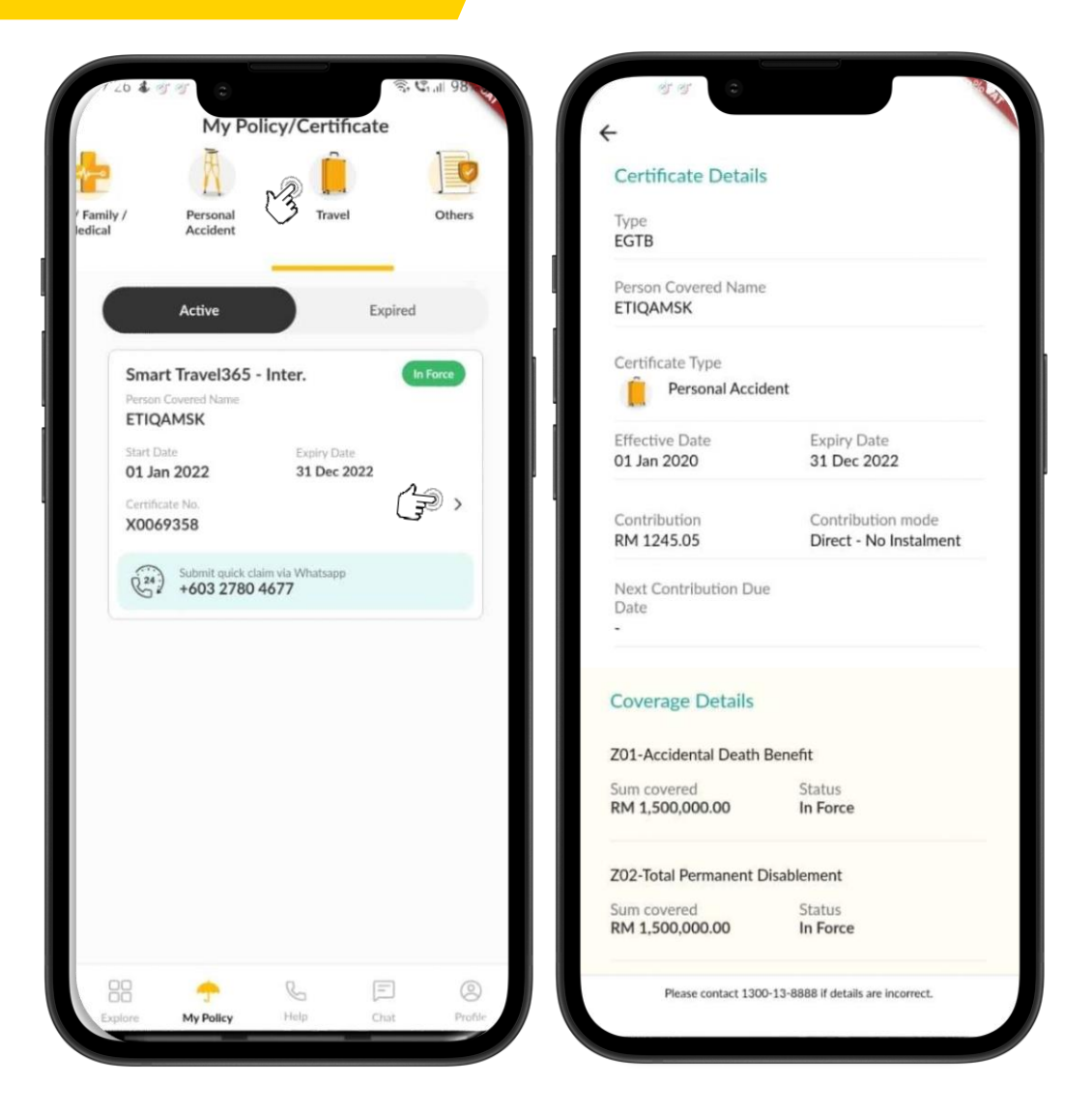

- For Others policy, they may tap on the Others part and it will show list of your Active or Expired policy there.
- You will see the product name, start and expiry date and also your policy number.
- Customer also can tap the arrow and it will navigate to your policy details.
- Customer able to view your policy details at this page.

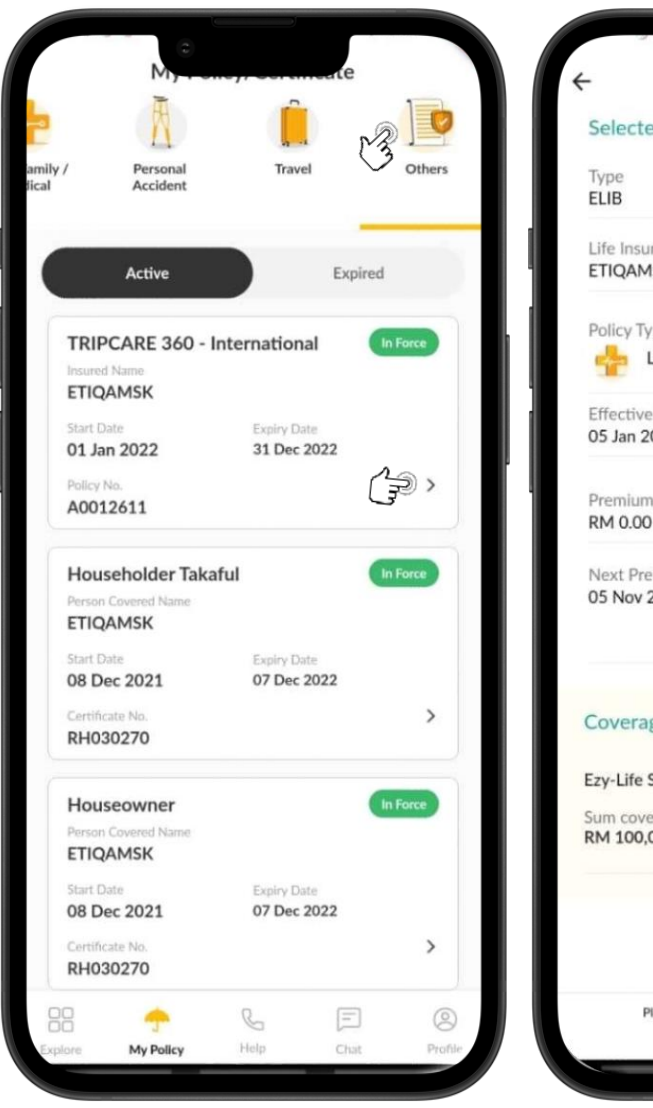

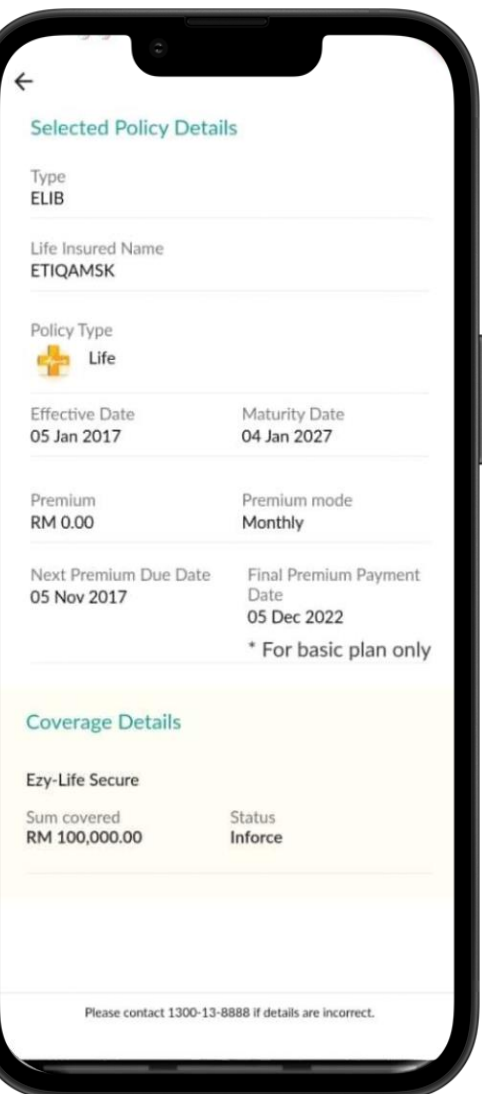

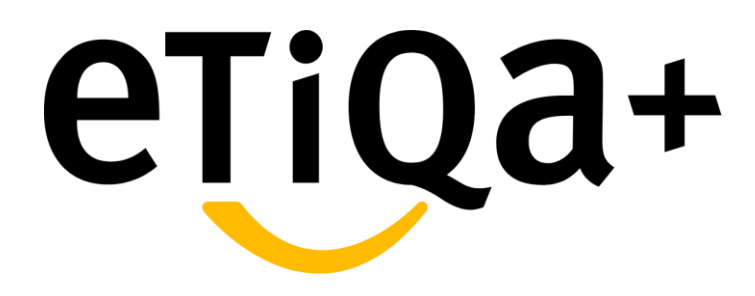

**Drive Less Save More**
#### **Activation - Real Time Camera**

#### Introduction

- Drive Less Save More add on is our new add-on benefit to Private Car user that provide support to people who are driving less
- In order to receive the cash rebate, user is encourage to Activate this new benefit and subsequently submit odometer value for next month until nearest expiry of your policy
- Example provided is submission using snap real time picture using camera. You also can subsequently submit your odometer value using this method
- Below is step on how to Activate your Drive Less Save More benefit via Etiqa+ App using real time camera:

#### Step 1

Tap 'Active Plans/My Policy' to view your Motor policies with the Drive Less Save More add -on

#### Step 2

Tap 'Activate' to proceed with the activation process

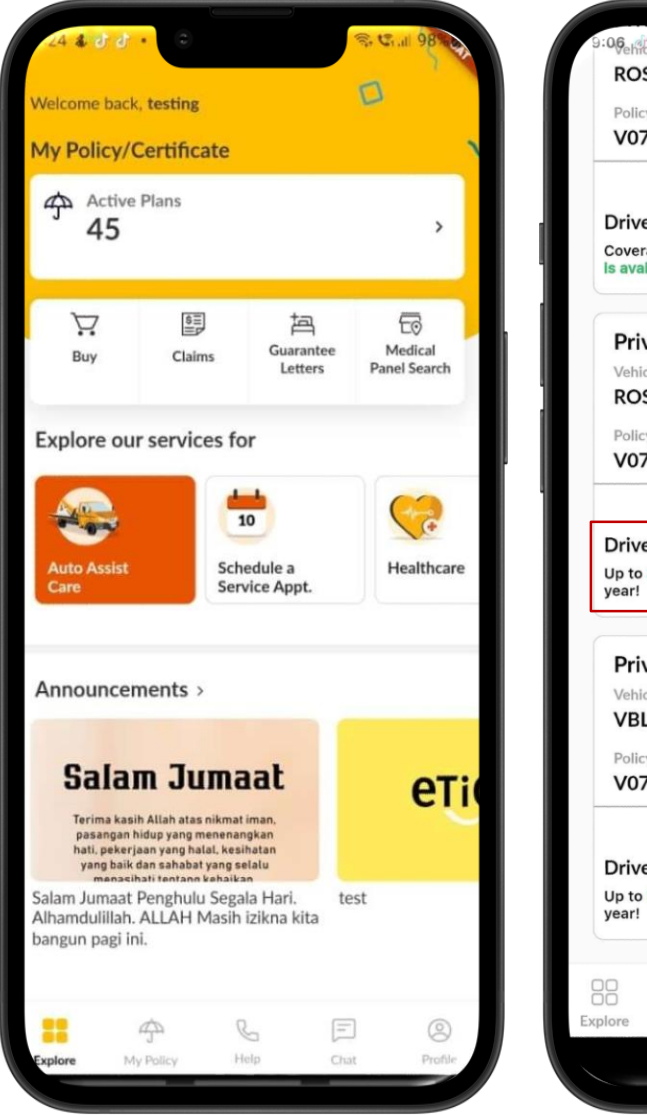

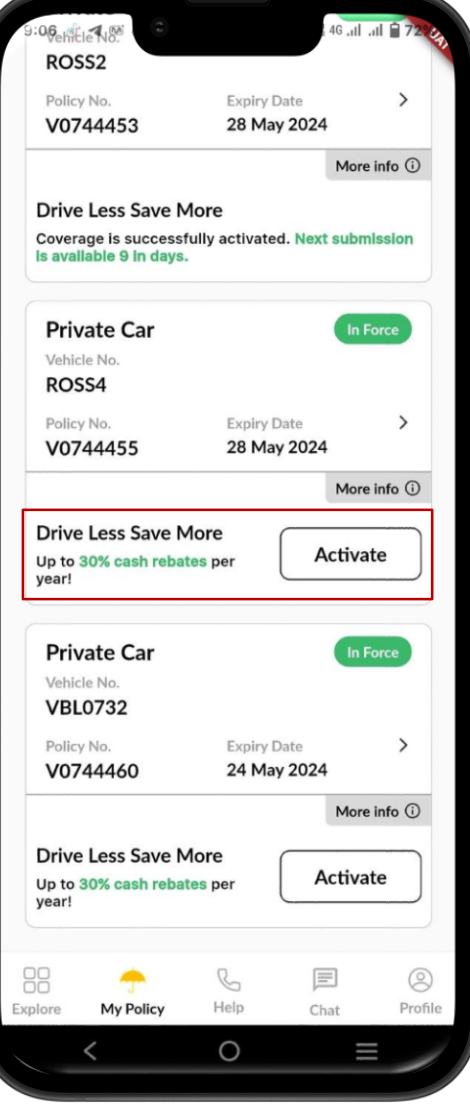

#### Activation – Real Time Camera

#### Step 3

Details about the Drive Less Save More add -on will be shown on the screen. Tap 'Activate Now' to proceed

#### Step 4

 Fill in the required information and tap 'Take photo now' to proceed. Kindly ensure to keyed-in the correct odometer value before proceed to the next step

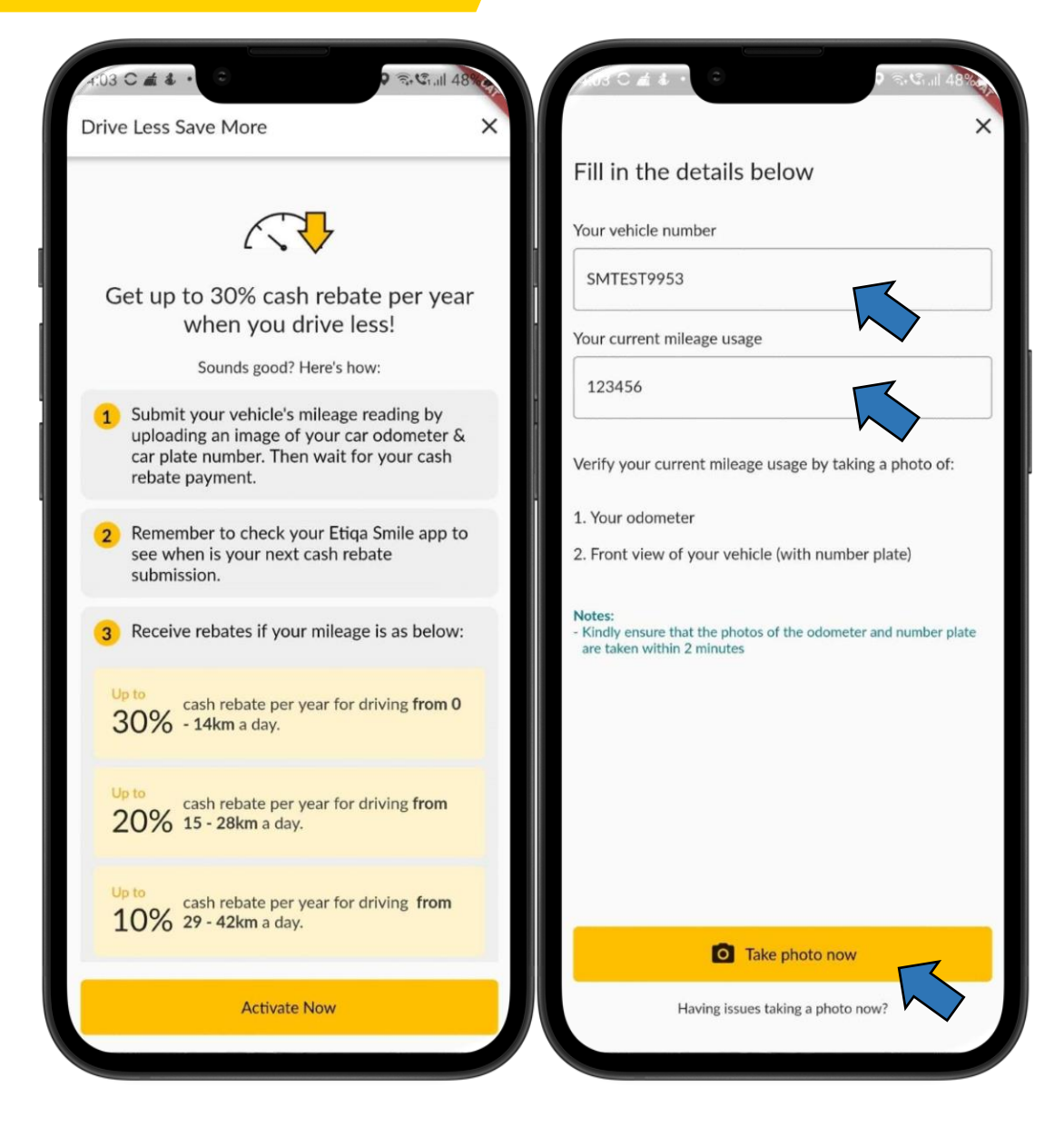

### **Activation - Real Time Camera**

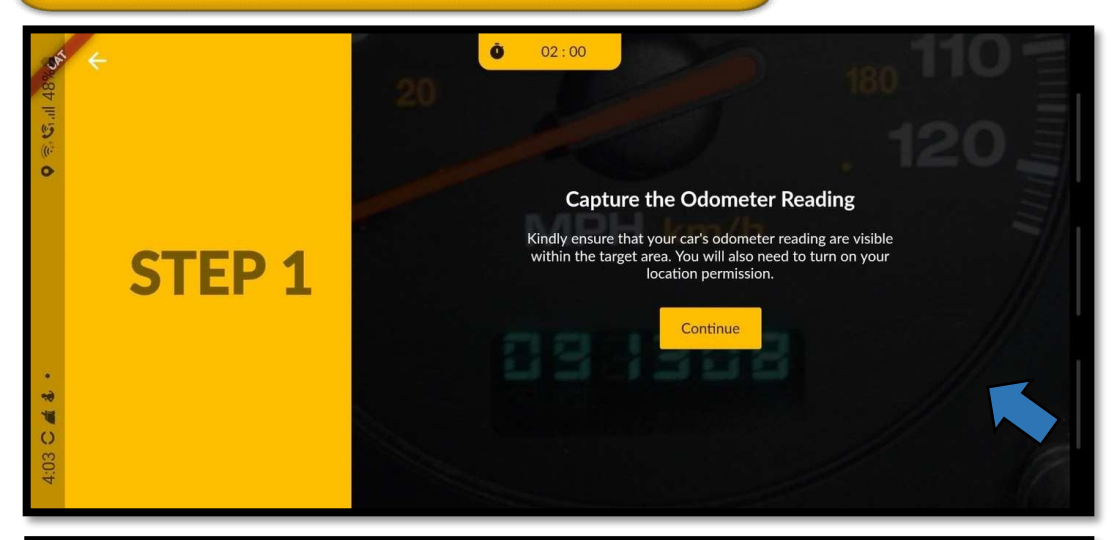

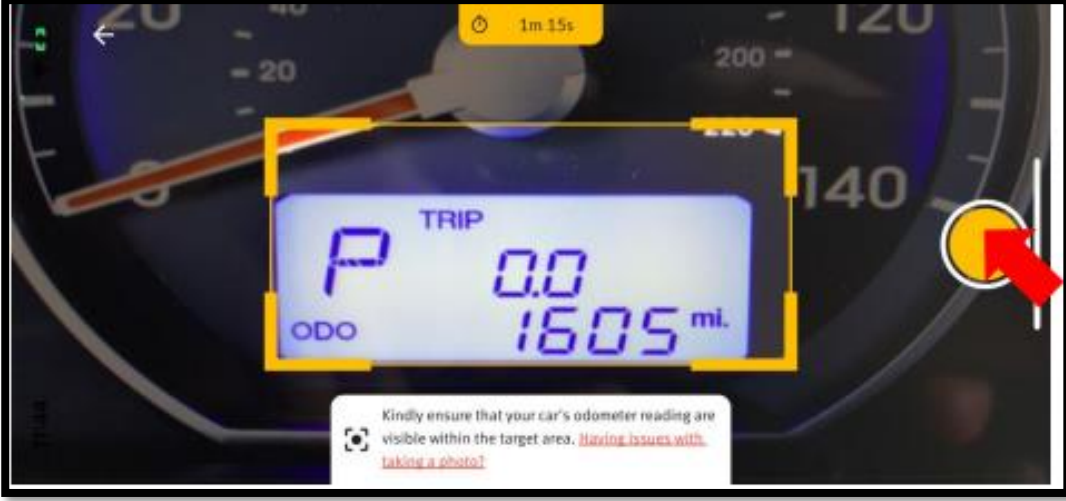

#### Step 5

Instructions on how to take the photo will be shown on the screen. Tap 'Continue' to proceed

#### Step 6

Align your camera and tap on the capture button

#### **Activation - Real Time Camera**

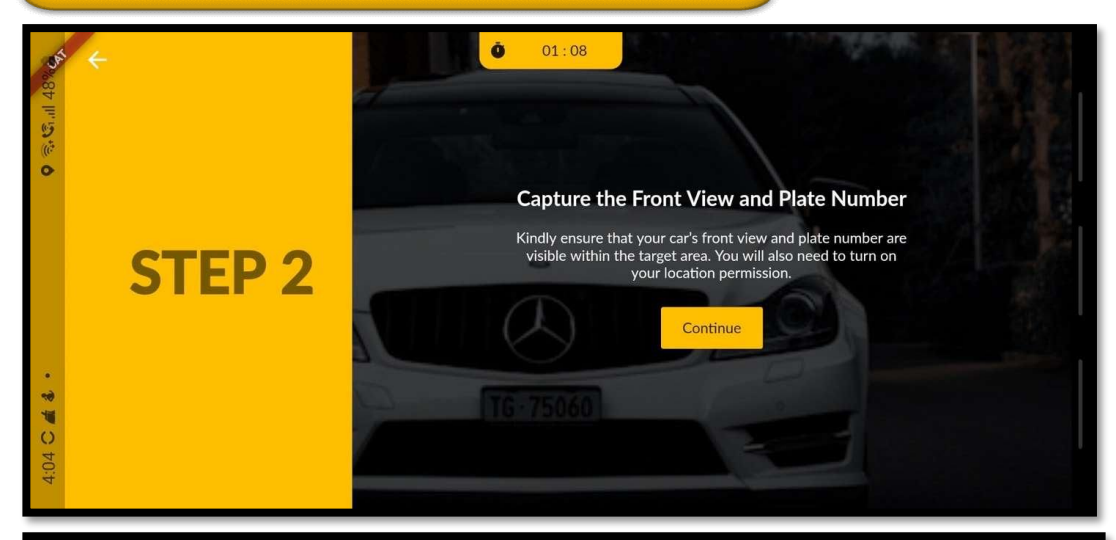

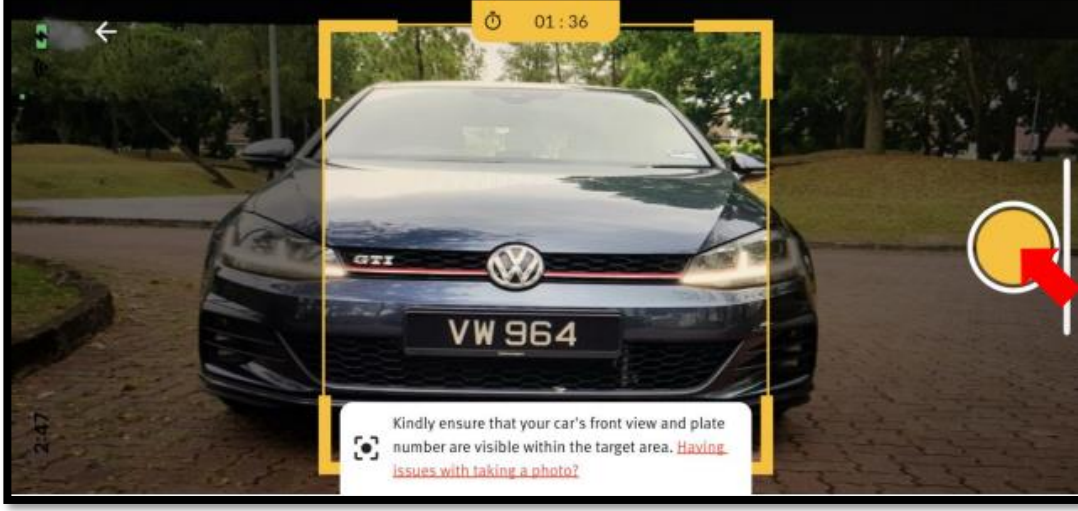

#### Step 7

Tap 'Continue' to proceed to take a photo of your car's front view and plate number

#### Step 8

Align your camera and tap on the capture button

Activation - Real Time Camera

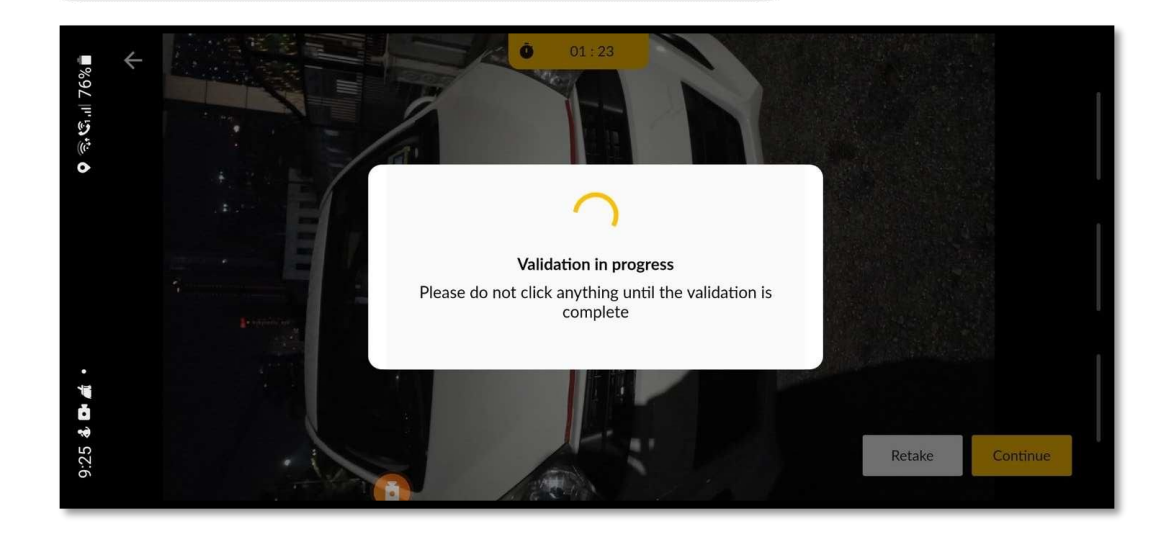

#### Step 9

Validation of the images is in process and you may for a while

#### **Activation - Real Time Camera**

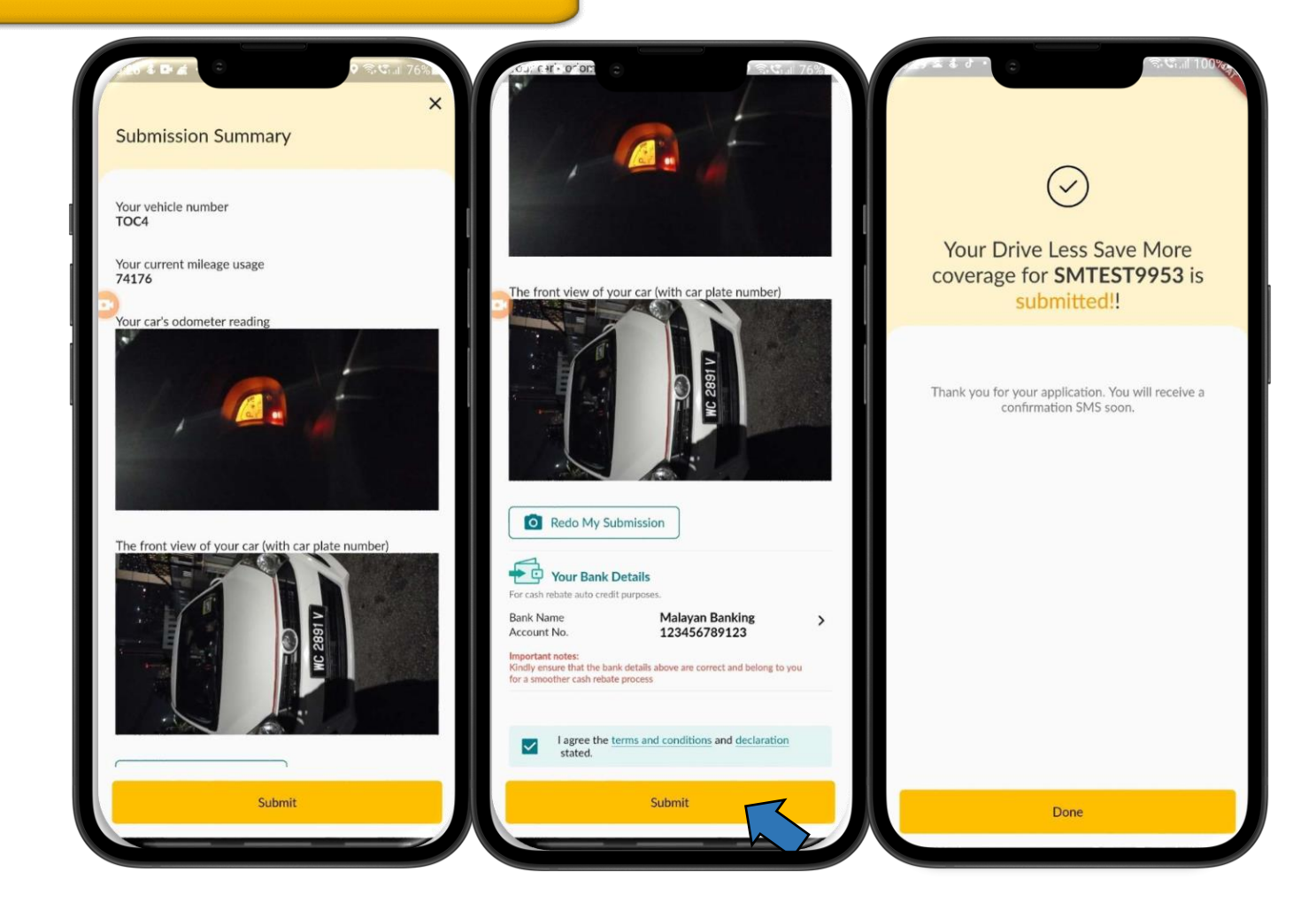

#### Step 10

Review your submission, fill in your bank account details (policy holder) and tap on the agreement checkbox before tapping 'Submit'

#### Step 11

✤ Application complete. Tap 'Done'

#### **Activation - Real Time Camera**

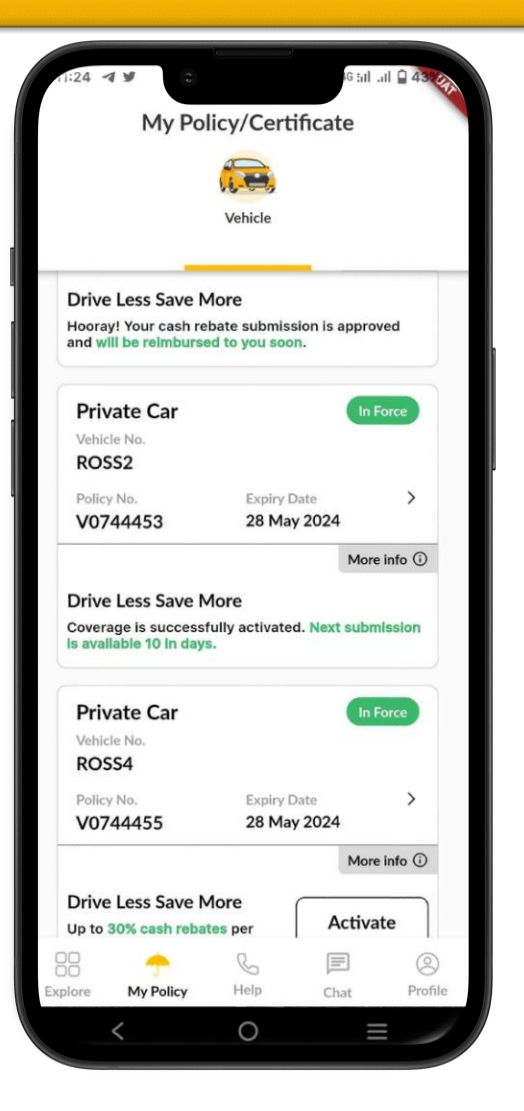

#### Step 12

 You will see the status of your Activation submission and also the remaining day for upcoming submission

#### **Rebate - Manual Gallery Upload**

- Example provided is submission using manual picture • upload using gallery. You also can subsequently submit your odometer value using this method if you face any difficulties in uploading your photo using real time camera.
- Below is step on how to Submit your Drive Less Save More benefit via Etiga+ App using manual picture upload thru gallery:

#### Step 1

Tap 'Active Plans/My Policy' to view your Motor policies with the Drive Less Save More add -on

#### Step 2

Navigate on the screen to search for 'Submit Now' button and tapn to proceed with the rebate submission process

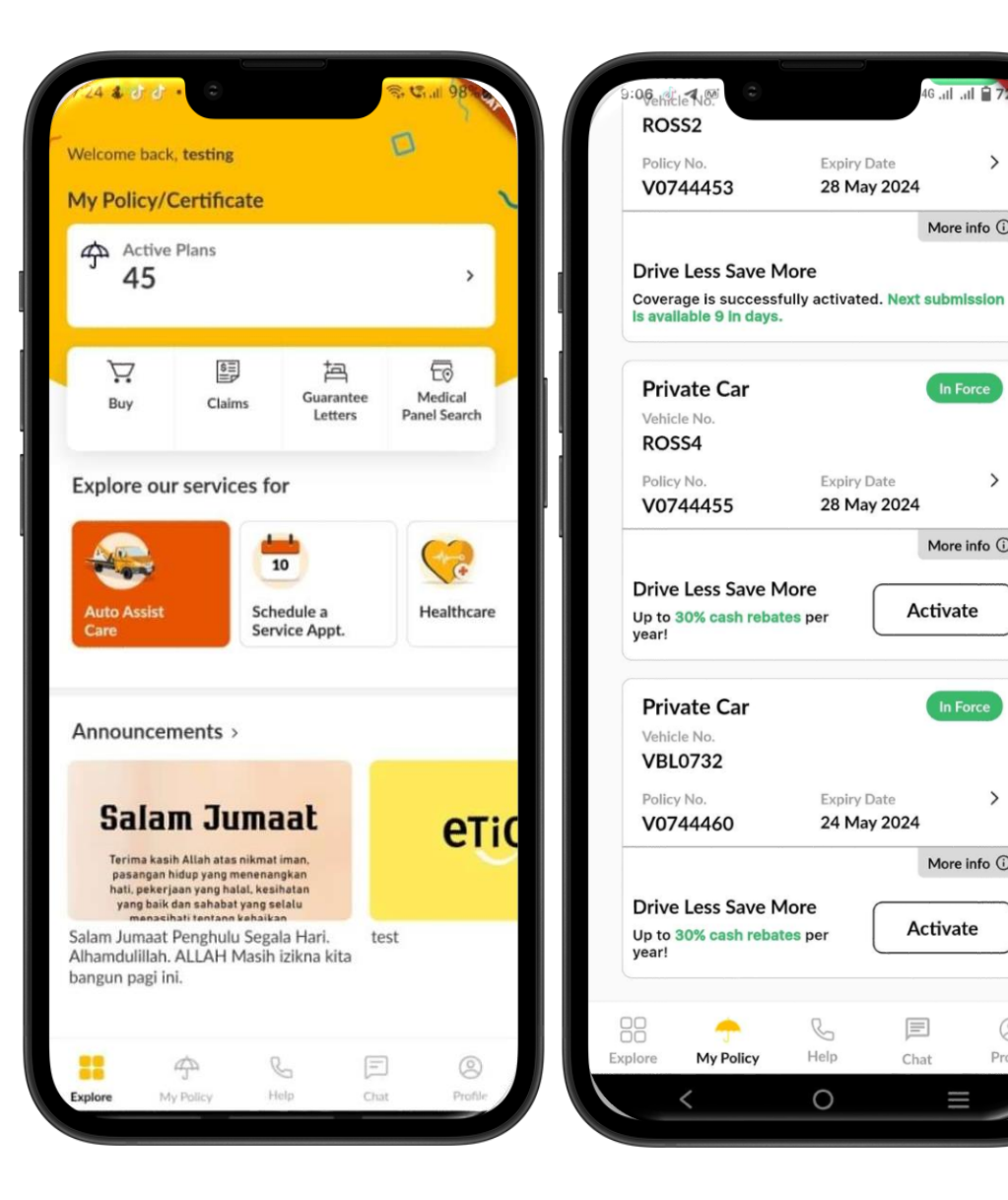

G .ul .ul

More info (i)

In Force

>

More info (i)

More info (i)

0

Profile

Activate

Chat

Activate

**Expiry Date** 

Expiry Date

Expiry Date

24 May 2024

28 May 2024

28 May 2024

#### **Rebate - Manual Gallery Upload**

#### Step 3

Details about the Drive Less Save More add -on will be shown on the screen. Tap 'Submit Now' to proceed

#### Step 4

Fill in the required information and tap 'Having issues taking a photo now?'. Kindly ensure to keyed-in the correct odometer value before proceed to the next step

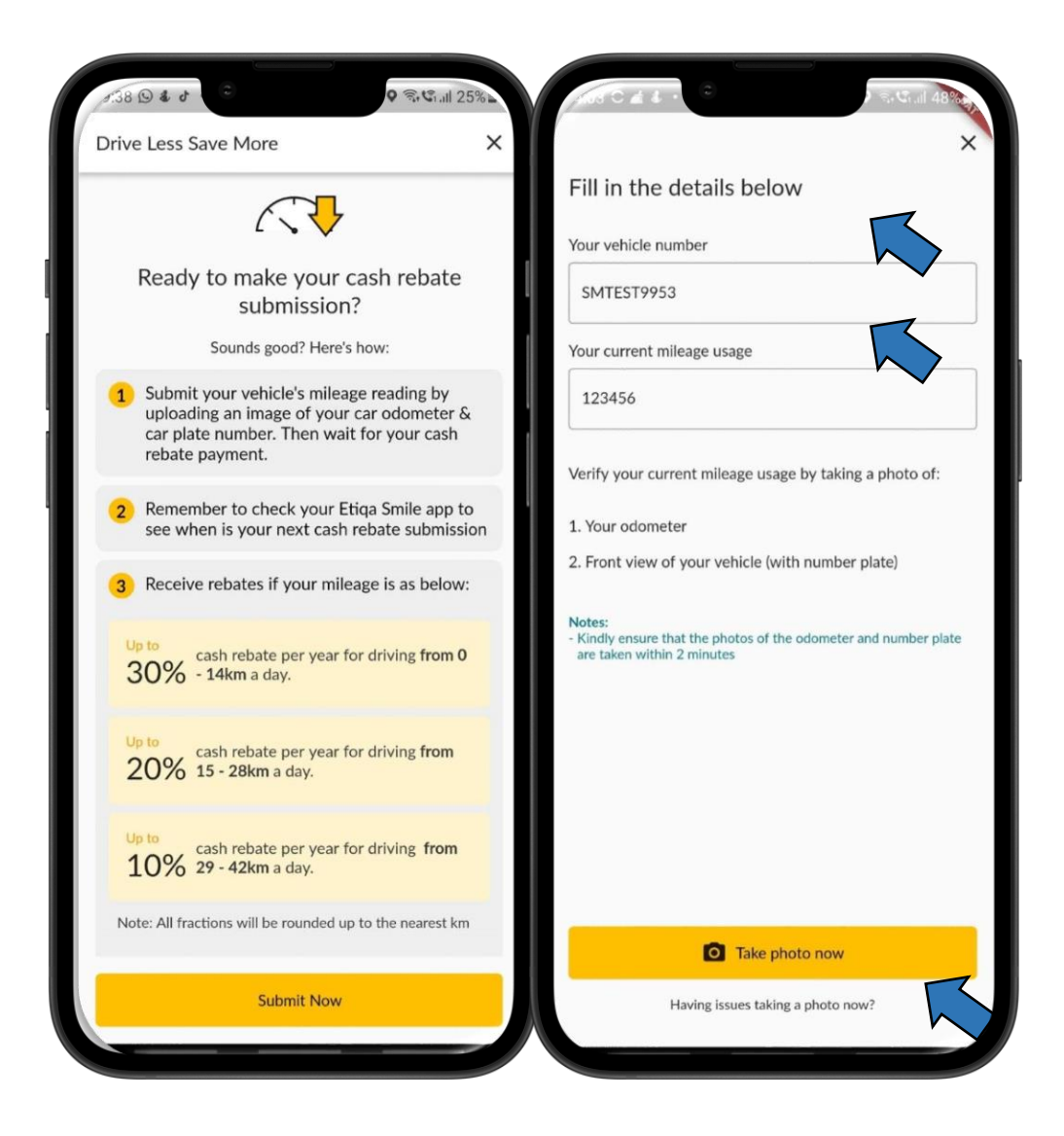

### **Rebate - Manual Gallery Upload**

#### Step 5

Select the relevant issue and tap 'Proceed to upload photo '

Step 6

\* Tap 'Upload'

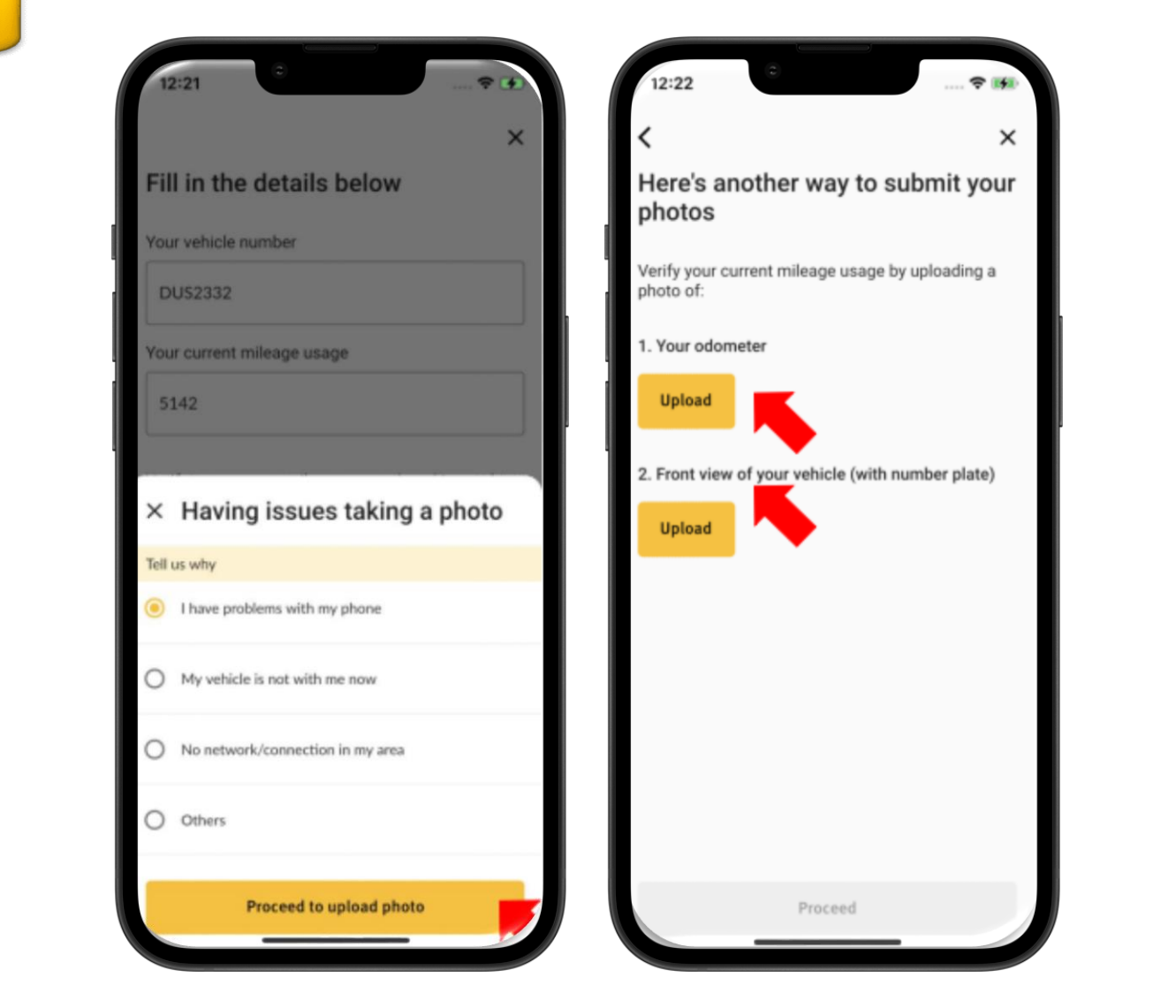

# Rebate - Manual Gallery Upload

Step 7

Select the source

Step 8

Select the relevant photo(s) and tap 'Next' to proceed

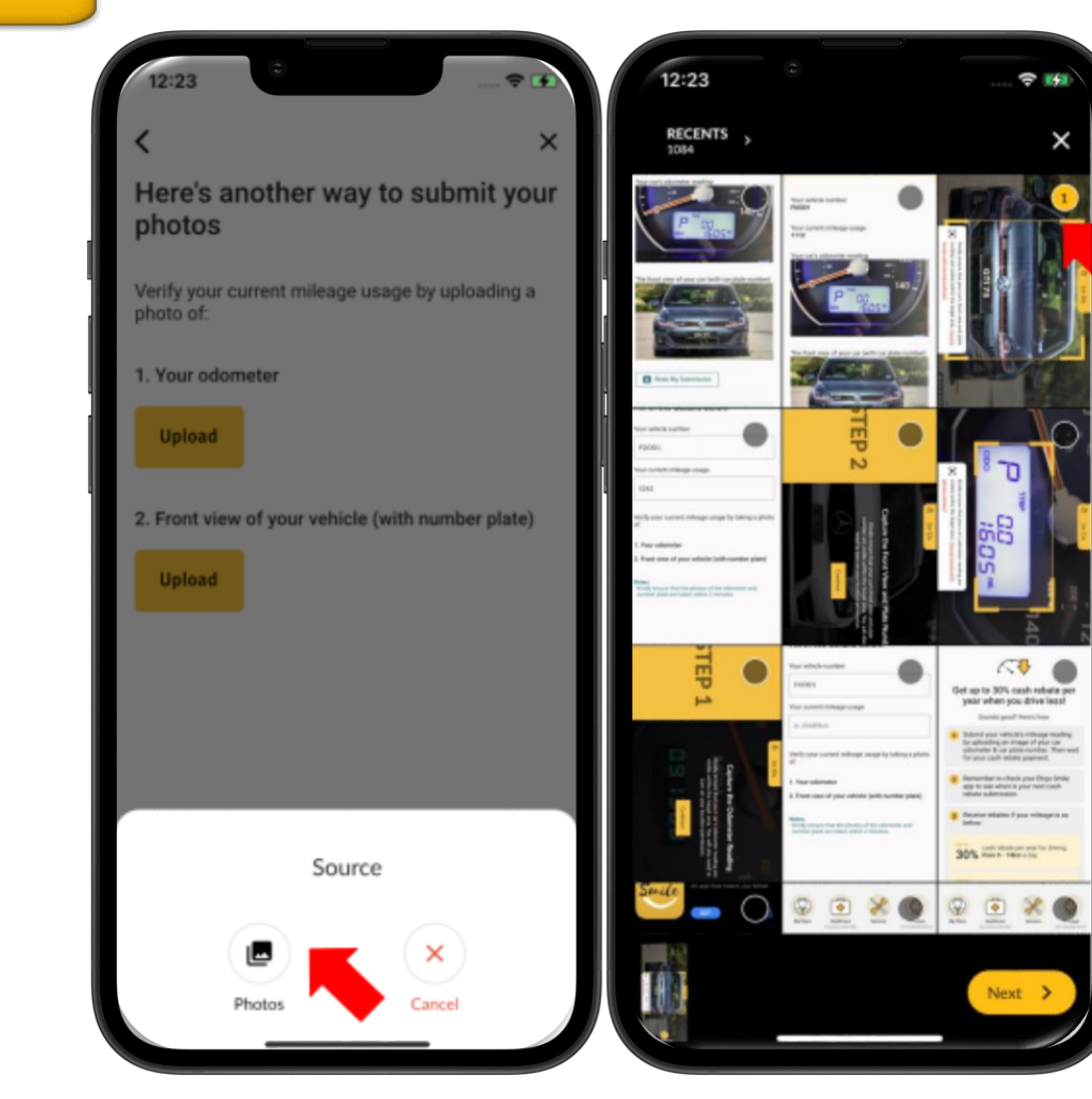

### **Rebate - Manual Gallery Upload**

#### Step 7

 Upload your odometer image using gallery and tap 'Proceed' to upload next image

#### Step 8

Upload your front car plate image using gallery and tap on 'Proceed'

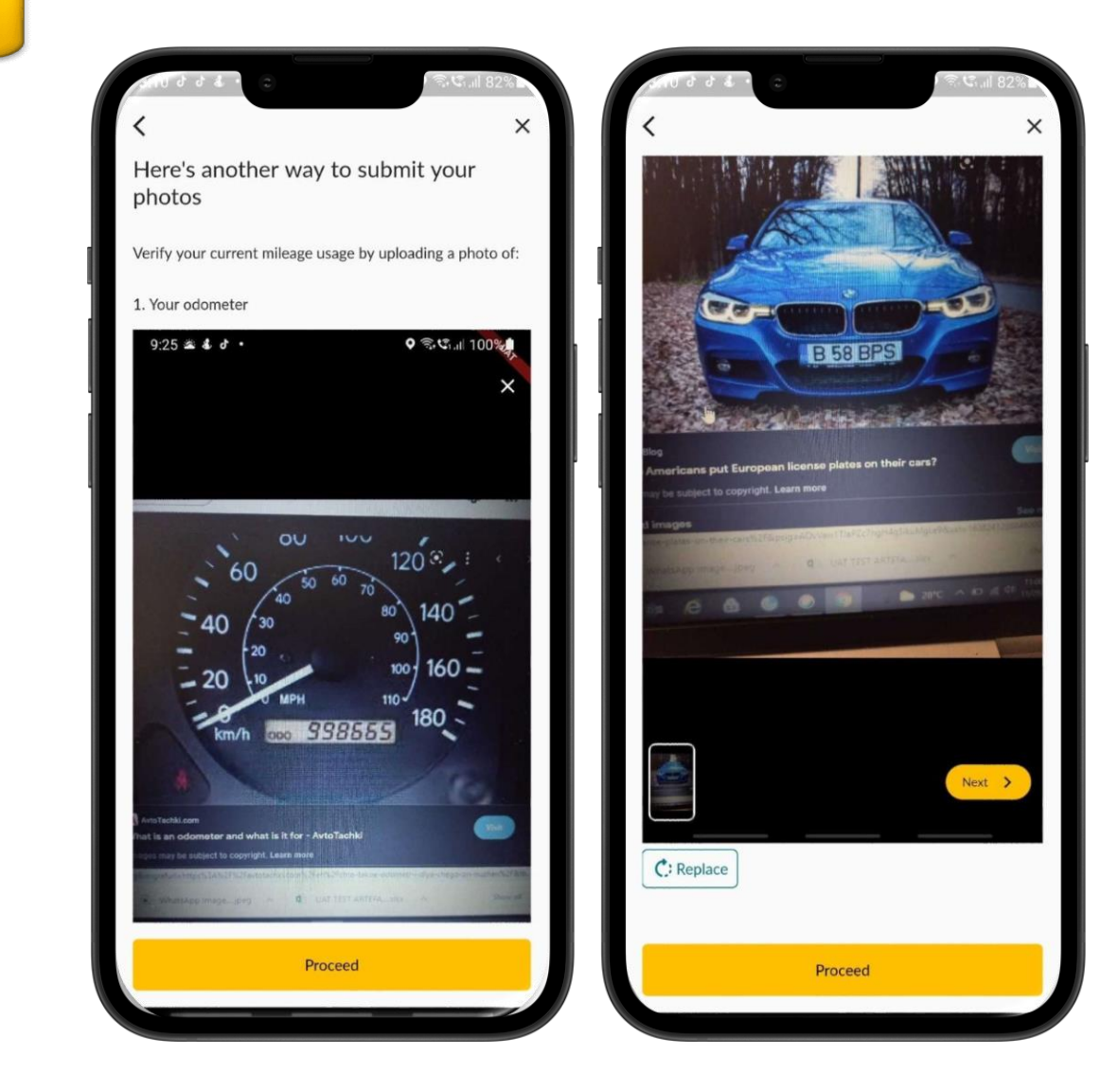

### Rebate – Manual Gallery Upload

#### Step 7

 Validation of the images is in process and you may for a while

#### Step 8

Review your submission and tap on the agreement checkbox before tapping 'Submit'

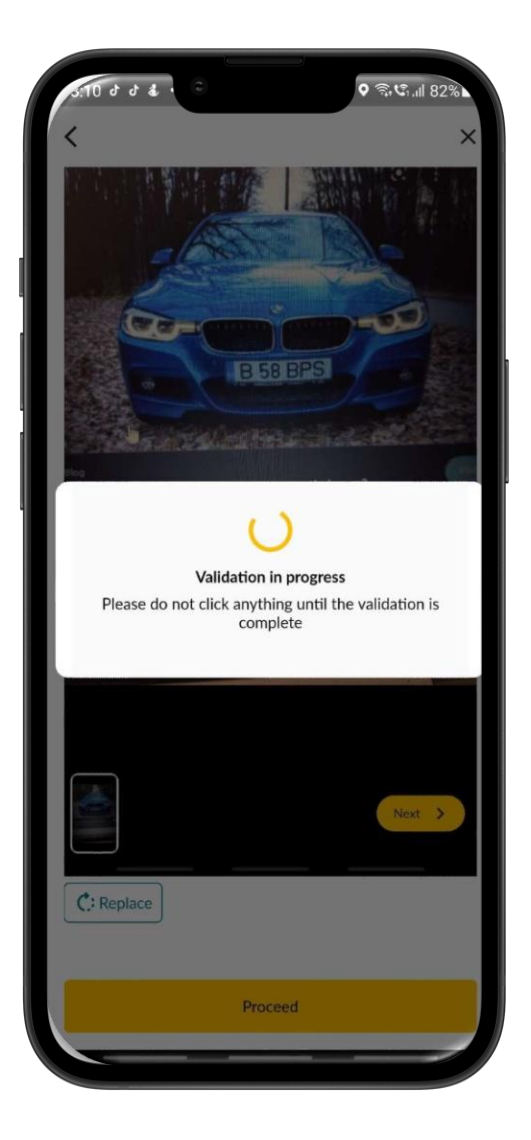

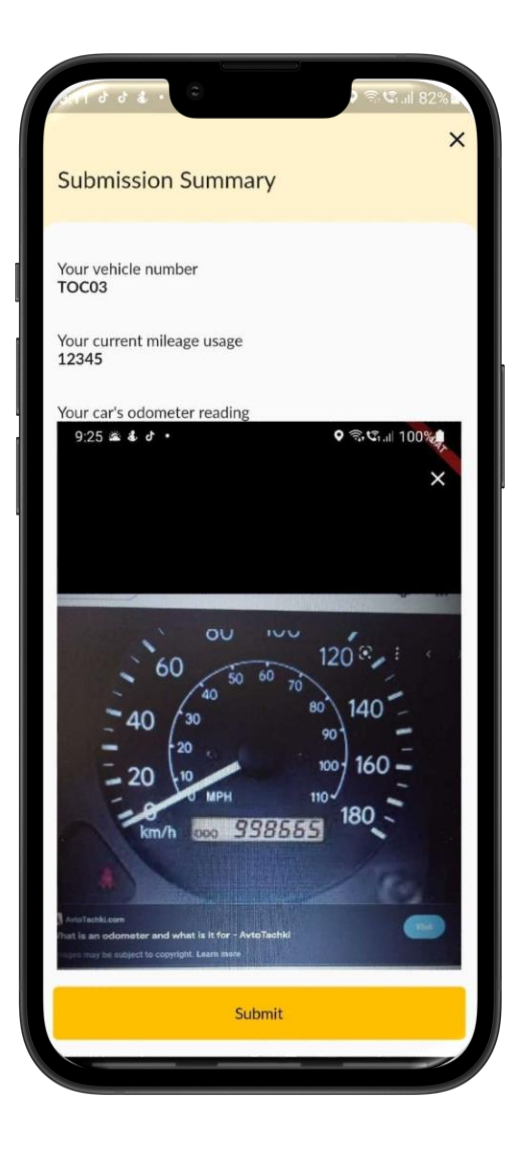

#### **Rebate - Manual Gallery Upload**

Step 10

Review your submission and tap on the agreement checkbox before tapping 'Submit '

Step 11

Application complete. Tap 'Done'

#### Step 12

 You will see the rebate status either your rebate is successful or not

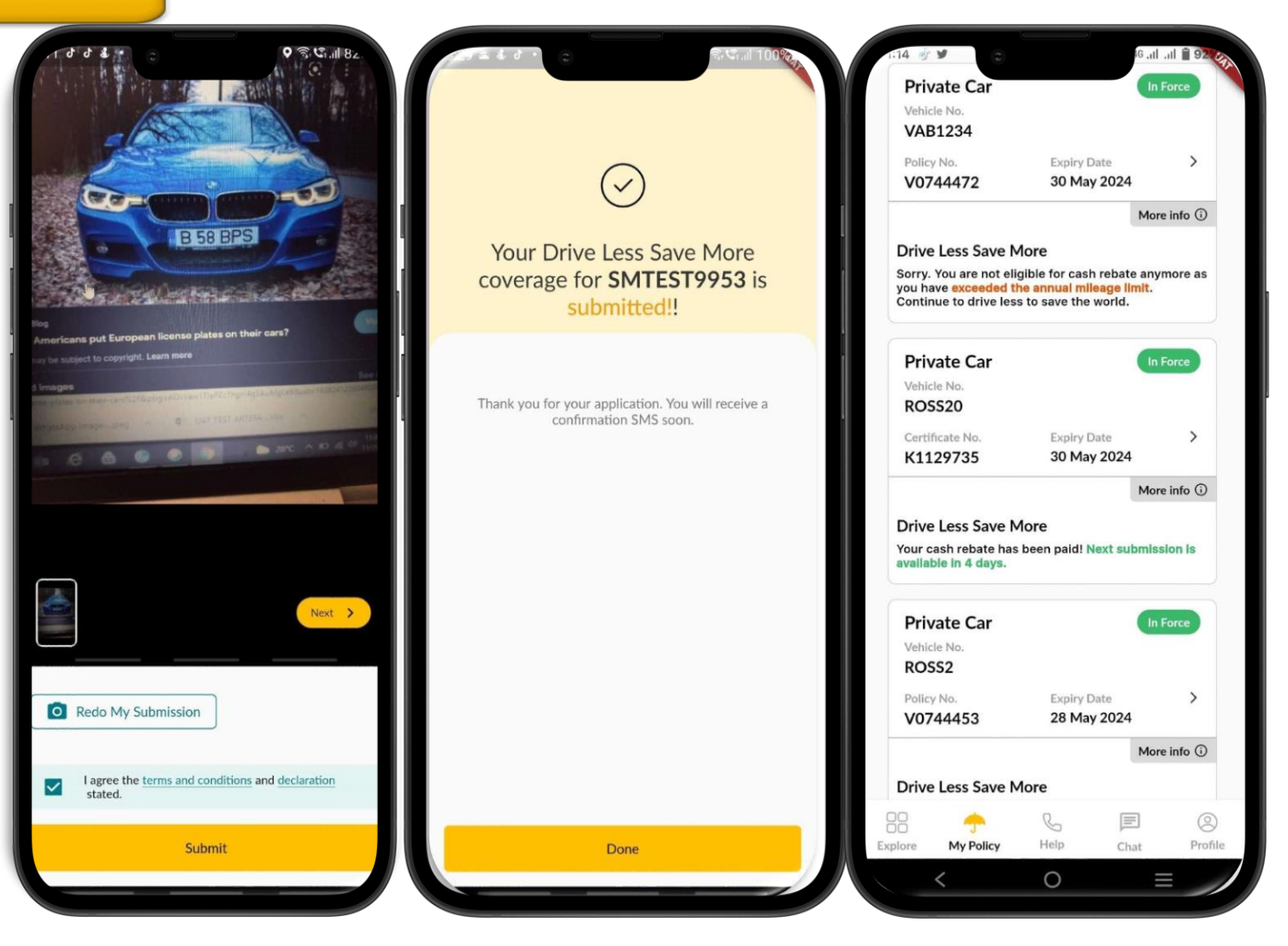

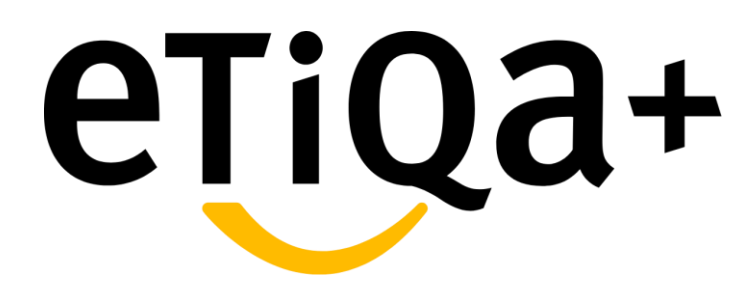

# Step 1

- Access the **Healthcare Module** if you intend to view your Healthcare policy.
- If you do not have any Group Life/Group Family Takaful policy with Etiqa or are not Maybank or Etiqa staff, you will encounter the message: "We could not find your policy."
- Aside from that, if you have keyed in the wrong NRIC or passport number, you may be unable to view the policy in the Healthcare module too.
- You may sent an email to <u>etiqamysupport@etiqa.com.my</u> for their further assistance and checking

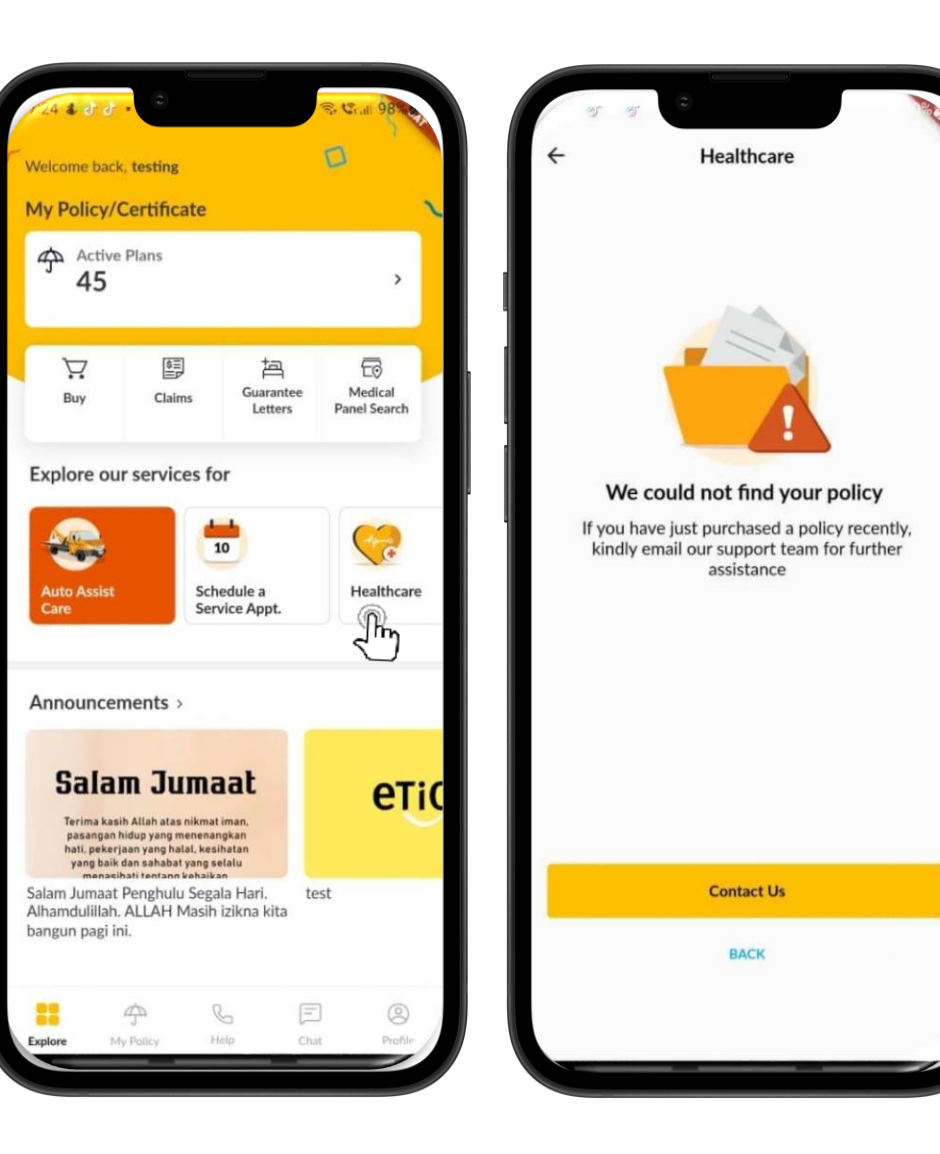

Step 2

- You will see your policy details in the healthcare module.
- E.g., The image shown is coverage for Maybank Group employees.
- To navigate further, you may tap on the arrow, and it will show your coverage details and your dependent.
- In this module, you will learn about various services that you can use, such as Request Outpatient GL, View Guarantee Letter, View All Claims, Big Pharmacy, Medical Panel Search, Panel Scan & Register, Wellness, Doctor On Call, and the Hospital Admission Guide.

| 2:59 🔉                                                             | £45 ≵ ⊠ ⊙<br>←                     | 證 算 川 89%    |
|--------------------------------------------------------------------|------------------------------------|--------------|
| K Healthcare                                                       | MAYBANK GROUP EMPLOY               | EE Active    |
| MAYBANK GROUP EMPLOYEE Active<br>ETIQA000001<br>Name<br>Rafizatula | Name<br>Etiqa User<br>NRIC         |              |
|                                                                    | My Coverage My Dependents          |              |
| لى -                                                               |                                    | EU more ~    |
| How can we help you?                                               | My Info                            |              |
| Request , E View Guarantee ,<br>Outpatient GL , Letter             | Name                               | Etiqa User   |
| <b>题 梁 辰 )</b>                                                     | NRIC                               | 771106015506 |
| View All Big Medical Panel Scan &                                  | Benefits                           |              |
| Claims Phannacy Panel Search Register                              | Outpatient Limit<br>Employee Limit | As per T&C   |
| Wellness Doctor On<br>Call                                         | Inpatient Limit<br>Employee Limit  | As per T&C   |
|                                                                    | Room Entitlement                   |              |
|                                                                    | SINGLE - STANDARD room             |              |

#### 1. Request Outpatient GL

Below are steps on how to Request Outpatient GL through the Etiqa+ App:

- Tap on Request Outpatient GL
- Fill in all the required details, which are Diagnosis/Symptom, hospital, and Physician name, and click Next.
- Upload required Referral letter, fill in any remarks, if any, and click Next.

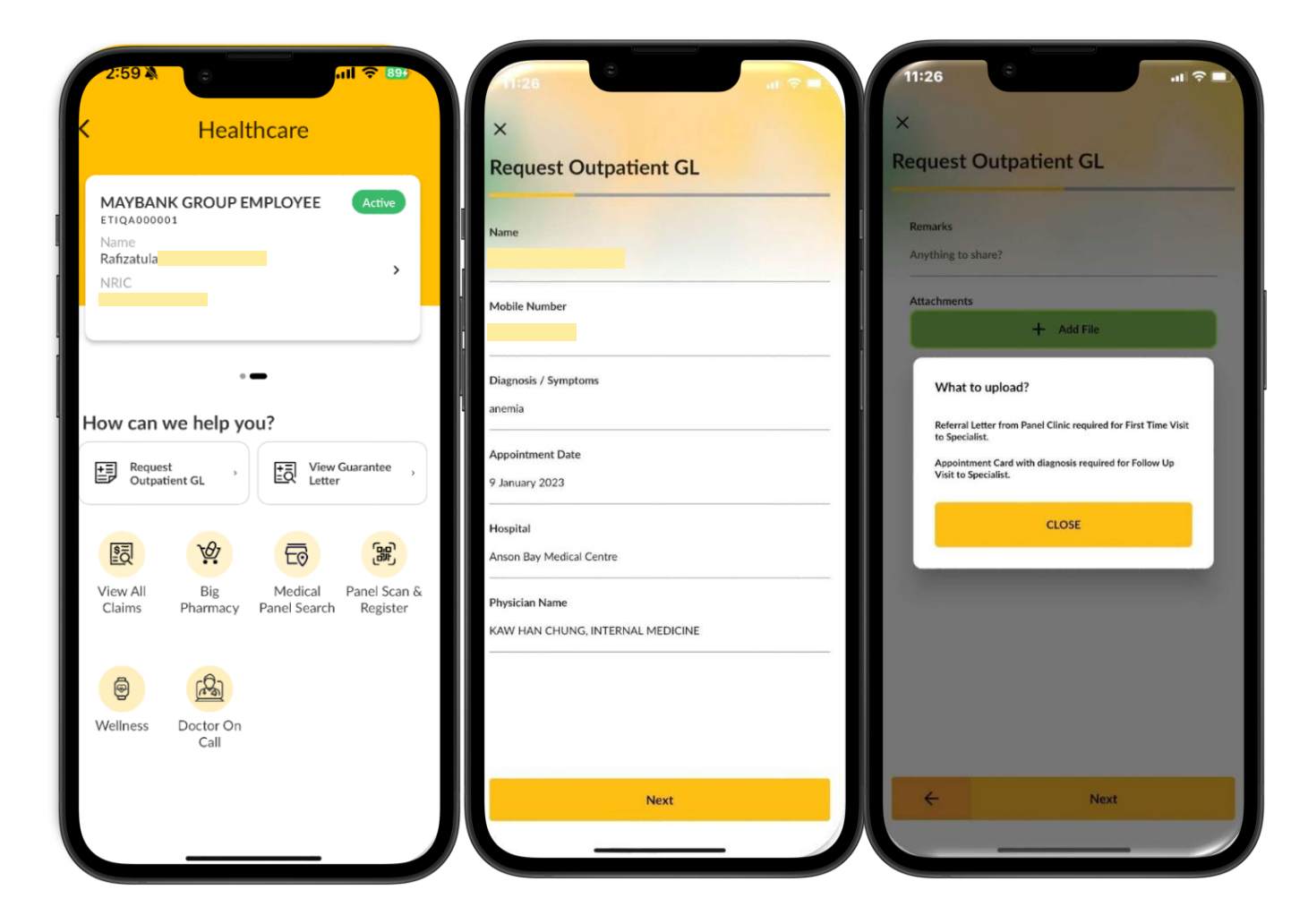

#### 1. Request Outpatient GL

Below is step on how to Request Outpatient GL thru Etiqa+ App

- Review and verify information provided is correctly keyed-in and click Submit
- You may tap on "<-" if you wish to amend your details
- Popup screen will appear indicate that
   "Your GL Request has been submitted"

|                                       |                                        | ~                                                                           |
|---------------------------------------|----------------------------------------|-----------------------------------------------------------------------------|
|                                       |                                        | ×                                                                           |
|                                       | Outpatient G                           | Request O                                                                   |
|                                       |                                        |                                                                             |
|                                       | RMATION                                | BASIC INFOR                                                                 |
|                                       |                                        | Name                                                                        |
|                                       | r                                      | Mobile Number                                                               |
| 09 Jan 2023                           | Date                                   | Appointment Dat                                                             |
| Bay Medical Centre                    | Δ                                      | Hospital                                                                    |
|                                       |                                        |                                                                             |
| TERNAL MEDICINE                       | e KAW HAN CHUN                         | Physician Name                                                              |
| ITERNAL MEDICINE                      | e KAW HAN CHUN                         | Physician Name<br>Diagnosis / Symp                                          |
| ITERNAL MEDICINE                      | e KAW HAN CHUN nptoms ATTACHMENT       | Physician Name<br>Diagnosis / Symp<br>OTHERS & AT                           |
| ITERNAL MEDICINE<br>anemia<br>testing | e KAW HAN CHUN<br>nptoms<br>ATTACHMENT | Physician Name<br>Diagnosis / Symp<br>OTHERS & AT<br>Remarks                |
| ITERNAL MEDICINE<br>anemia<br>testing | e KAW HAN CHUN<br>nptoms<br>ATTACHMENT | Physician Name<br>Diagnosis / Symp<br>OTHERS & AT<br>Remarks<br>Attachments |
| ITERNAL MEDICINE<br>anemia<br>testing | e KAW HAN CHUN nptoms ATTACHMENT       | Physician Name<br>Diagnosis / Symp<br>OTHERS & AT<br>Remarks<br>Attachments |
| ITERNAL MEDICINE<br>anemia<br>testing | e KAW HAN CHUN<br>nptoms<br>ATTACHMENT | Physician Name<br>Diagnosis / Symp<br>OTHERS & AT<br>Remarks<br>Attachments |
| ITERNAL MEDICINE<br>anemia<br>testing | e KAW HAN CHUN<br>nptoms<br>ATTACHMENT | Physician Name<br>Diagnosis / Symp<br>OTHERS & AT<br>Remarks<br>Attachments |
| ITERNAL MEDICINE<br>anemia<br>testing | e KAW HAN CHUN<br>nptoms<br>ATTACHMENT | Physician Name<br>Diagnosis / Symp<br>OTHERS & AT<br>Remarks<br>Attachments |
| ITERNAL MEDICINE<br>anemia<br>testing | e KAW HAN CHUN<br>nptoms<br>ATTACHMENT | Physician Name<br>Diagnosis / Symp<br>OTHERS & AT<br>Remarks<br>Attachments |

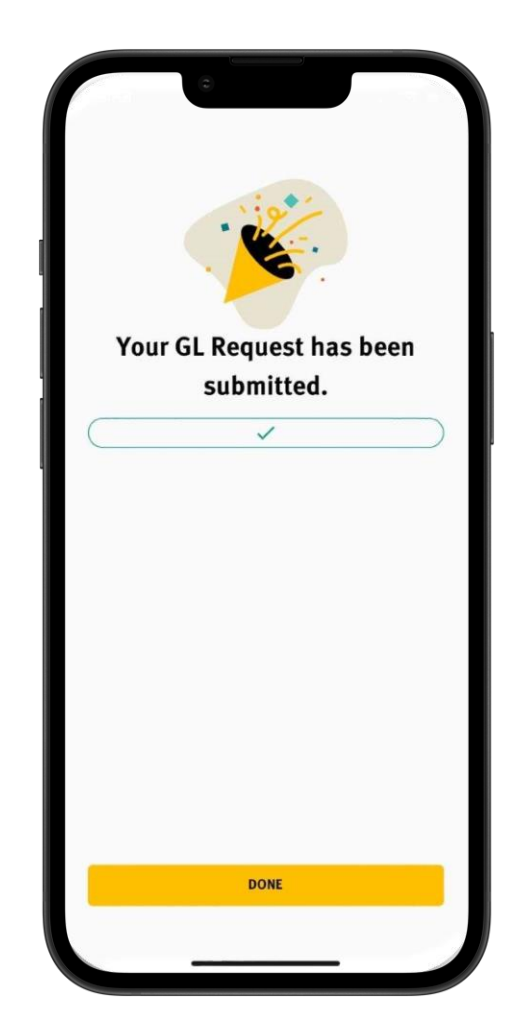

#### 2. View GL Status

- You can view the submitted GL either Outpatient/Inpatient by tap on View Guarantee Letter button and it will directed you to the Guarantee Letter page
- If you intend to view Outpatient Specialist, may tap on it and your current and previous GL will be shown there.
- If your GL is related to your dependent, you may tap any name at the above of the page
- If you intend to view Inpatient GL, may tap on it and your current and previous GL will be shown there.

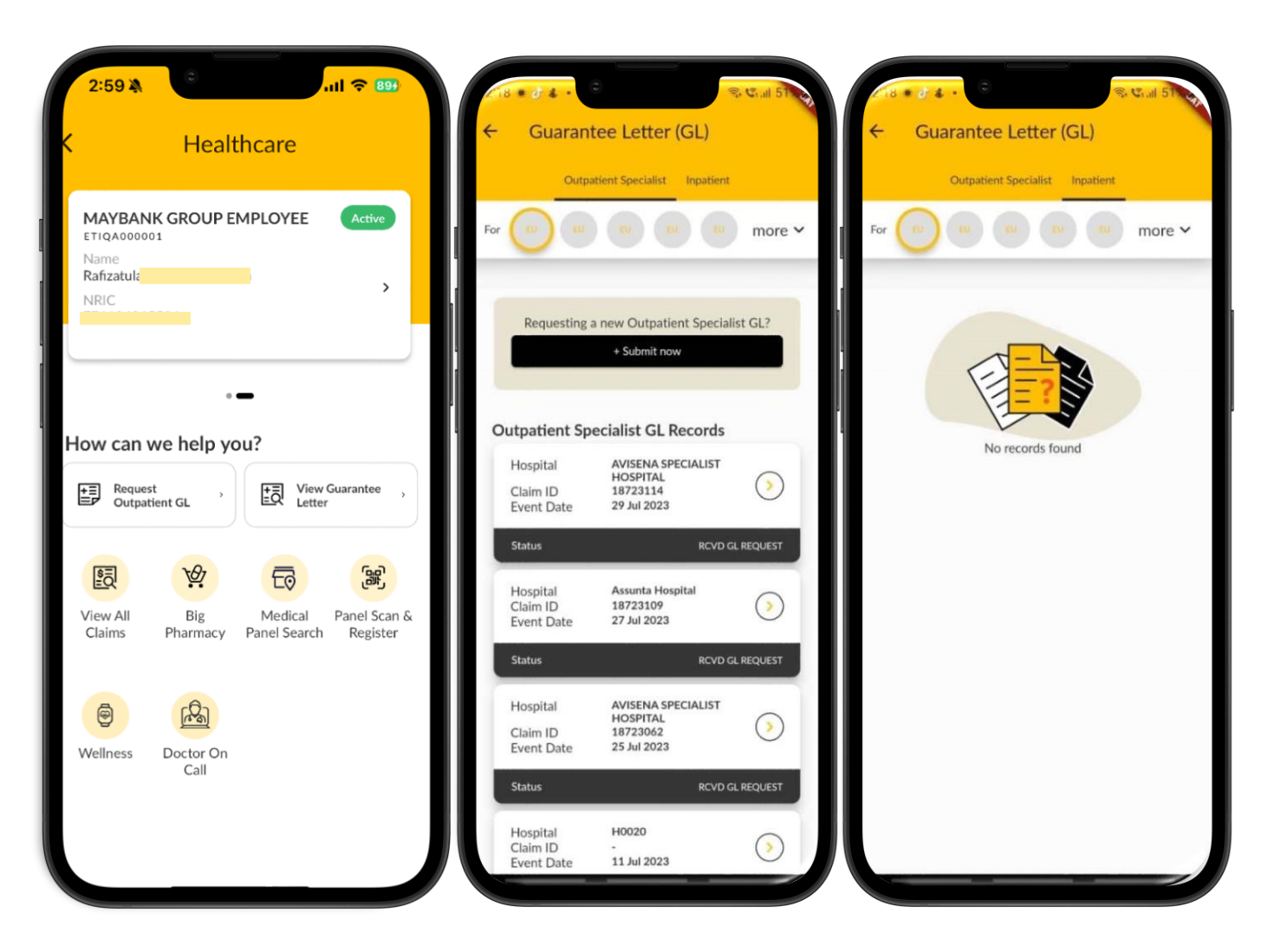

#### 3. View Claims

- You may view the submitted claims either under Reimbursement, GP or Pharmacy
- It will show the event date and also status of the claim

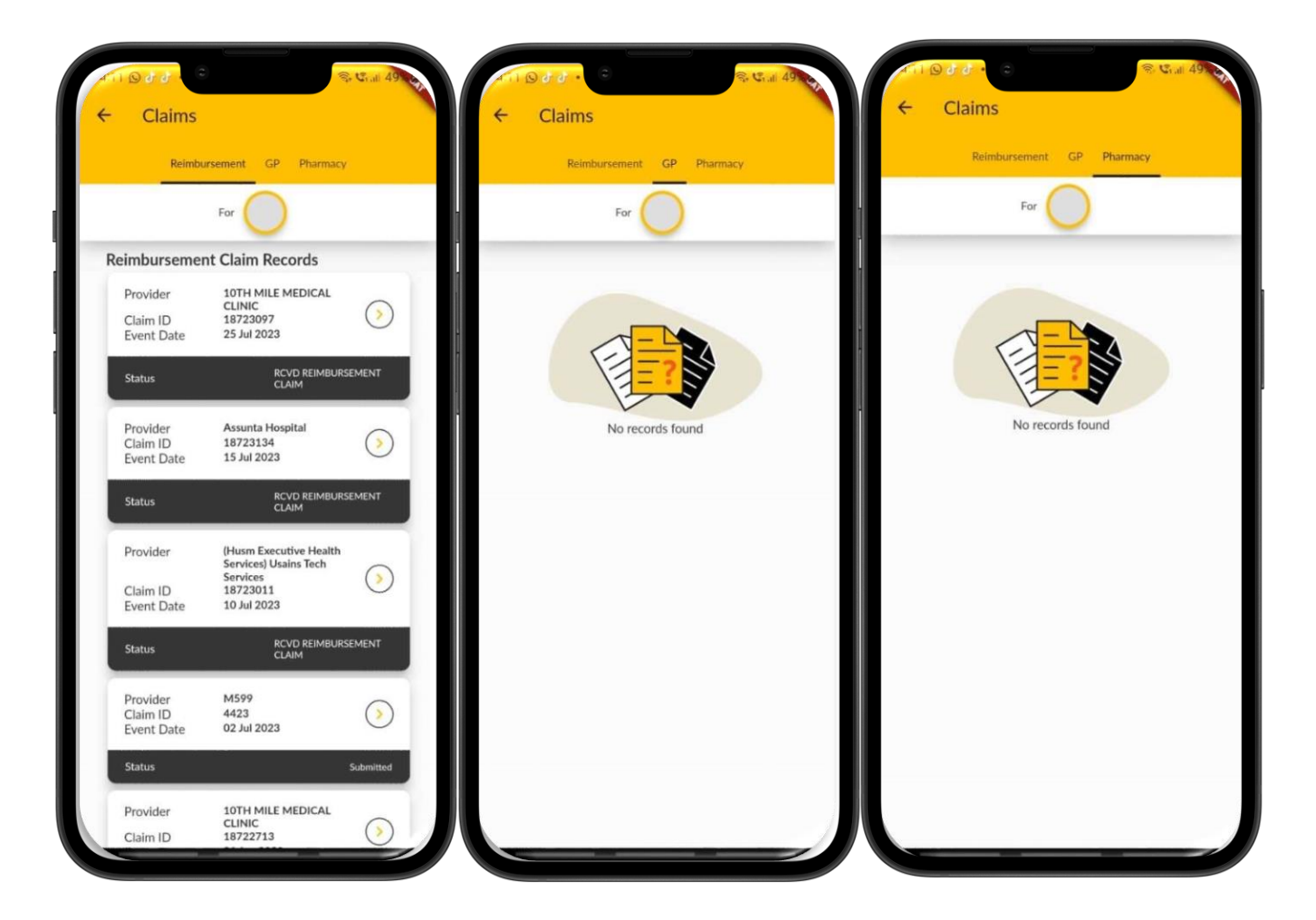

- If you are Maybank/Etiqa staff or a group policy holder, you are able to use the "Big Pharmacy" module.
- You may tap on the icon, and it will direct you to the next page that shows the user's details.
- You may choose which coverage to claim by tapping on the box as shown in the image.
- It will bring you to the selected person you can claim for, and you may choose whom you want to claim for.

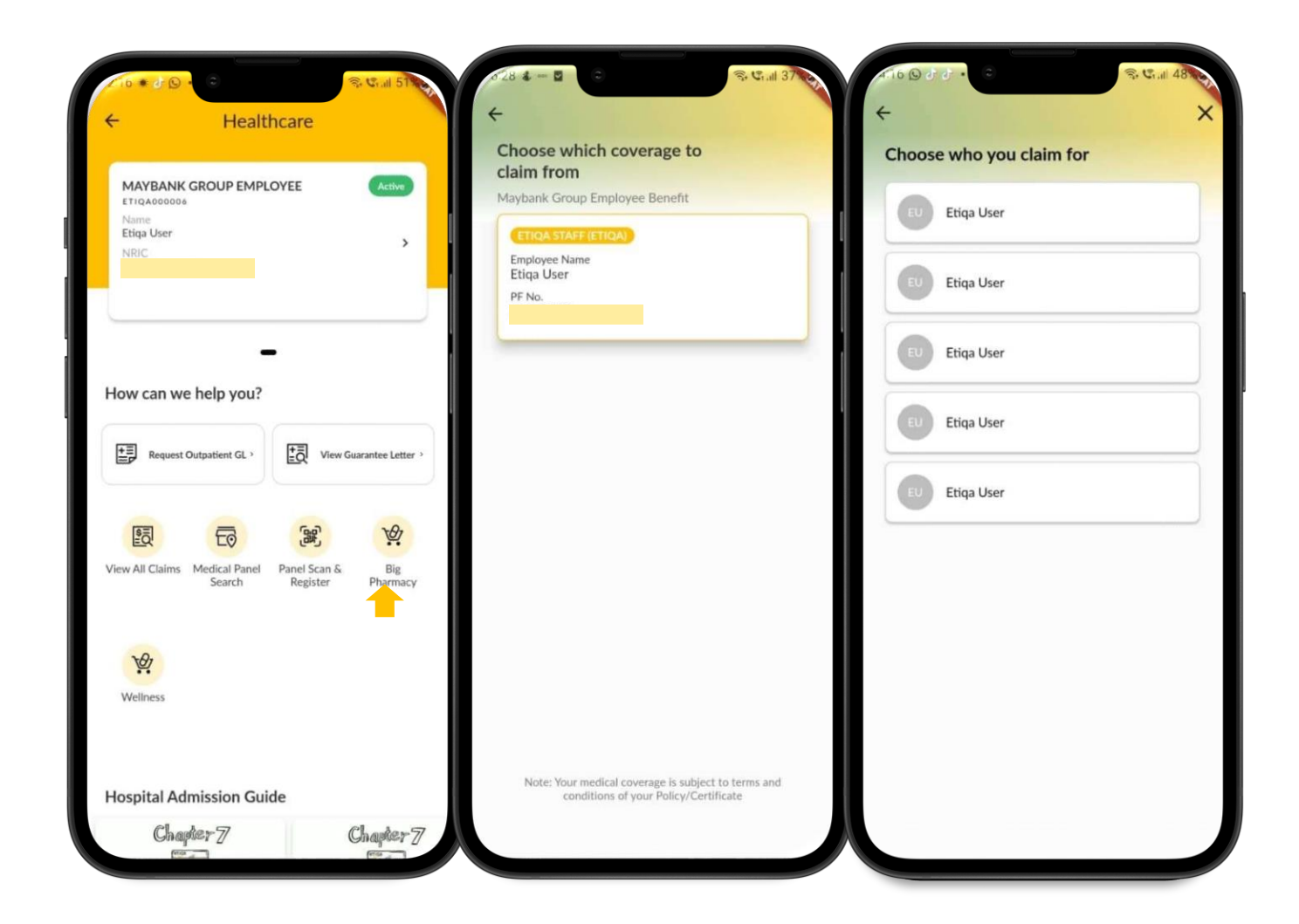

- In the Big Pharmacy module, there are several types of services that you can use.
- E.g., You can have an e-Doctor
   Consultation, which is an online
   consultation with a doctor regarding your
   illness.
- You can also make an appointment to consult with the doctor.
- Aside from that, you can also refill your medication under this module.
- The pharmacists will review and approve your medication request first, and after that, you will be able to choose delivery or pickup for your medication refill.

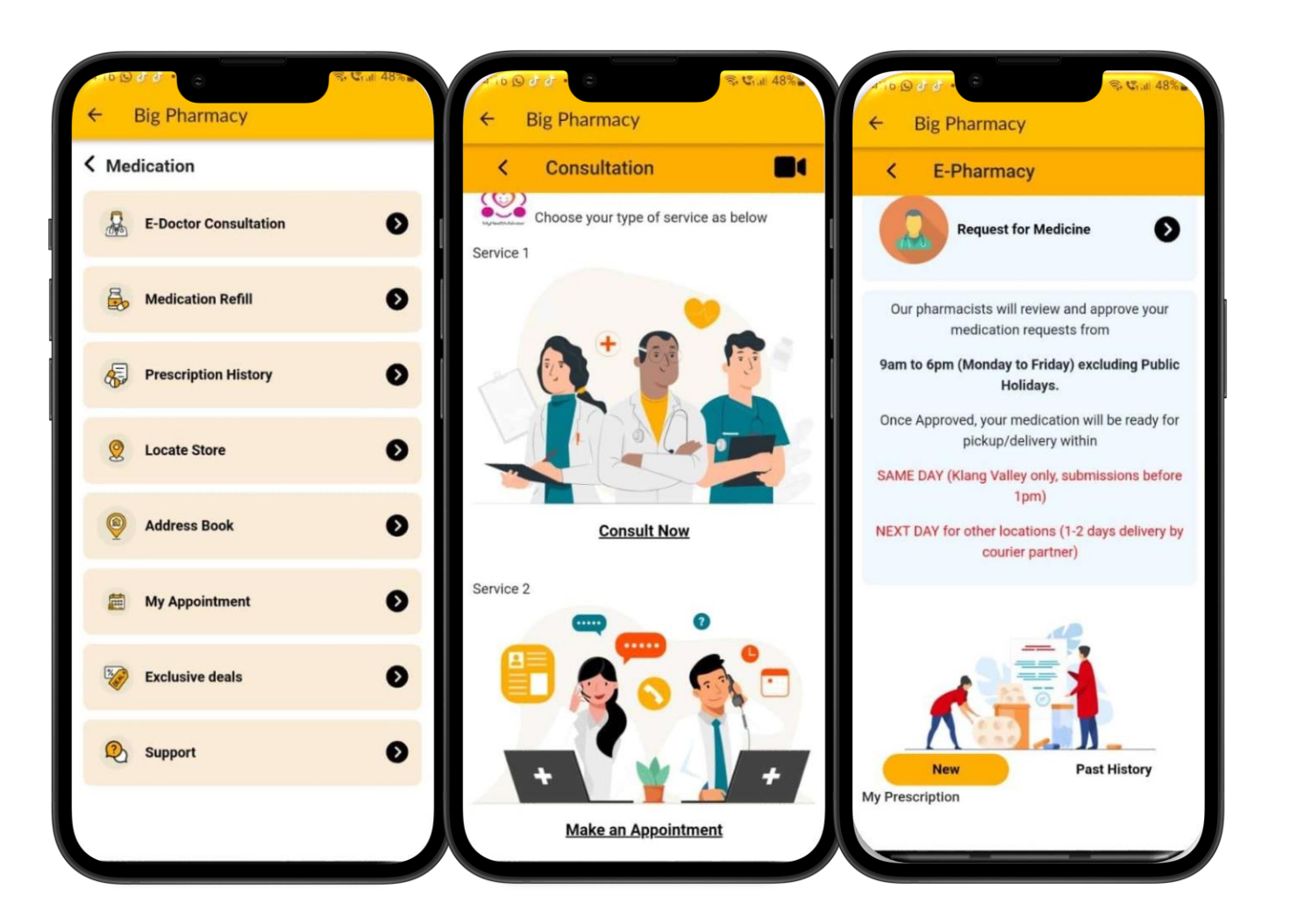

- The next service in this module is Prescription History, where you are able to see your previous prescription and latest prescription.
- This prescription has been consulted by your online doctor upon your E-Doctor Consultation.
- Aside from that, you are also able to view available Big Pharmacy stores by tapping on "Locate Store," which will show you several stores that they have.

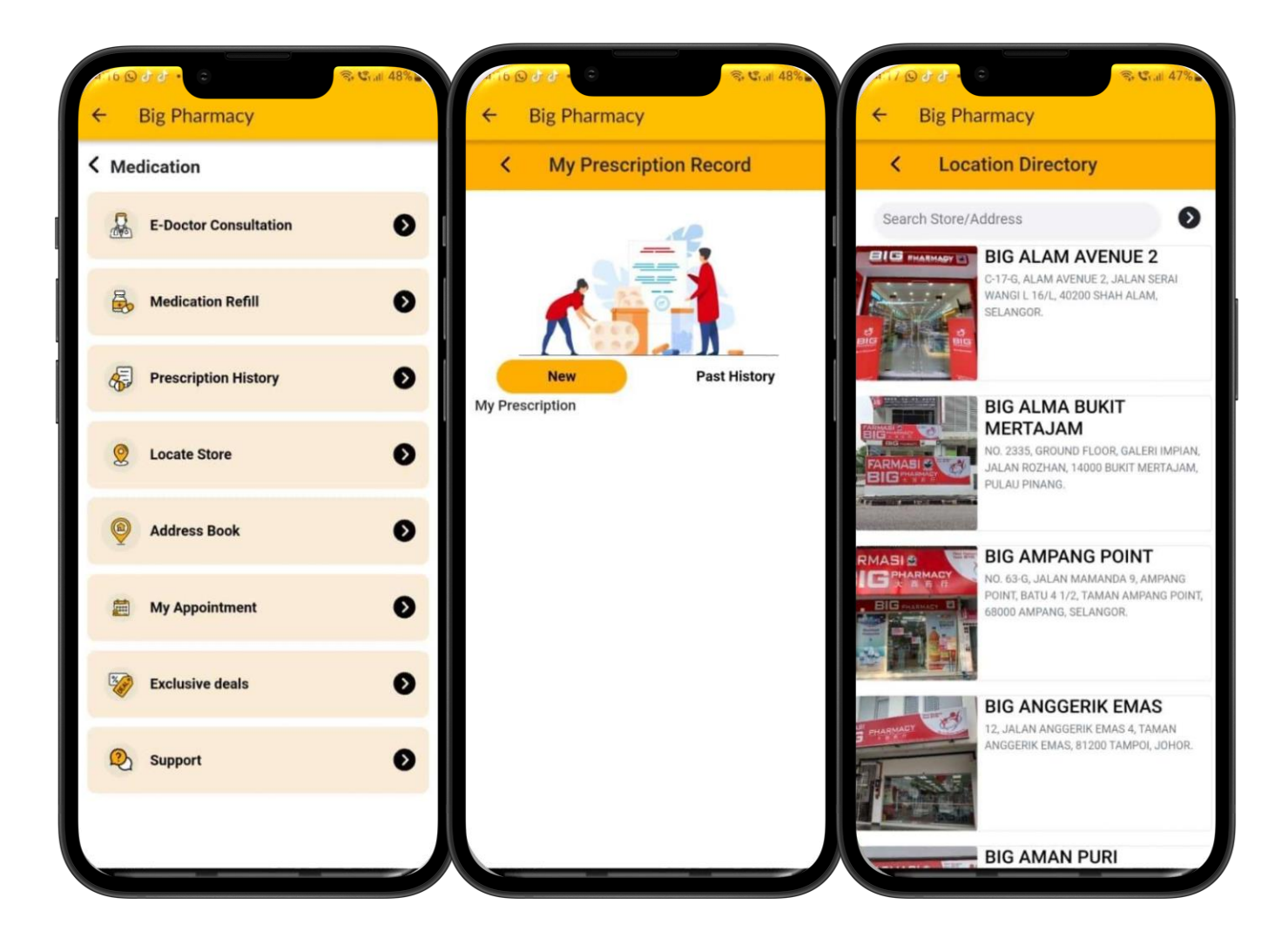

- The next service in this module is Address Book, where you can add your new address or confirm your address for them to deliver your medication.
- Next, on the Appointment page, you can view any of your upcoming appointments.

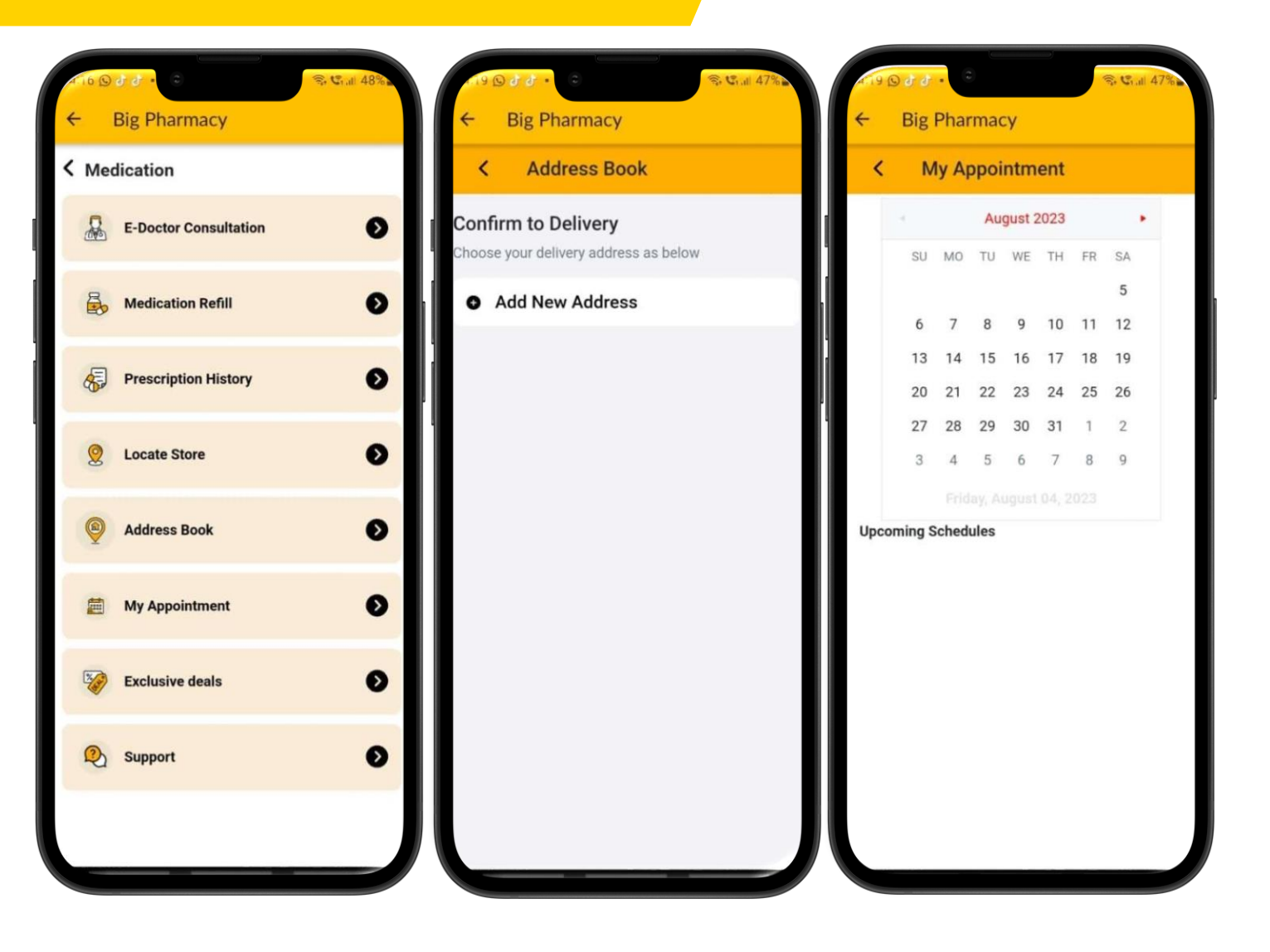

- The next service is Exclusive Deals, where you can view any deals on the Big Pharmacy website.
- You can choose the product you want and buy it through this website.
- The last one is for Big Pharmacy support.
- If you have any inquiries or issues, you may liaise with the Support team directly.
- You can also give your rating pertaining to their service towards you.

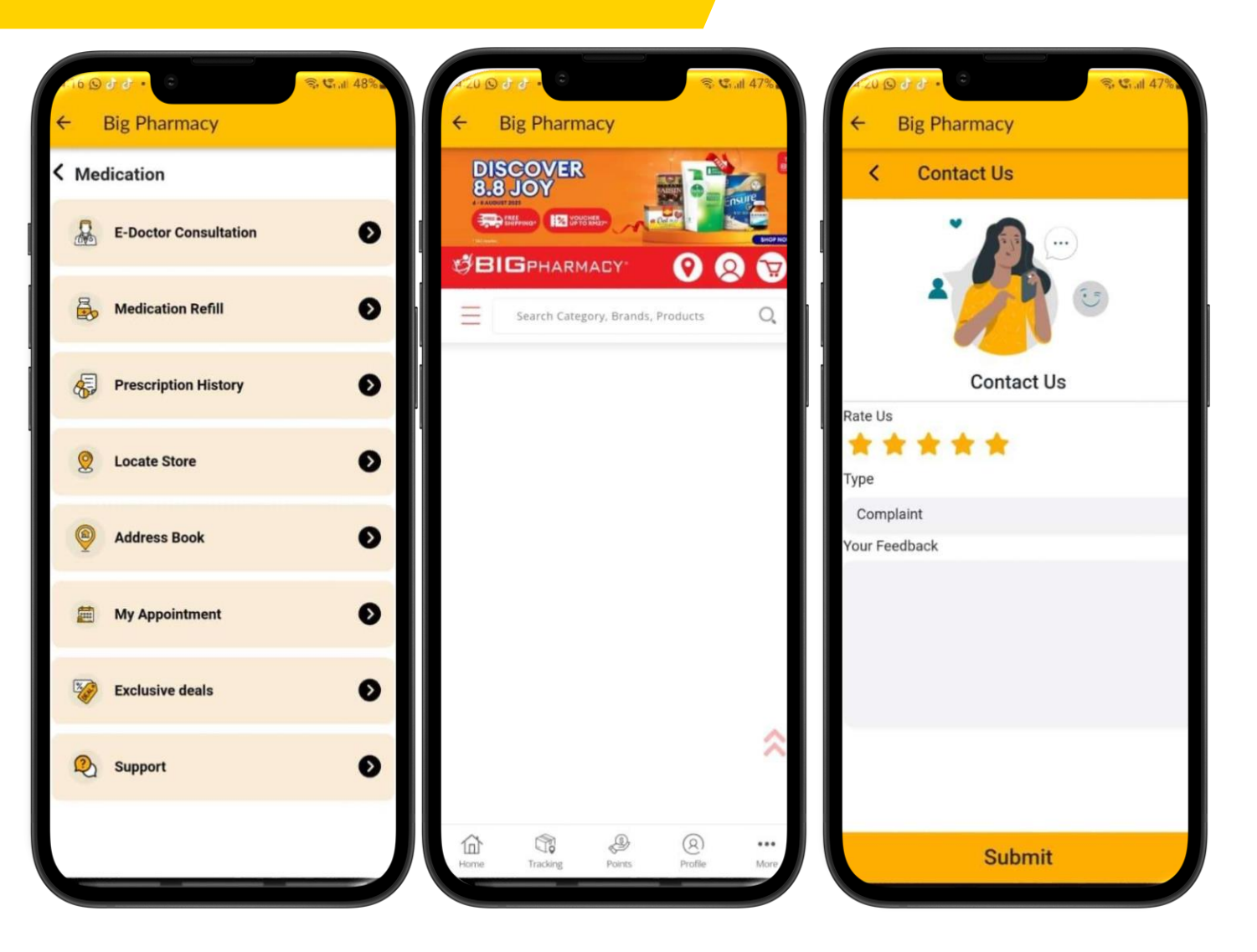

### 5. Medical Panel Search

- You may search for any nearest panel providers by turning on your location.
- It will show the clinic and hospital details.

| 2:59 🙀                      | •                         | ॥ 중 894                               |          | 3 <b>4</b> - 0                                                                                                  | ିକ <b>ଓ</b> ଲା 39 |
|-----------------------------|---------------------------|---------------------------------------|----------|----------------------------------------------------------------------------------------------------|-------------------|
| 2                           | Healthcar                 |                                       | +        | Etiqa Panel Providers                                                                                           | Nearby            |
| Ì                           | ricaltrical               |                                       |          | Search by Panel Name/City/State/Postcod                                                                         | ie                |
| MAYBAI<br>ETIQA0000<br>Name | NK GROUP EMPLO            | YEE Active                            |          | Advance Search 🗸 🗸                                                                                              |                   |
| Rafizatul:<br>NRIC          |                           | >                                     | 25       | 3 search result found                                                                                           |                   |
|                             |                           |                                       | •        | LINIK ROSMAN (KAMPONG BA                                                                                        | ARU) 0.26KM       |
|                             | •=                        |                                       |          | 17 JALAN HAJI HASHIM,OFF JALAN<br>RAJA MUDA ABDUL<br>AZIZ,50300,KAMPUNG<br>BAHRU,KUALA LUMPUR, KAMPUNG<br>BAHRU | Get >             |
|                             | est atient GL ,           | View Guarantee ,<br>Letter            | ٩        | 03-26981725                                                                                                    | Call now          |
|                             |                           |                                       |          | lospital Pakar Al-Islam                                                                                         | 0.26KM            |
|                             | ¥. E                      |                                       | <u>s</u> | 85, JALAN RAJA ABDULLAH,<br>KAMPUNG BARU, KUALA LUMPUR                                                          | Get Airection     |
| View All<br>Claims          | Big Mea<br>Pharmacy Panel | dical Panel Scan &<br>Search Register | •        | •                                                                                                    | Call now 🕽        |
| <b>@</b>                    | (Ra)                      |                                       |          | LINIK HALIM DAN SURGERI                                                                                         | 0.36KM            |
| Wellness                    | Doctor On<br>Call         |                                       | 2        | 126,JALAN RAJA<br>ABDULLAH,50300,KAMPUNG<br>BARU,KUALA LUMPUR, KAMPUNG<br>BARU                                  | Get >             |
|                             |                           |                                       |          | 03-26911964                                                                                                    | Call now 🕽        |
|                             |                           | _                                     |          | 124 A L. A. A.                                                                                                  |                   |
|                             |                           |                                       |          |                                                                                                    |                   |

Nearby Q

### 6. Panel Scan & Register

- This feature allows you to Scan and Register your details upon your visit to the Panel Clinic.
- Tap on the "Panel Scan & Register" icon, and you will be directed to Member Selection.
- Choose the selected member list you intend to scan, and it will direct you to scan the QR code.
- It will bring you to the next step for registration.

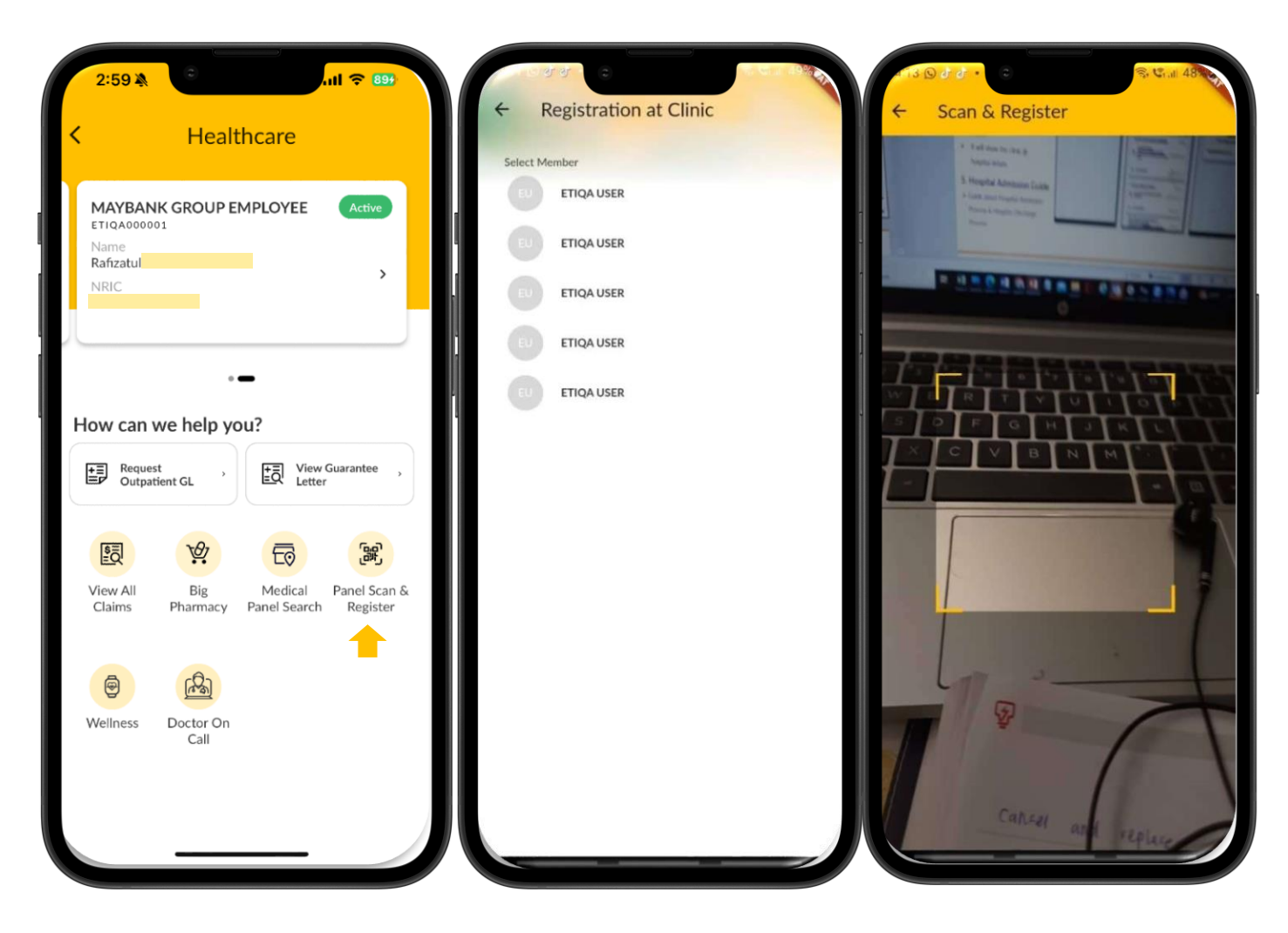

#### 7. Wellness Module

#### The Wellness Module is currently available for Maybank and Etiqa staff only

- The wellness module will show participants Daily Steps and sleeps.
- Participants must sync their wearable to their Health App and connect to the Etiqa+ App.
- You can see how many steps and sleep hours you need to achieve, as shown in the image.

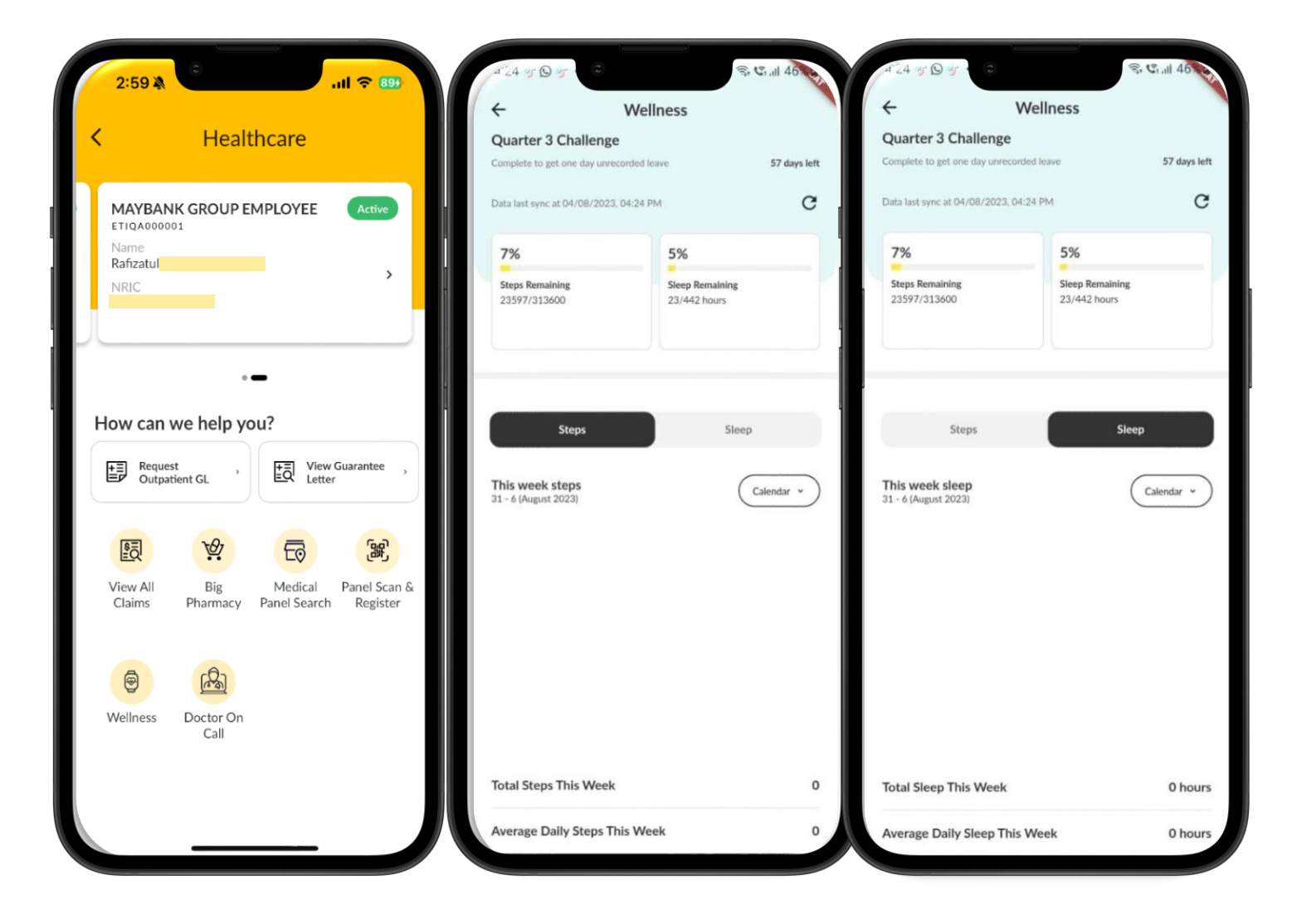

#### 8. Doctor On Call

Doctor On Call Module is currently available for Maybank, Etiqa and certain Corporate Client staff

- The Doctor On Call module will connects to the Doctor On Call whatsapp
- Participants will be able to request for :
  - 1. Consultation with a Doctor
  - 2. Purchase Medicines or Supplements
  - 3. Speak with a Concierge Staff

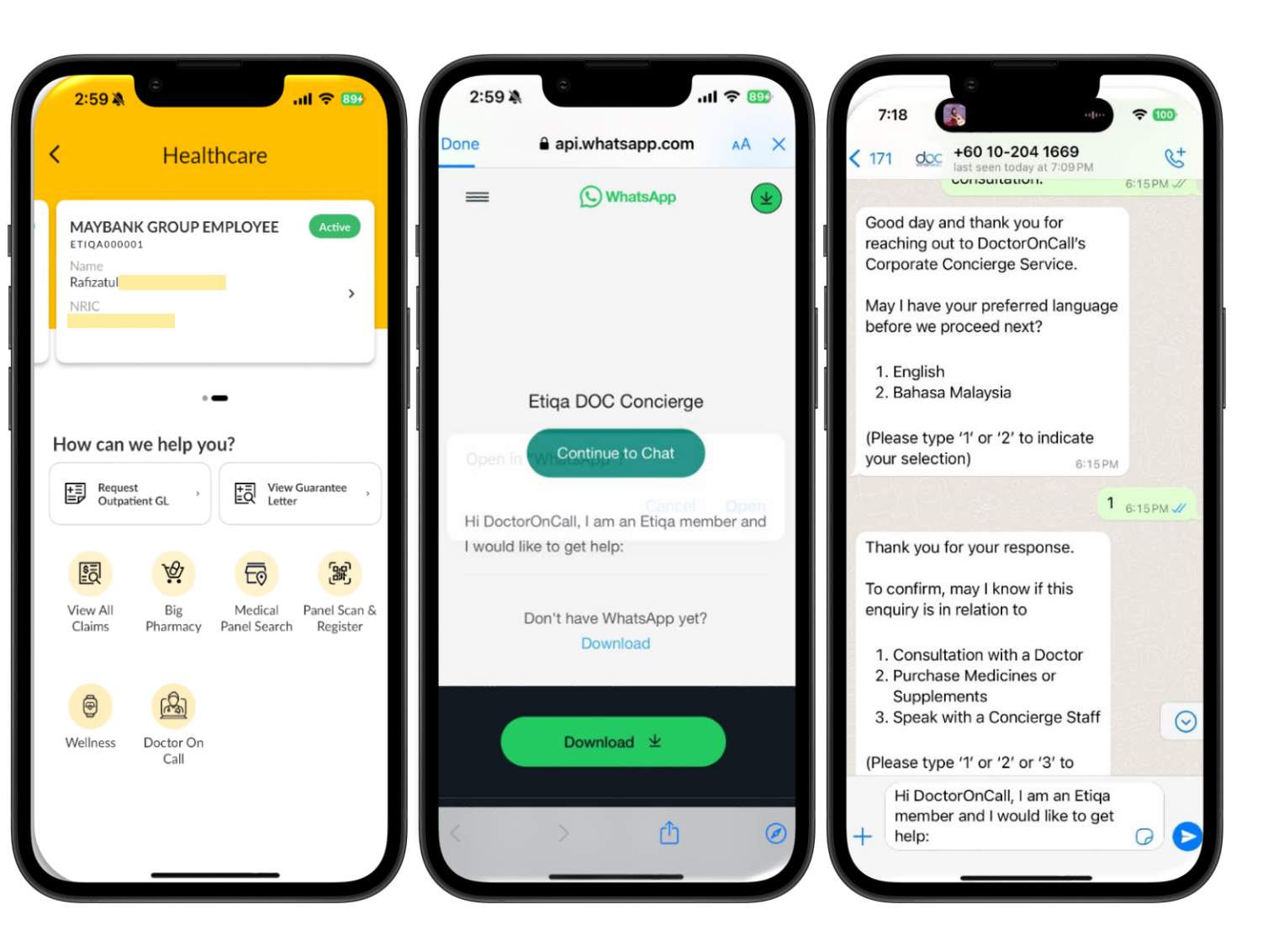

9. Hospital Admission Guide

- On the below page of the module, you can also view the video regarding the hospital admission guide.
- The video will guide you through the Hospital admission and discharge processes.

|                                                 |                                   |                  |                          |   | ÷               | Healt                   | hcare                    |                    |
|-------------------------------------------------|-----------------------------------|------------------|--------------------------|---|-----------------|-------------------------|--------------------------|--------------------|
| <                                               | Health                            | icare            |                          |   | 7711060155      | 06                      |                          |                    |
| MAYBAN<br>ETIQA0000<br>Name<br>Rafizatula       | NK GROUP EM                       | PLOYEE           | Active                   |   | How can we      | • help you?             | -                        |                    |
| NRIC                                            |                                   |                  | ŕ                        |   | Request         | Outpatient GL >         | E View G                 | iuarantee Letter > |
|                                                 | •                                 | •                |                          |   |                 |                         |                          |                    |
| How can                                         | we help you                       | !?               |                          |   | View All Claims | Eo<br>Medical Panel     | Panel Scan &             | Big                |
| How can                                         | we help you<br>st ,<br>tient GL , | View G           | Suarantee ,              | l | View All Claims | Medical Panel<br>Search | Panel Scan &<br>Register | Big<br>Pharmacy    |
| How can<br>Reque<br>Outpa                       | st<br>tient GL ,                  | Yiew G<br>Letter | Panel Scan &<br>Register |   | View All Claims | Medical Panel<br>Search | Panel Scan &<br>Register | Big<br>Pharmacy    |
| How can<br>Reque<br>Outpa<br>View All<br>Claims | we help you<br>st<br>tient GL ,   | P?               | Panel Scan &<br>Register |   | View All Claims | Medical Panel<br>Search | Panel Scan &<br>Register | Big<br>Pharmacy    |

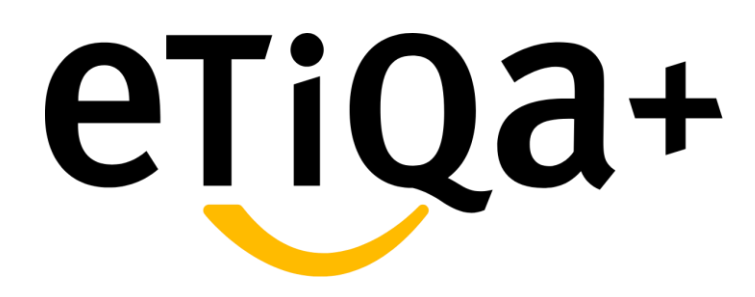

**Claims Module** 

- 1. Hospital & Clinic Bill Claim
- 2. Hospital Allowance Claim
- 3. Death Claim

#### For Group Life & Group Family Takaful products and Maybank/Etiqa staff

Step 1: Tap on the "Claims" module at the Etiqa+ homepage.

Step 2: Tap on 'Hospital & Clinic Bill Claim' and you will encounter a popup note on how to strike through "Submitted to Etiqa".

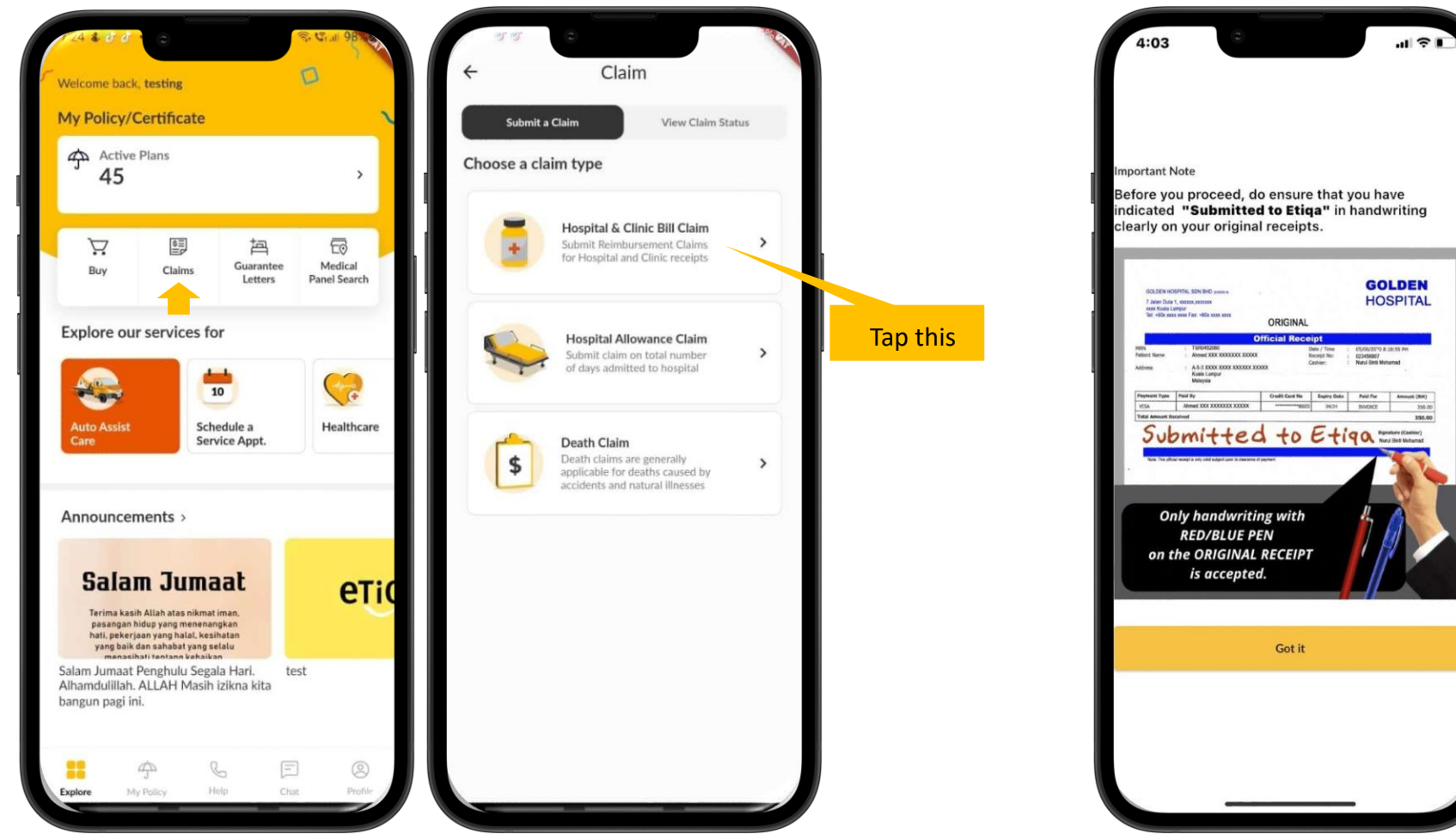

Step 3: Select the policy or certificate under which you wish to claim your hospital and clinic bill.

Step 4: Select the person that you wish to claim for.

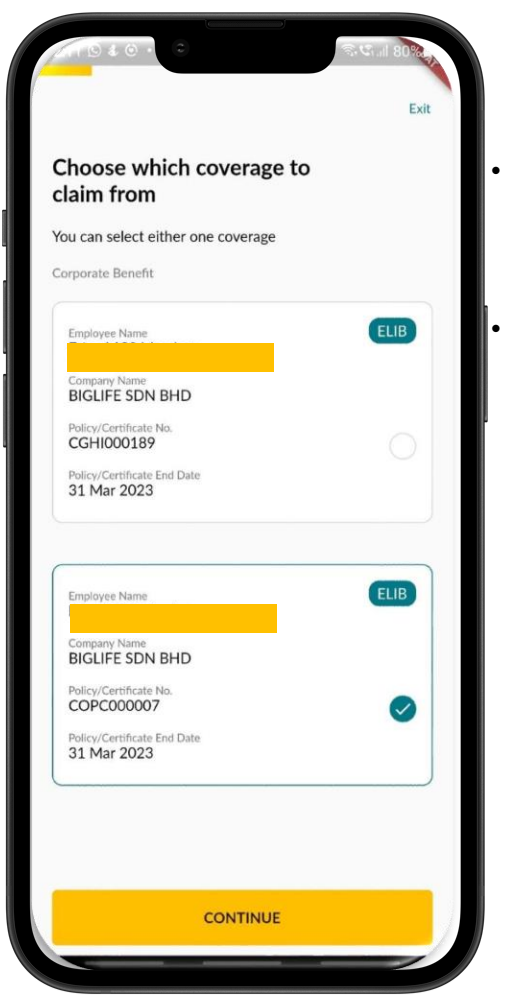

- The list of eligible policies or certificates will be displayed.
- Tap on the policy or certificate and then on 'Continue' to proceed.

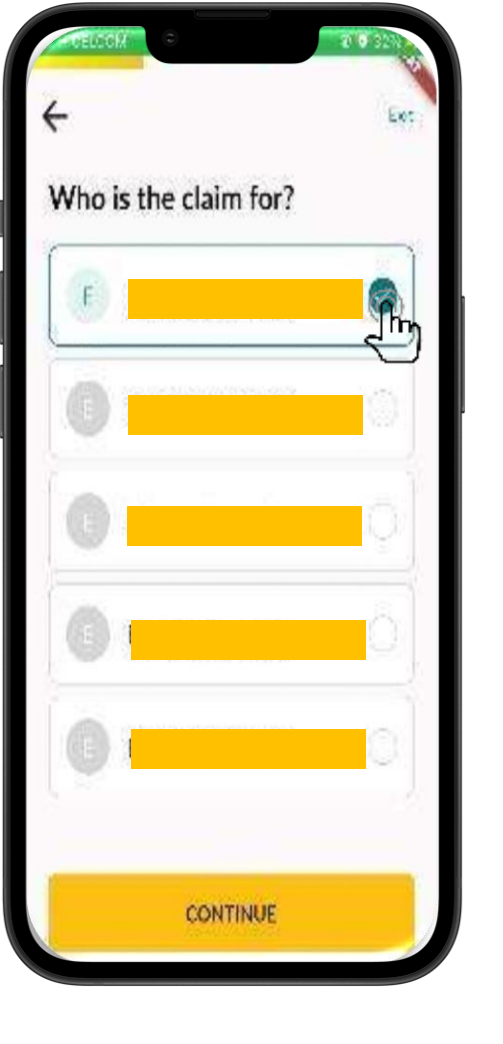

- The covered person that is insured under the selected policy or certificate will be displayed.
- If the policy or certificate covers the family, the list of dependents will appear. The covered person can be one of the following:
  - Spouse
  - Children
- Tap on the selected covered person(s), and then on 'Continue.

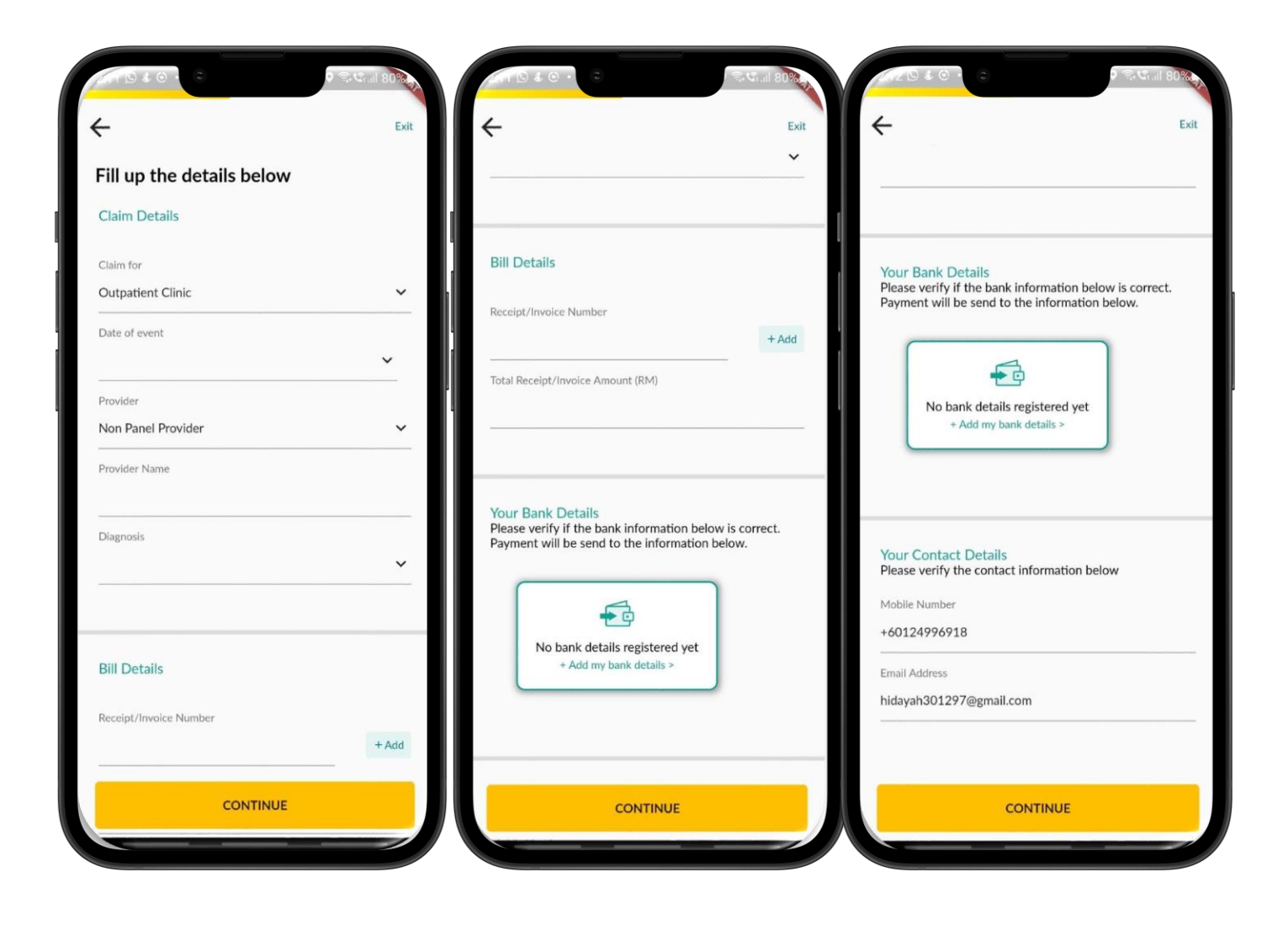

# Step 5: Provide the following claim details:

- ✓ Claim for
- ✓ Date of event
- ✓ Provider (Non Panel @ Panel
- ✓ Provider Name (if applicable)
- ✓ Diagnosis
- ✓ Bill & Bank Details
- ✓ Verify your contact details
- ✓ Click "Continue"

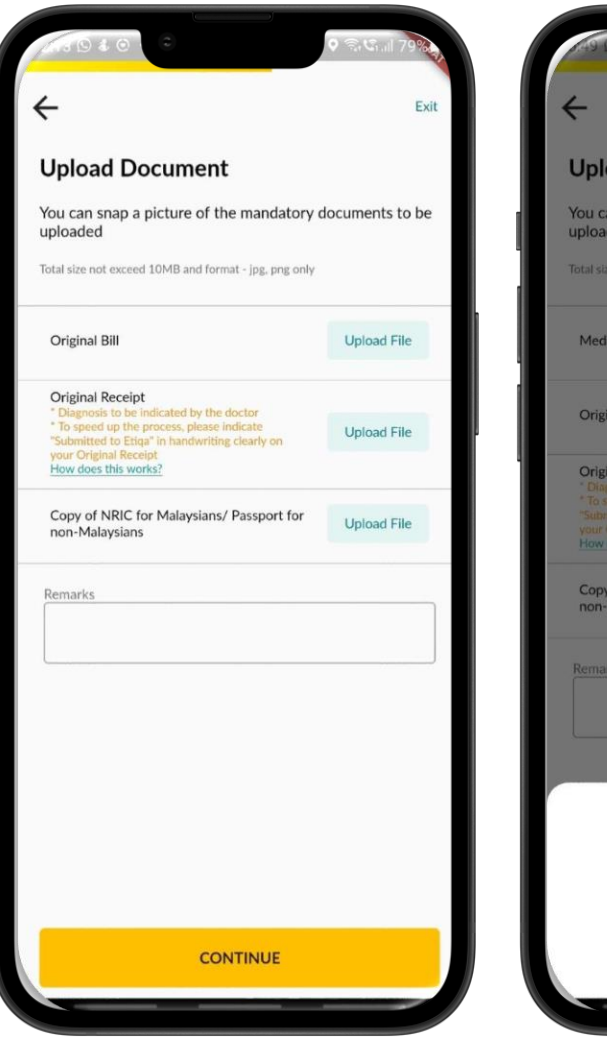

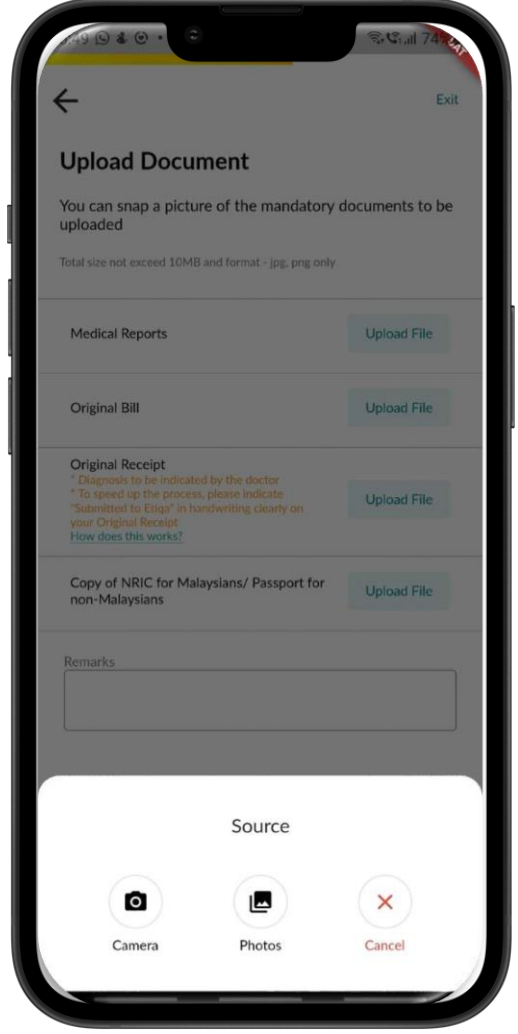

You have two source to choose. You can choose "Camera" to snap the document or you may choose "Photos" if you already snap the document.

# Step 6: User to upload document and click continue:

- ✓ Original Bill
- ✓ Original Receipt
- Copy of NRIC for Malaysians/Passport for non-Malaysians
- ✓ Click "Continue"
- ✓ Remarks (if any)

\*Kindly ensure all documents need to be upload to avoid delay in processing the claim.
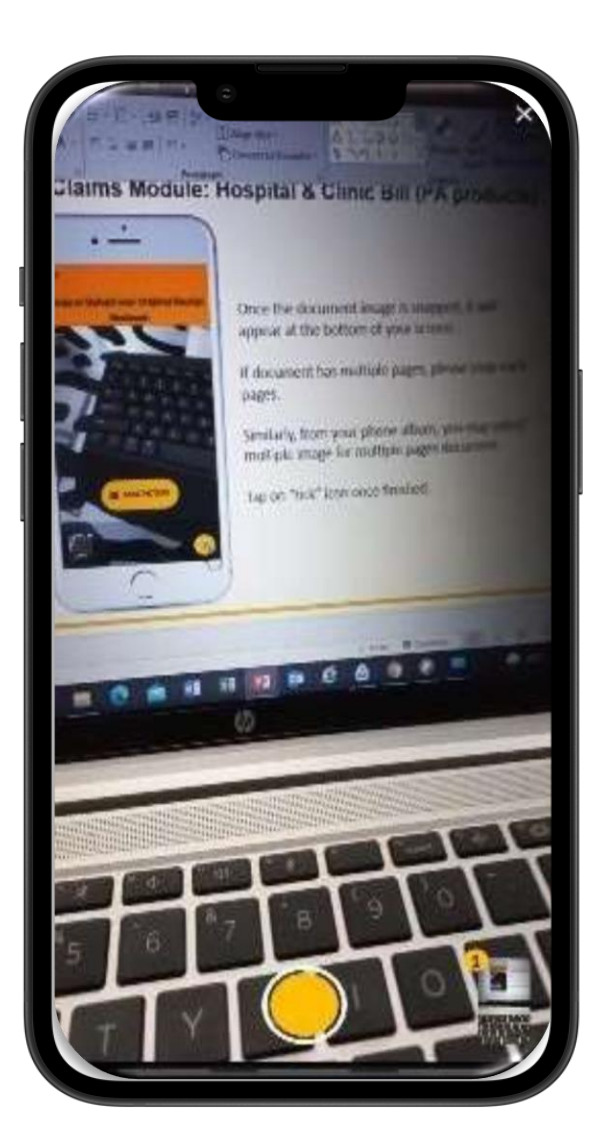

The application will activate your camera function (with your permission) to enable you to snap the image of hospital/clinic receipt

٠

- \*Kindly snap clear image of the document to enable claim to be processed swiftly
- Tap "Take picture" or if you already snap the document, tap on "Upload File". With your permission, locate the image file in your phone.

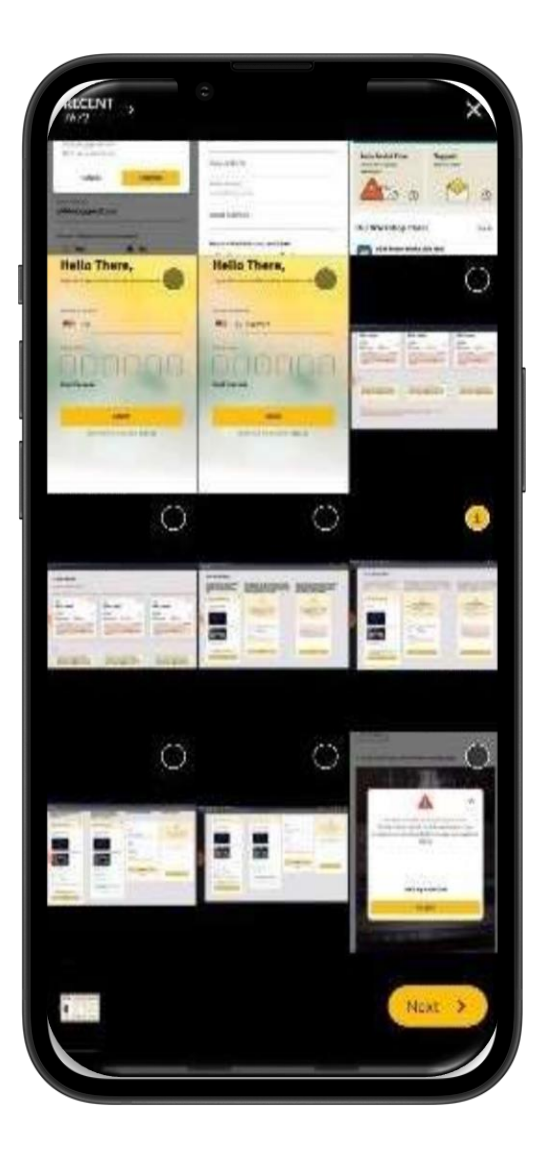

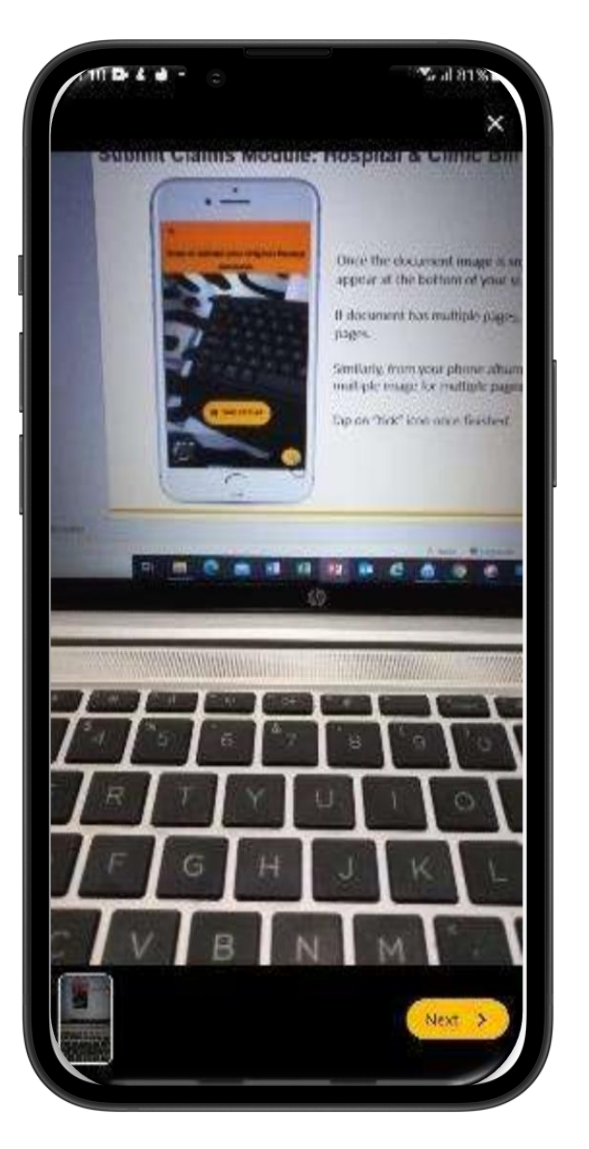

- Once the document image is snapped, it will appear at the bottom of your screen.
- If document has multiple pages, please snap each pages.
- Similarly, from your phone album, you may select multiple image for multiple pages document.
- Tap on "Next" once finished.

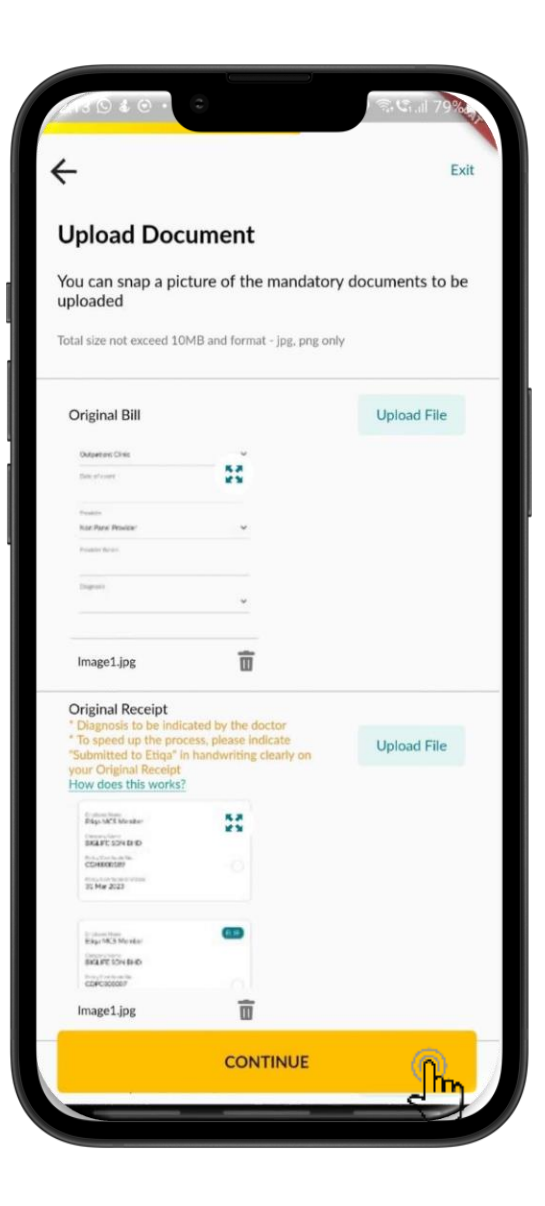

If you've wrongly attached a document, tap on the basket icon to remove the document.

Capture the incident details

Tap on "Continue"

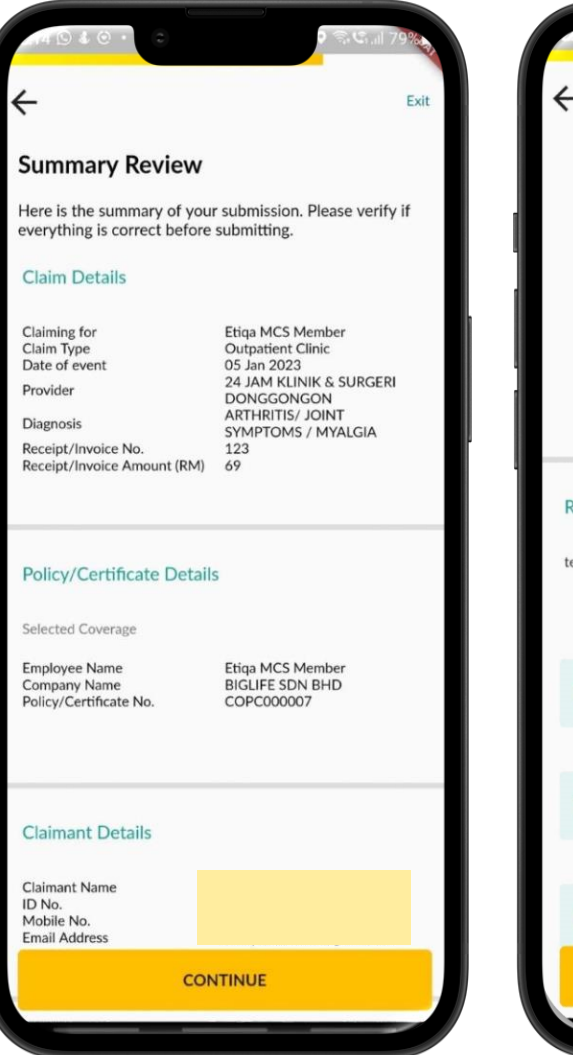

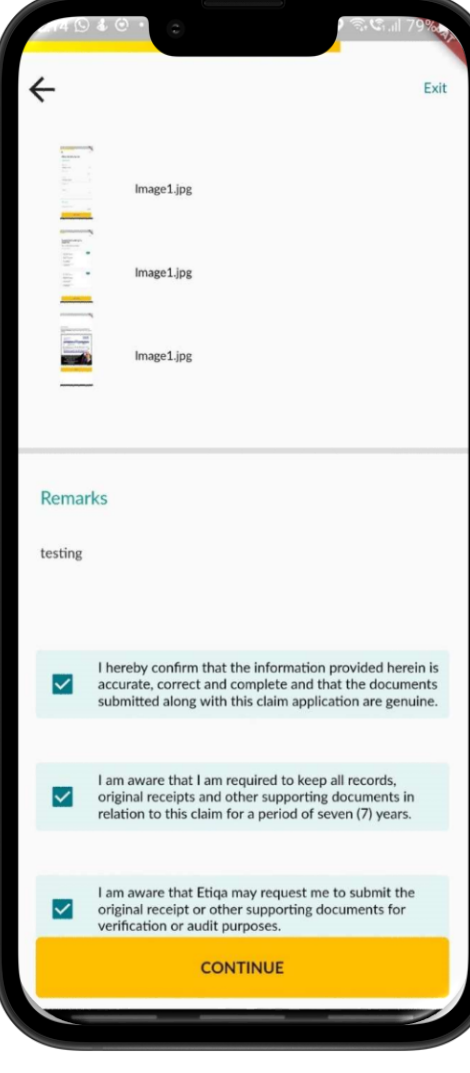

- User will be directed to Summary Review page. You may review all the details and document upload
- ✓ The application will then display the Summary page. Please review the submission details and if the information provided is wrong, tap on "←" to go back to previous screen.
- ✓ Scroll down for more information.

#### **Step 7: Declaration**

Please review the information and if it is in order, kindly provide your declaration by tapping on each Declaration Statement. Please sure the boxes are checked.

Tap "Continue".

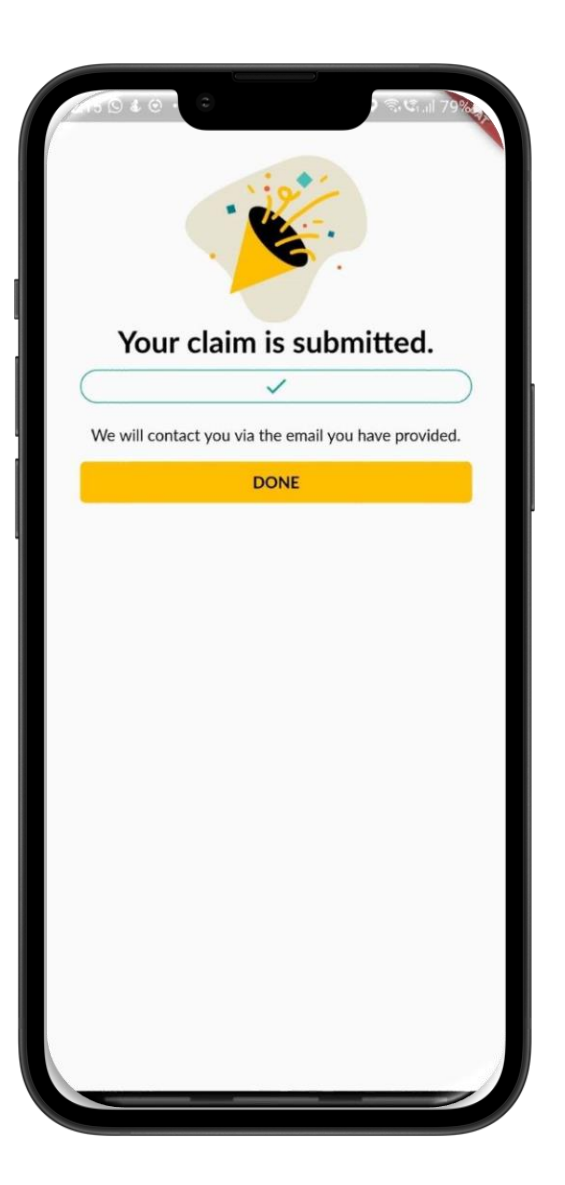

## Step 8: Completion

Your claim has been successfully submitted.

Tap on "Done" to come out from this screen.

Step 1: Tap on 'Claims' module at Etiqa+ App Homepage

Step 2: Tap on 'Hospital Allowance Claim '

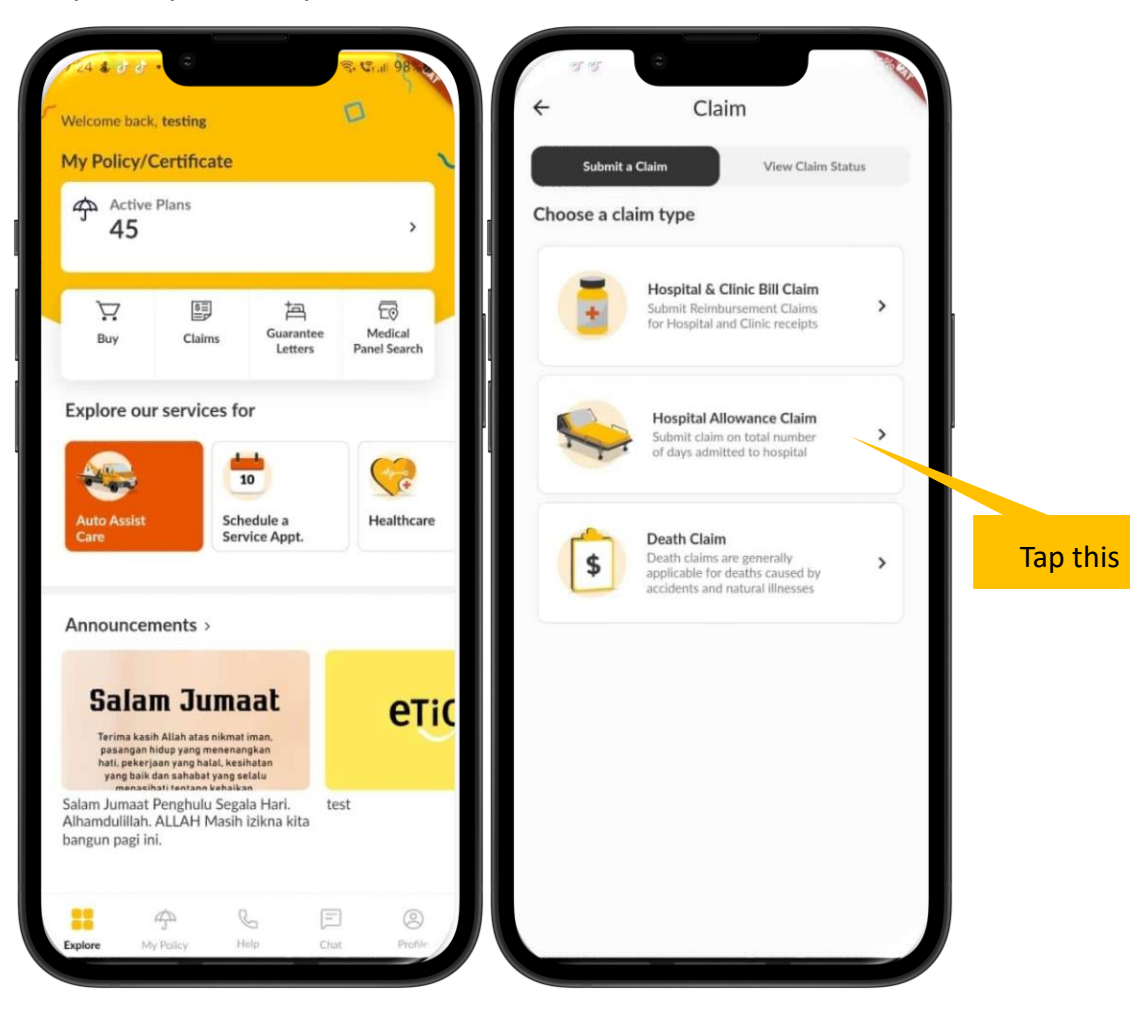

# Claims Module: Hospital Allowance Claim

Step 3: Choose related event details either Accident or Illness

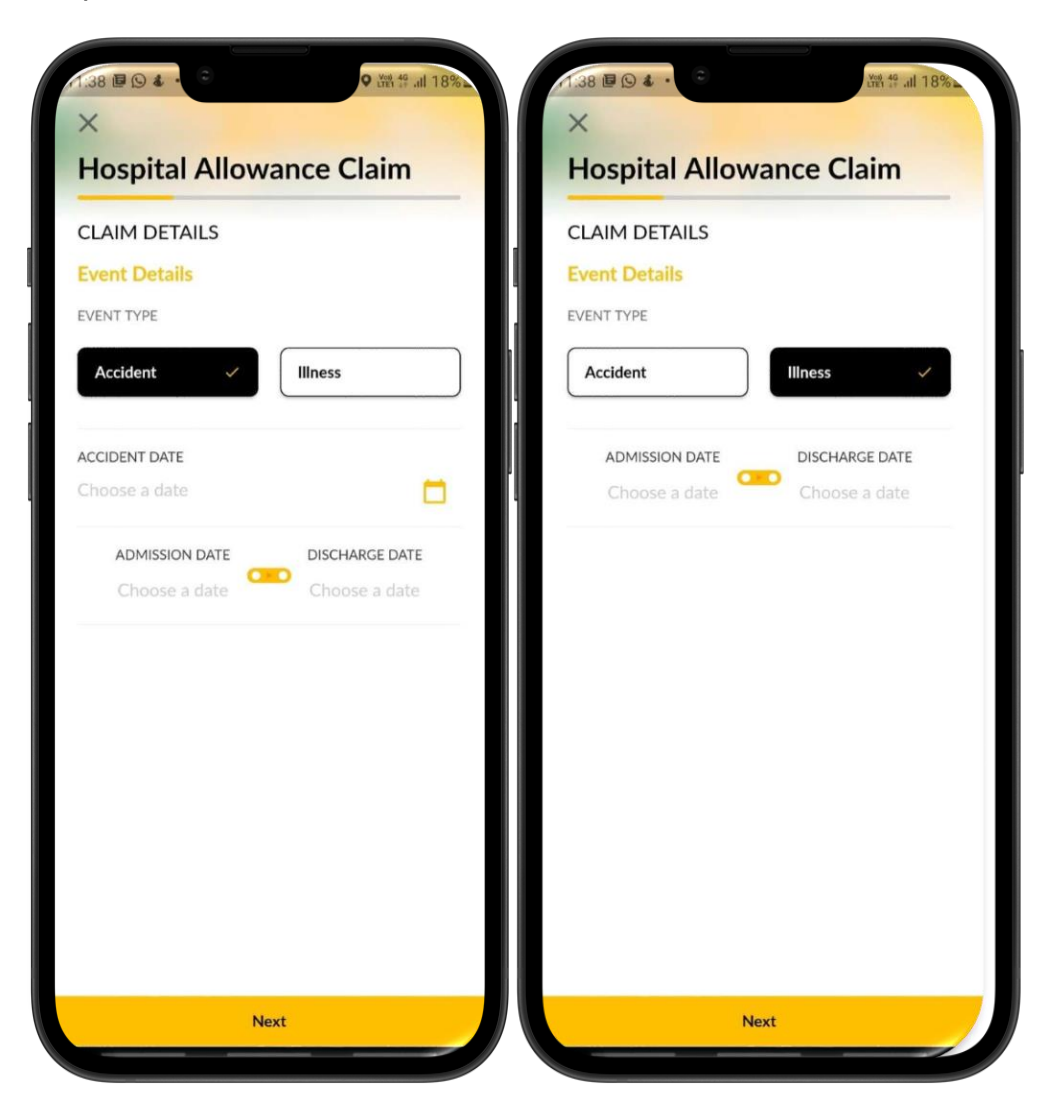

Step 4: Tap on Accident for Event Type and fill in the Accident Date, Admission Date, Discharge then and click 'Next' Step 5: Choose person that you submitting a claim for

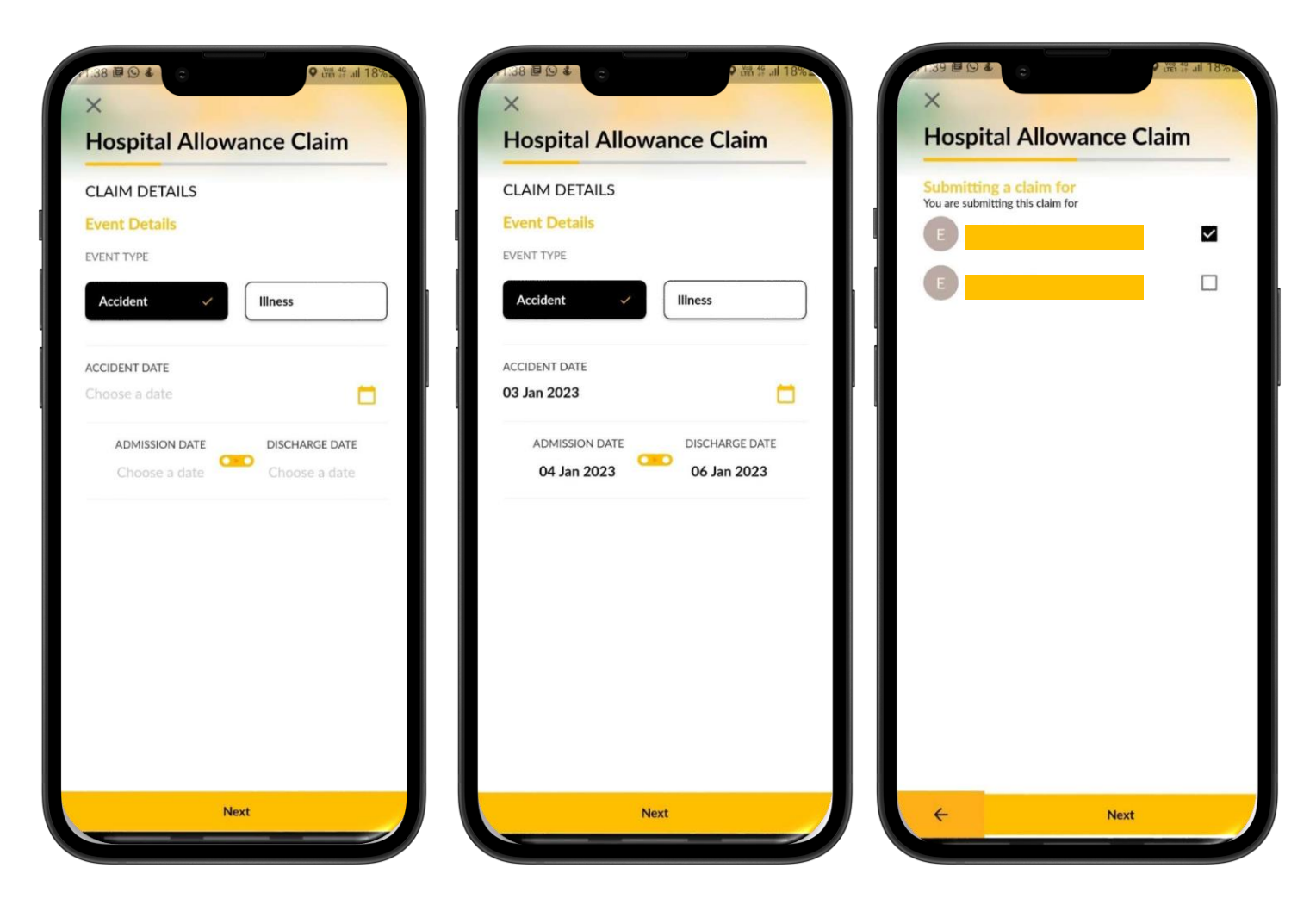

# **Claims Module: Hospital Allowance Claim under Accident**

• Ket 19 .... 18

×

Cancel

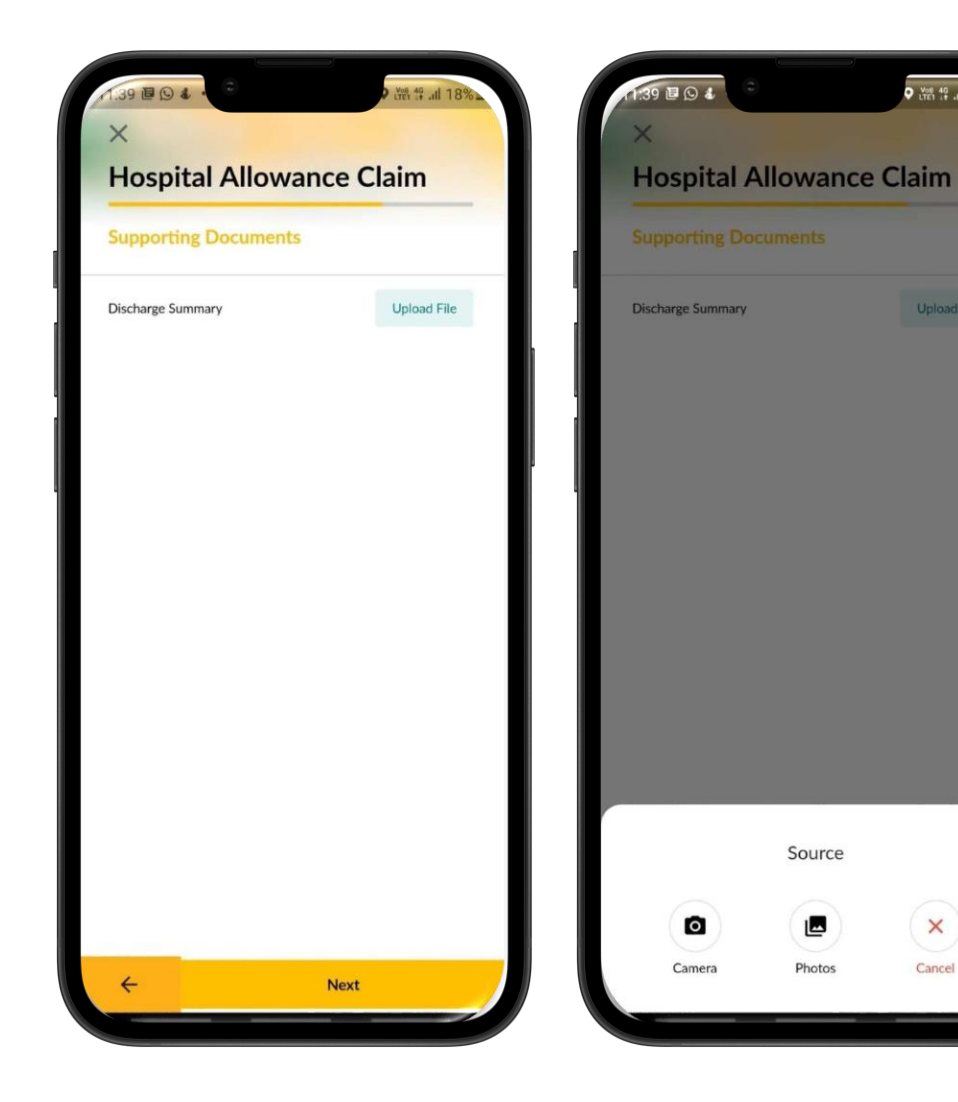

Step 6: Tap on Upload File and upload your Discharge Summary as supporting document

Step 7: You have two source to choose. You can choose "Camera" to snap the document or you may choose "Photos" if you already snap the document

# **Claims Module: Hospital Allowance Claim under Accident**

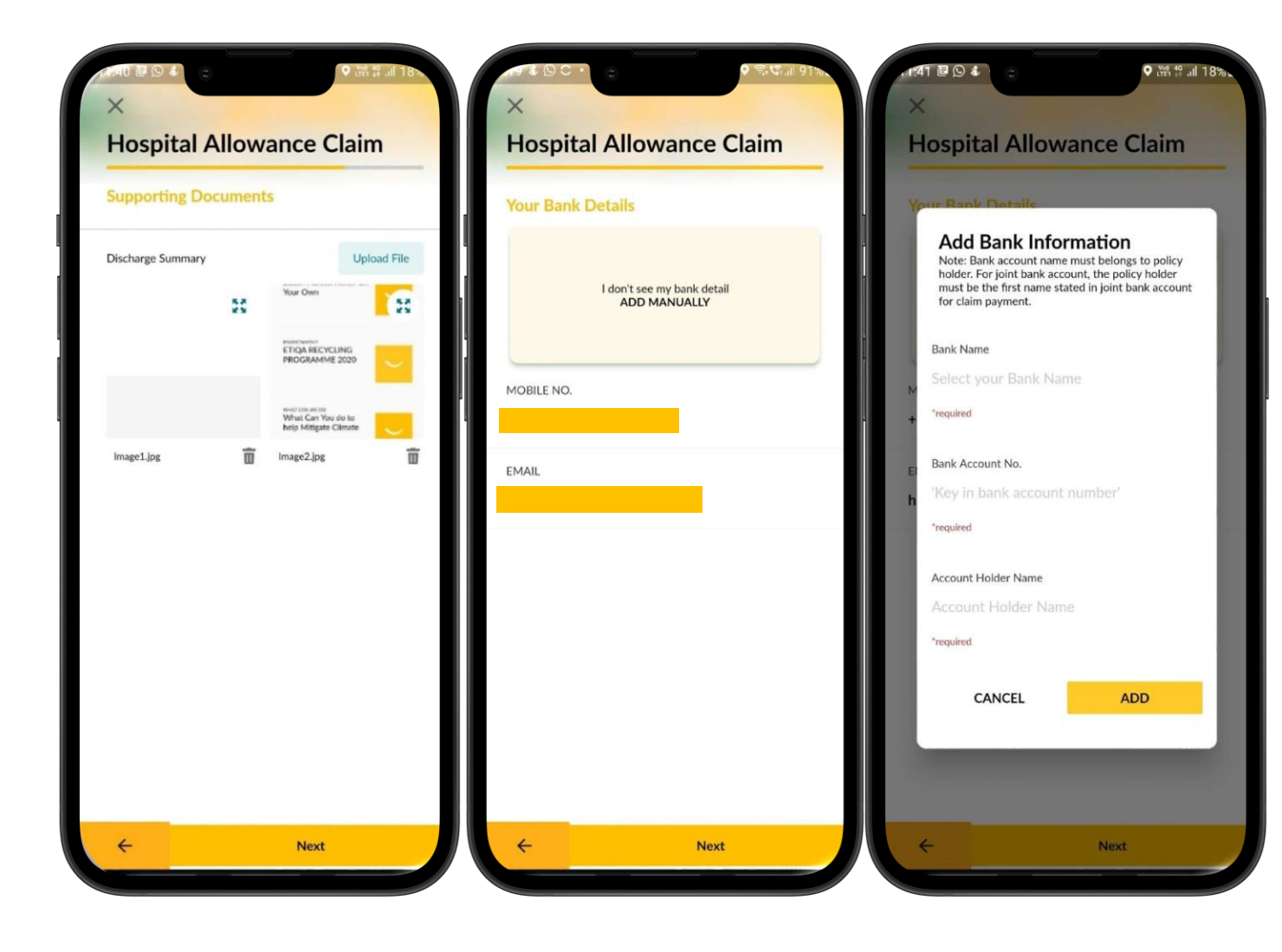

Step 8: If you've wrongly attached a document, tap on the basket icon to remove the document. Tap on "Next"

**Step 9**: You may add your bank details manually by tap on "ADD MANUALLY"

**Step 10**: Screen popup will required you to add bank information and kindly ensure to fill the details correctly before tap on 'Add'

# **Claims Module: Hospital Allowance Claim under Accident**

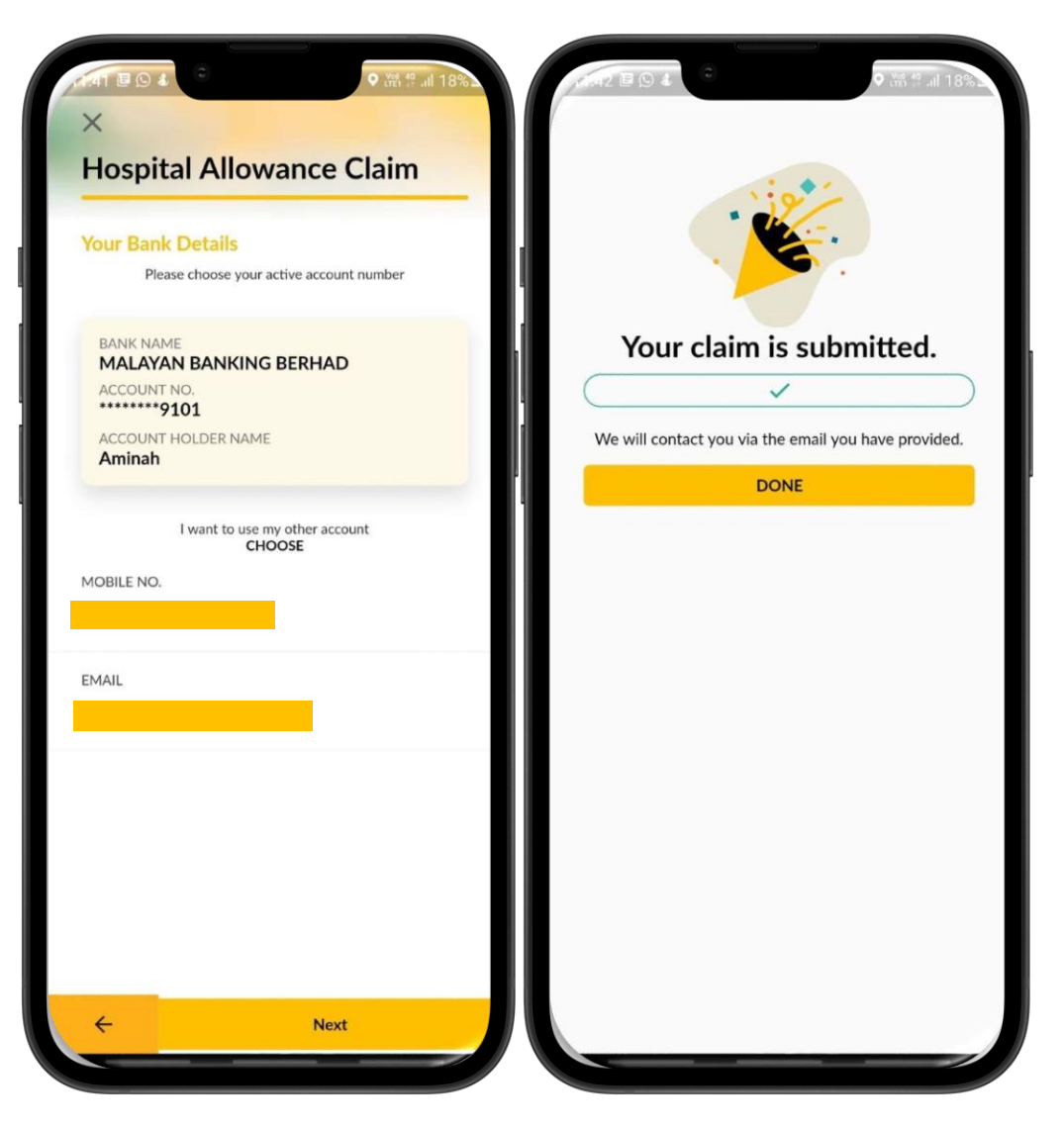

**Step 11**: Verify your bank details and click Next

**Step 12:** Your claim has been successfully submitted.

Tap on "Done" to come out from this screen.

Step 1: Tap on Illness for Event Type and fill in the Admission Date, Discharge then and click 'Next' Step 2: Choose person that you submitting a claim for

Step 3: Tap on Upload File and upload your Discharge Summary as supporting document

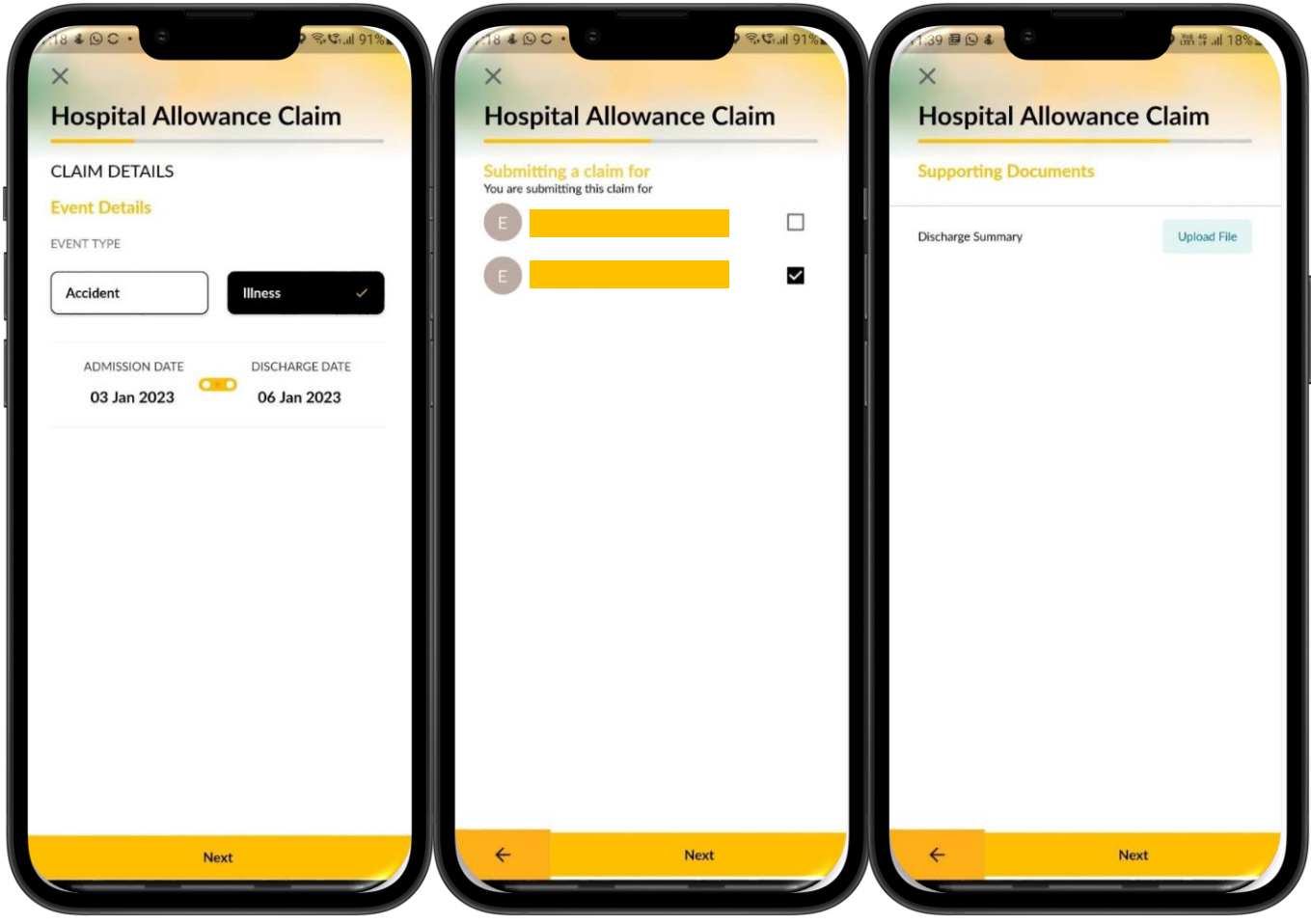

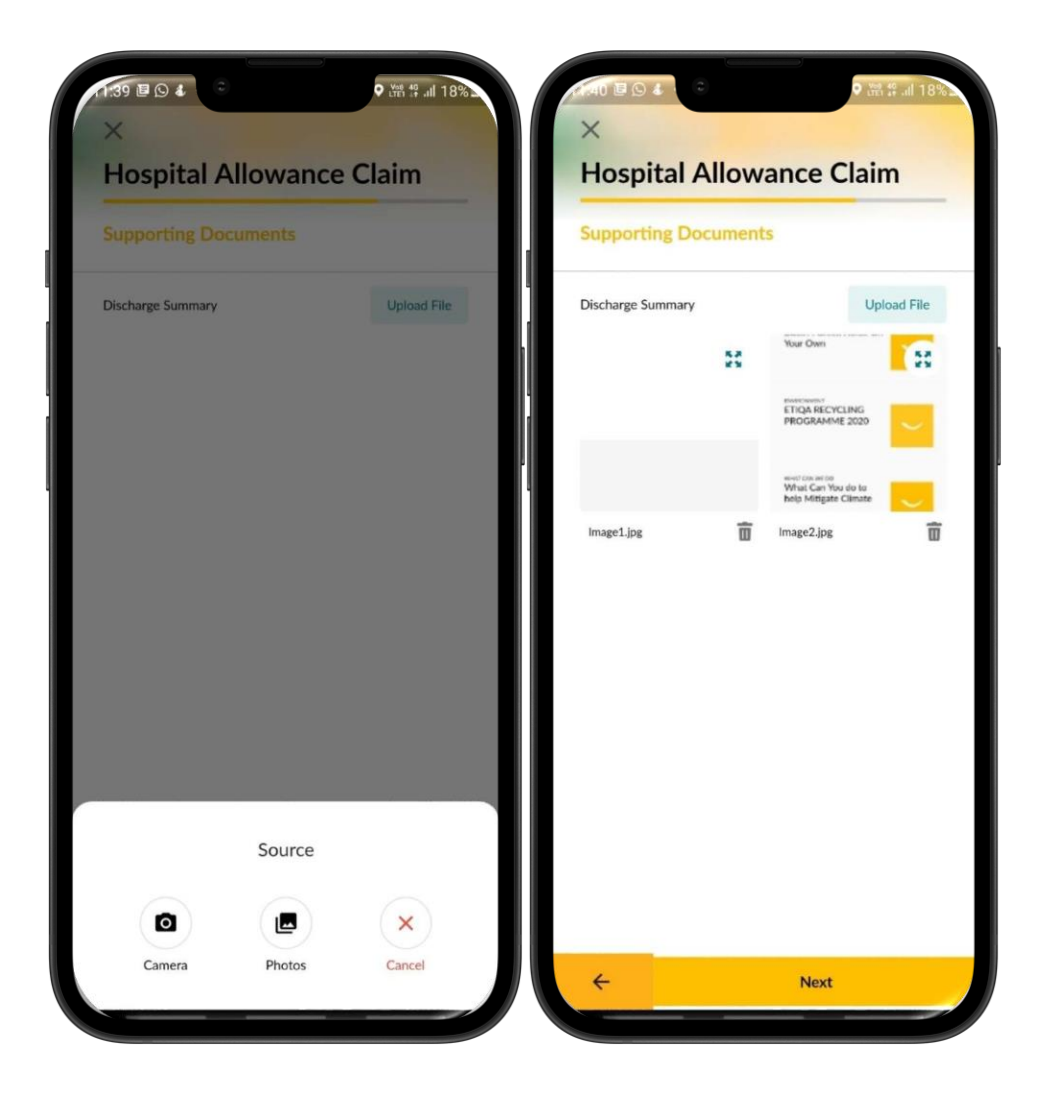

Step 4: You have two source to choose. You can choose "Camera" to snap the document or you may choose "Photos" if you already snap the document

Step 5: If you've wrongly attached a document, tap on the basket icon to remove the document. Tap on "Next"

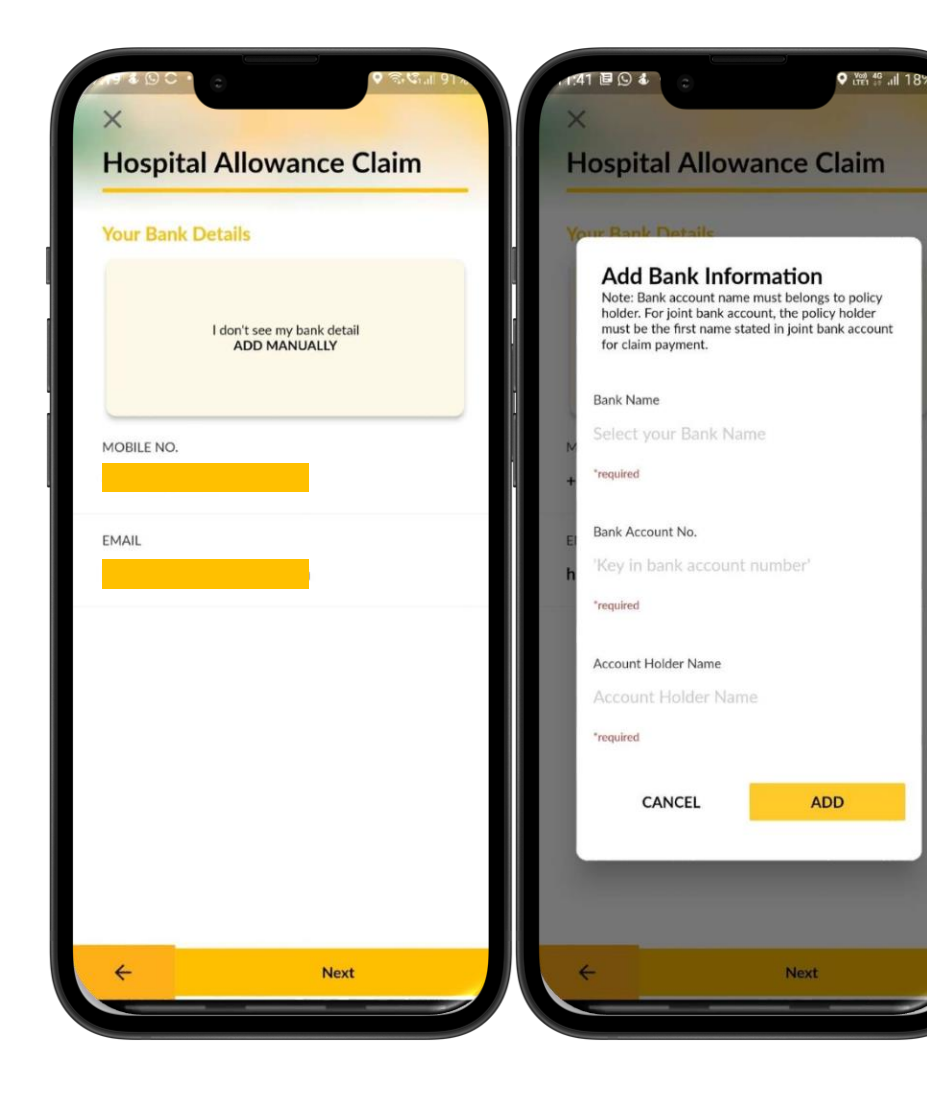

**Step 6**: You may add your bank details manually by tap on "ADD MANUALLY"

**Step 7**: Screen popup will required you to add bank information and kindly ensure to fill the details correctly before tap on 'Add'

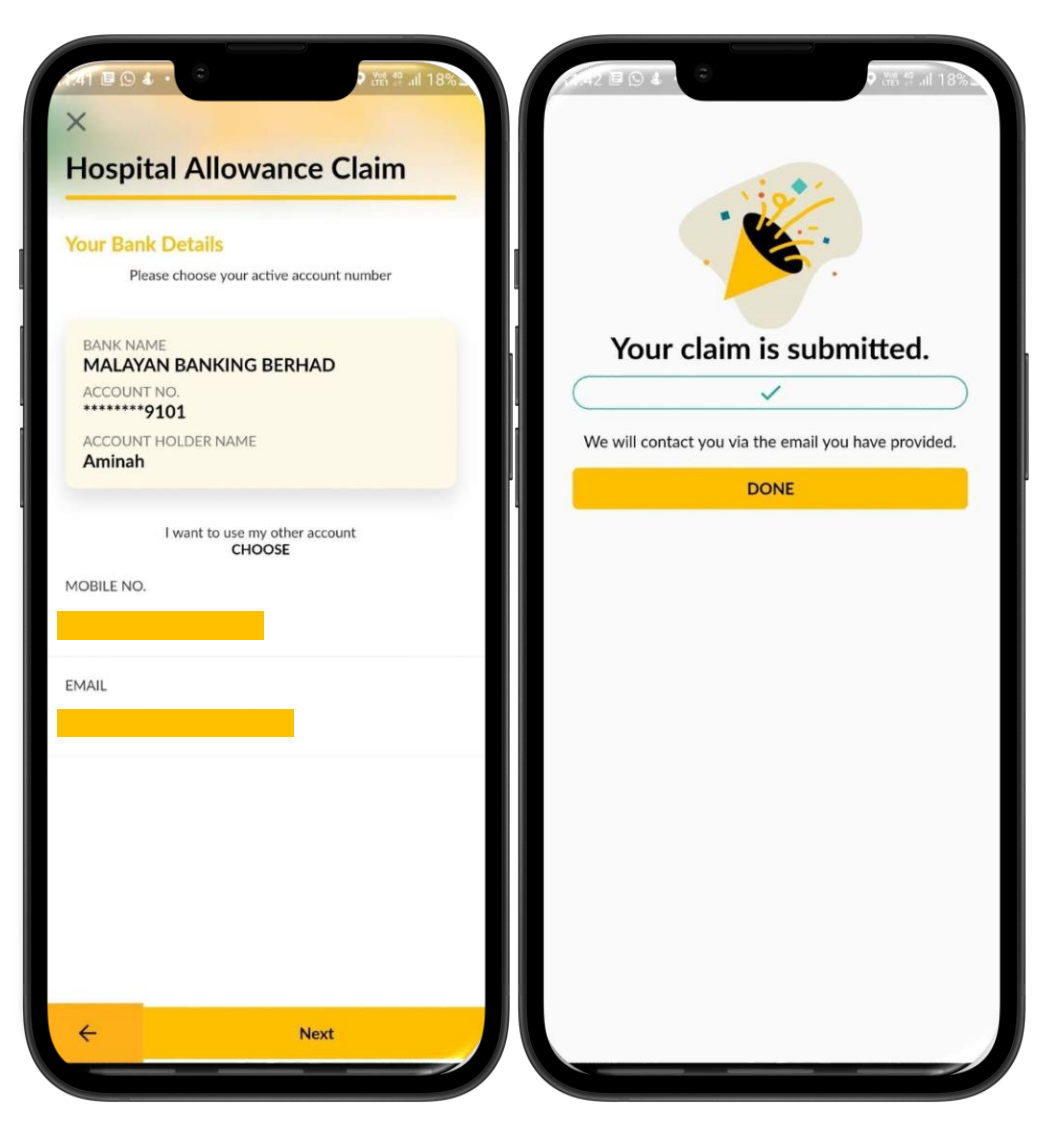

**Step 8**: Verify your bank details and click Next

**Step 9:** Your claim has been successfully submitted.

Tap on "Done" to come out from this screen.

Step 1: Tap on "Claims" module at Etiqa+ App Homepage

Step 2: Tap on 'Death Claim' and will encounter popup screen "Death Claim Document Lists" and proceed to click Continue

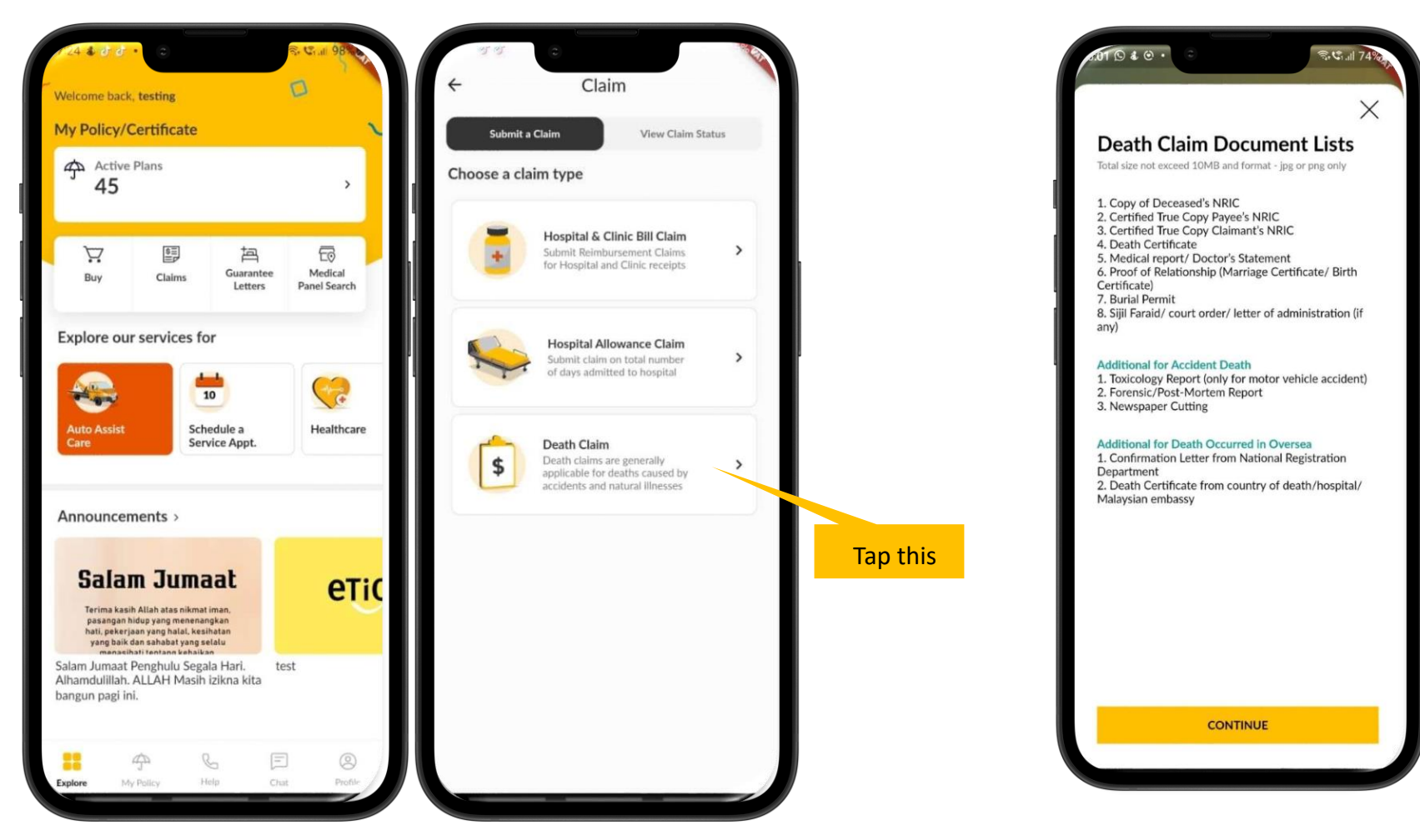

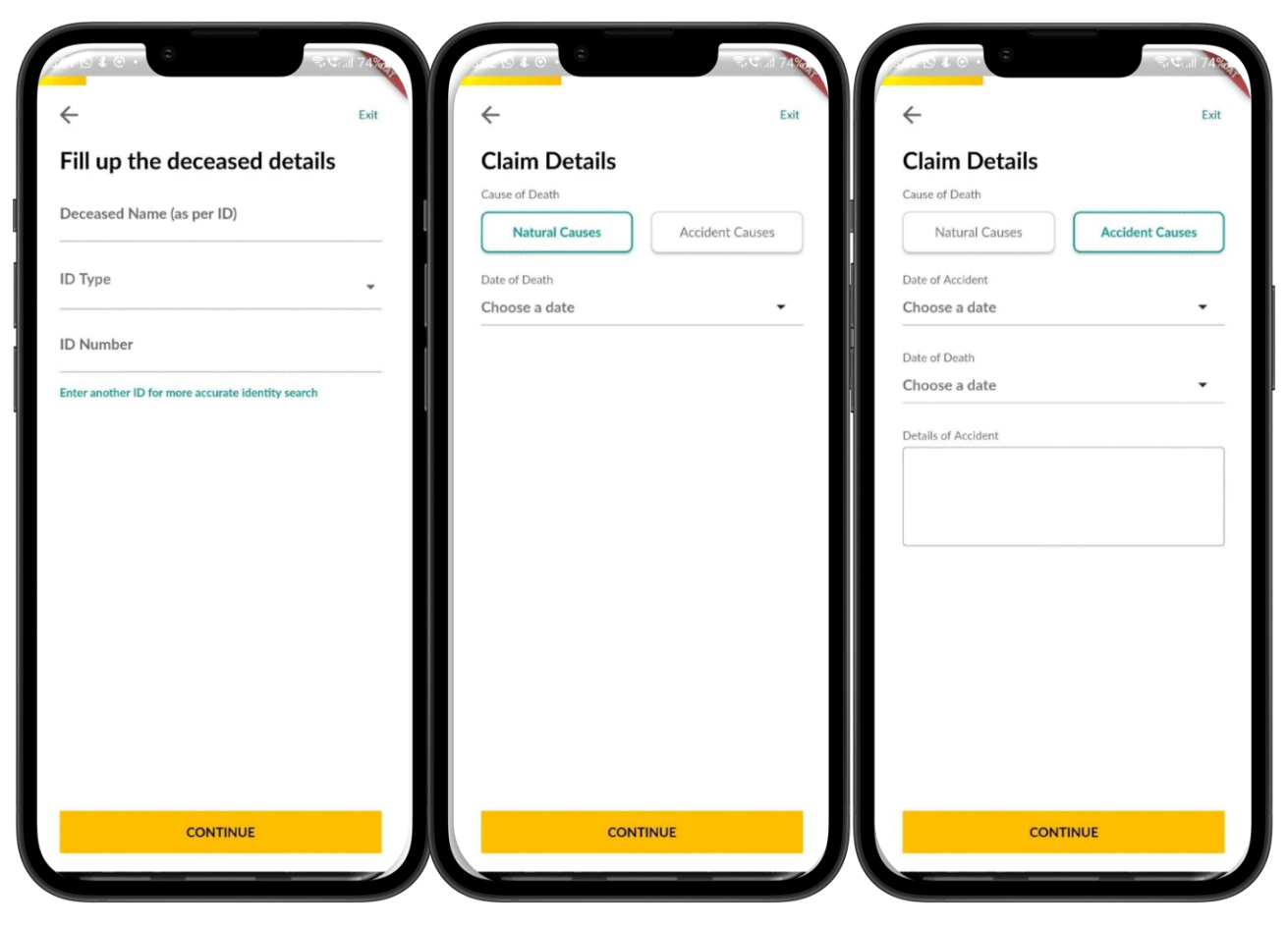

# Step 3: Fill up the deceased details as below:

- Deceased Name (as per ID)
- ID Type e.g. : NRIC, Passport No, Old IC, Army No., Police No. or Other ID
- ID Number and click Continue

Step 4: For Claim Details, you may choose to submit under Natural Causes or Accident Causes, fill in the required details and click Continue

- For Natural Causes, fill in the date of death of the deceased
- For Accident Causes, fill in date of accident, date of death and details of accident

## **Claims Module: Death Claims**

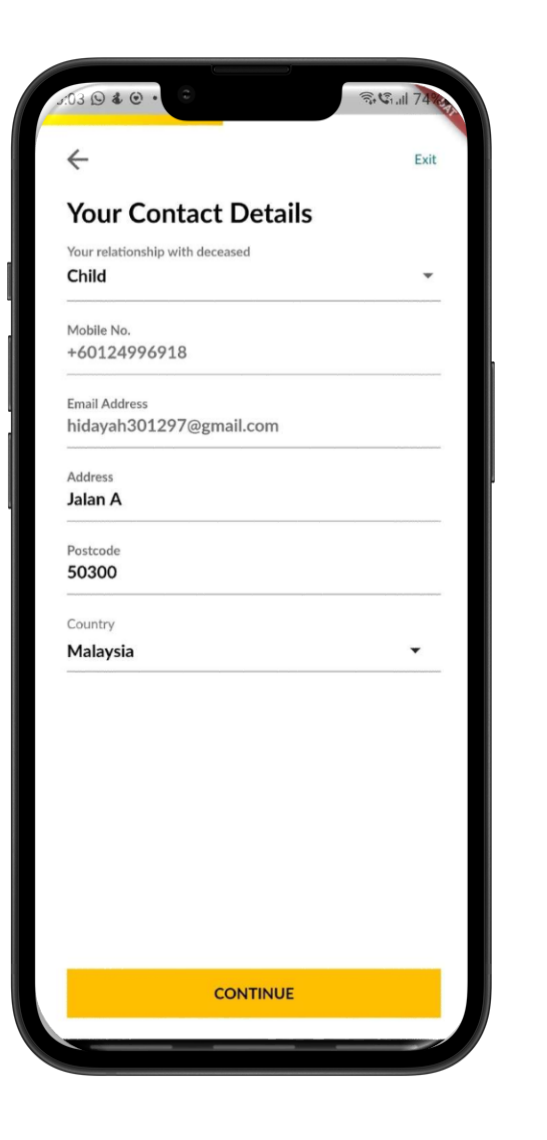

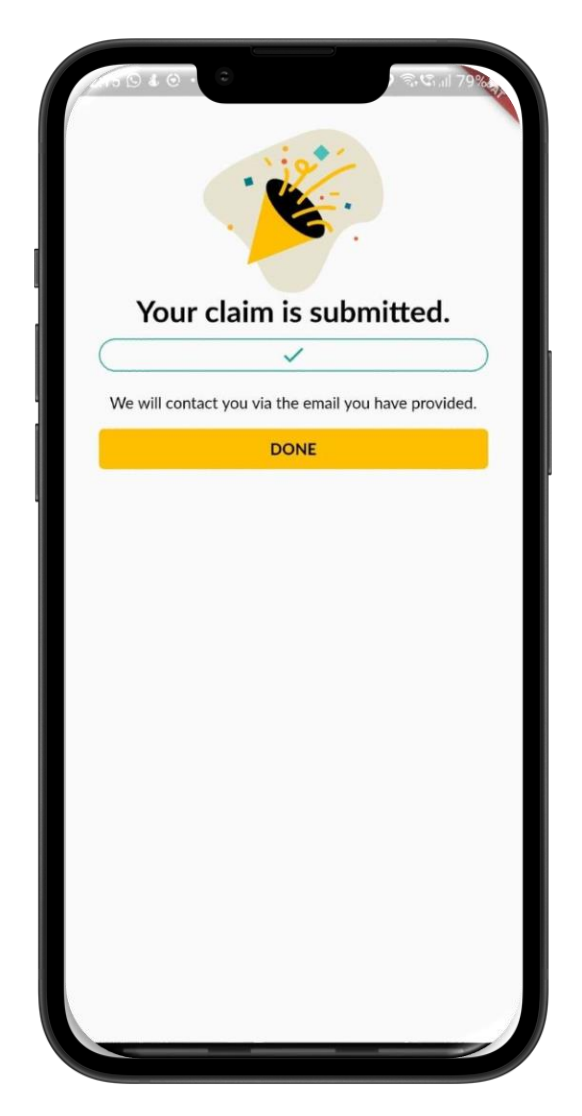

# Step 5: Fill in the contact details as

#### required and click Continue:

- Relationship with the deceased
- Address, Postcode and Country

#### **Step 6: Completion**

- Your claim has been successfully submitted.
- Tap on "Done" to come out from this screen.

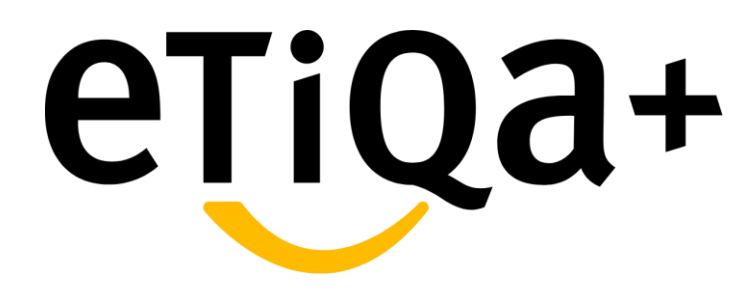

**Claims Statuses** 

View status and push notification

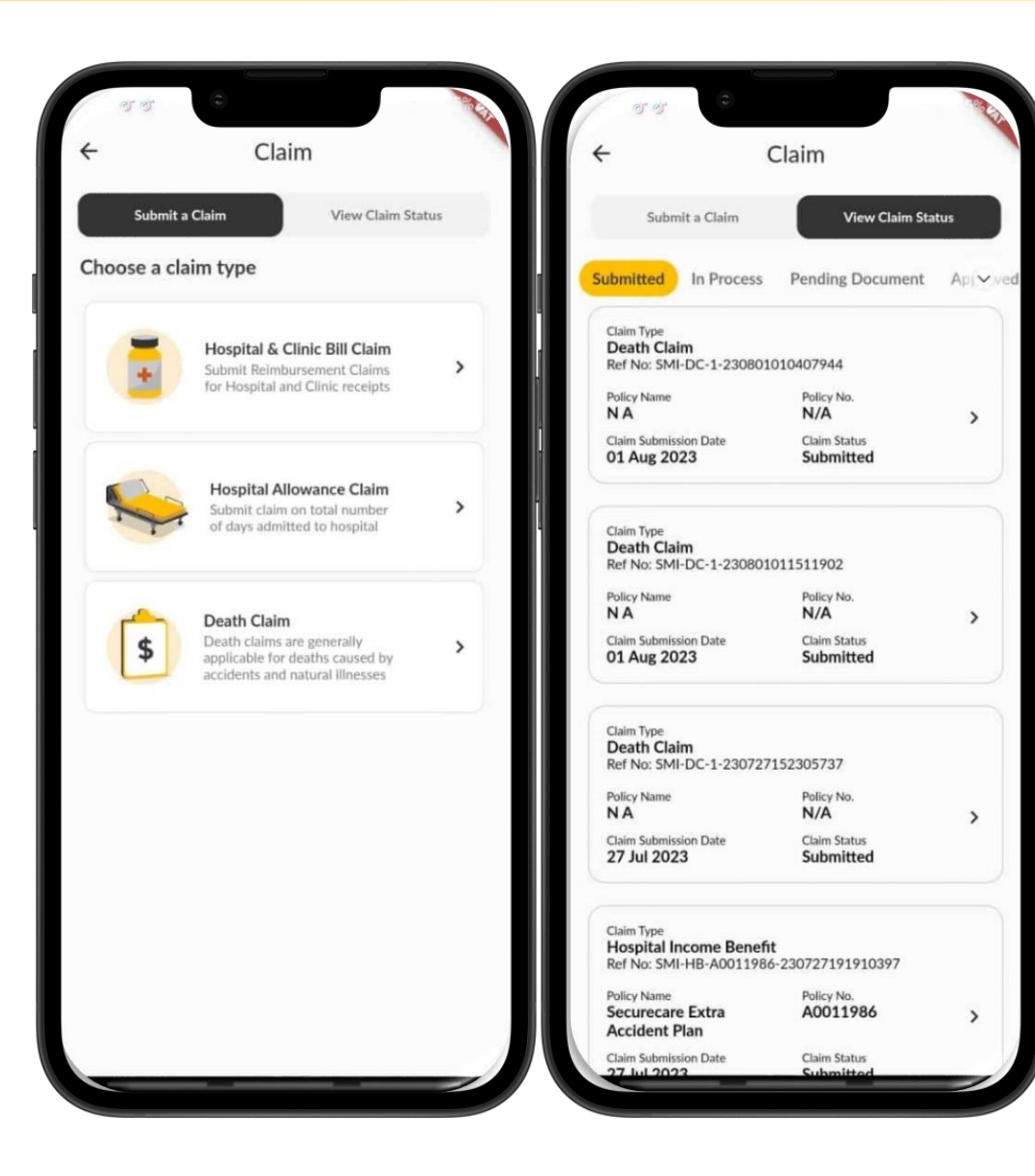

#### Step 1

• To view your claim status, you may navigate to Claims module and tap on the View Claim Status.

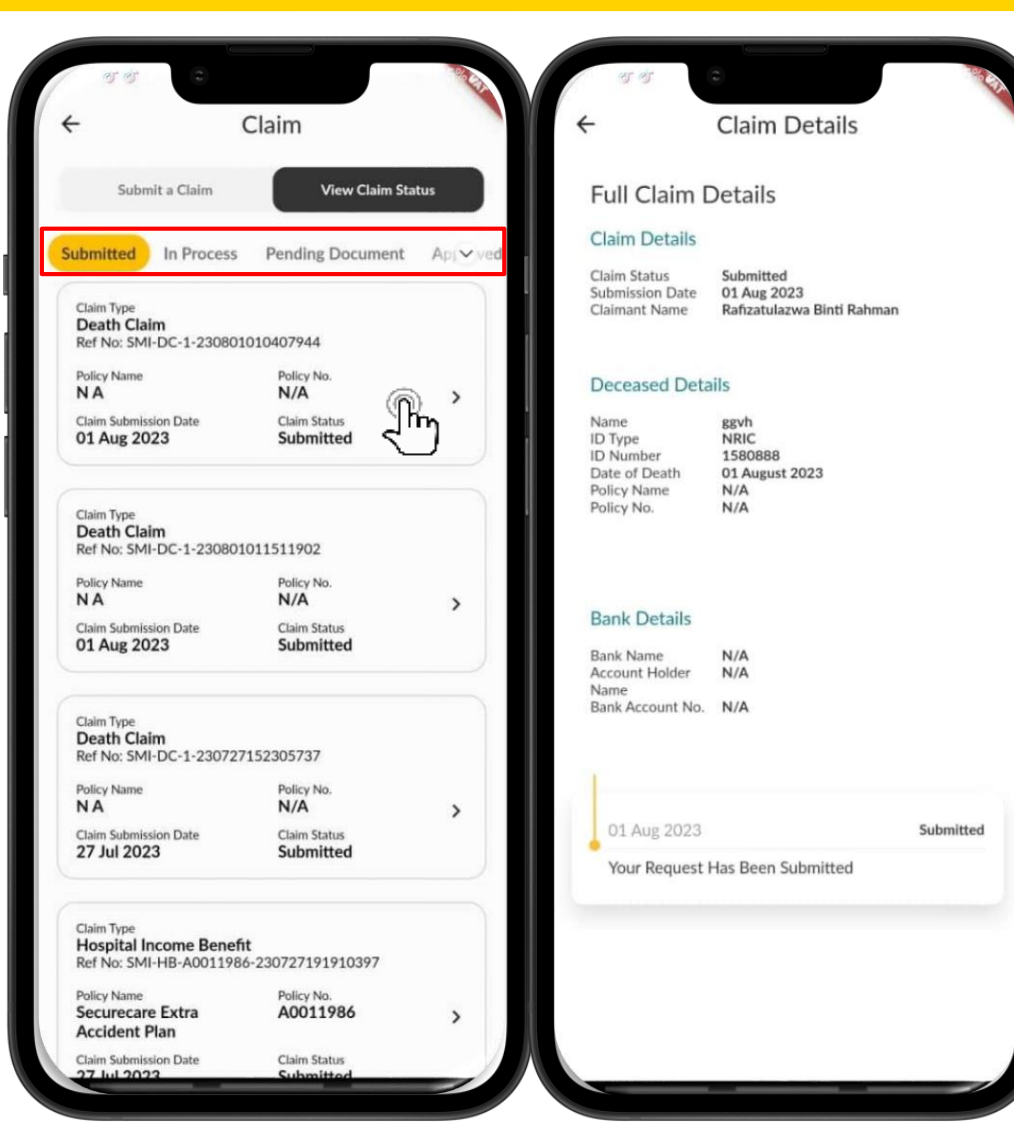

#### **Step 2: Detailed Status**

There are six (6) statuses available shown on top basket. The basket can be scroll left and right:

- ✓ Submitted
- ✓ In Process
- ✓ Pending Document
- ✓ Other
- ✓ Approved
- ✓ Rejected

Look for the claim that you wish to enquire on the status.

"Submitted" basket will list down claim(s) that you have just submitted pending Etiqa to register it in their back-end system.

Tap on ">" to check on the status and the message. Tap "View Full Details" to know further.

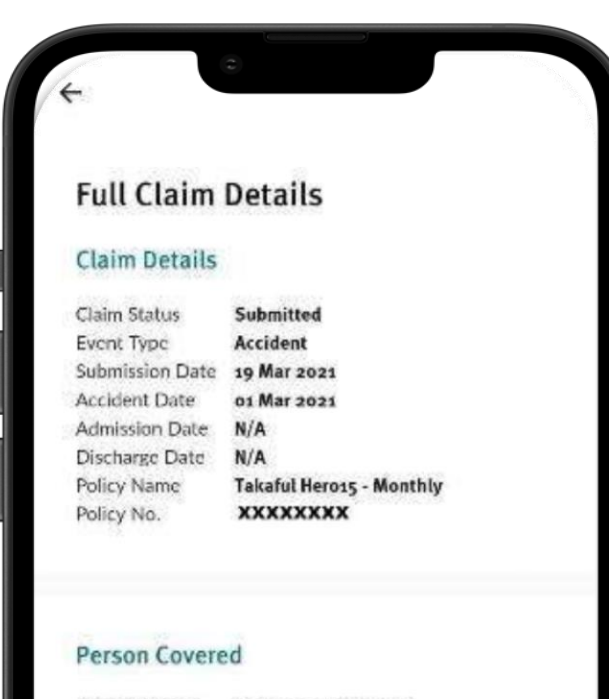

Insured Name Mohammad Redzuan

Person Covered 1 Mohammad Redzuan

#### **Bank Details**

Bank Name MALAYAN BANKING BERHAD Account Holder REDZUAN Name Bank Account No. \*\*\*\*\*\*5555 In "View Full Details" the app will show you full details of the information regarding the claim

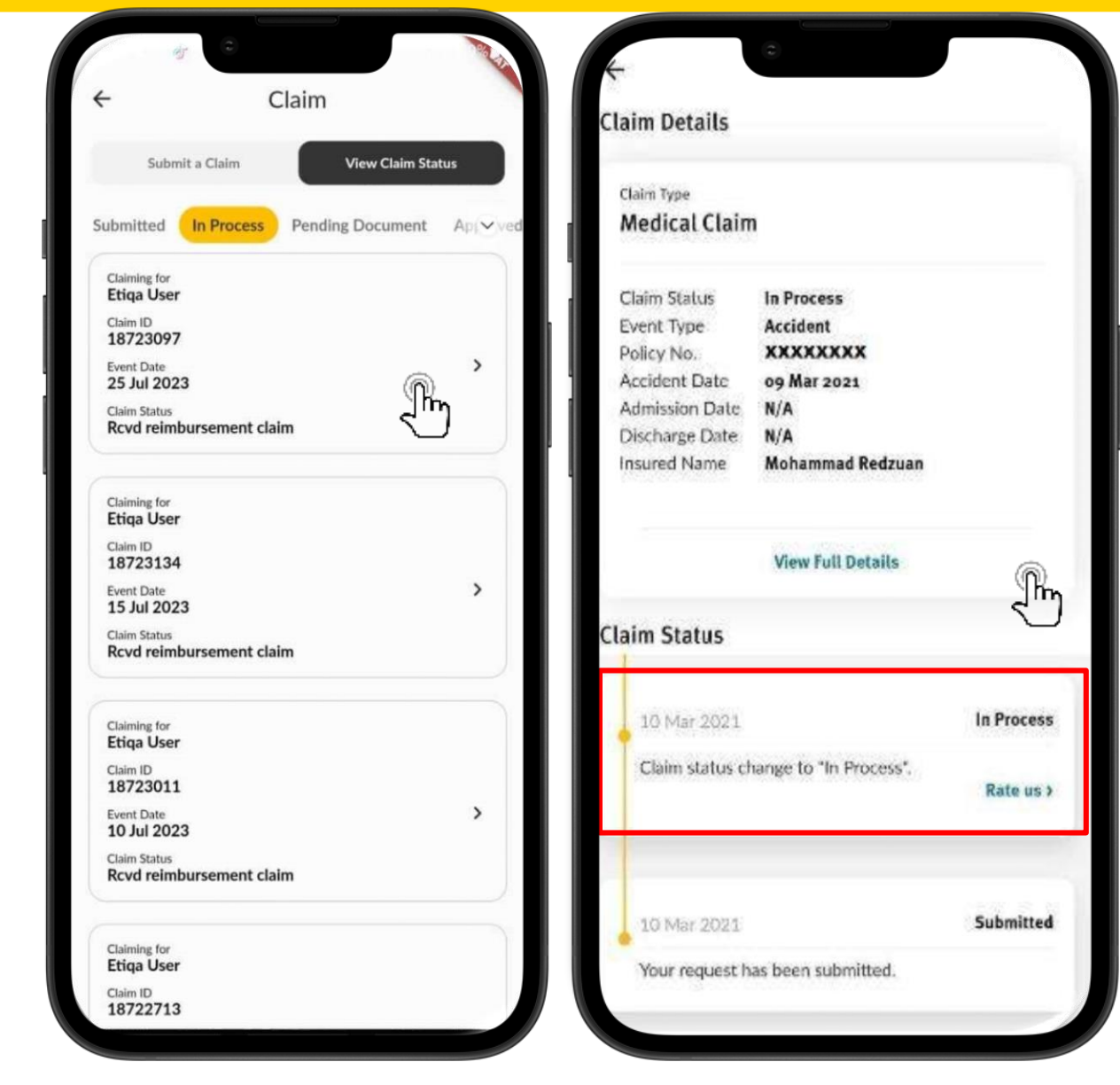

In Process claim status.

Tap on ">" and then "View Full Details" to know further.

At this stage, you may also perform a rating regarding your claim experience/ journey so far.

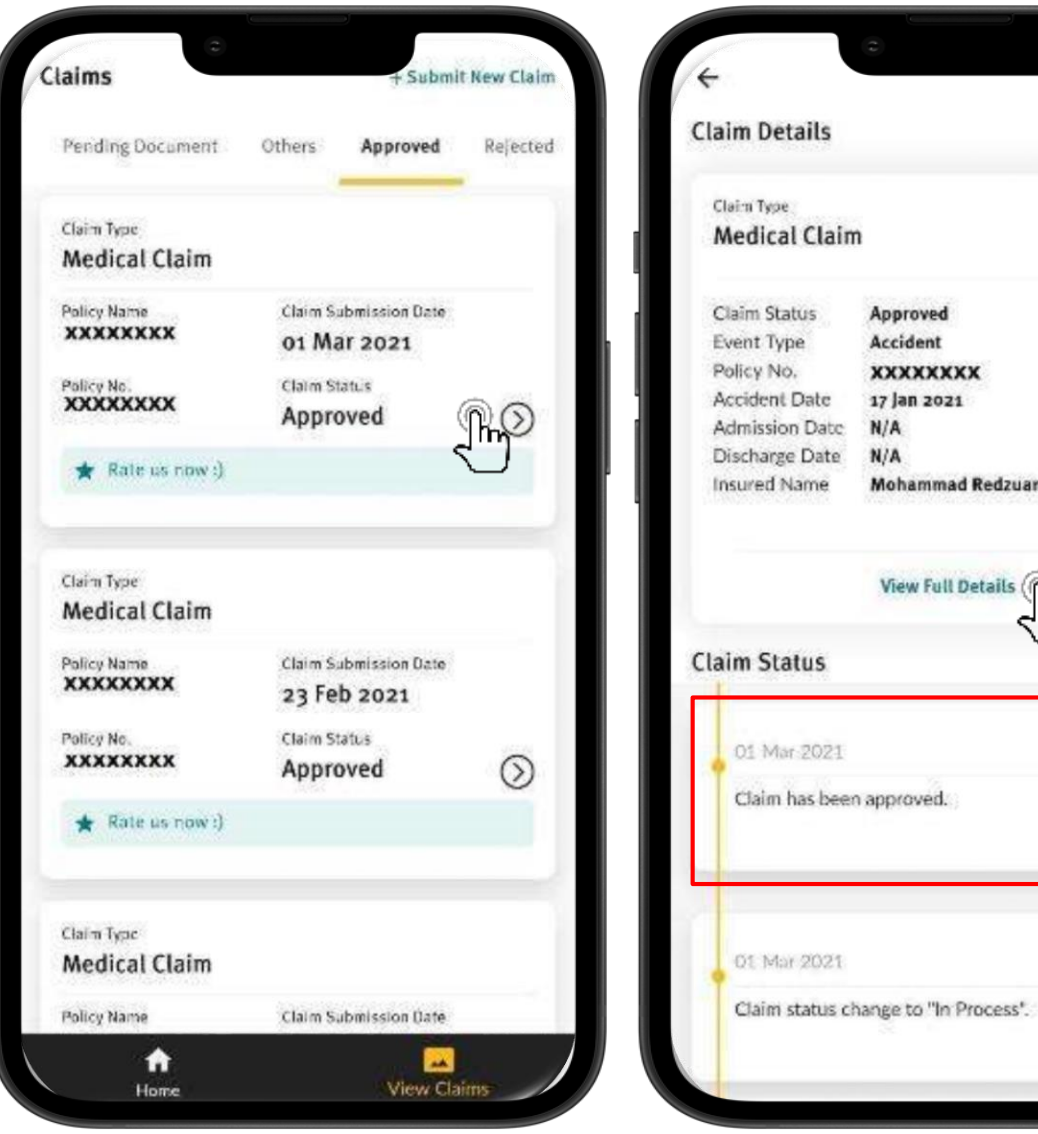

Approved Accident XXXXXXXXX 17 Jan 2021 N/A N/A Mohammad Redzuan View Full Details Approved well. Rate us > In Process

Rate us >

Approve claim status.

Tap on ">" and then "View Full Details" to know further.

If your claim is approved, you will receive a push notification message similar as per in the app.

You may proceed to do the rating as well.

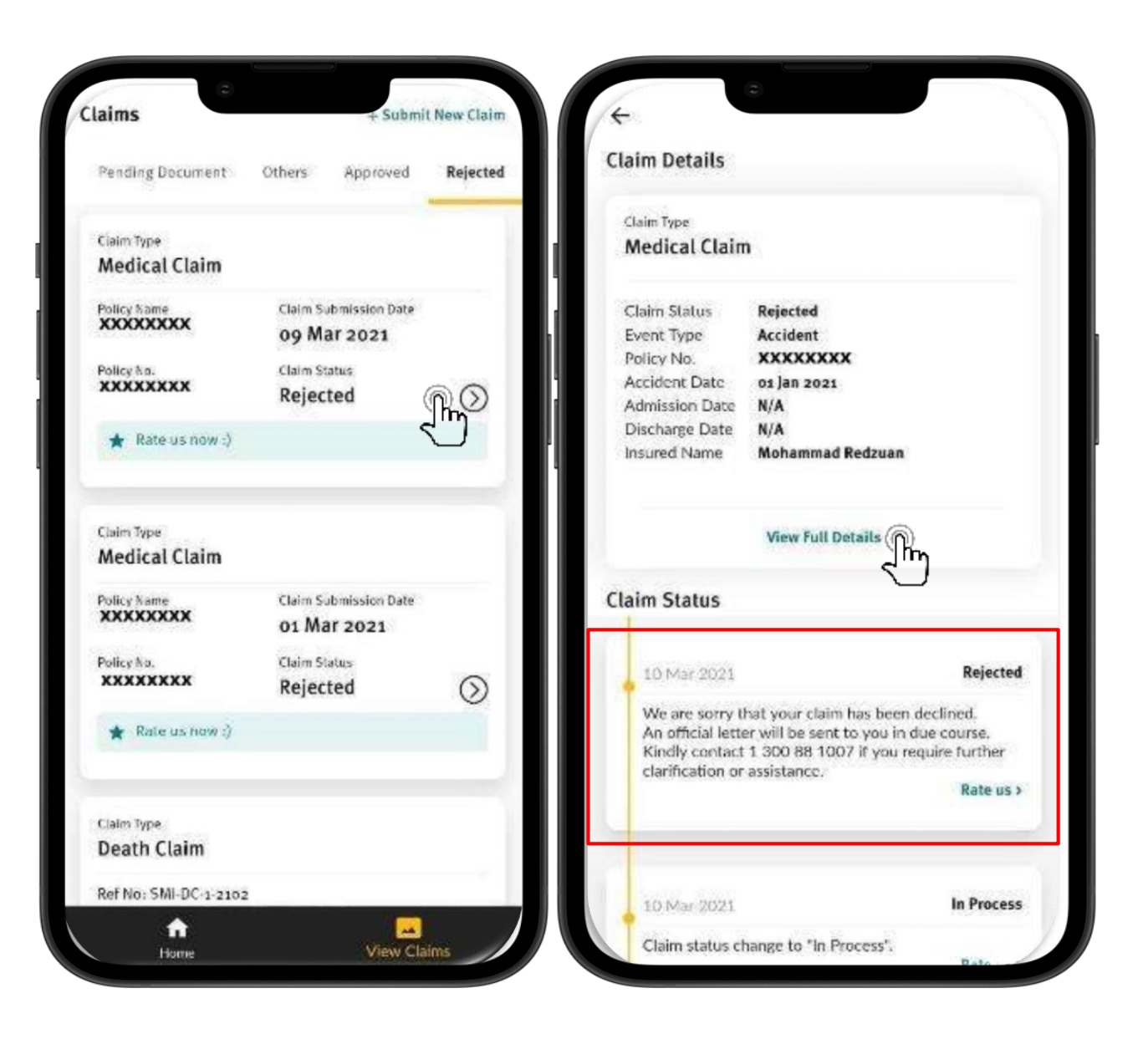

Rejected claim status.

Tap on ">" and then "View Full Details" to know further.

When your claim is being rejected, you will receive a push notification message similar as per in the app.

## **View Claim Status – Sample Push Notification**

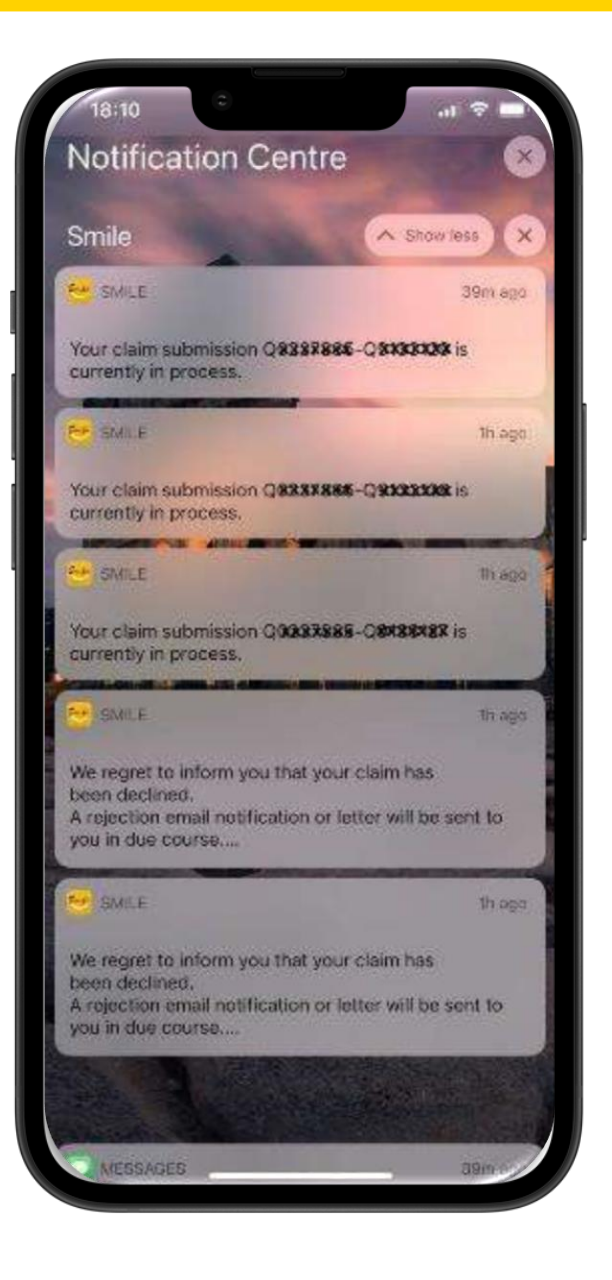

Example of push notification received for each claim status processed by Etiqa.

\*Kindly ensure that you've granted permission for Etiqa+ app in order to receive the push notification.

Settings varies according to phone model and internal operating system.

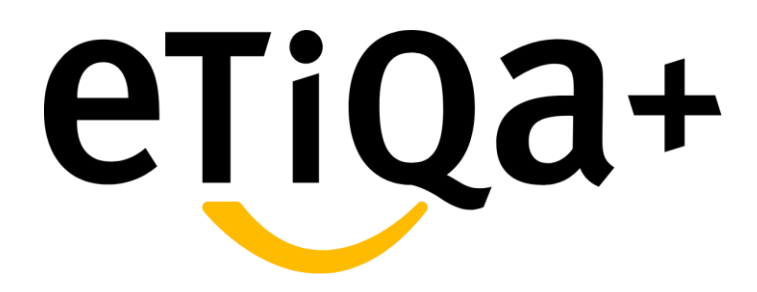

# **Request Document Feature**

A fast & easy way of submitting pending document

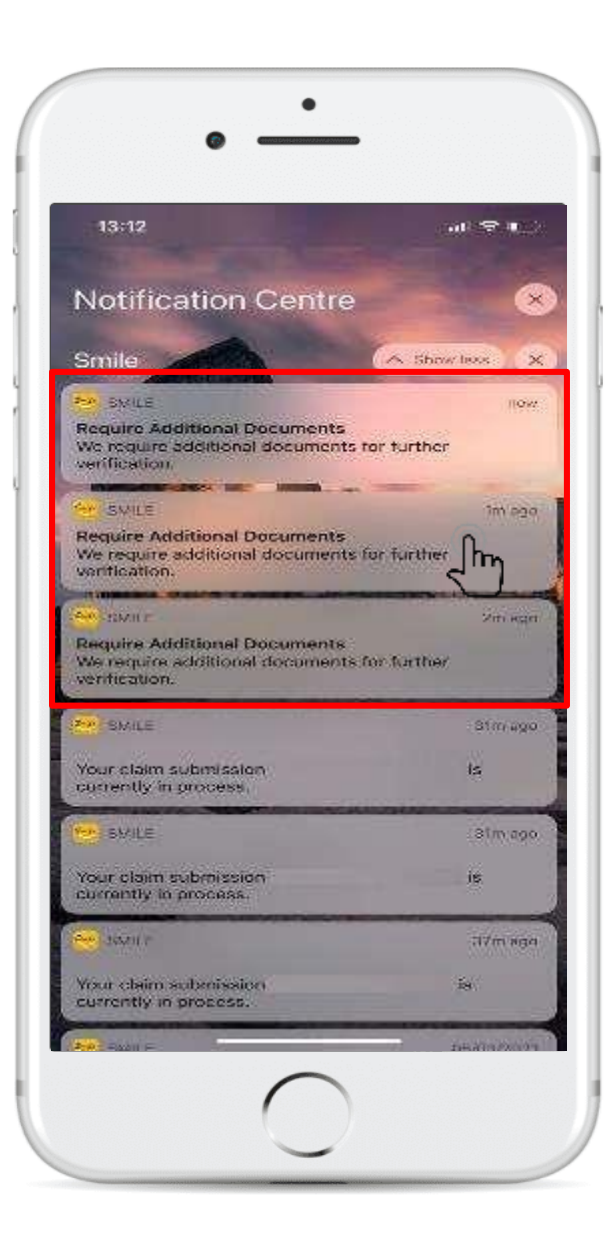

You can now submit additional supporting documents for Hospital & Clinic Bill via app. It's super fast & easy!

## How does this work?

- 1. When Etiqa claim processor finds that your claim document is insufficient, they will use the app to request it further from you;
- 2. A push notification will pop up on your phone screen;
- Tap on the message and the app will direct you to "Pending Document" basket

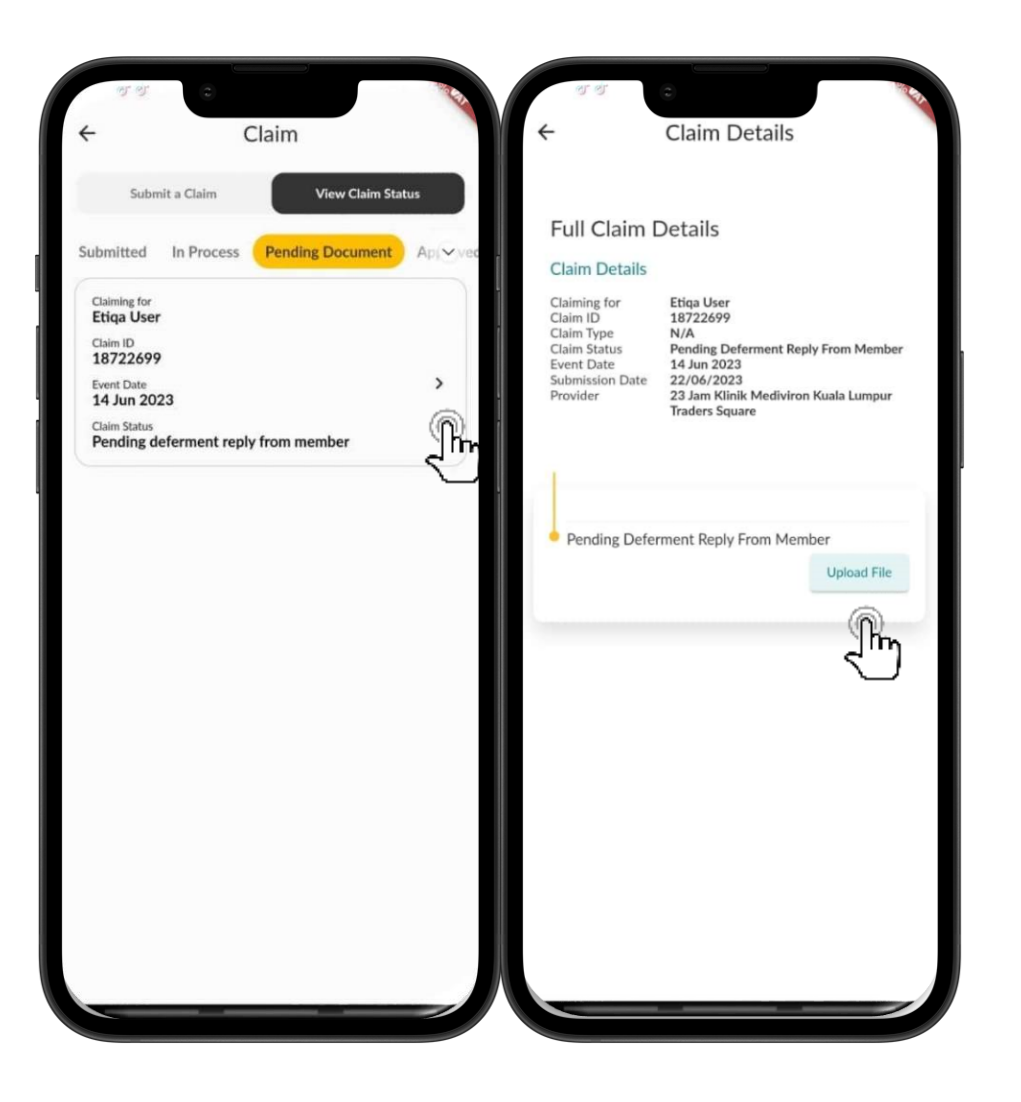

#### Step 1: Respond to request

Once you've a push notification, tap on it. The app will direct you to "Pending Document" basket.

A list of claim with document required will be shown.

Tap on "**Pending deferment reply from member**" and it will bring you to the next page. You may tap on the "**Upload File**" to proceed.

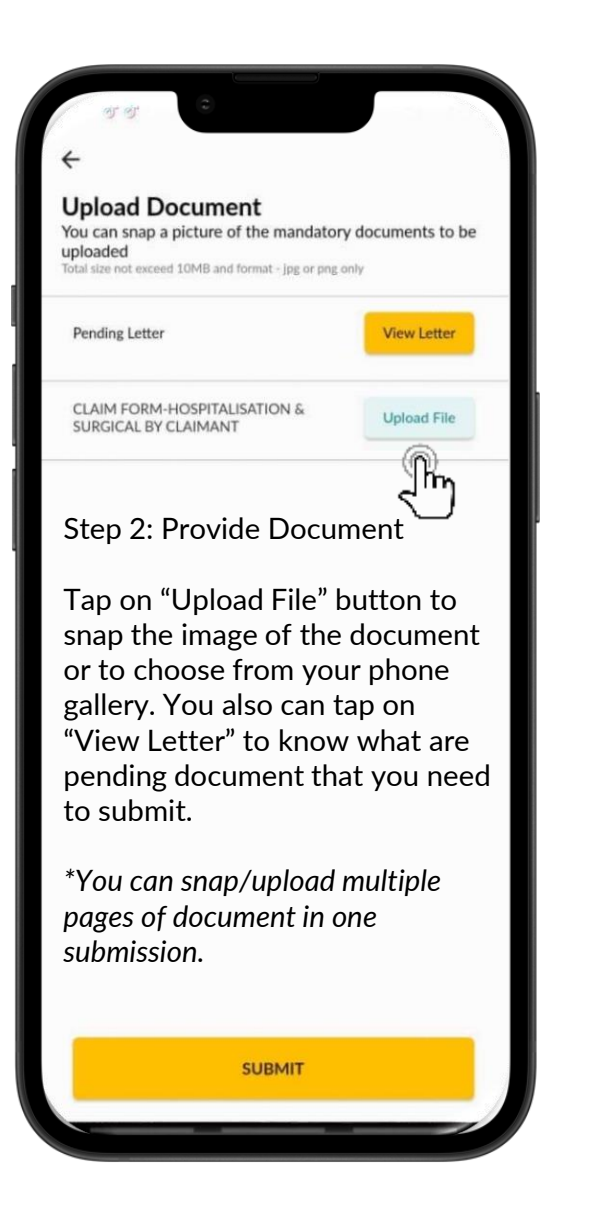

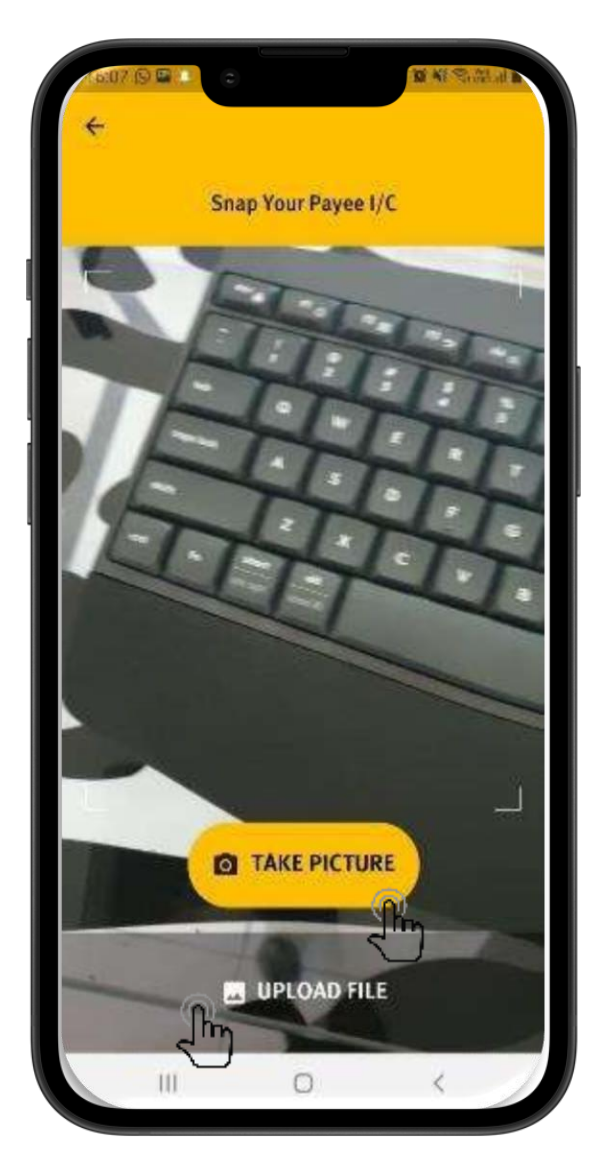

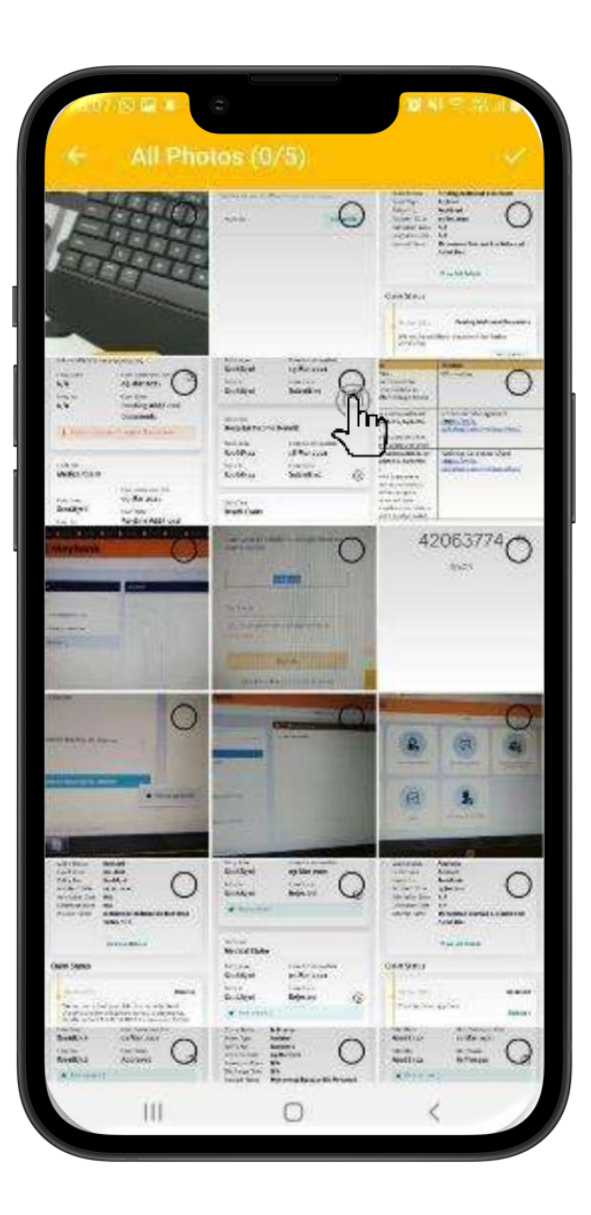

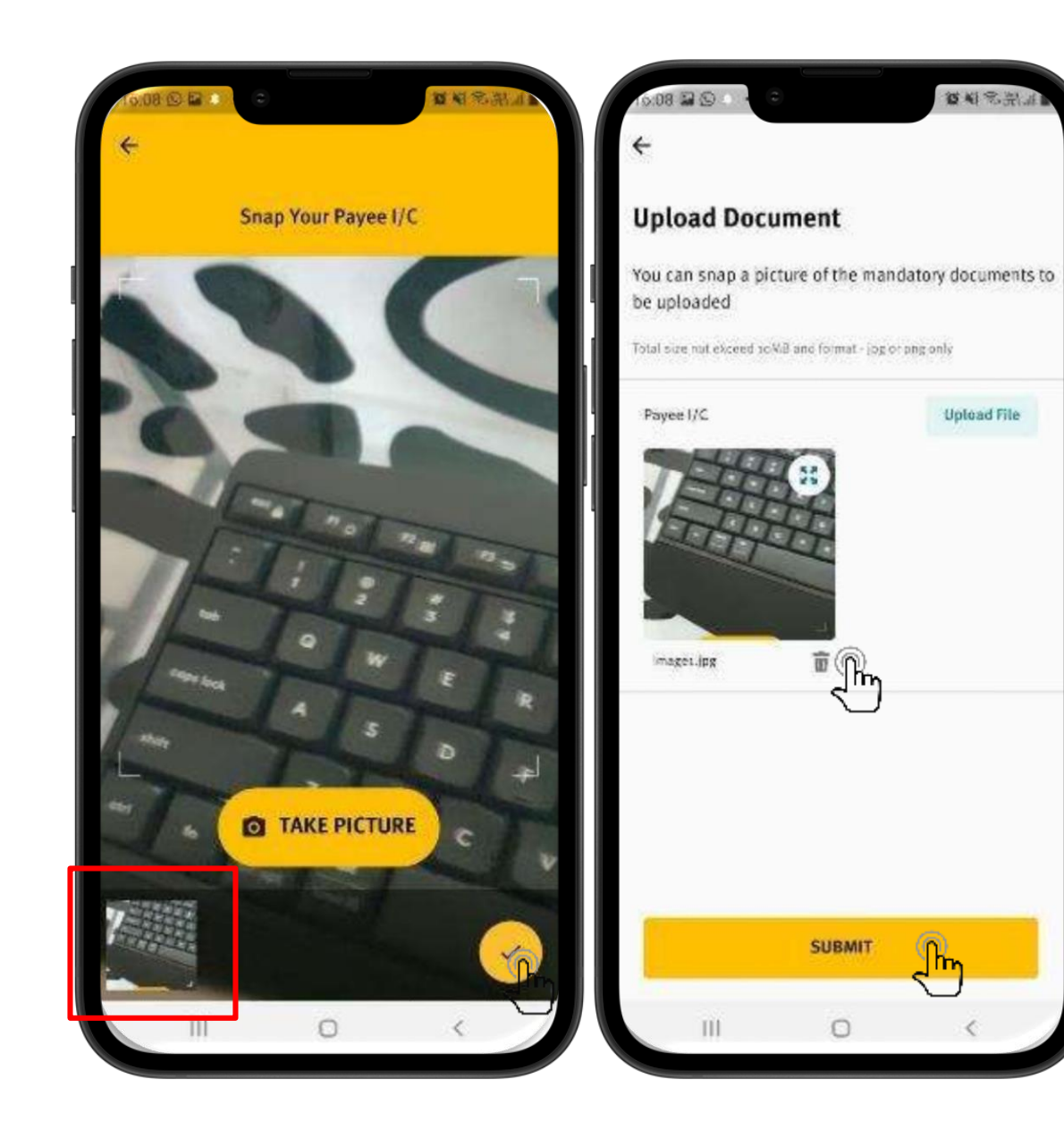

Step 3: Validation & Submission

Uploaded/snapped image of the document will appear at the bottom panel. Once done, tap on check icon to proceed.

If you have wrongly attached a document, tap on recycle bin icon to remove the image file. Repeat the step to capture/upload document.

Tap "Submit" once done.

լիր

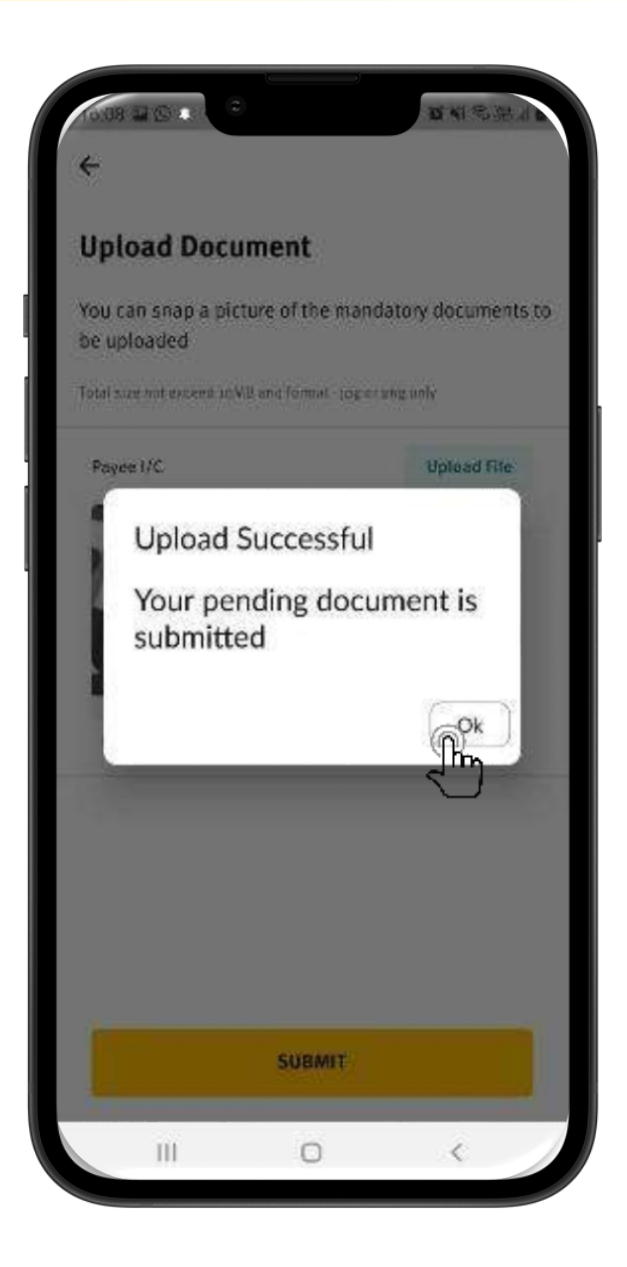

## Done !

You have successfully sent your claim document(s) to Etiqa.

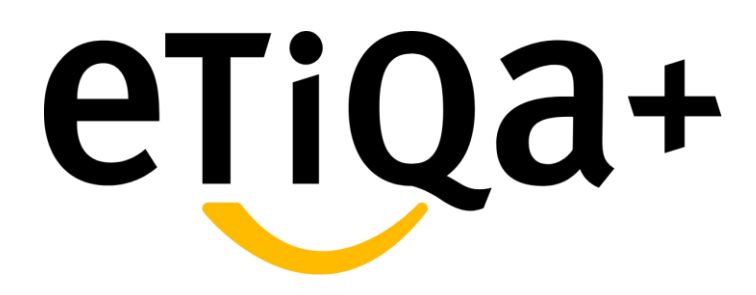

**Overseas Admission Module** 

- Tap on Overseas Admission Assistance for Trip Care 360 GL Request:
- Send an email for a callback by the Travel Assistance team to call the customer back.

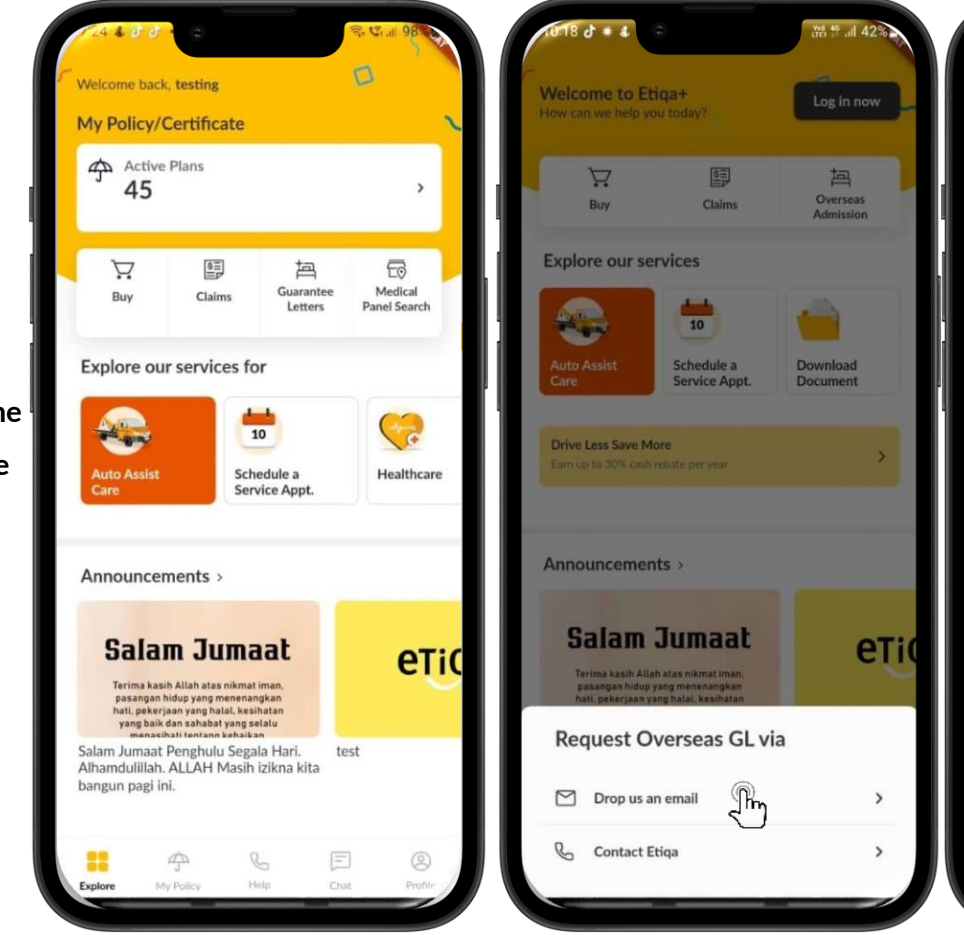

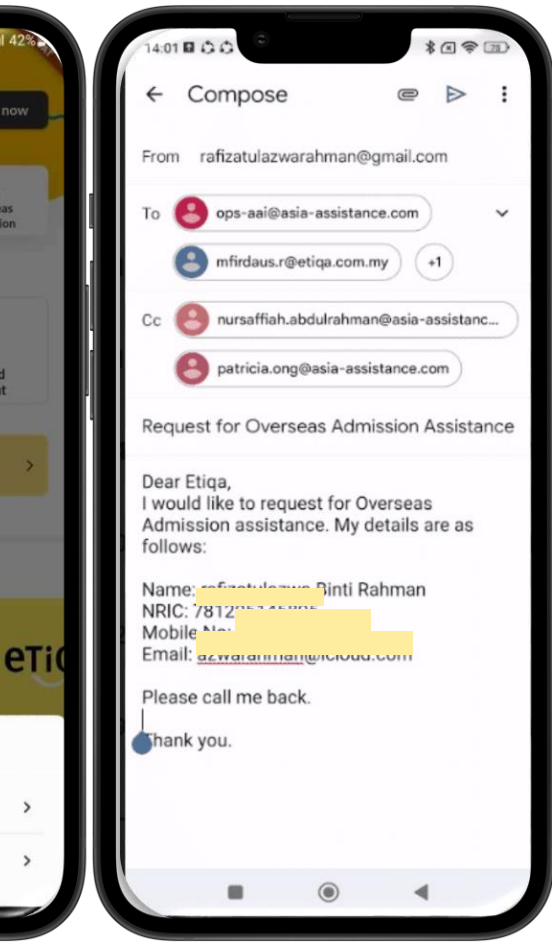

#### **Overseas Admission**

- Tap on Overseas Admission Assistance for Trip Care 360 GL Request :
- Call the Travel Assistance call center at 03-2785-6565.

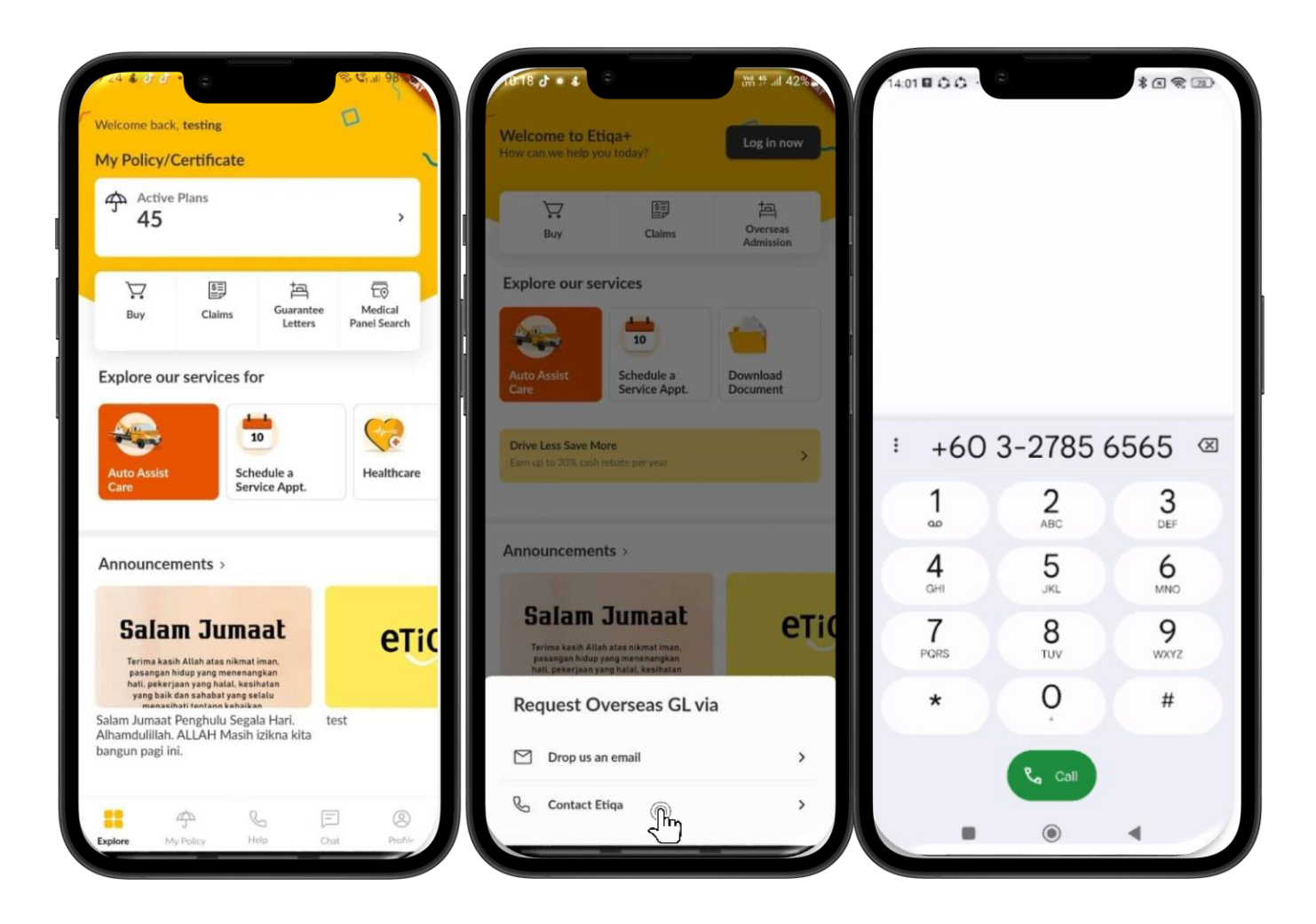

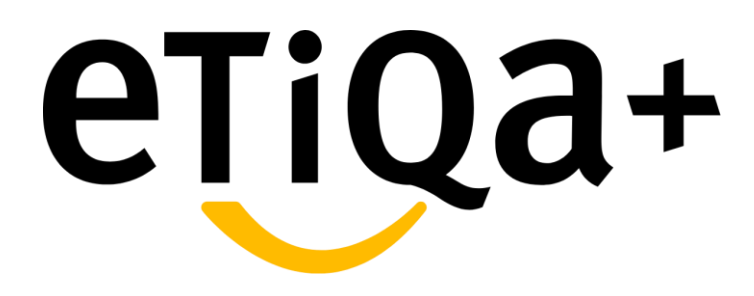

Auto Assist Care Module
### Auto Assist Care Module

#### Use Auto Assist Care Button

- You may request for immediate assistance for towing or other emergency assistance
- You may filled in required details such as your location and vehicle type
- You also able to locate our nearest panel for further assistance

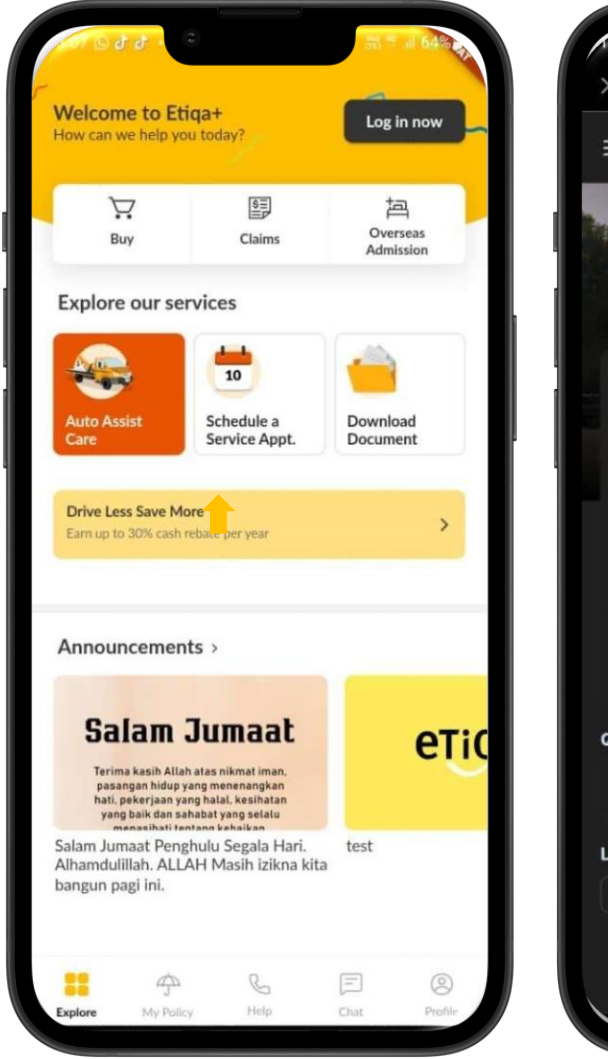

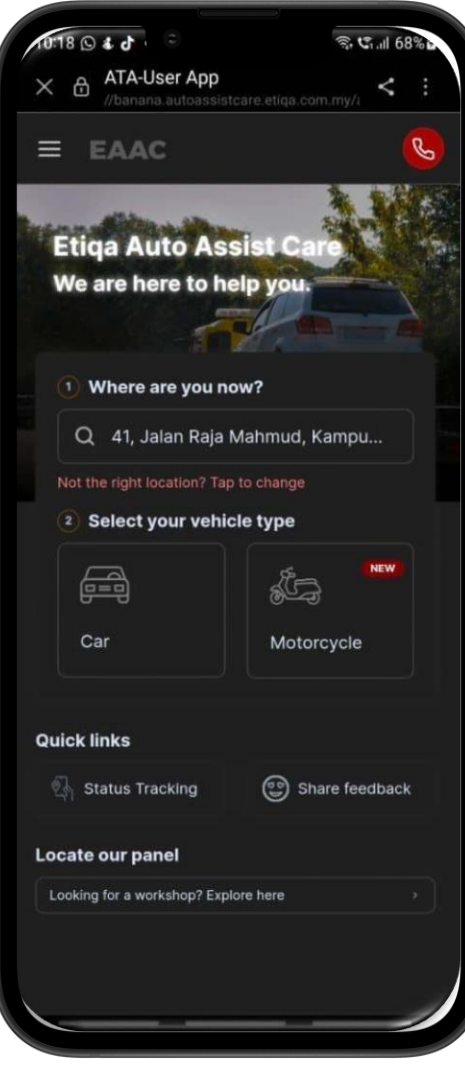

### Auto Assist Care Module

Use Auto Assist Care Button

- You may choose the service type based on their issues
- You may need to fill in all required details as shown in image attached
- You may verify all the details and tap on button "Yes, let's proceed'
- Your request will be directly sent to respective team for their further action

|                                        |           |                                      |                      |                                 | Q 12 1/08     |
|----------------------------------------|-----------|--------------------------------------|----------------------|---------------------------------|---------------|
|                                        | 1.ill 08% | 10:18 () & 0                         | ିକ <b>ଫ</b> ାଣା 68%, | 1019 5 2 8                      | St C111 09%6  |
| //banana.autoassistcare.etiqa.com.my/i | < :       | X ATA-User App                       | qa.com.my/i < :      | //banana.autoassistcare.etiqa./ | com.my/i < 🗄  |
| EAAC                                   | 8         | = EAAC                               | <u></u>              | ≡ EAAC                          | 6             |
|                                        |           |                                      |                      | Type of service                 |               |
| What seems to be the issue             | e?        | We're almost done! C                 | omplete the          | l have a flat tyre              |               |
|                                        | 1         | details belo                         | w                    | Location                        |               |
|                                        | 3)        |                                      |                      | 41, Jalan Raja Mahmud, Kampun   | g Baru, 50300 |
| Service Type Details Confin            | mation    | (1)(2)                               | 3                    | Kuala Lumpur, Wilayah Persekut  | uan Kuala     |
|                                        |           | Service Type Details                 | Confirmation         | Lumpur, Malaysia                |               |
| I had an appident                      |           |                                      | -                    | Destination                     |               |
| Thad an accident                       | <b>'</b>  | Type of services *                   |                      |                                 |               |
|                                        |           | I have a flat tyre                   | 1                    |                                 |               |
| I cannot start my vehicle              | >         |                                      |                      | Vehicle registration number     |               |
|                                        | $\equiv$  | Location *                           |                      | ABCD123R                        |               |
| l have a flat tyre                     | >         |                                      |                      | Mobile number                   |               |
|                                        |           | 41, Jalan Raja Mahmud, Kai           | mpung Baru, 50       | 60124996918                     |               |
| I'm having a brake issue               | >         | Vehicle Registration Number *        |                      | Alternate makile number         |               |
|                                        |           |                                      |                      | 60124996918                     |               |
| I rap out of petrol                    |           | ABC123D                              |                      | 00124000010,                    |               |
|                                        |           | Enter your vehicle number without en | npty space.          | Email address                   |               |
|                                        |           | Mahila Mumbar A                      |                      |                                 |               |
| Smoke is coming out from my engine     | >         | Mobile Number                        |                      | Name                            |               |
|                                        |           | +60 🗸 123456789                      |                      | Hidayah                         |               |
| I'm locked out of my vehicle           | >         |                                      |                      |                                 |               |
|                                        |           | Alternate Mobile Number              |                      | Yes, let's procee               | d             |
| < Back                                 |           | < Back                               | end to Etiga >       | I need to make char             | iges          |
|                                        |           |                                      |                      |                                 |               |
|                                        |           |                                      |                      |                                 |               |

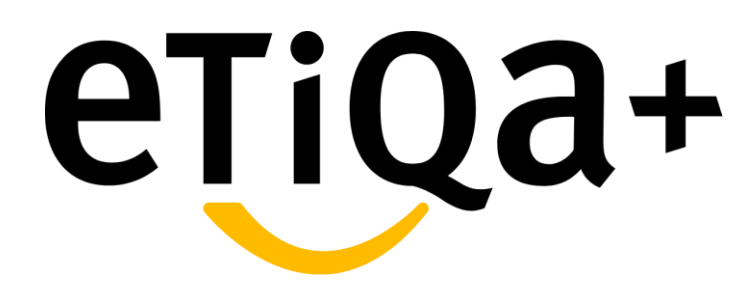

**E-Document Module** 

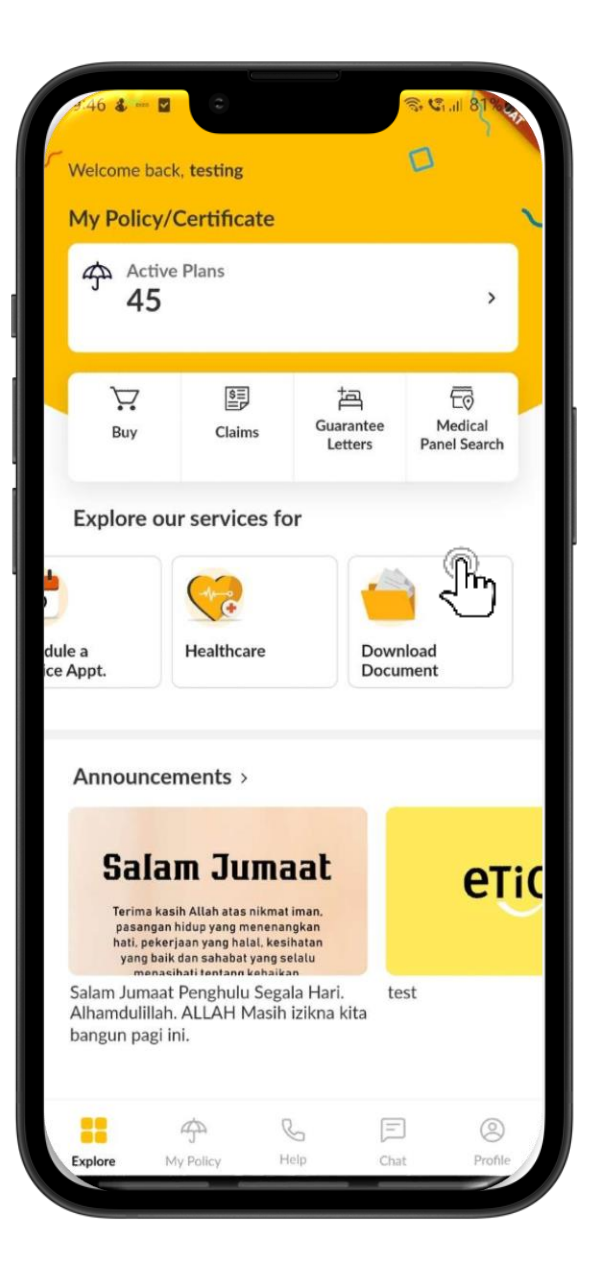

### Step 1: Go to

Tap on "Download Document"

### **E-Document Module**

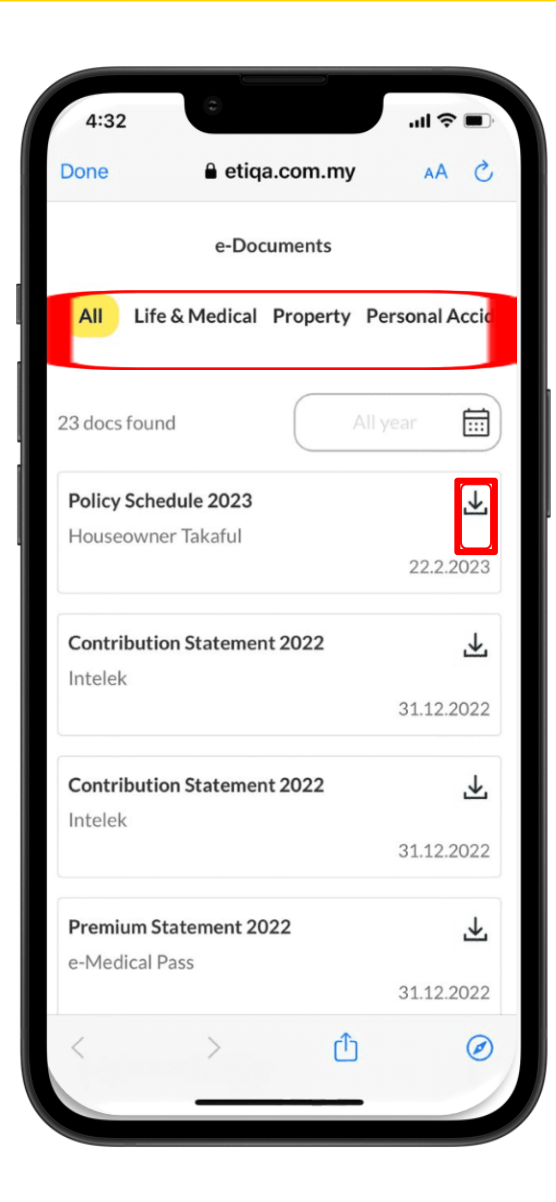

# Step 2: It will list all documents available for customer

Customer may also select by product category

Then click the download arrow to download the document

### **E-Document Module**

| <image/> <section-header></section-header>                                                                                                    | inc.                                                                                                    |                                                                                                    | etiqa.                                                                                                    | com.my                                                                                                    |                                                                                                    |
|----------------------------------------------------------------------------------------------------|----------------------------------------------------------------------------------------------------|----------------------------------------------------------------------------------------------------|----------------------------------------------------------------------------------------------------|----------------------------------------------------------------------------------------------------|----------------------------------------------------------------------------------------------------|
| <text></text>                                                                                                    |                                                                                                    |                                                                                                    |                                                                                                    |                                                                                                    | етіс                                                                                                    |
| <text></text>                                                                                                    | PENYATA PI                                                                                                    | REMIUM INSURAND HAYA                                                                                                    | AT.                                                                                                    |                                                                                                    | Life Insura                                                                                                    |
| <image/> <form></form>                                                                                                    | LIFE INSURA<br>2022                                                                                                    | INCE PREMIUM STATEMI                                                                                                    | INT                                                                                                    |                                                                                                    |                                                                                                    |
| <text></text>                                                                                                    | 1 (K.S.)                                                                                                    | 秋彩度以 <b>除</b>                                                                                                    | 1                                                                                                    | e Medical Pass<br>Pemegang Polisi /<br>Policy Claner                                                                                                    |                                                                                                    |
| <text></text>                                                                                                    | CHERAS                                                                                                    | 90                                                                                                    |                                                                                                    | Orang Yang Dinsuranskan /                                                                                                    |                                                                                                    |
| <image/> <image/> <image/>                                                                                                    | 56100 WILA                                                                                                    | YAH PERSEKUTUAN (WP                                                                                                    |                                                                                                    | Pernbayar /                                                                                                    |                                                                                                    |
| <image/> <text><text><text><text><text><text><text><text><text><text><text><text></text></text></text></text></text></text></text></text></text></text></text></text>                                                                                                    |                                                                                                    |                                                                                                    |                                                                                                    | No. Poloi /                                                                                                    |                                                                                                    |
| <image/> <image/> <image/> <image/> <text><text><text><text><text><text><text></text></text></text></text></text></text></text>                                                                                                    |                                                                                                    |                                                                                                    |                                                                                                    | Policy No.                                                                                                    |                                                                                                    |
| <image/> <image/> <text><text><text><text><text><text><text><text></text></text></text></text></text></text></text></text>                                                                                                    |                                                                                                    |                                                                                                    |                                                                                                    | Jents Plan /<br>Plan Type                                                                                                    | Medical                                                                                                    |
| <image/> <image/> <text><text><text><text><text><text><text></text></text></text></text></text></text></text>                                                                                                    | -                                                                                                    |                                                                                                    |                                                                                                    | Kala Bayaran /<br>Mode of Premium                                                                                                    | Bulanan / Monthly                                                                                                    |
| <image/>                                                                                                    | e                                                                                                    | Scan & download ou                                                                                                    |                                                                                                    | Premium (RM)/                                                                                                    | 133.65                                                                                                    |
| Approximation of the second second se                     | one                                                                                                    | services anytime, any                                                                                                    | names and                                                                                                    | Tarikh Permulaan Polisi /                                                                                                    |                                                                                                    |
| Number of the insure insure in                                          |                                                                                                    |                                                                                                    |                                                                                                    | Pency Doninencement Date                                                                                                    |                                                                                                    |
| SATESSATE CARECULATE CONTRACTOR DEVICIES <ul> <li> <ul></ul></li></ul>                                                                                                    |                                                                                                    |                                                                                                    |                                                                                                    |                                                                                                    |                                                                                                    |
|                                                                                                    | KATEGORI                                                                                                    | PREMIUM / CATEGORY O                                                                                                    | PREMUM                                                                                                    |                                                                                                    |                                                                                                    |
| <text><text></text></text>                                                                                                    | Premium Insu                                                                                                    | urans Hayat I Life Insurance                                                                                                    | Prentant                                                                                                    |                                                                                                    | Premium (RM)<br>0.00                                                                                                    |
| <text></text>                                                                                                    | Premium Per                                                                                                    | ndokan / Estadon Premu<br>urans Perubatan / Medical I                                                                                                    | m<br>manuface Preestan                                                                                                    |                                                                                                    | 1,437.05                                                                                                    |
| Nome         Nome         Nome <th< td=""><td>Pramium Inst</td><td>urans Bukan Parubatan / //</td><td>on Madical Insurance Pre</td><td>Jumlah Keseluruhah / C</td><td>0.00<br/>rand Total 1,437.05</td></th<>                                                                                                    | Pramium Inst                                                                                                    | urans Bukan Parubatan / //                                                                                                    | on Madical Insurance Pre                                                                                                    | Jumlah Keseluruhah / C                                                                                                    | 0.00<br>rand Total 1,437.05                                                                                                    |
| Task fore larger         Task fore larger         Task fore larger         Task fore larger         Apple larger         Apple larger         <                                                                                                    | PERINCIAN                                                                                                    | PREMIUN DIRAYAR / DE                                                                                                    | TAILS OF PREMIUM PA                                                                                                    | 0                                                                                                    |                                                                                                    |
|                                                                                                    | No.                                                                                                    | Tarikh Kena Bayar /<br>Payment Due Date                                                                                                    | Terlikh Pembayaran<br>Payment Clube                                                                                                    | / Jenis Bayeran /<br>Payment Type                                                                                                    | Jumiah Dibayar (R8)<br>Total Part (R14)                                                                                                    |
| i         i                                                                                                    | 1                                                                                                    | 06/12/2021                                                                                                    | 22/01/2022                                                                                                    | Prenium                                                                                                    | 100.30                                                                                                    |
|                                                                                                    |                                                                                                    | 00/01/2022                                                                                                    | 06/02/2622                                                                                                    | Premium                                                                                                    | 100.30                                                                                                    |
| i     i     i <td>2 3</td> <td>06/02/2022</td> <td></td> <td>Premum</td> <td>100.30</td>                                                                                                    | 2 3                                                                                                    | 06/02/2022                                                                                                    |                                                                                                    | Premum                                                                                                    | 100.30                                                                                                    |
| <ul> <li></li></ul>                                                                                                    | 2<br>3<br>4<br>5                                                                                                    | 04/03/2022<br>04/03/2022<br>04/04/2022                                                                                                    | 06/03/2022<br>06/04/2022                                                                                                    | Premum<br>Premum<br>Premium                                                                                                    | 100.30<br>100.30<br>100.30                                                                                                    |
| 1       000000000000000000000000000000000000                                                                                                    | 2<br>3<br>4<br>5<br>6<br>7                                                                                                    | 06/02/2022<br>06/03/2022<br>06/04/2022<br>06/05/2022<br>06/05/2022                                                                                                    | 06/03/2022<br>06/04/2022<br>06/06/2022<br>06/06/2022                                                                                                    | Premum<br>Premium<br>Premium<br>Premium<br>Premum                                                                                                    | 100.30<br>100.30<br>100.30<br>133.65<br>133.65                                                                                                    |
| O         OUTSIDE         PERSONNE         PERSONNE         PER                                                                                                    | 2 3 4 5 6 7 8 8                                                                                                    | 06/02/2922<br>06/03/2922<br>06/04/2922<br>06/05/2922<br>06/05/2922<br>06/07/2922<br>06/07/2922                                                                                                    | 06/03/2022<br>06/04/2022<br>06/05/2022<br>06/05/2022<br>06/07/2022<br>27/06/2022                                                                                                    | Premun<br>Premun<br>Premun<br>Premun<br>Premun<br>Premun                                                                                                    | 100.30<br>100.30<br>100.30<br>133.65<br>133.65<br>133.65<br>133.65                                                                                                    |
| Tarona Yan Yana<br>Yan Yan Yan Yana<br>Yan Yan Yan Yan Yan Yan Yan Yan Yan Yan                                                                                                    | 2<br>3<br>4<br>5<br>6<br>7<br>8<br>9<br>10                                                                                                    | 04/02/2022<br>04/03/2022<br>04/04/2022<br>06/05/2022<br>06/05/2022<br>06/05/2022<br>06/05/2022<br>06/05/2022                                                                                                    | 06/03/2022<br>06/04/2022<br>06/06/2022<br>06/06/2022<br>27/08/2022<br>27/08/2022<br>28/09/2022                                                                                                    | Premum<br>Premum<br>Premum<br>Premum<br>Premum<br>Premum<br>Premum<br>Premum<br>Premum                                                                                                    | 100.30<br>100.30<br>133.65<br>133.65<br>133.65<br>133.65<br>133.65<br>133.65                                                                                                    |
| Contract (Ambient Contract)     Contract (Contract)     Contract (Contract)     Contract (Contract)     Contract     Contract (Contract)     Contract     Contract     Co                          | 2 3 4 5 6 7 8 9 10 11 12                                                                                                    | 04/02/02/2<br>04/04/20/22<br>04/04/20/22<br>04/04/20/22<br>04/04/20/22<br>04/05/20/22<br>04/05/20/22<br>04/05/20/22<br>04/05/20/22<br>04/11/20/22                                                                                                    | 06/03/2022<br>06/04/2022<br>06/06/2022<br>06/06/2022<br>27/06/2022<br>27/06/2022<br>28/09/2022<br>28/11/2022<br>28/11/2022                                                                                                    | Premum<br>Premum<br>Premum<br>Premum<br>Premum<br>Premum<br>Premum<br>Premum<br>Premum<br>Premum<br>Auminh Resolution? ()                                                                                                    | 100.30<br>100.30<br>100.30<br>133.45<br>133.45<br>133.45<br>133.45<br>133.45<br>133.45<br>133.45<br>133.45                                                                                                    |
| EXTER<br>NOTA PROTOCOL ADD/VERSION (NOT<br>Provide on extraction under All Aglies Testers Octobe Products on topic of belas adars also under All-aglies Teste<br>Products and and address of the program of production to instants. The All-All-All-All-All-All-All-All-All-All                                                                                                    | 2<br>3<br>4<br>5<br>6<br>7<br>8<br>9<br>10<br>11<br>12<br>7<br>12<br>7<br>12<br>7<br>12<br>7<br>12<br>7<br>12<br>7<br>12                                                                                                    | Decastrage<br>Decastrage<br>Decast                                                                                                    | newstanze<br>newstanze<br>newstanze<br>newstanze<br>zewstanze<br>zewsta | Processo<br>Processo<br>Pro                                                                                                    | 1923<br>1925 20<br>1936 20<br>1938 20<br>1938 20<br>1 |
| NOTA PERMISSI INFORMATION (INFO<br>Perspan in distantian unda hujuan Takaran Calas Pendagatan satugi, In 1664 ada sela unda hujuan tain dan idad ada pa<br>hubana pendini dan intercepting pengenatian calas.<br>Inserte for dar pennation is of pending pengenatian calas.<br>Inserte for dar pennation calas intercepting and a calabitation referance and a calabitation pendina<br>inserte for dar pennational pending intercepting and Automation.<br>Takar pension unda, Neire penduadan taida, mellopat da takatasian referan isa las penduatan, penduatan undara di<br>inserte pending pennational pending pending and a calabitational pending and a calabitation referance and a calabitation referance and a<br>pennational pending pennational pending and a calabitational pending and a calabitation referance and a<br>calabitational pennational pending and a calabitational pennational pending and a calabitation and a pennational pending and a<br>pennational pennational pending pennational pennational pennat | 2<br>3<br>4<br>5<br>6<br>7<br>8<br>9<br>10<br>11<br>12<br>7<br>8<br>9<br>10<br>11<br>12<br>7<br>8<br>9<br>10<br>11<br>12<br>7<br>8<br>9<br>10<br>11<br>12<br>7<br>8<br>9<br>10<br>11<br>12<br>7<br>8<br>9<br>10<br>11<br>12<br>8<br>9<br>10<br>11<br>12<br>8<br>10<br>10<br>10<br>10<br>10<br>10<br>10<br>10<br>10<br>10<br>10<br>10<br>10 | Michaelings<br>Michaeling<br>Michaeling | Index provide the second second secon                                                                                                    | Press, Press, Pr                                                                                                    | 000.00         1336         1336         1336         1336         1336         1336         1336         1336         1336         1336         1336         1336         1336         1336         1336         1336         1336         1336         1336         1336         1336         1336         1336         1336         1336         1336         1336         1336         1336         1336         1336         1336         1336         1336         1336         1336         1336         1336         1336         1336         1336         1336         1336         1336         1336         1336         1336         1336         1336         1336         1336         1336         1336         1336         1336         1336         1336         1336         1336         1336         1336         1336         1336         1336         1336         1336         1336         1336         1336         1336         1336         1336         1336         1336         1336         1336         1336         1336         1336         1336         1336         1336         1336         1336         1336         1336         1336         1346         1336         1336         1336         <                                                                                                    |
| MICHAPPINE JAPOINTANCE MVT<br>Properties in distantions that days Taisanse (Calab Pendingsters study, is folds and value days by one particular days<br>tabaleses planning days metaleness of public days that and the study study of public planning days<br>that days and the study of the particular of public days that and the study study of public planning days<br>that are entered as a study of the particular of the study of the study of the              | 2<br>3<br>4<br>5<br>5<br>6<br>7<br>7<br>7<br>7<br>7<br>7<br>7<br>7<br>7<br>7<br>7<br>7<br>7<br>7<br>7<br>7<br>7                                                                                                    | One-strong     One-strong     O                                                                                                    | NA13-022<br>BIG-14-522<br>BIG-14-52<br>BIG-14-52<br>BIG-14-52<br>BIG-1                | n manan<br>Anana<br>Anana<br>Anan | 100.0         100.0           100.0         100.0           100.0         100.0           100.0         100.0           100.0         100.0           100.0         100.0           100.0         100.0           100.0         100.0           100.0         100.0           100.0         100.0           100.0         100.0           100.0         100.0           100.0         100.0           100.0         100.0           100.0         100.0           100.0         100.0           100.0         100.0           100.0         100.0           100.0         100.0           100.0         100.0           100.0         100.0           100.0         100.0           100.0         100.0           100.0         100.0           100.0         100.0           100.0         100.0           100.0         100.0           100.0         100.0           100.0         100.0           100.0         100.0           100.0         100.0           100.0                                                                                                    |
| Propete no reflectation unde Alguin Taisano, Cual Production Maria, In Mala als Alguin Maria, Nach Maria, Maria<br>Davide et al. 2016 per la propete de la production de la production de la maria de la production de la de la production de la production de la produc                  | 2<br>3<br>4<br>5<br>5<br>6<br>7<br>7<br>8<br>9<br>7<br>7<br>9<br>10<br>11<br>12<br>12<br>7<br>7<br>8<br>9<br>9<br>10<br>11<br>12<br>12<br>7<br>8<br>9<br>9<br>9<br>9<br>9<br>9<br>9<br>9<br>9<br>9<br>9<br>9<br>9<br>9<br>9<br>9<br>9<br>9                                                                                                 | Mediatory     Mediatory                                                                                                    | Indexpet file, djerka                                                                                                    | A manufacture of the second second se                                                                                                    | 100.00         100.00         100.00         100.00         100.00         100.00         100.00         100.00         100.00         100.00         100.00         100.00         100.00         100.00         100.00         100.00         100.00         100.00         100.00         100.00         100.00         100.00         100.00         100.00         100.00         100.00         100.00         100.00         100.00         100.00         100.00         100.00         100.00         100.00         100.00         100.00         100.00         100.00         100.00         100.00         100.00         100.00         100.00         100.00         100.00         100.00         100.00         100.00         100.00         100.00         100.00         100.00         100.00         100.00         100.00         100.00         100.00         100.00         100.00         100.00         100.00         100.00         100.00         100.00         100.00         100.00         100.00         100.00         100.00         100.00         100.00         100.00         100.00         100.00         100.00         100.00         100.00         100.00         100.00         100.00         100.00         100.00         100.00         100.00         100.00<                                                                                                    |
| The section of a work own, for the pulsation of production in the internet. Tax: Attituding active when for any other pulsations or<br>approximate that the promotion adaption for borning tax: Attituding active when the any other pulsation.<br>Relater presents unlike finite predications from memory data distalisations in them is no subsection of an<br>and any approximation of the active active active data and active active active active active active active ac-<br>tive active active             | 2<br>3<br>4<br>5<br>6<br>7<br>9<br>10<br>11<br>12<br>Tarima Kashi<br>E Panyata na a<br>Computer Sa                                                                                                    | Bit Strategy         Bit Strategy           Bit Strategy         Bit Strategy           Bit Strategy         Bit Strategy           Bit Strategy         Bit Strategy           Bit Strategy         Bit Strategy           Bit Strategy         Bit Strategy           Bit Strategy         Bit Strategy           Bit Strategy         Bit Strategy           Bit Strategy         Bit Strategy           Bit Strategy         Bit Strategy           Bit Strategy         Bit Strategy           Bit Strategy         Bit Strategy           Bit Strategy         Bit Strategy                                                                                                    | entransport                                                                                                    | Press, Press, Pr                                                                                                    | 000         000           000         000           000         000           000         000           000         000           000         000           000         000           000         000           000         000           000         000           000         000           000         000           000         000           000         000           000         000           000         000                                                                                                              |
| Kalar pennins untik dier penhaten koleh menjagit divelakken referi kan penhaten, penhaten undergo<br>kenerosten penganamen terhaten periodi die laurie in laite kan die nam (resuktarse pengitale movieus).<br>The premier rates for metatial nier may be increased inte is metatial cert infatios, change of regulation, demonstrate of pe<br>Class segmentes, and other extense i increased factors which are non-antaxestian.                                                                                                    | 2<br>3<br>4<br>5<br>6<br>7<br>9<br>10<br>11<br>12<br>Tarima Kash<br>ETIGA LIFE:<br>Penyata na a<br>Computer De                                                                                                    | Mediatry 2<br>Mediatry 2<br>Mediatry 2  | Indiana tito and a second and a second a second                                                                                                    | n manage in tools ado where we do not set to be the set of the set of the set                                                                                                    | 100.0         100.0           100.0         100.0           100.0         100.0           100.0         100.0           100.0         100.0           100.0         100.0           100.0         100.0           100.0         100.0           100.0         100.0           100.0         100.0           100.0         100.0           100.0         100.0           100.0         100.0           100.0         100.0           100.0         100.0           100.0         100.0           100.0         100.0           100.0         100.0           100.0         100.0           100.0         100.0           100.0         100.0           100.0         100.0           100.0         100.0           100.0         100.0           100.0         100.0           100.0         100.0           100.0         100.0           100.0         100.0           100.0         100.0           100.0         100.0           100.0         100.0           100.0                                                                                                    |
| The previous rates for medical reterings to increased due to module cost inflation, sharings of regulation, deterioration of pr<br>claim supervision, and other external / environmental factors which are non-extension.                                                                                                    | 2<br>3<br>4<br>5<br>6<br>7<br>7<br>7<br>8<br>9<br>10<br>11<br>12<br>Testima Kashi<br>Penyata nu a<br>Computer dia<br>Penyata nu a<br>Computer dia                                                                                                    | Medicings 2<br>Medicing 2<br>Medicing 2<br>Medic                                                                                                    | Instances<br>Biological<br>Control of the second<br>Control of the second<br>C                                                                                                    | en entralie fan de de de de de de de de de de de de de                                                                                                    | 0000         0000           0000         0000           0000         0000           0000         0000           0000         0000           0000         0000           0000         0000           0000         0000           0000         0000           0000         0000           0000         0000           0000         0000           0000         0000           0000         0000           0000         0000           0000         0000           0000         0000           0000         0000           0000         0000           0000         0000           0000         0000           0000         0000           0000         0000           0000         0000           0000         0000           0000         0000           0000         0000           0000         0000           0000         0000           0000         0000           0000         0000           0000         0000           0000                                                                                                    |
|                                                                                                    | 2<br>3<br>4<br>4<br>5<br>6<br>7<br>10<br>11<br>12<br>Terima Kash<br>ETIGA LIPE /<br>Penyala nu a<br>Computer du<br>Nutra PENT<br>Penyala nu a<br>Computer du                                                                                                    | Medicing 22<br>Medicing 22<br>Medici                                              | Indexection of the second second seco                                                                                                    | Press, Press, Pr                                                                                                    | An a share of the start and share of the start and share of the star                                                                                                    |
|                                                                                                    | 2<br>3<br>4<br>4<br>5<br>6<br>6<br>7<br>7<br>8<br>9<br>9<br>10<br>10<br>10<br>10<br>10<br>10<br>10<br>10<br>10<br>10                                                                                                    | Medicariza (Medicariza)<br>Medicariza (Medicariza)<br>Medicariza (Medicariz                                                                                                    | index.get title devices a second second seco                                                                                                    | A manage in the set of the set of                                                                                                    | 1000         1000           1000         1000           1000         1000           1000         1000           1000         1000           1000         1000           1000         1000           1000         1000           1000         1000           1000         1000           1000         1000           1000         1000           1000         1000           1000         1000           1000         1000           1000         1000           1000         1000           1000         1000           1000         1000           1000         1000           1000         1000           1000         1000           1000         1000           1000         1000           1000         1000           1000         1000           1000         1000           1000         1000           1000         1000           1000         1000           1000         1000           1000         1000           1000                                                                                                    |
| Ch l                                                                                                    | 2 2 3 4 4 5 5 5 5 5 5 5 5 5 5 5 5 5 5 5 5 5                                                                                                    | Menomia Para Section 2014 (1997) 1999 1999 1999 1999 1999 1999 1999                                                                                                    | indexing the device of the device of the dev                                                                                                    | r menos<br>Presente<br>Presente<br>Pres                                                                                                    | a be 1 and the first of the second second se                                                                                                    |
|                                                                                                    | 2<br>3<br>4<br>5<br>5<br>6<br>6<br>7<br>7<br>7<br>7<br>7<br>7<br>7<br>7<br>7<br>7<br>7<br>7<br>7                                                                                                    | Medicipitiza<br>Medicipitiza<br>Medicipitati<br>Medicipitati<br>Medic                                                                                     | indicating the second second s                                                                                                    |                                                                                                    |                                                                                                    |

# Step 3: It will display the documents as per sample

Customer may also share the document via other application ie whatsapp or save at their own handphone storage

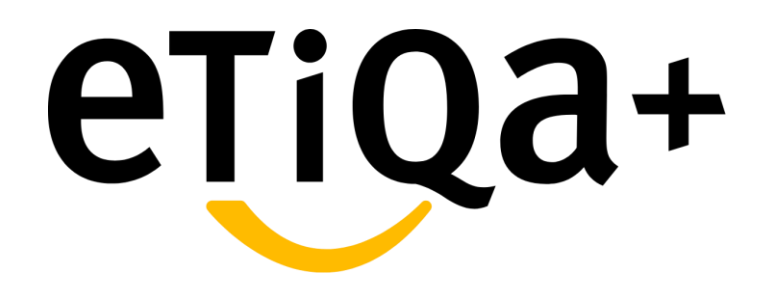

### **Multiple Customer Touchpoints**

- Tap on the Help button.
- It will bring you to the Help Centre page, and at this page, you are able to choose the assistance type that you require.
- For Emergency Support, you can tap on the button Auto Assist Care or Overseas Admission.

#### Use Auto Assist Care Button

- You may request for immediate assistance for towing or other emergency assistance
- You may filled in required details such as your location and vehicle type
- You also able to locate our nearest panel for further assistance

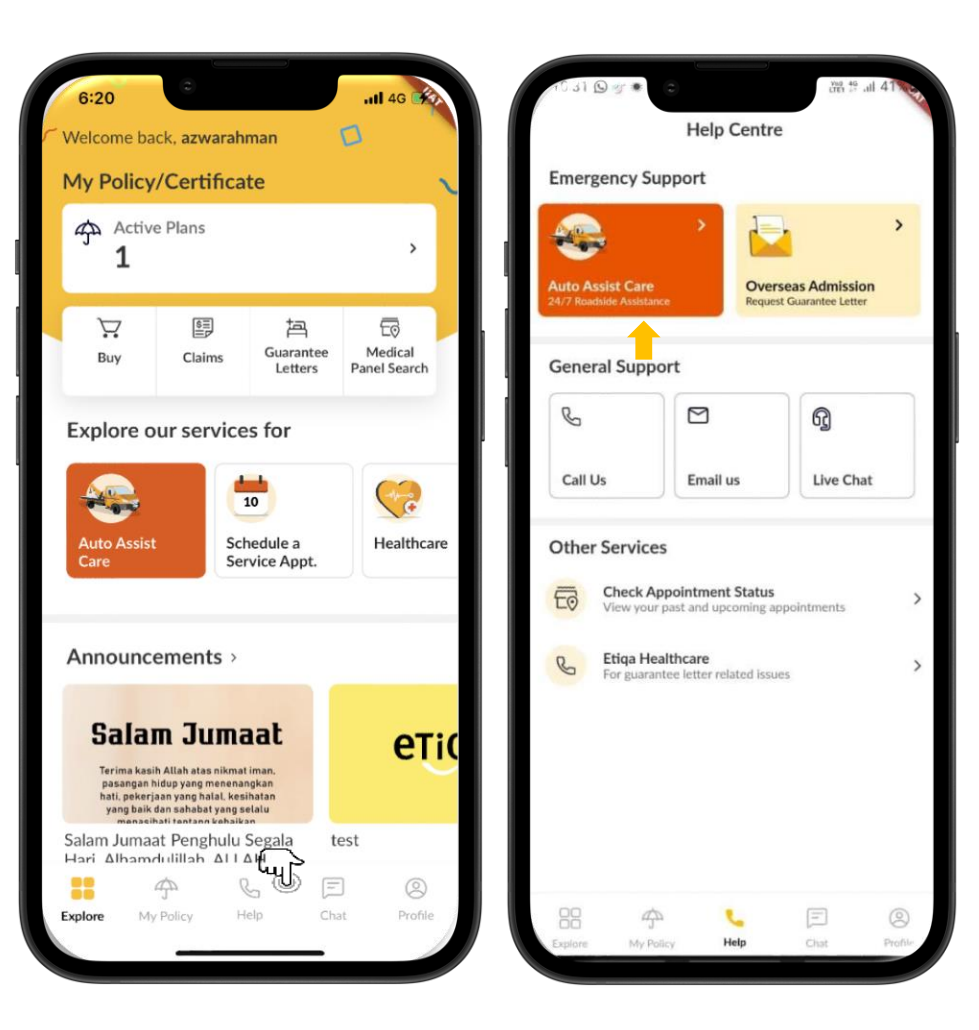

Use Auto Assist Care Button

- You may choose the service type based on their issues
- You may need to fill in all required details as shown in image attached
- You may verify all the details and tap on button "Yes, let's proceed'
- Your request will be directly sent to respective team for their further action

| . <b>5 4 0</b> 8 m                 | .ıll 68%    | c t t @ 81:01                             | न्त्रः 🕵 🚛 68% ⊾ | . TI O & d · a                                                                                                    | ন্থ জে.il 69% 🖌              |
|------------------------------------|-------------|-------------------------------------------|------------------|----------------------------------------------------------------------------------------------------|------------------------------|
| X ATA-User App                     | < :         | X 🗄 ATA-User App                          | < :              | X ATA-User App                                                                                                    | < :                          |
| = EAAC                             | 0           | = EAAC                                    | <u>Sontany/1</u> | = EAAC                                                                                                    | Q                            |
| What seems to be the issue         | ?           | We're almost done! Cor<br>details below   | mplete the       | Type of service<br>I have a flat tyre<br>Location                                                                                                    |                              |
| Service Type Details Confirm       | nation      | 1 2                                       | 3                | 41, Jalan Raja Mahmud, Kampur<br>Kuala Lumpur, Wilayah Persekut<br>Lumpur, Malaysia                                                                                                    | ng Baru, 50300<br>tuan Kuala |
| I had an accident                  | >           | Service Type Details                      | Confirmation     | Destination<br>                                                                                                    |                              |
| I cannot start my vehicle          | <b>&gt;</b> | l have a flat tyre                        |                  | Vehicle registration number<br>ABCD123R                                                                                                    |                              |
| I have a flat tyre                 | >           | Location *<br>41, Jalan Raja Mahmud, Kamp | ung Baru, 50     | Mobile number<br>60124996918                                                                                                    |                              |
| I'm having a brake issue           | <b>&gt;</b> | Vehicle Registration Number *             |                  | Alternate mobile number                                                                                                    |                              |
| I ran out of petrol                | >           | ABC123D                                   | v space.         | 60124996918,<br>Email address                                                                                                    |                              |
| Smoke is coming out from my engine | >           | Mobile Number *                           |                  | and the second second s |                              |
| I'm locked out of my vehicle       | >           | +60 > 123456789                           |                  | Name<br>Hidayah                                                                                                    |                              |
|                                    |             | Alternate Mobile Number                   |                  | Yes, let's procee                                                                                                    | d                            |
| < Back                             |             | < Back Sen                                | d to Etiqa >     | I need to make char                                                                                                    | nges                         |

### **Multiple Customer Touchpoints**

- Tap on the Help button.
- It will bring you to the Help Centre page, and at this page, you are able to choose the assistance type that you require.
- For Emergency Support, you can tap on the button Auto Assist Care or Overseas Admission.

#### **Use Overseas Admission**

- Tap on Overseas Admission Assistance for Trip Care 360 GL Request:
- Send an email for a callback by the Travel Assistance team to call the customer back.

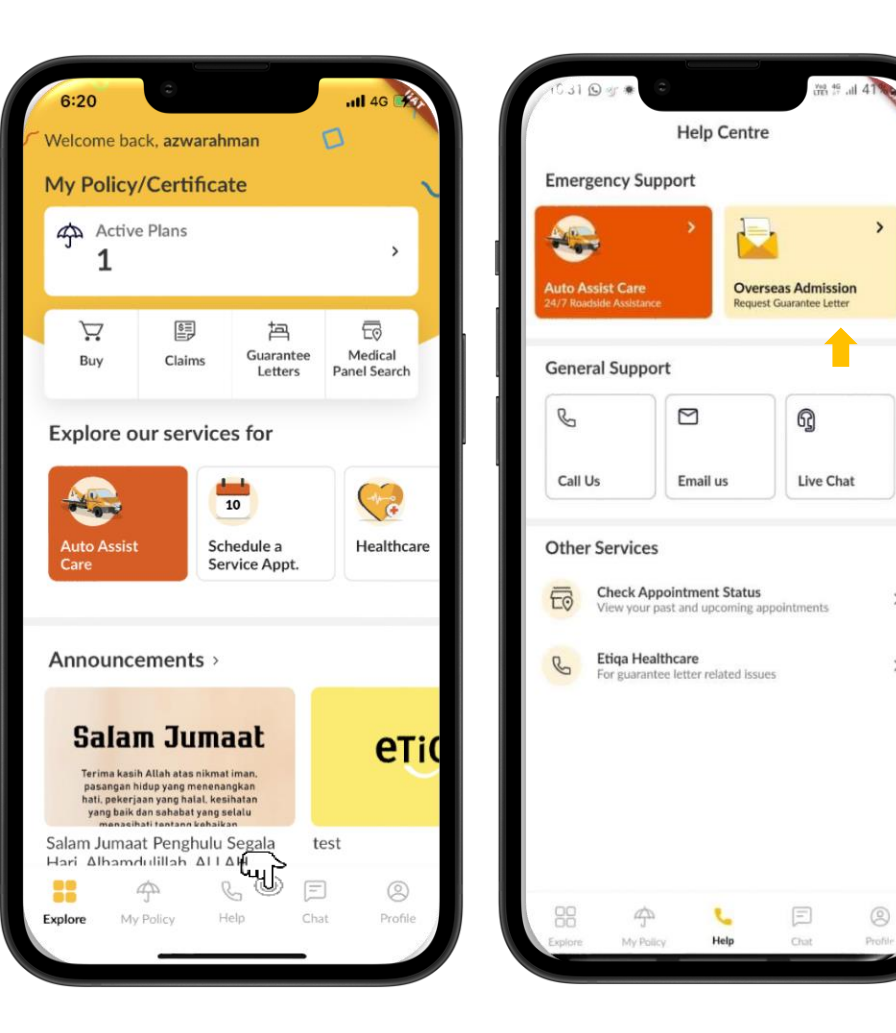

#### **Overseas Admission**

- Tap on Overseas Admission Assistance for Trip Care 360 GL Request:
- Send an email for a callback by the Travel Assistance team to call the customer back.

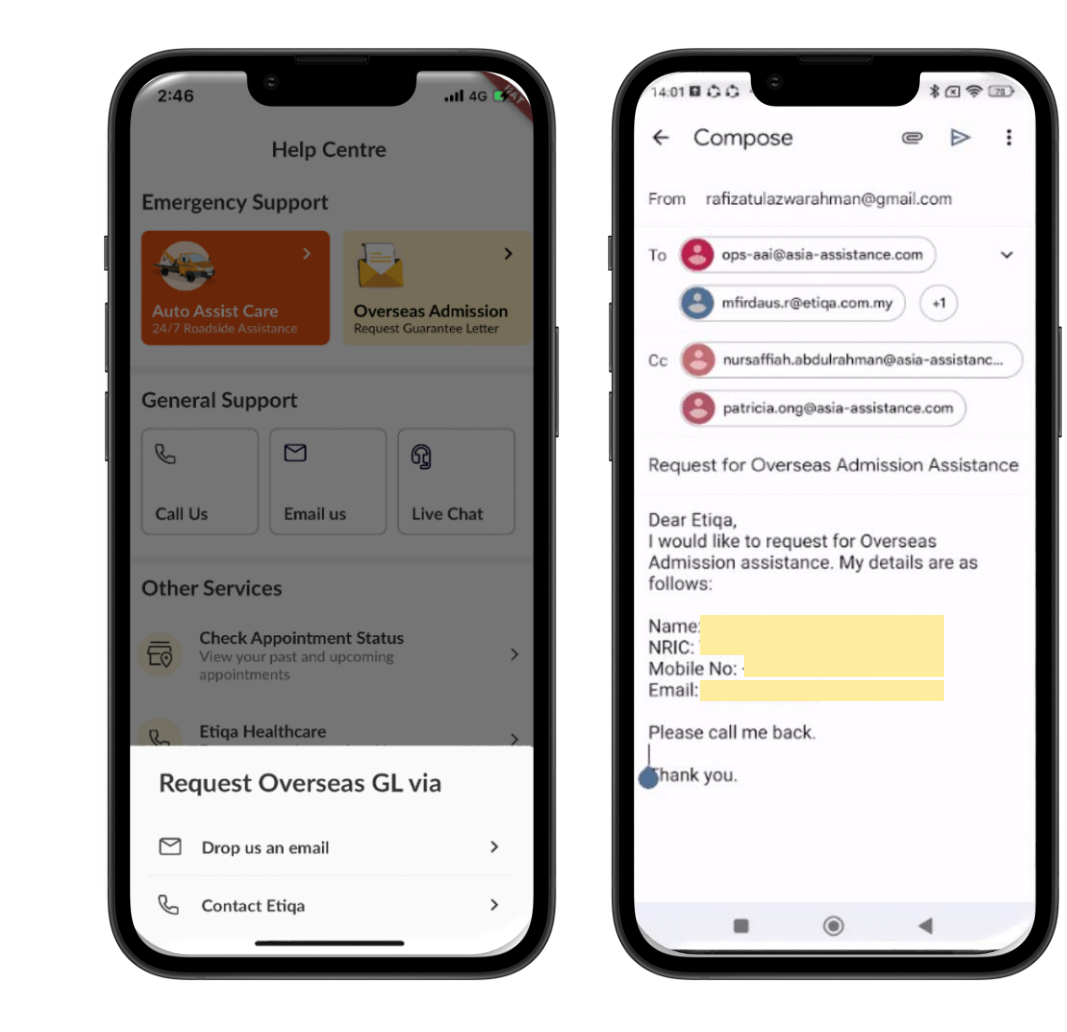

#### **Overseas Admission**

- Tap on Overseas Admission Assistance for Trip Care 360 GL Request:
- Send an email for a callback by the Travel Assistance team to call the customer back.

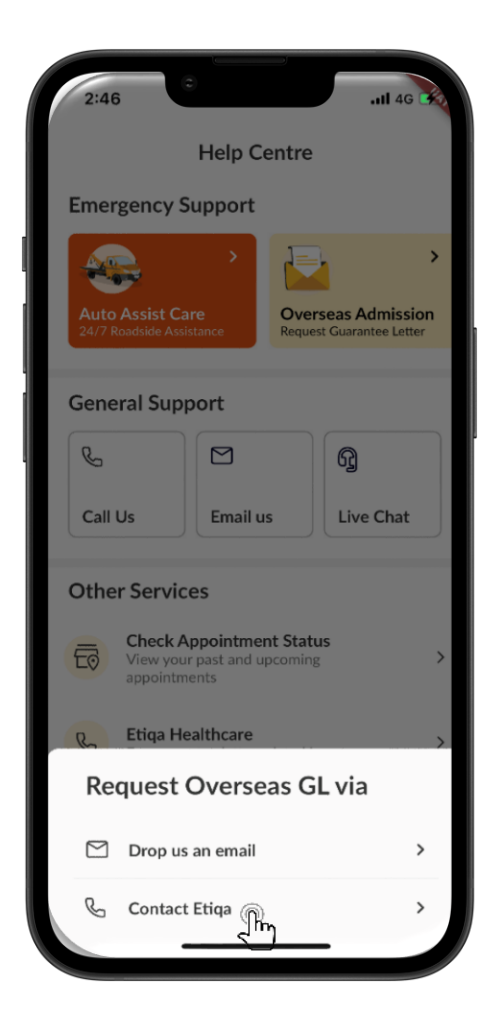

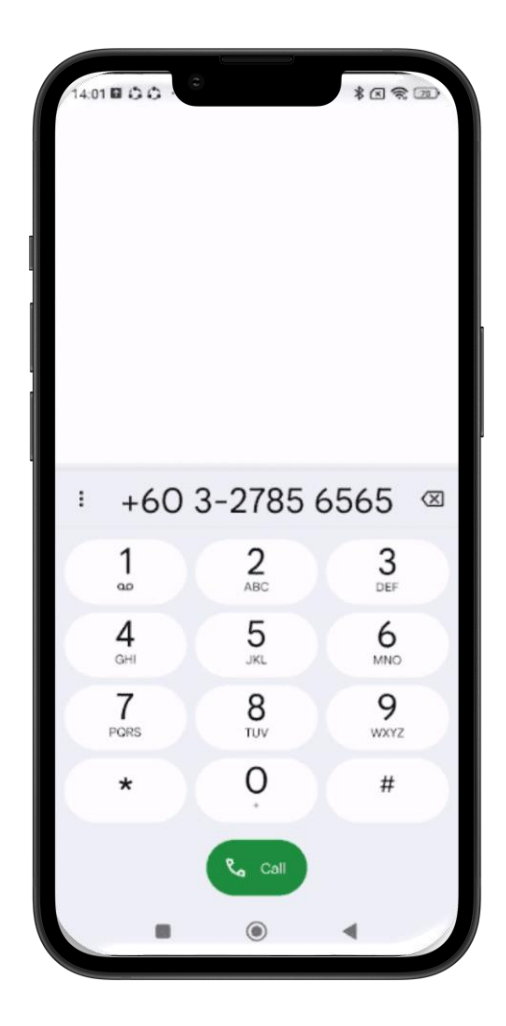

### **Multiple Customer Touchpoints**

- Tap on the Help button.
- For General support, you can choose to:
  - ➤ Call our Call Center at 1300-13-8888.
  - > Email us at etigamysupport@etiga.com.my for further assistance based on your issues.
  - > Or chat with us at Etiqa Live Chat for real-time assistance.
- For Other Services:
  - > You can tap on "Check Appointment Status" to view your past and upcoming appointments.
  - > Aside from that, you can also tap on the "Etiga Healthcare" button to call Etiga Healthcare at 1800-88-9998 for guarantee letter-related issues.

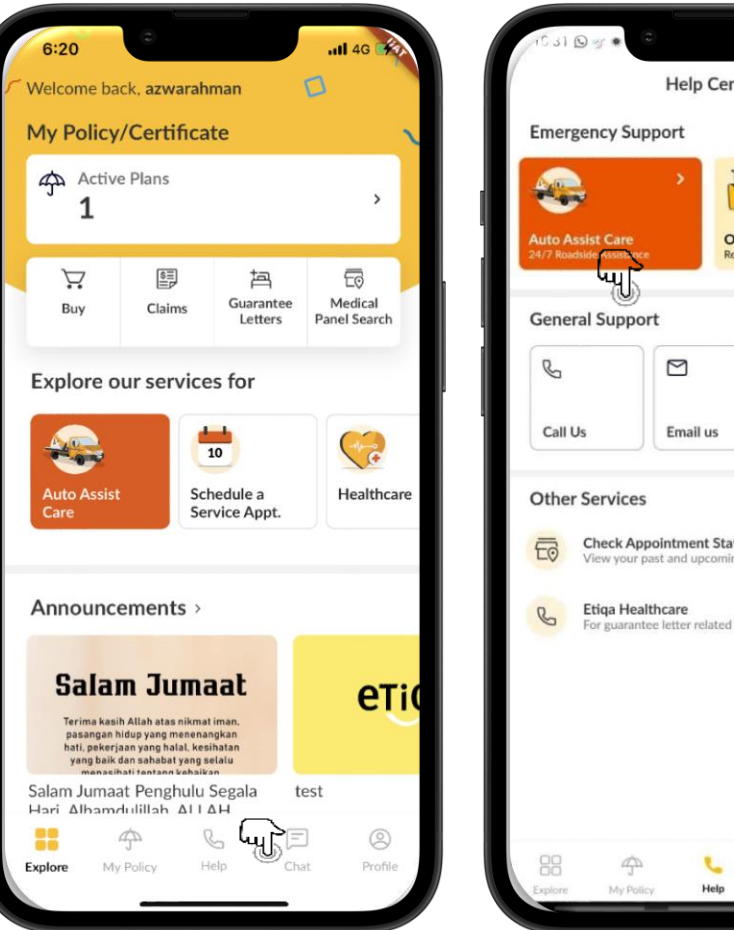

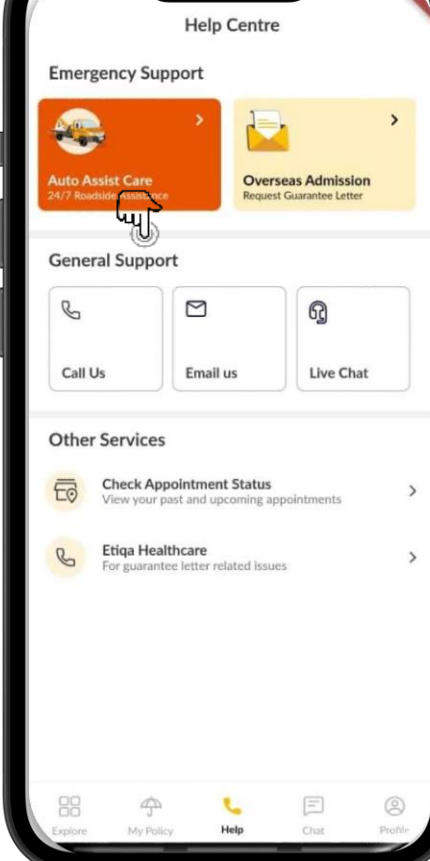

### **Multiple Customer Touchpoints**

- Tap on the Help button.
- For **General support**, you can choose to:
  - > Call our Call Center at 1300-13-8888.

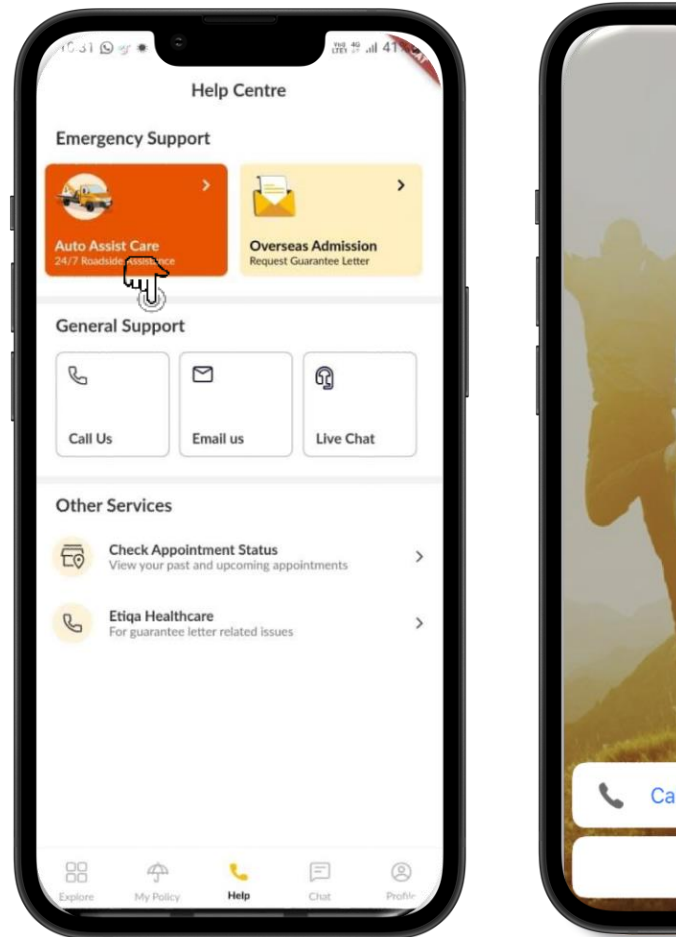

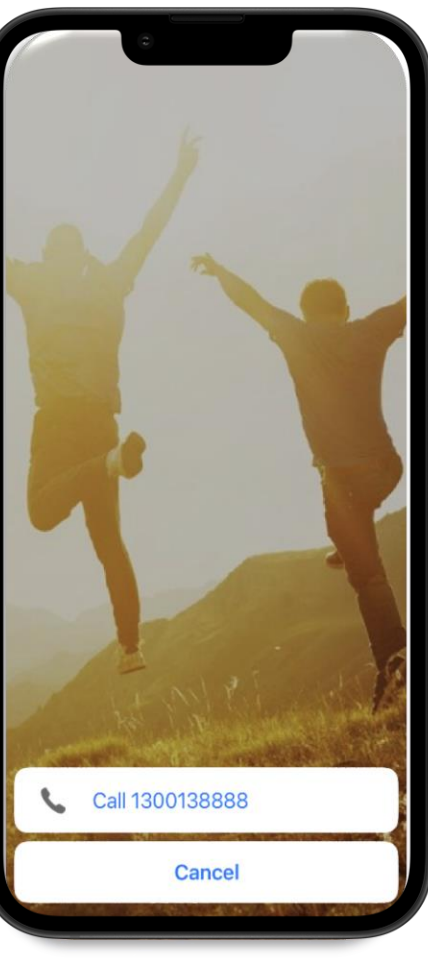

### **Multiple Customer Touchpoints**

- Tap on the Help button.
- For General support, you can choose to:
  - Email us at etiqamysupport@etiqa.com.my for further assistance based on your issues.

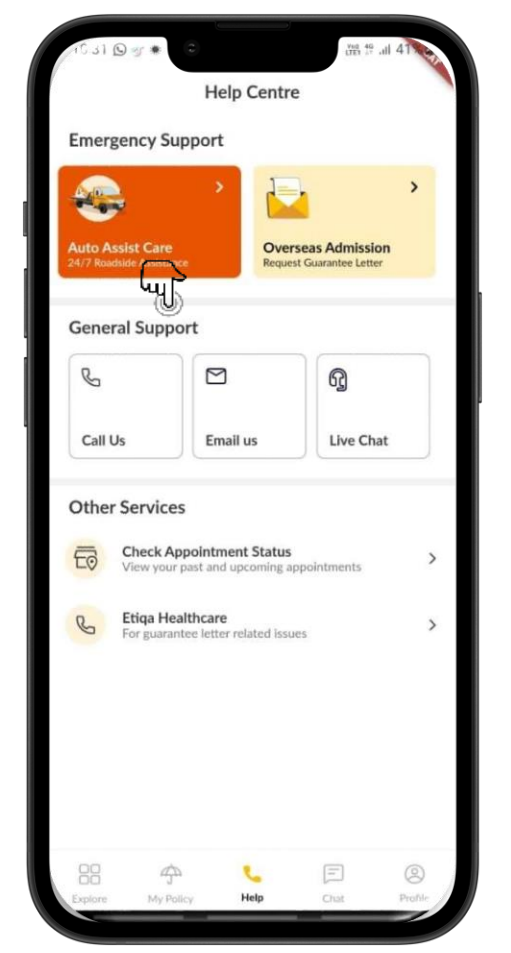

Cancel Smile Support  $(\uparrow$ To: testing.smilesupport@etiqa.com.my Cc/Bcc, From: azwarahman@me.com Subject: Smile Support Please ask us anything. Bug reporting? Suggestions? Change Profile? Complaints? Note: The personal information that you provide to the Maybank Ageas Holdings Berhad (Etiqa), whether now or in the future, may be used, recorded, stored, disclosed or otherwise processed by or on behalf of the Etiga for the purposes of facilitation of your feedbacks/queries/complaints and such ancillary services as may be relevant. By clicking Send, you acknowledge that you have read, understood and agree to be bound by Etiqa's Privacy Notice as may be amended from time to time. Where you are providing us with personal data of another individual, you arrant that you are authorised to consent to

### **Multiple Customer Touchpoints**

- Tap on the Help button.
- For General support, you can choose to:
  - Or chat with us at Etiqa Live Chat for real-time assistance.

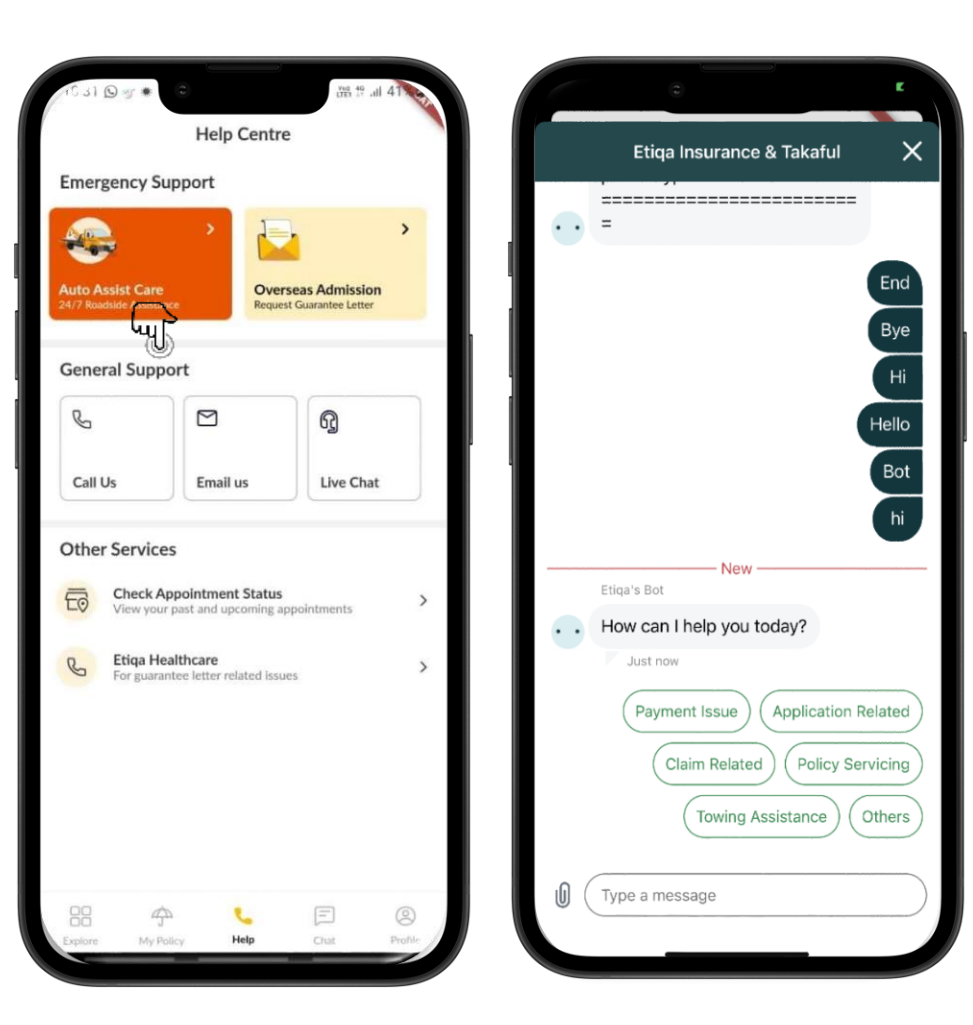

### **Multiple Customer Touchpoints**

- Tap on the Help button.
- For Other Services:
  - You can tap on "Check Appointment Status" to view your past and upcoming appointments.
  - Aside from that, you can also tap on the "Etiqa Healthcare" button to call Etiqa Healthcare at 1800-88-9998 for guarantee letter-related issues.

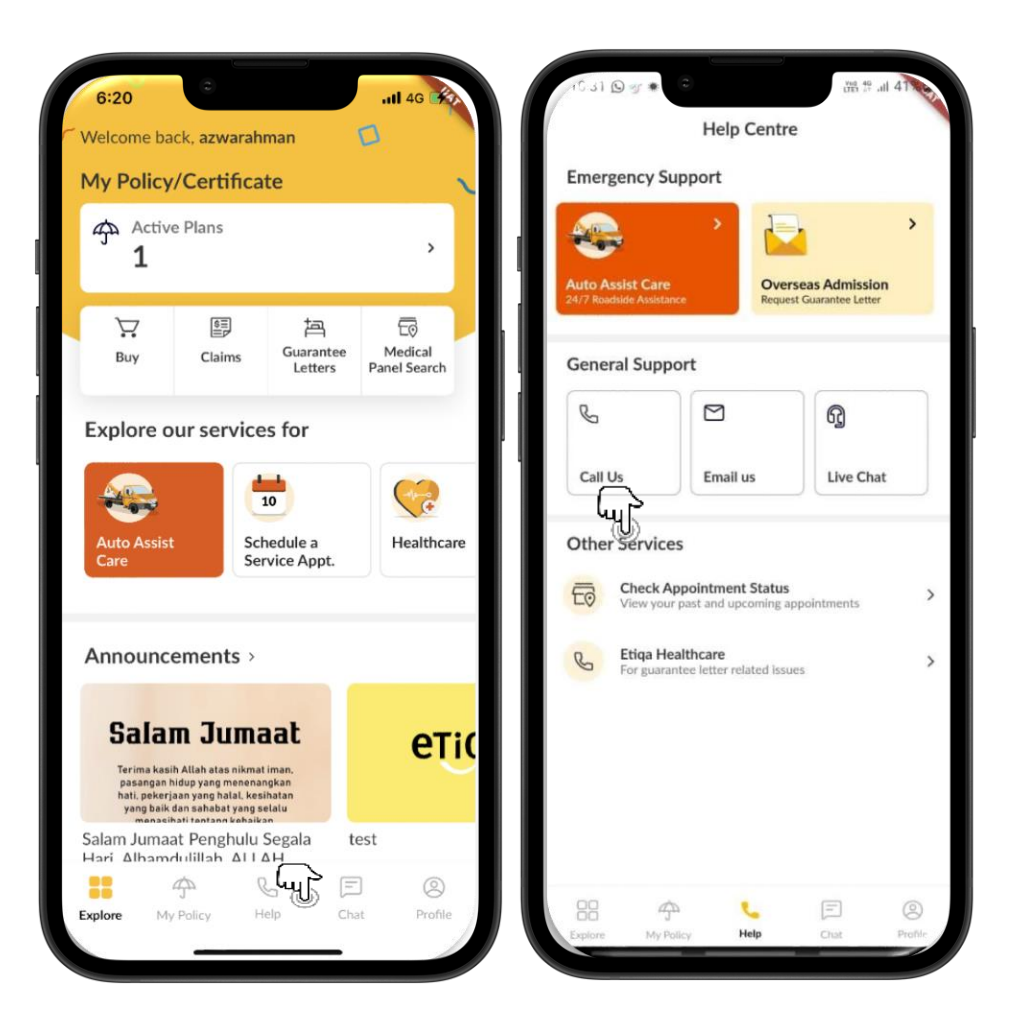

- For Other Services:
  - You can tap on "Check Appointment Status" to view your past and upcoming appointments.

Use Schedule A Service Appointment

- You may request to schedule a ServiceAppointment for their policy
- You required to fill in the contact details such as First Name, Last Name, Email and Phone Number
- Fill in the policy/certificate details such as Type of Insurance and Purpose of the Visit
- You may filled in the details based on their needs

| Help Centre                       | e                   | ← Virtual Appoinment                                                    | × +                 | Virtual Appoinment X                                  |
|-----------------------------------|---------------------|-------------------------------------------------------------------------|---------------------|-------------------------------------------------------|
| mergency Support                  |                     | 1                                                                       | English - Polie     | cy/Certificate Details<br>* Compulsory fields         |
| s ' 🛓                             | <b>`</b>            | etio                                                                    | a                   | R1234555534                                           |
| To Assist Care Over Reque         | st Guarantee Letter |                                                                         | Ту                  | pe of Insurance *                                     |
|                                   |                     |                                                                         | 0                   | General                                               |
| eneral Support                    |                     | Let's make an appo                                                      | intment 🧕 🧕         | Life & Family                                         |
| 6 🖸                               | ദ്ദ                 | Fill in the details below to schedule on                                | e. O                | Group Policy                                          |
| Call Us Email us                  | Live Chat           | You can purchase your vehicle, hom                                      | e, and travel       | rpose of Visit *                                      |
|                                   |                     | insurance and takaful instantly at<br>www.etiga.com.my/getonline/cxdiru | ect or by chatting  | Life & Family Policy                                  |
| ther Services                     |                     | with us at <u>www.eti.qa/livechat</u> .                                 | 0                   | Policy Loan                                           |
| - Check Appointment Status        | 45                  | For group insurance policy/ takaful                                     | certification       | Policy Servicing Endorsement - Absolute<br>Assignment |
| View your past and upcoming a     | ppointments >       | eb_helpdesk@etiga.com.my                                                | 0                   | Policy Servicing Endorsement - Request For<br>Change  |
| Etiqa Healthcare                  | >                   |                                                                         | 0                   | Financial Alteration                                  |
| For guarantee letter related issu | les                 | Contact Details                                                         | 0                   | Non-Financial Alteration                              |
|                                   |                     |                                                                         | * Compulsory fields | Reinstatement Policy                                  |
|                                   |                     | Pirst Name                                                              | 0                   | Payment Arrangement                                   |
|                                   |                     | Last Name *                                                             | 0                   | Claim Submission                                      |
|                                   |                     |                                                                         | 0                   | Replacement Payment                                   |
|                                   |                     | - Email                                                                 | 0                   | Premium or Certification Deferment                    |
| 8 🛧 📞                             | E Q                 | Phone Number *                                                          |                     | Payment- Life & Family                                |
| ione My Policy Help               | Chat Profile        |                                                                         |                     |                                                       |

- For Other Services:
  - Aside from that, you can also tap on the "Etiqa Healthcare" button to call
     Etiqa Healthcare at 1800-88-9998 for guarantee letter-related issues.

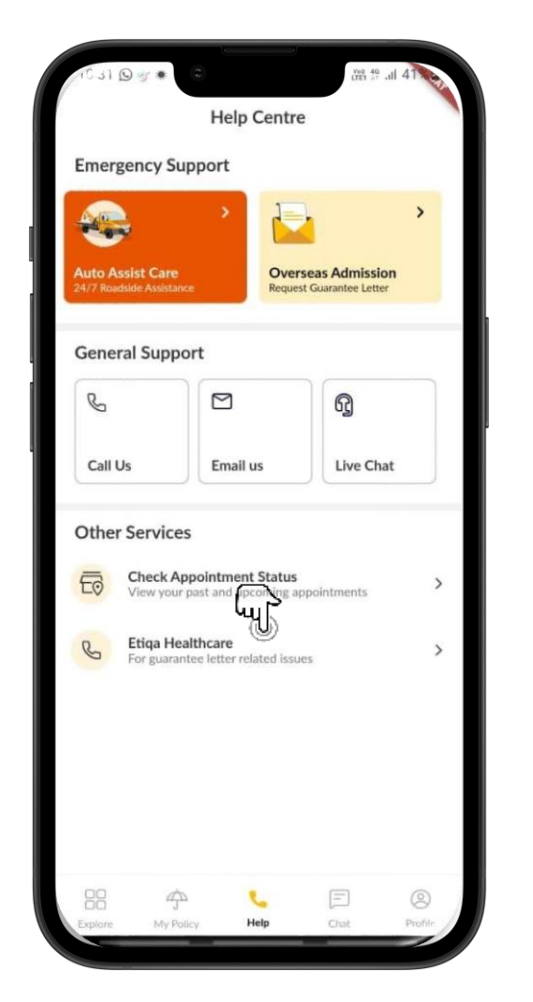

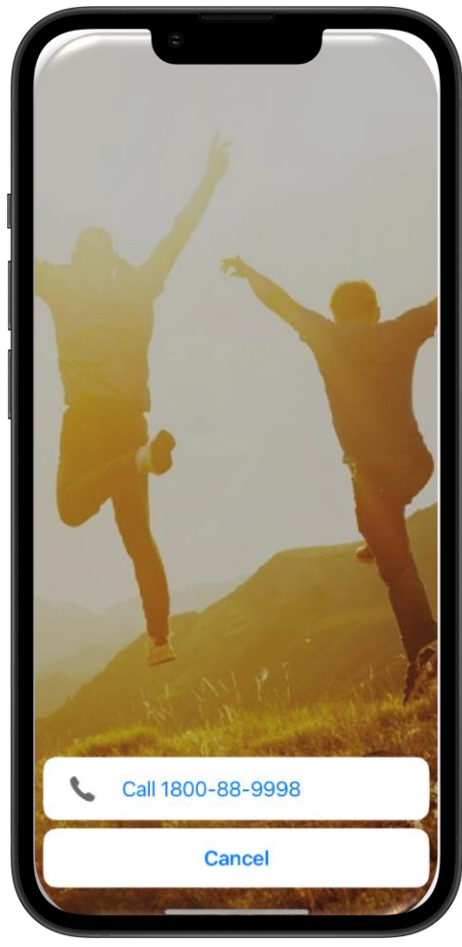

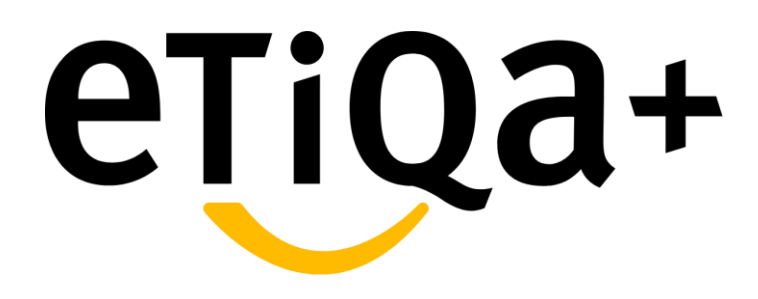

Having an issue?

Don't worry, we are here to help you...

## **Support**

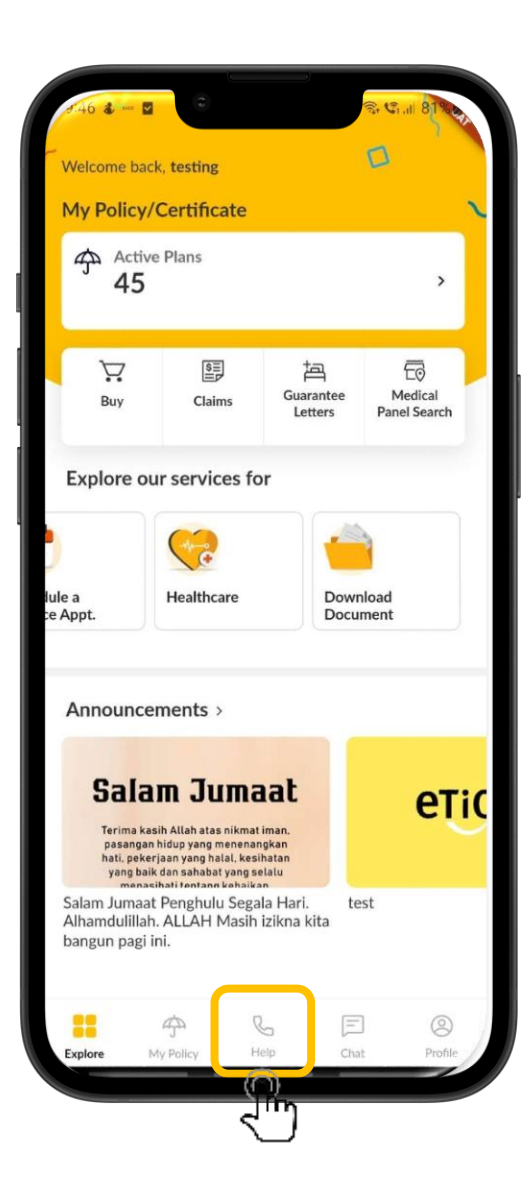

Press "Help" button on the app

or

e-mail to <a href="mailto:etiqa.com">etiqa.com</a>.my

## **Support**

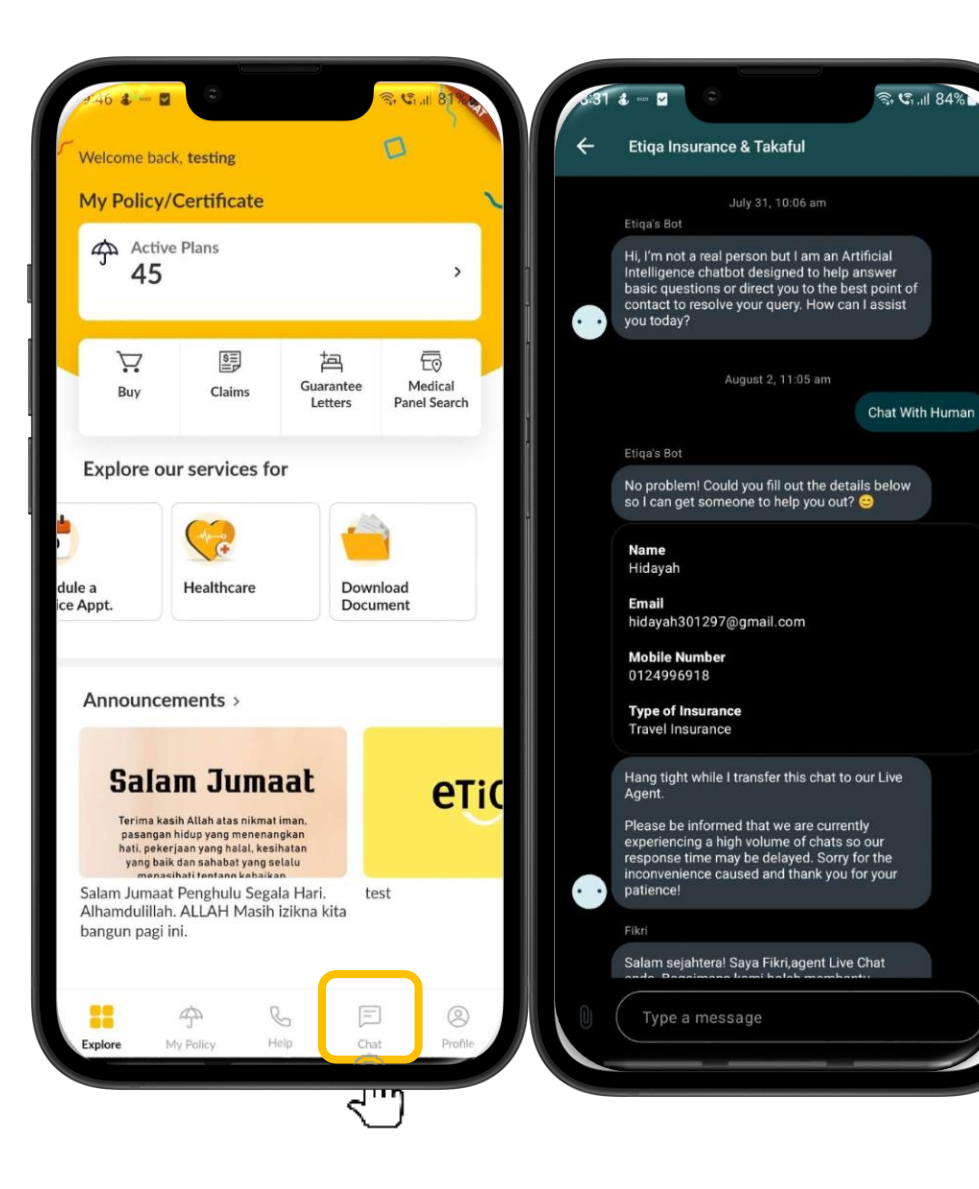

कि **जि.**॥ 84%)

You also can Press "Chat" button to chat with our Etiqa Livechat consultant for fast assistance

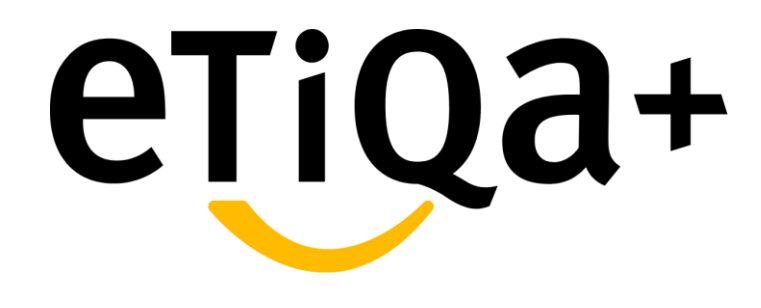

Thank You